# TomTom GO BASIC Používateľská príručka

17.6

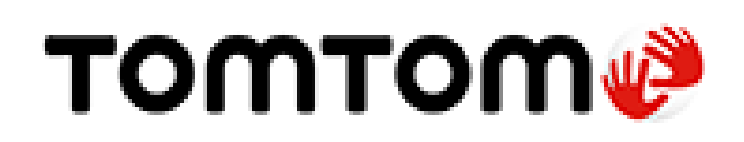

# Obsah

| Víta vás navigácia TomTom                                                                                                    | 7                                                  |
|----------------------------------------------------------------------------------------------------|----------------------------------------------------|
| Vlastnosti                                                                                                    | 8                                                  |
| Váš TomTom GO BASIC                                                                                                    | 8                                                  |
| Začať                                                                                                    | 9                                                  |
| Inštalácia v automobile<br>Umiestnenie zariadenia TomTom GO BASIC<br>Zapnutie a vypnutie<br>Bezpečnostné upozornenie<br>Nastavenie<br>Príjem signálu GPS<br>Odosielanie informácií spoločnosti TomTom<br>Otvor na pamäťovú kartu<br>Zariadenie sa nespúšťa<br>Nabíjanie zariadenia<br>Nabíjanie zariadenia TomTom GO BASIC |                                                    |
| Služby TomTom                                                                                                    | 13                                                 |
| Informácie o službách TomTom                                                                                                    | 13                                                 |
| Pripojenie smartfónu                                                                                                    | 15                                                 |
| Aké výhody poskytuje pripojenie zariadenia k smartfónu?<br>Pripojenie smartfónu.<br>Odpojenie smartfónu.<br>Opätovné pripojenie smartfónu.<br>Nedá sa nadviazať pripojenie<br>Siete PAN (Personal Area Network).                                                                                                    | 15<br>15<br>16<br>16<br>17<br>17                   |
| Pripojenie Wi-Fi                                                                                                    | 18                                                 |
| Informácie o pripojení Wi-Fi®<br>Pripojenie k sieti Wi-Fi<br>Zabudnutie siete Wi-Fi<br>Informácie o aktualizáciách a novinkách<br>Inštalácia aktualizácií a noviniek                                                                                                    | 18<br>18<br>19<br>19<br>20                         |
| Čo je na obrazovke                                                                                                    | 22                                                 |
| Zobrazenie mapy<br>Zobrazenie s navádzaním.<br>Lišta trasy<br>Vzdialenosti a lišta trasy<br>Stručná ponuka<br>Navigačné tlačidlá<br>Menšie tlačidlá a symboly<br>Ovládanie hlasitosti<br>Používanie gest                                                                                                    | 22<br>24<br>25<br>27<br>27<br>27<br>30<br>31<br>31 |

| Zmena poradia tlačidiel v hlavnej ponuke | 33 |
|------------------------------------------|----|
|------------------------------------------|----|

### Premávka

40

42

72

| Informácie o službe TomTom Traffic          | 34 |
|---------------------------------------------|----|
| Čo je služba RDS-TMC                        | 34 |
| Sledovanie premávky na mape                 | 34 |
| Sledovanie premávky na trase                | 35 |
| Dopravné problémy                           | 36 |
| Varovanie pri priblížení k dopravnej zápche | 37 |
| Vyhnutie sa dopravnej zápche na vašej trase | 37 |
| Výber rýchlejšej trasy                      | 38 |
| Navádzanie do jazdných pruhov               | 38 |
| Obmedzenia rýchlosti závislé od času        | 39 |
| •                                           |    |

### TomTom MyDrive

| Informácie o službe TomTom MyDrive               | 40 |
|--------------------------------------------------|----|
| Prihlásenie do aplikácie TomTom MyDrive          | 40 |
| Uloženie a obnovenie osobných údajov o navigácii | 41 |
| Informácie o aplikácii TomTom Road Trips         | 41 |

### Rýchle vyhľadávanie

| Výber spôsobu vyhľadávania                        | 42 |
|---------------------------------------------------|----|
| Používanie rýchleho vyhľadávania                  |    |
| Informácie o vvhľadávaní                          | 43 |
| Zadávanie hľadaných výrazov                       |    |
| Práca s výsledkami vyhľadávania                   | 45 |
| Čo sú čísla PSČ                                   | 46 |
| Čo sú kódy mapcode                                | 46 |
| Zoznam ikon typov BZ                              | 47 |
| Plánovanie trasy pomocou rýchleho vyhľadávania    | 51 |
| Používanie predikcie cieľových miest              | 51 |
| Plánovanie trasy na určitú adresu                 | 51 |
| Plánovanie trasy do centra mesta                  | 54 |
| Plánovanie trasy k určitému BZ                    | 56 |
| Plánovanie trasy k BZ pomocou vyhľadávania online | 58 |
| Plánovanie trasy pomocou mapy                     | 60 |
| Plánovanie trasy pomocou funkcie Moje miesta      | 61 |
| Plánovanie trasy pomocou súradníc                 | 63 |
| Plánovanie trasy pomocou kódu mapcode             | 64 |
| Naplánovanie trasy vopred                         | 65 |
| Vyhľadávanie parkoviska                           | 66 |
| Vyhľadávanie čerpacej stanice                     | 68 |

### Podrobné vyhľadávanie

| Výber spôsobu vyhľadávania                       | . 72 |
|--------------------------------------------------|------|
| Používanie podrobného vyhľadávania               | . 72 |
| Informácie o vyhľadávaní                         | . 72 |
| Zadávanie hľadaných výrazov                      | . 73 |
| Práca s výsledkami vyhľadávania                  | . 74 |
| Čo sú čísla PSČ                                  | . 75 |
| Zoznam ikon typov BZ                             | . 75 |
| Plánovanie trasy pomocou podrobného vyhľadávania | . 79 |
| Používanie predikcie cieľových miest             | . 79 |
| Plánovanie trasy na určitú adresu                | . 80 |
|                                                  |      |

| Plánovanie trasy k určitému BZ                              | 81 |
|-------------------------------------------------------------|----|
| Plánovanie trasy do centra mesta                            | 83 |
| Plánovanie trasy k BZ pomocou vyhľadávania online           | 85 |
| Plánovanie trasy pomocou mapy                               | 87 |
| Plánovanie trasy pomocou funkcie Moje miesta                | 88 |
| Plánovanie trasy pomocou súradníc a podrobného vyhľadávania |    |
| Naplánovanie trasy vopred                                   |    |
| Vyhľadávanie parkoviska                                     |    |
| Vyhľadávanie čerpacej stanice                               |    |
|                                                             |    |

### Zmena trasy

| n | o |
|---|---|
| 7 | ο |
| • | - |

105

113

117

| 98  |
|-----|
| 100 |
| 101 |
| 101 |
| 102 |
| 102 |
| 103 |
| 103 |
| 104 |
| 104 |
| 104 |
| 104 |
|     |

### Moje trasy

| Čo sú Moje trasy                                 | 105 |
|--------------------------------------------------|-----|
| Informácie o súboroch GPX a ITN                  | 105 |
| Uloženie trasy                                   | 106 |
| Navigácia pomocou uloženej trasy                 | 107 |
| Navádzanie k zastávke na uloženej trase          | 107 |
| Pridanie zastávky do uloženej trasy pomocou mapy | 109 |
| Nahrávanie trasy                                 | 110 |
| Navigácia pomocou trasy                          | 110 |
| Odstránenie trasy zo zoznamu Moje trasy          | 111 |
| Export trás na pamäťovú kartu                    | 111 |
| Import trás z pamäťovej karty                    | 112 |

## Map Share

| Čo je služba Map Share                                |     |
|-------------------------------------------------------|-----|
| Vytvorenie hlásenia o úprave mapy                     |     |
| Vytvorenie hlásenia o úprave mapy z označeného miesta |     |
| Typy úpravy mapy                                      | 115 |

# Rýchlostné radary

| Informácie o službe Rýchlostné radary TomTom    | 117 |
|-------------------------------------------------|-----|
| Prechod do inej oblasti alebo krajiny           | 117 |
| Upozornenia na rýchlostné radary                | 117 |
| Zmena spôsobu upozornenia                       | 119 |
| Ohlásenie nového rýchlostného radaru            | 119 |
| Potvrdenie alebo odstránenie mobilného radaru   | 120 |
| Aktualizácia miest s radarmi a rizikových miest | 120 |

| Čo sú rizikové zóny a oblasti<br>Prechod do inej oblasti alebo krajiny<br>Upozornenia na rizikové zóny a oblasti | <b>12</b> 1              |
|----------------------------------------------------------------------------------------------------|--------------------------|
| Prechod do inej oblasti alebo krajiny<br>Upozornenia na rizikové zóny a oblasti                                  |                          |
| Upozornenia na rizikové zóny a oblasti                                                                           |                          |
|                                                                                                    | 12                       |
| / mena sposoou upozornenia                                                                                       | 122                      |
| Oblásenje rizikovej oblasti                                                                                      | 122                      |
| Aktualizácia miest s rizikovými zápami a oblasťami                                                               | 122                      |
|                                                                                                    | 123                      |
| Moje miesta                                                                                                    | 124                      |
| Informácie o funkcii Moje miesta                                                                                 | 124                      |
| Nastavenie miesta domova alebo miesta zamestnania                                                                |                          |
| 7mena miesta domova                                                                                              | 12                       |
| Pridanje mjesta zo zoznamu Moje mjesta                                                                           | 12/                      |
| Pridanie miesta medzi Moje miesta z many                                                                         | 120                      |
| Dridanie miesta medzi Moje miesta z mapy                                                                         | ۲۲۱۲۰<br>۱۵ <sup>-</sup> |
| Pridame mesta medzi moje mesta pomocou vyntadavana                                                               | ۲۲۲                      |
| Pridanie miesta medzi moje miesta označenim                                                                      | 12/                      |
| Odstranenie posledneho cieloveno miesta zo zoznamu Moje miesta                                                   | 1Z/                      |
| Odstránenie miesta zo zoznamu Moje miesta                                                                        |                          |
| Používanie zoznamov komunitných BZ                                                                               |                          |
| Upozornenia zo smartfónu                                                                                         | 130                      |
| Drijímania akamžitých správ a správ SMS                                                                          | 12(                      |
|                                                                                                    |                          |
|                                                                                                    |                          |
| Nastavenia                                                                                                    | 132                      |
| Vzhľad                                                                                                    |                          |
| Displej                                                                                                    |                          |
| Lišta trasy                                                                                                    |                          |
| Zobrazenie s navádzaním                                                                                          |                          |
| Automatické zväčšenie                                                                                            | 134                      |
| Náhľady diaľničných výjazdov                                                                                     |                          |
|                                                                                                    | וס<br>13ף                |
| Plusteeth                                                                                                    | 1J.<br>174               |
|                                                                                                    | ۲۵۱                      |
|                                                                                                    |                          |
| Aktualizacie a novinky                                                                                           |                          |
| Мару                                                                                                    | 138                      |
| Zvuky a varovania                                                                                                |                          |
| Hlasy                                                                                                    | 139                      |
| MyDrive                                                                                                    |                          |
| Jazyk a jednotky                                                                                                 | 14 <sup>′</sup>          |
| Systém                                                                                                    |                          |
| Pomocník                                                                                                    |                          |
| Kda bladati namac                                                                                                |                          |
|                                                                                                    | 144                      |
| Pomocník                                                                                                    | 144                      |
| Draduktový aprišilát                                                                                             | 145                      |

| Používanie aplikácie TomTom MyDrive Connect                     | 146 |
|-----------------------------------------------------------------|-----|
| Informácie o aplikácii TomTom MyDrive Connect                   |     |
| Nastavenie aplikácie TomTom MyDrive Connect                     |     |
| Pripojenie k internetu pomocou aplikácie TomTom MyDrive Connect |     |
| Účet TomTom                                                     | 148 |
| Dodatok                                                         | 149 |
| Upozornenia k autorským právam                                  | 154 |

# Víta vás navigácia TomTom

Táto používateľská príručka obsahuje všetky potrebné informácie o vašom novom zariadení TomTom GO BASIC.

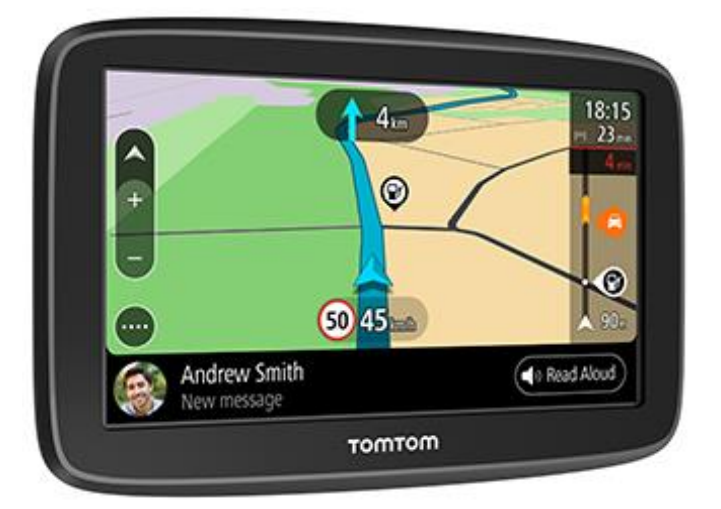

Ak sa chcete dozvedieť viac o úvodnom nastavení zariadenia a jeho namontovaní do vozidla, odporúčame vám prečítať si kapitolu <u>Začať</u>.

Potom sa pravdepodobne budete chcieť pripojiť k <u>službám TomTom</u>. Všetky informácie o tomto kroku si môžete prečítať v kapitole Služby TomTom. Aby ste sa vyhli dopravným oneskoreniam a dostali sa skôr do cieľa, môžete služby TomTom využiť dokonca aj na trasách, po ktorých prechádzate každý deň.

Keď ste si prezreli svoje nové zariadenie TomTom GO, nastavte pripojenie <u>Wi-Fi®</u> a zistite, či nie sú na inštaláciu dostupné nové aktualizácie. Naše mapy a softvér neustále vylepšujeme, preto pravidelne kontrolujte dostupnosť aktualizácií.

V častiach <u>Rýchle vyhľadávanie</u> a <u>Podrobné vyhľadávanie</u> si môžete prečítať, ako sa dajú vyhľadať adresy, body záujmu a kontakty. Oba typy vyhľadávania prinášajú rovnaký výsledok, takže si vyberte typ vyhľadávania, ktorý je pre vás jednoduchší.

Informácie o položkách zobrazovaných priamo v zariadení nájdete v časti Čo je na obrazovke.

Ak chcete naplánovať prvú trasu, prejdite do časti Plánovanie trasy.

**Tip:** Na stránke <u>tomtom.com/support</u> nájdete aj často kladené otázky. Vyberte model vášho produktu zo zoznamu alebo zadajte hľadaný výraz.

Dúfame, že si čítanie o svojom novom zariadení TomTom GO, ale najmä jeho používanie, príjemne užijete!

# Vlastnosti

#### Váš TomTom GO BASIC

Toto sú hlavné funkcie zariadenia TomTom GO BASIC a skratky na ďalšie informácie.

#### Aktualizácie pomocou pripojenia Wi-Fi®

Získajte najnovšie mapy a softvér TomTom pre zariadenie TomTom GO BASIC pomocou integrovanej funkcie Wi-Fi. Nepotrebujete počítač. Ďalšie informácie: <u>Informácie o aktualizáciách a novinkách</u>

#### Služby TomTom prostredníctvom rozhrania Bluetooth

Aktivujte Služby LIVE, ako napríklad informácie o doprave, pripojením k smartfónu prostredníctvom aplikácie TomTom MyDrive. Ďalšie informácie: Pripojenie smartfónu

#### Мару

Nové mapy vydávame sezónne - zahŕňajú zmeny na cestách a skontrolované obmedzenia rýchlosti. Získajte zdarma tieto aktualizácie cez pripojenie Wi-Fi. Ďalšie informácie: <u>Informácie</u> <u>o aktualizáciách a novinkách</u>

#### **TomTom Traffic**

Získajte inteligentné trasy, ktoré vám pomôžu v reálnom čase vyhnúť sa dopravným problémom. Ďalšie informácie: Premávka

#### Správy zo smartfónu

Zariadenie TomTom GO BASIC dokáže nahlas čítať správy z vášho telefónu. Ďalšie informácie: Upozornenia zo smartfónu

#### Rýchlostné radary

Pokročilé upozornenia vás upozornia na blížiace sa rýchlostné radary. Ďalšie informácie: Rýchlostné radary

Dôležité: služba Rýchlostné radary nie je dostupná vo všetkých krajinách. Napríklad vo Francúzsku ponúka spoločnosť TomTom namiesto toho službu Nebezpečné zóny a vo Švajčiarsku nie sú povolené žiadne služby spojené s rýchlostnými radarmi. V Nemecku nesiete zodpovednosť za zapnutie alebo vypnutie služby Rýchlostné radary. Problém so zákonnosť ou používania služieb upozornení na rýchlostné radary v Nemecku a ďalších krajinách EÚ nie je ojedinelý. Službu preto používate na vlastné riziko. Spoločnosť TomTom neprijíma žiadne záväzky vyplývajúce z používania tejto služby.

#### TomTom Road Trips

Objavte najlepšie svetové trasy a jednoducho si ich prispôsobte. Získate tak pocit istoty pri navádzaní počas jazdy. Ďalšie informácie: Kolekcia Road Trips - odoslanie trasy do zariadenia

#### TomTom MyDrive

Naplánujte si trasu ešte pred nasadnutím do auta. Ďalšie informácie: <u>Synchronizácia použitím</u> aplikácie TomTom MyDrive

# Začať

#### Inštalácia v automobile

Zariadenie TomTom GO BASIC vo vozidle nainštalujte pomocou dodaného držiaka. Pred inštaláciou zariadenia TomTom GO si prečítajte pokyny na <u>umiestnenie zariadenia</u>.

Pri inštalácii zariadenia TomTom GO postupujte nasledujúcim spôsobom:

1. Pripojte priložený kábel USB k držiaku. Ak je držiak súčasťou zariadenia TomTom GO, pripojte kábel USB priamo k zariadeniu.

**Poznámka:** Používajte IBA kábel USB dodaný s vaším zariadením TomTom GO. Iné káble USB nemusia fungovať.

- 2. Pripojte kábel USB k nabíjačke USB do auta a tú k zdroju napájania na palubnej doske.
- 3. Zariadenie TomTom GO BASIC upevnite na najvhodnejší hladký povrch na predné sklo či bočné okno.

**Tip:** Ak je vaše zariadenie TomTom GO vybavené integrovaným držiakom, môžete jednoducho zmeniť rotáciu zariadenia. Zariadenie TomTom GO vyberte z držiaka pomocou zárezu na palec. Otočte držiak a pripnite ho späť k zariadeniu tak, aby ste počuli kliknutie.

- 4. Dbajte na to, aby prísavka na držiaku aj čelné sklo boli čisté a suché.
- 5. Prísavku držiaka silno pritlačte na čelné sklo.
- 6. Otáčajte gumovou rukoväťou v blízkosti podstavca držiaka v smere hodinových ručičiek, až kým nepocítite, že sa zaistí.
- 7. Ak zariadenie TomTom GO nemá integrovaný držiak, umiestnite zariadenie TomTom GO na držiak. Dbajte pritom na to, aby sa s cvaknutím zaistilo v správnej polohe.

V rámci príslušenstva pre zariadenie TomTom GO sú k dispozícii aj nalepovacie disky na palubnú dosku. Ďalšie informácie nájdete na adrese <u>tomtom.com/accessories</u>.

#### Umiestnenie zariadenia TomTom GO BASIC

Dôkladne zvážte, kde zariadenie TomTom GO BASIC nainštalujete. Zariadenie TomTom GO nesmie zavadzať ani blokovať:

- Váš výhľad na cestu.
- Ovládacie prvky vozidla.
- Spätné zrkadlá.
- Airbagy.

Na zariadenie TomTom GO musíte jednoducho dosiahnuť bez toho, aby ste sa museli nakláňať či naťahovať. V aute môžete zariadenie TomTom GO pripevniť na čelné sklo či bočné okno alebo pomocou upevňovacieho disku na prístrojovú dosku.

#### Zapnutie a vypnutie

#### Zapnutie zariadenia

Držte hlavný vypínač stlačený, až kým sa zariadenie nespustí. Ak bolo zariadenie vypnuté, zobrazí sa mapa. Ak bolo zariadenie v režime spánku, zobrazí sa posledná obrazovka, na ktorá bola zobrazená predtým.

#### Prepnutie zariadenia do režimu spánku

Ak chcete zariadenie prepnúť do režimu spánku, stlačte a uvoľnite hlavný vypínač.

Prípadne môžete hlavný vypínač stlačiť na dlhšie ako 2 sekundy, kým sa zobrazia tlačidlá Spánok a Vypnúť. Ak chcete zariadenie prepnúť do režimu spánku, vyberte možnosť **Spánok**.

**Tip:** Ak chcete, aby sa navigačné zariadenie preplo do režimu spánku vždy pri odpojení kábla USB alebo odpojení z držiaka, v ponuke Nastavenia prejdite do časti Nastavenia batérie.

#### Úplné vypnutie zariadenia

Ak chcete navigačné zariadenie úplne vypnúť, vykonajte niektorý z nasledujúcich krokov:

- Stlačte a podržte hlavný vypínač dlhšie ako 2 sekundy, kým sa zobrazia tlačidlá Spánok a Vypnúť. Výberom možnosti Vypnúť zariadenie vypnite. Ak zariadenie nechcete vypnúť, vyberte tlačidlo "späť".
- Stlačte a podržte hlavný vypínač dlhšie ako 5 sekúnd, kým sa zariadenie nevypne.

#### Bezpečnostné upozornenie

Niektoré navigačné zariadenia obsahujú modul GSM/GPRS, ktorý môže nepriaznivo vplývať na činnosť elektrických zariadení, ako sú kardiostimulátory, pomôcky pre nepočujúcich či letecké prístroje.

Interferencia s podobnými zariadeniami môže ohroziť ľudské zdravie aj životy vás alebo iných osôb.

Ak vaše zariadenie obsahuje modul GSM/GPRS, nepoužívajte ho v blízkosti nechránených elektrických jednotiek ani v oblastiach, kde je zakázané používanie mobilných telefónov, napríklad v nemocniciach alebo v lietadle.

#### Nastavenie

**Poznámka:** Vybraný jazyk sa uplatní na všetky texty, ktoré sa na obrazovke zobrazujú. Jazyk je vždy možné zmeniť v časti <u>Jazyk a jednotky</u> v ponuke **Nastavenia**.

Pri prvom zapnutí zariadenia TomTom GO BASIC musíte odpovedať na niekoľko otázok, aby ste ho nastavili. Na otázky odpovedajte dotykom na displeji.

#### Príjem signálu GPS

Keď zariadenie TomTom GO BASIC spustíte prvýkrát, môže mu určenie vašej polohy niekoľko minút trvať. Neskôr bude vašu polohu určovať podstatne rýchlejšie.

V záujme zaručenia dobrého príjmu signálu zo satelitu zariadenie TomTom GO používajte v exteriéri, a to vo zvislej polohe. Veľké objekty ako vysoké budovy môžu niekedy rušiť príjem.

**Dôležité:** QuickGPSfix obsahuje informácie o polohách satelitu, ktoré pomôžu zariadeniu TomTom GO rýchlejšie nájsť vašu polohu. Údaje QuickGPSfix sa stiahnu vždy, keď sa zariadenie pripojí k internetu pomocou ľubovoľnej metódy (Wi-Fi, GPRS, smartfón alebo kábel USB).

#### Odosielanie informácií spoločnosti TomTom

Pri prvom spustení navigácie alebo resetovaní vás zariadenie TomTom GO BASIC požiada o povolenie zhromažďovať určité informácie o tom, ako svoje navigačné zariadenie TomTom GO používate. Tieto informácie sa ukladajú v zariadení TomTom GO, až kým ich nezískame. Použijeme ich anonymne s cieľom zlepšovania našich produktov a služieb. Ak využívate naše služby, na poskytovanie služieb pre vás použijeme tiež informácie o vašej polohe.

To, či nám chcete zasielať tieto informácie, môžete kedykoľvek zmeniť nasledovným spôsobom:

1. V hlavnej ponuke vyberte položku Nastavenia.

- 2. Vyberte položku Systém.
- 3. Vyberte položku Vaše informácie a ochrana osobných údajov.
- 4. Výberom príslušného tlačidla zapnite alebo vypnite odosielanie informácií.

**Poznámka:** Ak sa rozhodnete nezasielať nám tieto informácie, naše služby vám už nebudú k dispozícii. Služby totiž musia odosielať polohu vášho zariadenia spoločnosti TomTom, aby ste mohli prijímať dopravné informácie v závislosti od vašej polohy. Koncový dátum vášho predplatného zostane rovnaký, aj keď nám nebudete zasielať tieto informácie.

Najaktuálnejšie, podrobnejšie informácie nájdete na lokalite tomtom.com/privacy.

#### Otvor na pamäťovú kartu

Niektoré navigačné zariadenia TomTom majú otvor na pamäťové karty, ktorý sa nachádza na bočnej alebo spodnej strane zariadenia.

Pred používaním otvoru na pamäťovú kartu sa uistite, že máte v navigačnom zariadení nainštalovanú najnovšiu verziu softvéru. Zistíte to výberom položky **Aktualizácie a novinky** v ponuke Nastavenia.

Keď je zariadenie TomTom GO BASIC aktuálne, môžete pamäťovú kartu používať ako doplnkový úložný priestor na ukladanie prevzatých máp alebo trás v zariadení.

Dôležité: Trasy nemožno ukladať na tú istú pamäťovú kartu ako mapy, pretože je použité iné formátovanie pamäťovej karty.

#### Zariadenie sa nespúšťa

Zriedka sa môže stať, že zariadenie TomTom GO BASIC sa nespustí správne alebo prestane reagovať na vaše dotyky.

Najskôr skontrolujte, či je dostatočne nabitá batéria. Ak chcete nabiť batériu, pripojte zariadenie TomTom GO k nabíjačke do auta. V závislosti od typu zariadenia môže úplné nabitie batérie trvať tri až päť hodín.

Dôležité: Nenabíjajte zariadenie pomocou portu USB vo vozidle, pretože nemá dostatočný výkon.

Ak bude problém pretrvávať, môžete zariadenie resetovať. To spravíte tak, že stlačíte a podržíte hlavný vypínač, až kým sa zariadenie TomTom GO nezačne reštartovať.

#### Nabíjanie zariadenia

Batéria v zariadení TomTom GO BASIC sa nabíja pripojením zariadenia k nabíjačke TomTom vo vozidle, k počítaču alebo k domácej nabíjačke USB.

Dôležité: Nenabíjajte zariadenie pomocou portu USB vo vozidle, pretože nemá dostatočný výkon.

Na slabú alebo kritickú úroveň batérie vás zariadenie upozorní. Pri slabej alebo kritickej úrovni batérie strácate pripojenie k niektorým službám TomTom. Ak sa batéria vybije, zariadenie TomTom GO prejde do režimu spánku.

**Dôležité:** Na modeloch zariadenia TomTom START 42/52, TomTom START 40/50/60 a TomTom GO 51/61 displej zámerne stmavne, keď zariadenie pripojíte k počítaču. Displej taktiež stmavne, ak použijete nabíjačku od iného výrobcu než od spoločnosti TomTom, ktorá počas nabíjania nedodáva dostatok energie.

**Poznámka:** Pri nabíjaní zariadenia používajte IBA kábel USB dodaný s vaším zariadením TomTom GO. Iné káble USB nemusia fungovať.

### Nabíjanie zariadenia TomTom GO BASIC

Je dôležité, aby ste sa o svoje zariadenie náležite starali:

- Za žiadnych okolností neotvárajte kryt zariadenia. Otvorenie zadného krytu môže byť nebezpečné a ruší sa ním platnosť záruky.
- Displej zariadenia utierajte mäkkou handričkou. Nepoužívajte tekuté čistiace prostriedky.

# Služby TomTom

#### Informácie o službách TomTom

**Tip:** To access settings and the status of your services quickly, select the menu bar at the top of the main menu. In portrait mode, you can also tap the icons down the right hand side.

Zariadenie TomTom GO sa k službám TomTom pripája jedným z nasledujúcich spôsobov (závisí to od modelu):

- Prostredníctvom trvalého pripojenia priamo zo zariadenia TomTom GO. Tieto navigačné zariadenia sa nazývajú "neustále pripojené" zariadenia.
- Prostredníctvom pripojenia pomocou smartfónu. Tieto zariadenia sa nazývajú zariadenia "pripojené smartfónom".

Na získanie služieb TomTom na vašom zariadení TomTom GO potrebujete:

- Akékoľvek zariadenie TomTom GO.
- Smartfón s dátovým programom od poskytovateľa mobilných služieb.
- Aplikáciu TomTom MyDrive app for iOS or Android™ nainštalovanú v smartfóne.
- Účet TomTom.

Pri používaní služieb TomTom mobilný telefón odosiela a prijíma údaje prostredníctvom vášho poskytovateľa mobilných služieb.

**Dôležité:** Na používanie internetu prostredníctvom telefónu sa môžu vzťahovať ďalšie poplatky a to predovšetkým, keď sa nenachádzate v oblasti, ktorú pokrýva váš dátový program. Ďalšie informácie vám poskytne váš poskytovateľ mobilných služieb.

**Poznámka**: Služby TomTom nie sú dostupné pre všetky zariadenia TomTom GO. **Poznámka**: Služby TomTom nie sú dostupné vo všetkých krajinách a oblastiach. Ďalšie informácie o dostupných službách v každej oblasti nájdete na adrese <u>tomtom.com/services</u>.

#### Informácie o premávke a Rýchlostné radary

Služby TomTom sprostredkovávajú informácie o premávke a rýchlostných radaroch na trase v reálnom čase.

Ihneď po pripojení zariadenia k internetu A odsúhlasení povolení týkajúcich sa informácií a súkromia zariadenie začne prijímať informácie o premávke a aktualizácie polohy pevných a mobilných radarov.

Ak chcete skontrolovať údaje o predplatnom služieb informácií o premávke a rýchlostných radarov, otvorte obrazovku pomoci a vyberte možnosť **Informácie**.

Ak chcete skontrolovať stav pripojenia k službe Informácie o premávke, prezrite si pravú hornú časť hlavnej ponuky. Ak zariadenie TomTom GO nie je pripojené k službe Informácie o premávke, symbol premávky bude preškrtnutý.

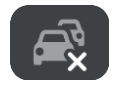

#### TomTom MyDrive

Služba TomTom MyDrive umožňuje ovládať zariadenie pomocou nasledujúcich aktivít:

• Na počítači, tablete alebo telefóne vyberte cieľové miesto a odošlite ho do zariadenia.

- Synchronizujte miesta a trasy so všetkými svojimi zariadeniami.
- Všetky údaje majte zabezpečené.
- a viac...

Ak chcete získať ďalšie informácie, prečítajte si časť <u>Synchronizácia pomocou aplikácie TomTom</u> <u>MyDrive</u> alebo navštívte stránku <u>mydrive.tomtom.com</u>.

Ak chcete zapnúť automatickú synchronizáciu pomocou aplikácie TomTom MyDrive, vyberte **Nastavenia** a potom položku **MyDrive**. Pripojte sa k internetu pomocou jedného z troch dostupných spôsobov. Potom sa prihláste do svojho účtu TomTom.

Poznámka: Niektoré služby TomTom možno nebudú k dispozícii vo vašej súčasnej polohe.

# Pripojenie smartfónu

#### Aké výhody poskytuje pripojenie zariadenia k smartfónu?

Ak nemáte neustále pripojené zariadenie, pripojte smartfón k zariadeniu TomTom GO BASIC, aby ste mohli používať nasledujúce funkcie:

Služby TomTom

Dostávajte informácie o premávke v reálnom čase, aktualizácie rýchlostných radarov a funkcie TomTom MyDrive prostredníctvom dátového pripojenia vášho telefónu. Táto funkcia využíva približne 7 MB dát mesačne.

**Poznámka:** K dispozícii Iba na zariadeniach pripojených smartfónom. Neustále pripojené zariadenia prijímajú údaje služieb cez GPRS.

Správy zo smartfónu

V zariadení TomTom GO sa zobrazujú správy SMS a správy z iných aplikácií na odosielanie a prijímanie správ, ktoré máte v smartfóne. Správy možno prečítať nahlas, takže môžete ďalej sledovať cestu.

#### Pripojenie telefónu pomocou aplikácie TomTom MyDrive alebo bez nej

Telefón so systémom iOS alebo Android môžete spárovať buď pomocou aplikácie TomTom MyDrive, alebo len pomocou bezdrôtovej technológie *Bluetooth*®.

Ak sa pripojíte pomocou aplikácie TomTom MyDrive, môžete využívať všetky vyššie uvedené funkcie. Ak sa pripojíte iba pomocou rozhrania Bluetooth, správy zo smartfónu nebudú k dispozícii.

#### Pripojenie smartfónu

Výzva na pripojenie smartfónu sa zobrazí pri prvom spustení zariadenia TomTom GO BASIC alebo po resetovaní TomTom GO.

Tip: K zariadeniu TomTom GO môžete pripojiť viac ako jeden telefón.

#### Pripojenie telefónu pomocou aplikácie TomTom MyDrive

- 1. Prevezmite a nainštalujte na svojom smartfóne aplikáciu TomTom MyDrive z adresy tomtom.com/mydriveapp.
- 2. Spustite aplikáciu TomTom MyDrive. Ak sa nezobrazí výzva na pripojenie telefónu, klepnite na symbol zariadenia vedľa vyhľadávacieho poľa na hlavnej obrazovke aplikácie.
- 3. Na telefóne zapnite funkciu Bluetooth a skontrolujte, či je telefón možné vyhľadať.
- 4. Otvorte na zariadení TomTom GO BASIC hlavnú ponuku a vyberte položku Nastavenia.

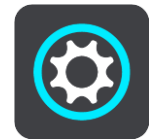

- 5. Vyberte položku Bluetooth.
- 6. Vyberte položku Pridať telefón.
- 7. Postupujte podľa pokynov v aplikácii a na zariadení TomTom GO na spárovanie telefónu so zariadením TomTom GO.

História volaní a časté kontakty sa importujú do navigačného zariadenia.

Funkcie telefónu, ktoré chcete použiť, môžete jednoducho zmeniť v ponuke nastavení v časti Bluetooth.

#### Pripojenie telefónu iba pomocou rozhrania Bluetooth

Ak sa pripojíte iba pomocou rozhrania Bluetooth, správy zo smartfónu nebudú k dispozícii.

- 1. Na telefóne zapnite funkciu Bluetooth a skontrolujte, či je telefón možné vyhľadať.
- 2. Na telefóne zapnite funkciu Personal Area Network (PAN).
- 3. Otvorte na zariadení hlavnú ponuku a vyberte položku Nastavenia.

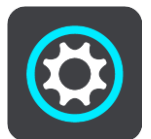

- 4. Vyberte položku Bluetooth.
- 5. Vyberte položku Pridať telefón.
- 6. V pravej dolnej časti obrazovky vyberte znak otáznika.
- 7. Vyberte možnosť Nechcete používať aplikáciu? Postupujte podľa týchto pokynov.
- 8. V telefóne prejdite do nastavení Bluetooth. Počkajte, kým sa zariadenie TomTom zobrazí v zozname na telefóne. Poklepaním naň vykonajte párovanie.
- 9. Výberom položky **Párovať** na zariadení prijmite požiadavku telefónu na spárovanie. Ak máte zariadenie iPhone, musíte prijať aj druhú žiadosť o spárovanie.
- 10. Vyberte položku Hotovo.
  História volaní a časté kontakty sa importujú do navigačného zariadenia.

#### Odpojenie smartfónu

Telefón môžete odpojiť nasledujúcimi spôsobmi:

- Na telefóne vypnite funkciu Bluetooth.
- Vypnite alebo resetujte zariadenie TomTom GO BASIC.
- Vyberte možnosť Bluetooth v ponuke Nastavenia. Vyberte svoj telefón. Ak chcete zariadenie odpojiť od telefónu, vyberte možnosť Zrušiť párovanie.
- Ak chcete zariadenie odstrániť natrvalo, odstráňte ho zo zoznamu spárovaných zariadení Bluetooth.

#### Vymazanie histórie párovania

Ak chcete v zariadení vymazať históriu párovania, prejdite na Nastavenia, potomBluetooth a odstráňte predchádzajúce párovania Bluetooth v časti Spárované zariadenie.

Históriu párovania v telefóne je možné vymazať v nastaveniach Bluetooth systému Android/iOS.

#### Opätovné pripojenie smartfónu

Zariadenie TomTom GO BASIC si zapamätá váš telefón a automaticky ho nájde, keď máte zapnuté rozhranie Bluetooth a telefón je v dosahu navigačného zariadenia.

Tip: Ak chcete používať funkciu správ zo smartfónu, otvorte aplikáciu MyDrive.

Zariadenie TomTom GO znova synchronizuje vašu históriu hovorov a kontakty telefónu.

#### Nedá sa nadviazať pripojenie

Ak chcete skontrolovať stav pripojenia telefónu, postupujte nasledovne:

- 1. Vyberte možnosť **Bluetooth** v ponuke **Nastavenia**.
- Aktuálne pripojené funkcie sú uvedené v zozname vedľa telefónu.
- 2. Ak sa v zozname nenachádzajú žiadne funkcie, vyberte telefón, ku ktorému sa chcete pripojiť.
- 3. Skontrolujte, či sú zapnuté všetky prepínače. Prípadne vyberte možnosť zobrazenia ďalších informácií o tom, ako sa pripojiť.

Ak sa zariadenie TomTom GO BASIC nedokáže pripojiť k telefónu alebo nefunguje internetové pripojenie, skontrolujte, či:

- sa váš telefón zobrazuje v zariadení TomTom GO,
- je funkcia Bluetooth telefónu zapnutá,
- je dátový program vášho poskytovateľa mobilných služieb stále aktívny a či sa pomocou telefónu dokážete pripojiť k internetu.

#### Siete PAN (Personal Area Network)

#### Iba zariadenia pripojené smartfónom

Telefón svoje internetové pripojenie zdieľa prostredníctvom funkcií Bluetooth® a Personal Area Network (PAN).

V závislosti od operačného systému daného telefónu sa môže táto sieť alebo sieť PAN nazývať aj takto:

- Osobný prístupový bod
- Tethering alebo Tethering prostredníctvom rozhrania Bluetooth
- Tether alebo Bluetooth Tether

Funkcia PAN je pravdepodobne už súčasťou operačného systému vášho telefónu, prípadne si môžete prevziať aplikáciu umožňujúcu vytvorenie siete PAN.

**Poznámka:** Niektorí poskytovatelia mobilných služieb svojim používateľom neumožňujú využívať funkciu PAN. V prípade, že váš telefón nedisponuje funkciou PAN, požiadajte svojho poskytovateľa mobilných služieb o ďalšie informácie.

V prípade problémov s vyhľadaním týchto nastavení si pozrite návod na použitie príslušného telefónu.

Ďalšiu pomoc získate na adrese tomtom.com/connect.

# Pripojenie Wi-Fi

#### Informácie o pripojení Wi-Fi®

Najjednoduchším spôsobom správy máp, softvéru a obsahu zariadenia je prostredníctvom pripojenia Wi-Fi.

Zariadenie možno aktualizovať prostredníctvom siete Wi-Fi bez nutnosti pripojiť ho k počítaču. Pamätá si siete Wi-Fi, ku ktorým bolo pripojené v minulosti, takže ak sa ocitnete v dosahu danej siete, môžete si zariadenie aktualizovať.

Skôr než začnete, uistite sa, že máte prístup k neobmedzenej sieti Wi-Fi, ako je osobná domáca sieť. Upozorňujeme, že aktualizovať zariadenie cez verejnú sieť Wi-Fi (napr. na letisku alebo v hoteli) sa neodporúča, pretože aktualizácie môžu byť objemné a pripojenie k sieti nemusí byť stabilné.

**Tip:** Ak nemáte prístup k sieti Wi-Fi alebo ak je vaša sieť Wi-Fi pomalá či nestabilná, môžete zariadenie aktualizovať cez pripojenie USB pomocou aplikácie <u>TomTom MyDrive Connect</u> v počítači.

#### Pripojenie k sieti Wi-Fi

**Dôležité**: Zariadenie TomTom GO BASIC nepodporuje pripojenia Wi-Fi vyžadujúce prihlásenie prostredníctvom webu. Tieto typy pripojení Wi-Fi sa často nachádzajú na verejných miestach, ako sú hotely, obchody alebo reštaurácie.

Ak sa chcete pripojiť k sieti Wi-Fi, postupujte takto:

1. V hlavnej ponuke vyberte položku Nastavenia a potom Wi-Fi.

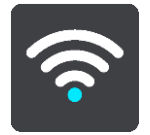

Zobrazí sa zoznam dostupných sietí Wi-Fi a uložených sietí Wi-Fi, ktoré momentálne nie sú v dosahu.

Tip: Ak chcete zobraziť zoznam uložených sietí mimo dosahu, prejdite prstom nadol.

2. Vyberte sieť Wi-Fi, ku ktorej sa chcete pripojiť. Ak je sieť bezpečná, zadajte heslo. Ak sa nevyžaduje heslo, pripojíte sa priamo.

Tip: Rozšírené možnosti siete Wi-Fi nájdete v časti Wi-Fi v ponuke Nastavenia.

3. Vyberte položku Hotovo a potom Pripojiť.

Zariadeniu môže chvíľu trvať, kým sa pripojí k sieti Wi-Fi. Ak to trvá príliš dlho, skontrolujte, aký identifikátor a heslo ste použili na prístup do siete Wi-Fi.

Keď sa zariadenie úspešne pripojí k sieti Wi-Fi, pod názvom siete Wi-Fi uvidíte stav Pripojené.

**Tip:** To access settings and the status of your services quickly, select the menu bar at the top of the main menu. In portrait mode, you can also tap the icons down the right hand side.

#### Zabudnutie siete Wi-Fi

Ak chcete niektorú sieť Wi-Fi zo zoznamu dostupných sietí nechať zabudnúť, postupujte takto:

1. V hlavnej ponuke vyberte položku Nastavenia a potom Wi-Fi.

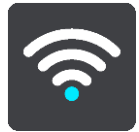

Zobrazí sa zoznam dostupných sietí Wi-Fi a uložených sietí Wi-Fi, ktoré momentálne nie sú v dosahu.

Tip: Ak chcete zobraziť zoznam uložených sietí mimo dosahu, prejdite prstom nadol.

- 2. Vyberte sieť Wi-Fi, ktorá sa má zabudnúť.
- 3. Vyberte položku **Upraviť** a následne **Zabudnúť**. Zariadenie sa od danej siete Wi-Fi odpojí.

**Poznámka:** Sieť Wi-Fi sa bude v zozname naďalej uvádzať, ale zariadenie sa k nej automaticky nepripojí.

#### Informácie o aktualizáciách a novinkách

Červený výkričník na tlačidle Nastavenia znamená, že sú k dispozícii aktualizácie alebo novinky.

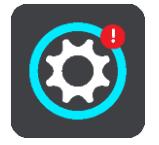

Tip: Ponuku na aktualizáciu softvéru systému môžete dostať aj pri pridávaní novej mapy.

Môžeme vám ponúknuť nasledujúce aktualizácie alebo novinky:

#### Aktualizácie softvéru systému

Aktualizácia softvéru systému je aktualizácia softvéru samotného zariadenia. Zobrazí sa aj vysvetlenie toho, prečo sa aktualizácia požaduje a aké funkcie sa prípadne zmenia alebo pridajú.

Ak ste zariadenie nepoužívali dlhšiu dobu, môže sa pri najbližšom použití zariadenia zobraziť výzva na inštaláciu požadovanej aktualizácie softvéru. Ak aktualizáciu nenainštalujete, môžu sa vyskytnúť nasledujúce problémy:

- Zariadenie nemusí byť viac informované o dostupnosti nových aktualizácií a tie nebudú k dispozícii.
- Zariadenie nemôže zobraziť podrobnosti požadovaných aktualizácií softvéru (napr. veľkosť, verzia atď.).
- Na zariadení nemusíte byť viac možné pridať alebo odstrániť mapy.

#### Aktualizácie mapy

Keď vám zariadenie ponúkne aktualizáciu <u>mapy</u>, nainštalujte ju čím skôr a vždy tak používajte najnovšie mapy.

Pred nainštalovaním aktualizácie mapy sa súčasná mapa vymaže. Ak aktualizáciu mapy zrušíte, danú mapu už nebudete mať vo svojom zariadení TomTom GO. V takom prípade prejdite do časti **Mapy** v ponuke Nastavenia a prevezmite si mapu znova.

#### Aktualizácie Map Share

Tieto aktualizácie sú vytvorené zo zmien vykonaných a zdieľaných ďalšími používateľmi zariadení TomTom a obsahujú nasledujúce zmeny alebo aktualizácie:

- Obmedzenia rýchlosti
- Názvy ulíc
- Nedávno zablokované a odblokované zátarasy
- Smery premávky
- Obmedzenia odbočovania

Viac informácií nájdete v časti Map Share.

#### Aktualizácie rýchlostných radarov

Ak vám zariadenie ponúkne aktualizáciu rýchlostných radarov, môžete si vybrať na mape krajiny, ktoré chcete aktualizovať.

#### Hlasy

V rámci aktualizácií vám tiež môžeme ponúknuť nové hlasy.

#### Inštalácia aktualizácií a noviniek

**Poznámka:** Ak nie je k dispozícii sieť Wi-Fi alebo nie je stabilná, zobrazia sa pokyny na získanie aktualizácií <u>pomocou pripojenia USB k počítaču</u>.

**Tip:** V prípade aktualizácie cez Wi-Fi odporúčame nechať zariadenie pripojené k zdroju napájania.

**Tip:** Pri preberaní aktualizácie môžete stlačením hlavného vypínača vypnúť obrazovku a šetriť tak batériu.

Ak chcete vybrať a nainštalovať aktualizácie a novinky, postupujte takto:

1. Vyberte položku Aktualizácie a novinky.

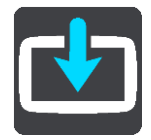

Tlačidlo **Aktualizácie a novinky** zobrazuje, koľko nových aktualizácií a noviniek je k dispozícii na inštaláciu.

2. Vyberte položky a aktualizácie, ktoré chcete nainštalovať. Zoznam obsahuje položky zakúpené v internetovom obchode TomTom.

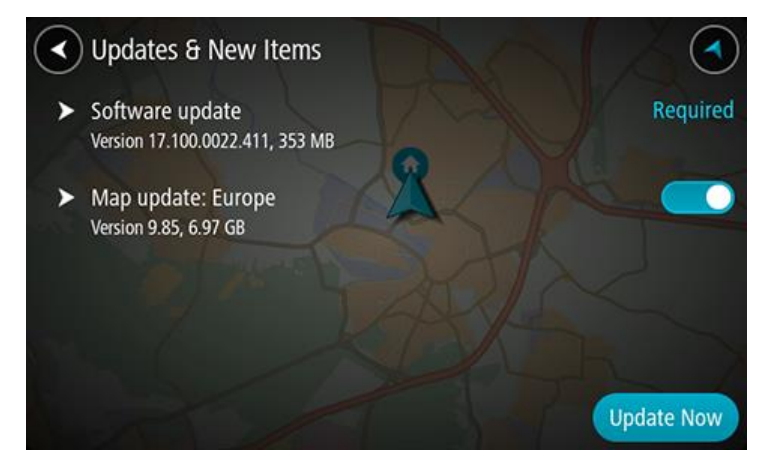

3. Po zobrazení výzvy sa prihláste do účtu TomTom.

**Tip:** Prihlásením sa do služby Aktualizácie a novinky sa prihlásite aj do aplikácie <u>TomTom</u><u>MyDrive</u>.

# Čo je na obrazovke

#### Zobrazenie mapy

Zobrazenie mapy sa zobrazuje, ak nemáte žiadnu naplánovanú trasu. Keď zariadenie TomTom GO BASIC vyhľadá vašu polohu GPS, zobrazí sa vaše aktuálne umiestnenie.

Zobrazenú mapu môžete používať rovnakým spôsobom, ako by ste prezerali bežnú papierovú mapu. V rámci mapy sa môžete pohybovať pomocou gest a zväčšovať či zmenšovať ju pomocou tlačidiel lupy.

**Dôležité:** Všetky prvky na mape sú interaktívne vrátane trasy a symbolov na mape - skúste čokoľvek vybrať a zistite, čo sa stane.

**Tip:** Kontextovú ponuku položky na mape, napríklad trasy alebo BZ, otvoríte jej výberom. Ak chcete vybrať miesto na mape, miesto označte a držte ho stlačené, až kým sa neotvorí kontextová ponuka.

Na mape sa zobrazuje vaša aktuálna poloha a mnohé iné miesta, ako sú napríklad lokality, ktoré ste uložili - napríklad položky Moje miesta.

Ak nie je naplánovaná žiadna trasa, zobrazuje sa zmenšená mapa oblasti vo vašom okolí.

Ak máte naplánovanú trasu, na mape sa zobrazuje celá trasa. Do trasy môžete priamo na mape pridávať zastávky. Keď vyrazíte, zobrazí sa zobrazenie s navádzaním.

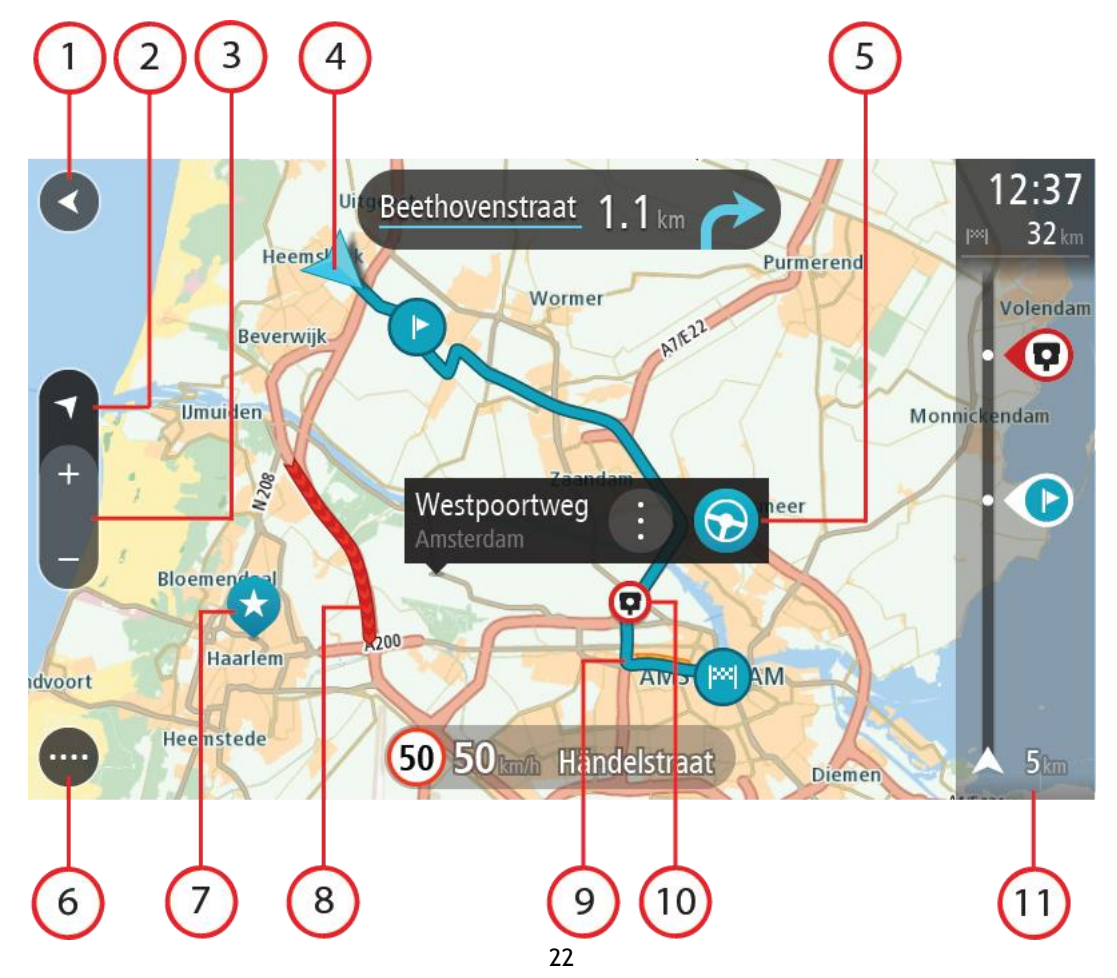

- 1. Tlačidlo Späť. Týmto tlačidlom sa na mape vrátite na prehľad celej trasy alebo, ak nie je naplánovaná žiadna trasa, posuniete mapu tak, aby sa vaša aktuálna poloha zobrazila v strede.
- 2. Tlačidlo zobrazenia. Výberom tlačidla prepnutia zobrazenia prepínate medzi zobrazením mapy a zobrazením navádzania. V zobrazení mapy sa počas jazdy malá šípka otáča a ukazuje váš smer cesty vo vzťahu k severu, pričom sever je hore.
- 3. Tlačidlá lupy. Pomocou tlačidiel lupy zobrazenie zväčšíte alebo zmenšíte.
- 4. Súčasná poloha. Tento symbol označuje vašu aktuálnu polohu. Jeho výberom polohu pridáte medzi položky Moje miesta alebo spustíte vyhľadávanie položiek blízko vašej aktuálnej polohy.

**Poznámka:** Ak zariadenie TomTom GO nedokáže vyhľadať vašu polohu, je tento symbol sivý. **Poznámka:** Symbol aktuálnej polohy nie je možné zmeniť.

- 5. Vybraté miesto. Stlačením a podržaním vyberiete miesto na mape. Výberom tlačidla kontextovej ponuky zobrazíte možnosti pre dané miesto alebo výberom tlačidla **Jazda** naplánujete trasu na toto miesto.
- 6. Tlačidlo hlavnej ponuky. Výberom tlačidla hlavnej ponuky otvoríte hlavnú ponuku.
- 7. Symboly mapy. Tieto symboly na mape slúžia na zobrazenie vášho cieľového miesta a uložených miest:

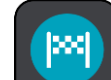

Vaše cieľové miesto.

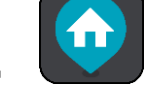

Vaše miesto domova. Miesto domova môžete nastaviť v časti Moje miesta.

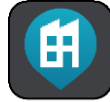

Vaše miesto zamestnania. Miesto zamestnania môžete nastaviť v ponuke Moje

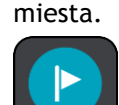

Zastávka na trase.

 $\star$ 

Miesto uložené v Mojich miestach.

- Označené miesto.
- Po dokončení vyhľadávania bodov BZ v blízkosti cieľového miesta a zobrazení výsledkov na mape sa menej dôležité body BZ zobrazia ako čierne špendlíky s bielymi krížikmi.

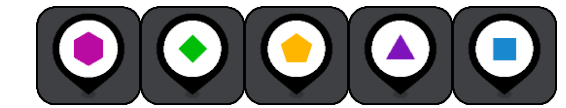

Symboly na zobrazenie miest komunitných BZ.

Výberom symbolu na mape otvorte kontextovú ponuku a následne stlačením tlačidla ponuky zobrazte zoznam ponúkaných úkonov.

8. Informácie o premávke. Vybratím dopravného problému zobrazíte viac informácií.

**Poznámka:** Informácie o premávke sú dostupné, iba ak má zariadenie TomTom GO BASIC TomTom Traffic.

- 9. Vaša trasa, ak máte naplánovanú trasu. Výberom trasy ju môžete vymazať, zmeniť jej typ, pridať zastávku alebo uložiť zmeny.
- 10. Rýchlostné radary alebo nebezpečné zóny na trase. Výberom symbolu rýchlostného radaru alebo nebezpečnej zóny zobrazíte ďalšie informácie.
- 11. Lišta trasy. Lišta trasy sa zobrazí, keď máte naplánovanú trasu.

#### Zobrazenie s navádzaním

Zobrazenie s navádzaním slúži na navádzanie po trase k vášmu cieľovému miestu. Zobrazenie s navádzaním sa zobrazí, keď sa vydáte na cestu. Zobrazuje sa vaša aktuálna poloha, ale aj informácie o okolí trasy, v niektorých mestách aj s 3D modelmi budov.

Poznámka: 3D modely budov v zobrazení s navádzaním nie sú dostupné pre všetky zariadenia.

Zobrazenie s navádzaním je štandardne vo formáte 3D. Ak chcete zobraziť 2D mapu, ktorá sa bude pohybovať vaším smerom cesty, zmeňte predvolené nastavenia formátov 2D a 3D.

**Tip:** Keď ste si naplánovali trasu a zobrazí sa zobrazenie s navádzaním 3D, po stlačení tlačidla prepnutia zobrazenia môžete zmeniť zobrazenie mapy a využívať interaktívne funkcie.

Keď zariadenie TomTom GO BASIC spustíte prepnutím z režimu spánku a máte naplánovanú trasu, zobrazí sa zobrazenie s navádzaním s vašou súčasnou polohou.

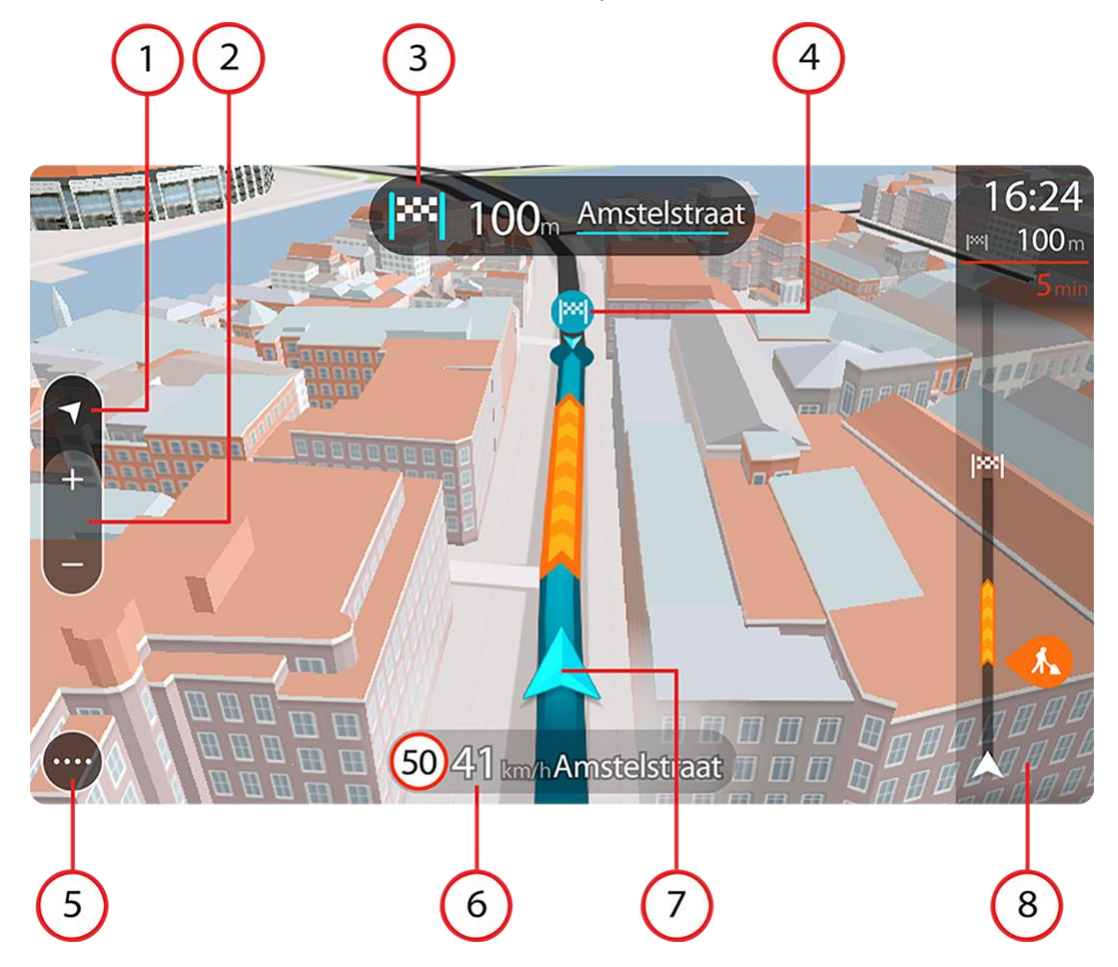

- Tlačidlo zobrazenia. Výberom tlačidla prepnutia zobrazenia prepínate medzi zobrazením mapy a zobrazením navádzania. V zobrazení s navádzaním sa počas jazdy malá šípka otáča a ukazuje váš smer cesty vo vzťahu k severu, pričom hore je sever.
- 2. Tlačidlá lupy. Pomocou tlačidiel lupy zobrazenie zväčšíte alebo zmenšíte.

**Tip:** Na niektorých zariadeniach môžete tiež zobrazenie zväčšiť a zmenšiť roztiahnutím a stiahnutím dvoch prstov.

- 3. Panel s pokynmi. Na tomto paneli sa zobrazujú nasledujúce informácie:
  - Smer najbližšieho odbočenia.
  - Vzdialenosť do najbližšieho odbočenia.
  - Názov nasledujúcej cesty na vašej trase.
  - Navádzanie do pruhov na niektorých križovatkách.

**Poznámka:** Zoznam podrobných textových pokynov pre naplánovanú trasu zobrazíte výberom panela s pokynmi.

- 4. Symboly trasy. Na trase sa pomocou symbolov zobrazuje vaša počiatočná lokalita, zastávky a cieľové miesto.
- 5. Tlačidlo hlavnej ponuky. Výberom tlačidla hlavnej ponuky zobrazíte hlavnú ponuku.
- 6. Panel rýchlosti. Na tomto paneli sa zobrazujú nasledujúce informácie:
  - Obmedzenie rýchlosti na danom mieste.
  - Vaša aktuálna rýchlosť. Ak obmedzenie rýchlosti prekračujete o viac ako 5 km/h alebo 3 mph, panel rýchlosti sa sfarbí na červeno. Ak obmedzenie rýchlosti prekračujete o menej ako 5 km/h alebo 3 mph, panel rýchlosti sa sfarbí na oranžovo.
  - Názov ulice, na ktorej sa nachádzate.
  - Tlačidlo na ohlásenie rýchlostného radaru alebo rizikovej zóny.
- 7. Súčasná poloha. Tento symbol označuje vašu aktuálnu polohu. Vyberte symbol alebo panel rýchlosti a otvorí sa stručnú ponuku.

**Poznámka:** Ak zariadenie TomTom GO nedokáže vyhľadať vašu polohu, je tento symbol sivý. **Poznámka:** Symbol aktuálnej polohy nie je možné zmeniť.

8. Lišta trasy. Lišta trasy sa zobrazí, keď máte naplánovanú trasu.

#### Lišta trasy

Lišta trasy sa zobrazí, keď máte naplánovanú trasu. Nad ňou sa nachádza panel s informáciami o príjazde a pod ňou panel so symbolmi.

**Tip:** Môžete si vybrať aj zobrazenie širšej lišty trasy s dodatočnými informáciami o trase (nie je k dispozícii vo všetkých zariadeniach alebo aplikáciách).

Poznámka: Vzdialenosť smerom vpred zobrazovaná na lište trasy závisí od celkovej dĺžky trasy.

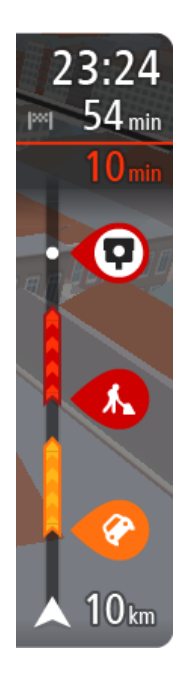

Panel s informáciami o príjazde zobrazuje tieto informácie:

**Tip:** Ak je vaše cieľové miesto v inom časovom pásme, na <u>paneli s</u> <u>informáciami o príjazde</u> budete vidieť znamienko plus (+) alebo mínus (-) a časový rozdiel v hodinách a polhodinách. Odhadovaný čas príjazdu je miestny čas vo vašom cieľovom mieste.

- Odhadovaný čas, kedy dorazíte do cieľového miesta.
- Čas potrebný na príchod do cieľového miesta z vášho aktuálneho miesta.
- V blízkosti zástavky cieľového miesta sa zobrazuje parkovacie tlačidlo, ak je blízko cieľového miesta možnosť parkovania.

Ak máte na trase naplánované zastávky, výberom tohto panelu prepnete medzi zobrazením informácií o nasledujúcej zastávke a cieľovom mieste. Sami môžete vybrať, aké informácie sa budú zobrazovať na paneli s informáciami o príjazde.

**Dopravná situácia** - ak zariadenie TomTom GO BASIC nedostáva informácie o premávke, pod panelom s informáciami o príchode sa zobrazí symbol premávky s krížikom.

Na tomto paneli sa pomocou symbolov zobrazujú nasledujúce informácie:

- <u>Rýchlejšia trasa</u>, ak je na vašej trase premávka.
- Zastávky na trase.

**Tip:** Zastávku rýchlo odstránite tak, že ju vyberiete na lište trasy a použijete kontextovú ponuku.

- Čerpacie stanice priamo na trase.
- Incidenty TomTom Traffic.
- Rýchlostné radary a Rizikové zóny TomTom.
- Odpočívadlá priamo na trase.

Môžete si vybrať informácie, ktoré uvidíte na trase.

Tieto symboly sa zobrazujú v poradí, v akom sa vyskytujú na trase. V prípade dopravných udalostí symboly jednotlivých problémov prepínajú medzi zobrazením typu udalosti a časom zdržania v minútach. Výberom symbolu zobrazíte ďalšie informácie o jednotlivých zastávkach, incidentoch či rýchlostných radaroch. Ak sa viacero symbolov zobrazí na sebe, výberom symbolov priblížite lištu trasy, takže sa na nej jednotlivé symboly zobrazia samostatne. Potom si môžete vybrať želaný symbol.

Nad týmito symbolmi sa zobrazuje celkový čas zdržania v dôsledku dopravných zápch, počasia a iných problémov na trase vrátane informácií z histórie používania ciest.

Celkový zoznam jednotlivých typov problémov nájdete v časti Dopravné problémy.

Spodná časť lišty trasy predstavuje vašu súčasnú polohu a zobrazuje vzdialenosť k najbližšej udalosti na vašej trase. Po zapnutí nastavenia môžete navyše zobraziť aktuálny čas.

**Poznámka**: Niektoré dopravné problémy sa nemusia zobrazovať, aby bola lišta trasy lepšie čitateľná. Tieto problémy sú menej dôležité a spôsobujú len krátke zdržanie.

Na lište trasy sa zároveň zobrazuje hlásenie o stave, napríklad **Hľadá sa najrýchlejšia trasa** alebo **Prehráva sa náhľad trasy**.

#### Vzdialenosti a lišta trasy

Vzdialenosť smerom vpred na lište trasy závisí od celkovej dĺžky trasy alebo vzdialenosti zostávajúcej na trase.

 Ak zostáva vzdialenosť väčšia ako 50 km (31 míľ), zobrazuje sa iba nasledujúcich 50 km (31 míľ). Ikona cieľového miesta sa nezobrazuje.

**Tip:** Lištu trasy môžete posúvať, a zobraziť tak celú trasu (nie je k dispozícii v operačnom systéme iOS).

- Ak zostáva vzdialenosť od 10 km (6 míľ) do 50 km (31 míľ), zobrazuje sa celková vzdialenosť. V hornej časti lišty trasy sa zobrazuje pevne umiestnená ikona cieľového miesta.
- Ak zostáva vzdialenosť menšia ako 10 km (6 míľ), zobrazuje sa celková vzdialenosť. Približovaním k cieľovému miestu sa ikona cieľového miesta posúva dole smerom k šípke.

Vo vrchnej polovici lišty trasy sa zobrazuje dvojnásobná vzdialenosť ako v spodnej polovici tak, ako je uvedené v nasledujúcich príkladoch:

- Zostávajúca vzdialenosť 50 km na lište trasy sa rozdelí na 34 km (21 míľ) vo vrchnej časti a 16 km (9 míľ) v spodnej časti.
- Zostávajúca vzdialenosť 10 km na lište trasy sa rozdelí na 6,6 km (4 míle) vo vrchnej časti a 3,3 km (2 míle) v spodnej časti.

Lišta trasy sa počas jazdy neustále aktualizuje.

#### Stručná ponuka

Ak chcete otvoriť stručnú ponuku, vyberte symbol súčasnej polohy alebo panel rýchlosti v zobrazení s navádzaním.

Potom môžete vykonávať nasledujúce činnosti:

- Označiť miesto
- <u>Nahlásiť nový rýchlostný radar</u>
- Zmeniť obmedzenie rýchlosti
- Vyhnúť sa zátarase
- Zobraziť svoju súčasnú pozíciu alebo zemepisnú šírku/dĺžku, ak nie ste na pomenovanej ceste.

#### Navigačné tlačidlá

V zobrazení mapy alebo zobrazení s navádzaním výberom tlačidla hlavnej ponuky otvorte hlavnú ponuku.

Na obrazovke hlavnej ponuky sú okrem iných tlačidiel a symbolov k dispozícii nasledujúce navigačné tlačidlá:

Poznámka: Nie všetky zariadenia podporujú všetky funkcie.

| Hľadať/Cieľ jazdy | Pomocou tohto tlačidla môžete vyhľadávať adresy, miesta alebo body záujmu a následne k nim naplánovať trasu.                |
|-------------------|----------------------------------------------------------------------------------------------------|
| $\bigcirc$        | Poznámka: Tlačidlo Hľadať slúži na <u>Rýchle vyhľadávanie</u> . Tlačidlo Cieľ jazdy slúži na <u>Podrobné vyhľadávanie</u> . |
|                   |                                                                                                    |

| Adresa                     | V ponuke <b>Cieľ jazdy</b> môžete pomocou tohto tlačidla vyhľadávať adresy a<br>následne k danému miestu naplánovať trasu.                                                                                       |
|----------------------------|----------------------------------------------------------------------------------------------------|
|                            |                                                                                                    |
| Bod záujmu                 | V ponuke <b>Cieľ jazdy</b> môžete pomocou tohto tlačidla vyhľadávať body záujmu a následne k danému miestu naplánovať trasu.                                                                                     |
|                            |                                                                                                    |
| Zemepisná<br>dĺžka/šírka   | V ponuke <b>Cieľ jazdy</b> môžete pomocou tohto tlačidla vyhľadávať súradnice zemepis. dĺžky/šírky a následne k danému miestu naplánovať trasu.                                                                  |
|                            |                                                                                                    |
| Jazda domov                | Toto tlačidlo vyberte, ak chcete, aby vás zariadenie navigovalo do miesta<br>domova. Ak sa toto tlačidlo nenachádza v hlavnej ponuke, prejdite do<br>časti Moje miesta a nastavte svoje miesto domova.           |
|                            |                                                                                                    |
| Jazda do práce             | Toto tlačidlo vyberte, ak chcete, aby vás zariadenie navigovalo do miesta<br>zamestnania. Ak sa toto tlačidlo nenachádza v hlavnej ponuke, prejdite do<br>časti Moje miesta a nastavte svoje miesto zamestnania. |
| Posledné cieľové<br>miesto | Výberom tohto tlačidla otvoríte zoznam posledných cieľových miest. Ak<br>chcete naplánovať trasu do niektorého z posledných cieľových miest,<br>vyberte dané miesto.                                             |
|                            |                                                                                                    |

| Aktuálna trasa   | Týmto tlačidlom vymažete alebo zmeníte naplánovanú trasu.               |
|------------------|-------------------------------------------------------------------------|
|                  |                                                                         |
| Moje miesta      | Týmto tlačidlom zobrazíte svoje uložené miesta.                         |
|                  |                                                                         |
| Moje trasy       | Výberom tohto tlačidla zobrazíte svoje uložené trasy.                   |
|                  |                                                                         |
| Nahrávať trasu   | Výberom tohto tlačidla spustíte alebo zastavíte <u>nahrávanie trasy</u> |
|                  |                                                                         |
| Parkovanie       | Týmto tlačidlom vyhľadáte parkoviská.                                   |
|                  |                                                                         |
| Čerpacia stanica | Týmto tlačidlom vyhľadáte čerpacie stanice.                             |
|                  |                                                                         |
| Nahlásiť radar   | Týmto tlačidlom nahlásite rýchlostný radar.                             |

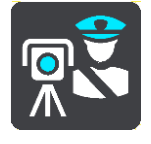

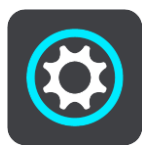

## Menšie tlačidlá a symboly

V zobrazení mapy alebo zobrazení s navádzaním výberom tlačidla hlavnej ponuky otvorte hlavnú ponuku.

Na obrazovke hlavnej ponuky sú okrem navigačných tlačidiel k dispozícii nasledujúce tlačidlá a symboly:

| ?          | Výberom tohto tlačidla otvoríte ponuku pomocníka. Ponuka Pomoc<br>obsahuje informácie, ktoré vám pomôžu pri používaní zariadenia TomTom<br>GO BASIC. Nájdete tu aj ďalšie informácie o vašom zariadení, napríklad<br>verziu máp, sériové číslo zariadenia a právne informácie. |
|------------|----------------------------------------------------------------------------------------------------|
|            | Výberom tohto tlačidla môžete meniť poradie tlačidiel v hlavnej ponuke.                                                                                                    |
|            | Výberom tohto tlačidla sa vrátite do predchádzajúceho okna.                                                                                                    |
|            | Výberom tohto tlačidla sa vrátite do zobrazenia mapy alebo zobrazenia s<br>navádzaním.                                                                                                    |
| ••**••     | Tento symbol informuje o stave pripojenia zariadenia pomocou rozhrania<br>Bluetooth k vášmu telefónu.                                                                                                    |
|            | Tento symbol informuje o úrovni nabitia batérie v zariadení TomTom GO.                                                                                                    |
|            | Tento symbol informuje, že zariadenie TomTom GO je pripojené k službe<br>Informácie o premávke.                                                                                                    |
|            | Tento symbol informuje, že zariadenie TomTom GO nie je pripojené k<br>službe Informácie o premávke.                                                                                                    |
| $\bigcirc$ | Tento symbol informuje, že zariadenie TomTom GO je pripojené<br>k aplikácii <u>TomTom MyDrive</u> .                                                                                                    |
| ⊂ <b>x</b> | Tento symbol informuje, že zariadenie TomTom GO nie je pripojené<br>k aplikácii <u>TomTom MyDrive</u> .                                                                                                    |

| (ír                                                                                                    | Tento symbol indikuje, že vaše zariadenie je pripojené k internetu<br>prostredníctvom rozhrania Wi-Fi.                                                                                                    |
|----------------------------------------------------------------------------------------------------|----------------------------------------------------------------------------------------------------|
| (in the second second s | Tento symbol indikuje, že vaše zariadenie nie je pripojené k internetu prostredníctvom rozhrania Wi-Fi.                                                                                                    |
| (0)                                                                                                    | Toto tlačidlo informuje, že budete počuť hovorené pokyny. Výberom tohto<br>tlačidla vypnete hovorené pokyny. Odteraz nebudete počuť hovorené<br>pokyny k trase, ale stále budete počuť rôzne informácie, ako sú<br>informácie o premávke a výstražné zvuky.                            |
|                                                                                                    | <b>Tip</b> : Môžete si vybrať, aké pokyny chcete počuť. V ponuke nastavení vyberte položku Hlasy a tu vyberte pokyny, ktoré chcete počuť.                                                                                                    |
| (PA)                                                                                                    | Toto tlačidlo informuje, že nebudete počuť hovorené pokyny. Výberom<br>tohto tlačidla zapnete hovorené pokyny.                                                                                                    |
|                                                                                                    | Toto tlačidlo informuje, že displej používa denné farby. Výberom tohto<br>tlačidla môžete znížiť jas displeja a zobraziť mapu v tmavších farbách.<br>Počas jazdy v noci alebo v tmavom tuneli je jednoduchšie a menej<br>rozptyľujúce sledovať displej, ak je jas stlmený.             |
|                                                                                                    | <b>Tip:</b> Zariadenie automaticky prepína medzi dennými a nočnými farbami<br>v závislosti od aktuálneho času. Ak chcete túto funkciu vypnúť,<br>v ponuke Nastavenia vyberte položku Vzhľad, potom položku Displej a<br>vypnite položku <b>Keď sa zotmie, prepnúť na nočné farby</b> . |
| C                                                                                                    | Toto tlačidlo informuje, že displej používa nočné farby. Výberom tohto<br>tlačidla môžete zvýšiť jas displeja a zobraziť mapu vo svetlejších farbách.                                                                                                    |
| <b>€</b> €                                                                                                    | Toto tlačidlo informuje, že máte zapnuté prijímanie správ. Výberom tohto tlačidla vypnete správy pre aktuálnu reláciu.                                                                                                    |
| \$ <b>%</b>                                                                                                    | Toto tlačidlo informuje, že nebudete prijímať správy. Ak chcete správy znova zapnúť, vyberte ho.                                                                                                    |

#### Ovládanie hlasitosti

V zobrazení mapy alebo zobrazení s navádzaním výberom tlačidla hlavnej ponuky otvorte hlavnú ponuku.

Výberom a posunutím ovládania hlasitosti upravte hlasitosť hlasových pokynov a výstrah. Ovládaním hlasitosti sa zmení hlasitosť výstrah, aj ak sú hlasové pokyny vypnuté.

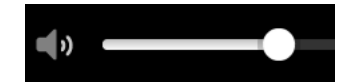

Používanie gest

Zariadenie TomTom GO BASIC môžete ovládať gestami.

V tejto používateľskej príručke sa dozviete, ako ovládať zariadenie TomTom GO gestami. Nižšie nájdete popis každého gesta.

Príklad použitia gesta: zväčšenie mapy.

Dvojité poklepanie

R

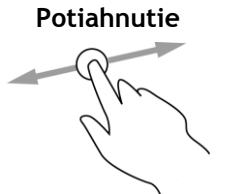

Položte prst na obrazovku a potiahnite ním po obrazovke. Príklad použitia gesta: posúvanie mapy.

Dvakrát rýchlo za sebou sa jedným prstom dotknite obrazovky.

Rýchle potiahnutie

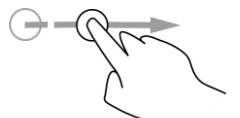

Špičkou jedného prsta rýchlo potiahnite po obrazovke. Príklad použitia gesta: posúvanie mapy o veľké vzdialenosti.

Položte jeden prst na obrazovku na dlhšie ako 0,5 sekundy.

Tip: Rýchle potiahnutie nie je dostupné pre všetky zariadenia.

Stlačenie a podržanie

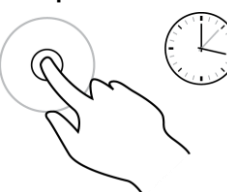

Približovanie dvoma prstami

Priložte na obrazovku palec a ukazovák. Ich vzájomným oddialením zobrazenie zväčšíte, priblížením ho zmenšíte. Príklad použitia gesta: zväčšovanie a zmenšovanie mapy.

Príklad použitia gesta: otvorenie kontextovej ponuky pre miesto na mape.

**Tip:** Približovanie dvoma prstami nie je možné na všetkých zariadeniach. Ak nefunguje približovanie dvoma prstami, na zväčšovanie a zmenšovanie používajte tlačidlá lupy.

Poklepanie alebo výber

Jedným prstom poklepte na obrazovku. Príklad použitia gesta: výber položky v hlavnej ponuke.

Zmena veľkosti textu a tlačidiel

Môžete zmeniť veľkosť textu a tlačidiel, ktoré vidíte na obrazovke, napríklad ak chcete, aby sa text jednoduchšie čítal a tlačidlá ľahšie používali.

Poznámka: táto funkcia je dostupná iba na zariadeniach s obrazovkami veľkosti 15 cm alebo viac.

Ak chcete zmeniť veľkosť textu a tlačidiel, vyberte v hlavnej ponuke tlačidlo **Nastavenia**, potom položku **Vzhľad** a položku **Veľkosť textu a tlačidiel**. Na aplikovanie zmeny je potrebné zariadenie reštartovať.

#### Zmena poradia tlačidiel v hlavnej ponuke

Ak chcete zmeniť poradie tlačidiel v hlavne ponuke podľa vlastných preferencií, postupujte takto:

1. Výberom tlačidla hlavnej ponuky otvorte hlavnú ponuku.

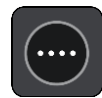

2. Stlačte a na dve sekundy podržte tlačidlo, ktoré chcete presunúť.

Tip: Môžete tiež vybrať tlačidlo Upraviť v hlavnej ponuke.

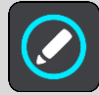

Zobrazí sa tlačidlo ponuky so šípkami doprava a doľava.

- 3. Pomocou tlačidiel so šípkami doľava a doprava presuňte požadované tlačidlo na novú pozíciu v ponuke.
- 4. Podľa potreby vyberte a presuňte aj iné tlačidlá.
- 5. Vyberte položku Hotovo.

# Premávka

### Informácie o službe TomTom Traffic

TomTom Traffic je službou TomTom, ktorá poskytuje informácie o premávke v reálnom čase.

Spolu s údajmi histórie používania ciest vám zariadenie Traffic prostredníctvom aktuálnych informácií o miestnej premávke a počasí pomáha naplánovať optimálnu trasu do cieľového miesta.

Váš TomTom GO BASIC pravidelne získava informácie o zmenách premávky. Ak sa na vašej trase vyskytnú dopravné zápchy, hustý dážď, sneženie alebo iné dopravné problémy, zariadenie TomTom GO vám ponúkne možnosť znovu naplánovať trasu a vyhnúť sa zdržaniu.

**Dôležité**: Keď sa blížite k rýchlejšej alternatívnej trase, objaví sa ďalšie upozornenie na lište trasy a alternatívnu trasu si môžete prehľadne zobraziť v zobrazení s navádzaním alebo v zobrazení mapy. Ak chcete prijať rýchlejšiu trasu, keď sa priblížite k alternatívnej trase, jednoducho k nej odbočte a vaše zariadenie ju zvolí.

Aby ste na zariadení TomTom GO mohli využívať služby TomTom, musí byť pripojené k internetu. K internetu sa môžete pripojiť pomocou jedného z nasledujúcich spôsobov:

- Prostredníctvom trvalého pripojenia priamo zo zariadenia TomTom GO. Tieto navigačné zariadenia sa nazývajú "neustále pripojené" zariadenia.
- Prostredníctvom pripojenia pomocou smartfónu. Tieto zariadenia sa nazývajú zariadenia "pripojené smartfónom".
- <u>Wi-Fi</u>.

**Poznámka**: Niektoré služby TomTom možno nebudú k dispozícii vo vašej súčasnej polohe. **Tip**: To access settings and the status of your services quickly, select the menu bar at the top of the main menu. In portrait mode, you can also tap the icons down the right hand side.

#### Čo je služba RDS-TMC

Rozhlasový kanál Traffic Message Channel (TMC), známy aj ako RDS-TMC, vysiela informácie o premávke v podobe rozhlasového signálu a v mnohých krajinách je bezplatný.

TMC nie je služba spoločnosti TomTom, ale možno ju používať v kombinácii s prijímačom informácií o premávke RDS-TMC TomTom.

**Poznámka:** Služby TMC nie sú dostupné vo všetkých krajinách. Ak si chcete overiť dostupnosť služieb TMC vo svojej krajine, prejdite na adresu <u>tomtom.com/5826</u>.

Spoločnosť TomTom nenesie žiadnu zodpovednosť za dostupnosť ani kvalitu informácií o premávke poskytovaných prostredníctvom TMC.

#### Sledovanie premávky na mape

Na mape sa zobrazujú dopravné problémy. Ak sa na prekrýva niekoľko rôznych problémov, zobrazuje sa problém s najvyššou prioritou - napr. uzávierka cesty má vyššiu prioritu ako práce na ceste či uzavretý pruh.

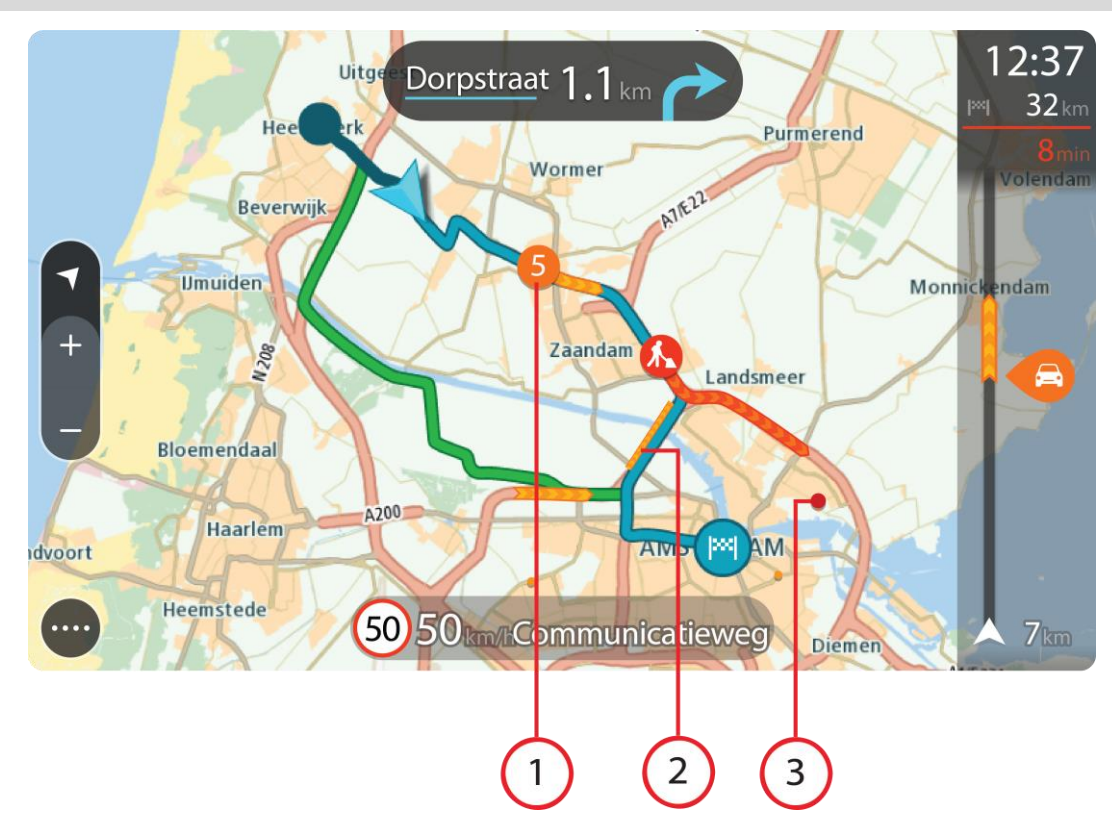

Tip: Ak chcete zobraziť podrobnejšie informácie, vyberte problém na mape.

Dopravný problém vyplývajúci na vašu trasu vo vašom smere jazdy.
 Symbol alebo číslo na začiatku problému informuje o type problému alebo zdržaní v minútach, napríklad 5 minút.

Farba problému vyjadruje rýchlosť premávky vzhľadom na maximálnu povolenú rýchlosť v danom mieste. Červená označuje najnižšiu rýchlosť. V príslušných prípadoch sú jednotlivé pásy dopravných zápch animované, aby informovali o rýchlosti premávky pri danom dopravnom probléme.

Celkový zoznam jednotlivých typov problémov nájdete v časti Dopravné problémy.

- 2. Dopravný problém na trase, ale v opačnom smere jazdy.
- 3. Dopravné problémy na ceste, ktoré nie je možné zobraziť pri aktuálnej úrovni zväčšenia.

#### Sledovanie premávky na trase

Informácie o dopravných problémoch na trase sa zobrazujú na lište trasy na pravej strane mapy a v zobrazeniach s navádzaním.

<u>Lišta trasy</u> vás počas jazdy informuje o dopravných zdržaniach, pričom prostredníctvom symbolov uvádza, kde na trase sa jednotlivé dopravné problémy nachádzajú. Pri používaní zobrazenia mapy môžete taktiež vybrať symboly na samotnej mape.

**Poznámka:** Ak zariadenie TomTom GO BASIC nedostáva informácie o premávke, pod panelom s informáciami o príchode sa zobrazí symbol dopravy s krížikom.

**Poznámka**: Niektoré dopravné problémy sa nemusia zobrazovať, aby bola lišta trasy lepšie čitateľná. Tieto problémy sú menej dôležité a spôsobujú len krátke zdržanie.

Ak chcete o niektorom probléme zobraziť viac informácií, vyberte príslušný problém na lište trasy. Zobrazí sa mapa zväčšená v mieste daného problému, pričom sa otvorí panel s podrobnými informáciami o dopravnom probléme.

Zobrazujú sa nasledujúce informácie:

- Príčina dopravného problému napríklad nehoda, práce na ceste, uzávierka jazdného pruhu alebo počasie.
- Závažnosť daného problému pomalá premávka, dopravné kolóny alebo stojaca premávka.
- Čas zdržania.
- Dĺžka výskytu problému.

Celkový zoznam jednotlivých typov problémov nájdete v časti Dopravné problémy.

Výberom tlačidla Späť sa vrátite na zobrazenie s navádzaním.

#### Dopravné problémy

V zobrazení mapy a na lište trasy sa používajú nasledujúce symboly dopravných problémov označujúce príčinu dopravnej zápchy:

|          | Premávka             |
|----------|----------------------|
| <b>(</b> | Nehoda               |
|          | Nebezpečné podmienky |
|          | Práce na ceste       |
| 6        | Uzávierka pruhu      |
| •        | Uzávierka cesty      |
|          | Dážď                 |
| E        | Hmla                 |
| *        | Ľad alebo sneh       |
| 2        | Vietor               |

Symbol alebo číslo na začiatku problému informuje o type problému alebo zdržaní v minútach, napríklad 4 minúty.
Farba problému vyjadruje rýchlosť premávky vzhľadom na maximálnu povolenú rýchlosť v danom mieste. Červená označuje najnižšiu rýchlosť. V príslušných prípadoch sú jednotlivé pásy dopravných zápch animované, aby informovali o rýchlosti premávky pri danom dopravnom probléme.

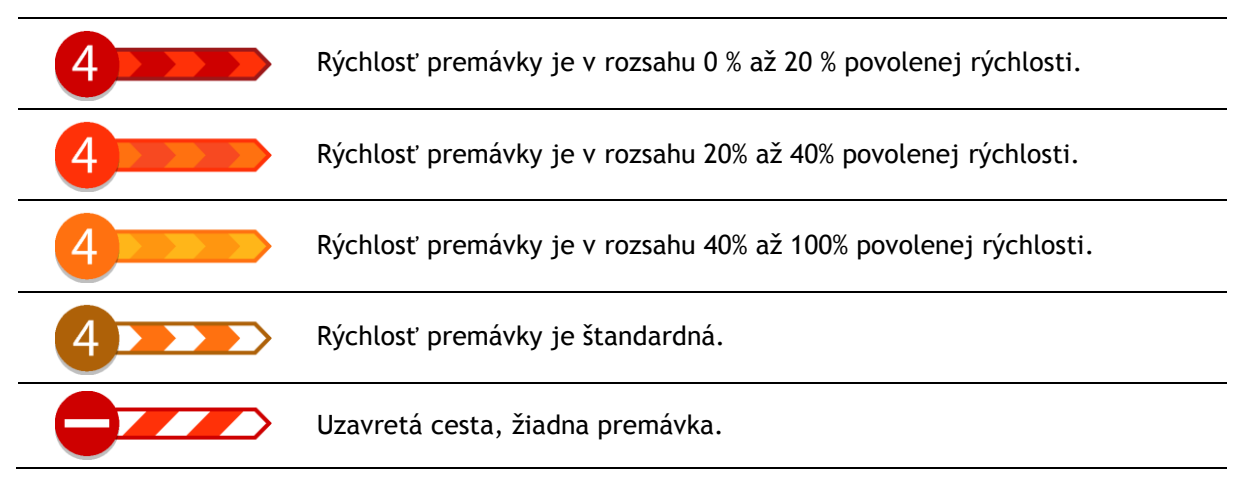

# Varovanie pri priblížení k dopravnej zápche

Varovanie sa zobrazí, keď sa priblížite k dopravnej zápche. Budete upozornení niekoľkými spôsobmi:

- Na lište trasy sa zobrazí výstražný symbol.
- Na začiatku dopravnej zápchy sa zobrazenie lišty trasy priblíži.
- Na lište trasy sa zobrazuje vzdialenosť do začiatku dopravnej zápchy.
- Podľa vážnosti dopravnej zápchy sa farba cesty na lište trasy zmení na oranžovú alebo červenú.
- Ak sa príliš rýchlo približujete k dopravnej zápche, farba pozadia lišty trasy sa zmení na červenú.
- Ozve sa výstražný zvuk.

Ak chcete zmeniť spôsob varovania, v ponuke Nastavenia vyberte položku Zvuky a varovania.

### Vyhnutie sa dopravnej zápche na vašej trase

Môžete sa vyhnúť dopravnej zápche na svojej trase.

**Poznámka**: Niekedy je trasa s dopravnou zápchou napriek tomu najrýchlejšia trasa. **Poznámka**: Nemusí byť možné nájsť alternatívnu trasu mimo dopravnej zápchy, ak žiadna alternatíva neexistuje.

### Vyhnutie sa dopravnej zápche pomocou lišty trasy

 Na lište trasy vyberte symbol dopravnej zápchy, ktorej sa chcete vyhnúť. Na mape sa zobrazí dopravná zápcha.

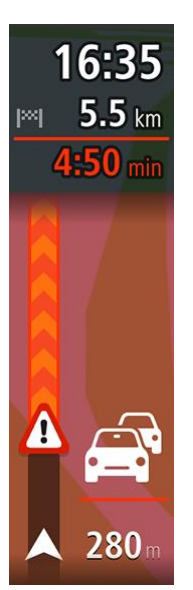

2. Vyberte tlačidlo kontextovej ponuky.

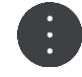

 V kontextovej ponuke vyberte možnosť Vyhnúť sa. Zariadenie vyhľadá novú trasu mimo dopravnej zápchy.

### Vyhnutie sa dopravnej zápche pomocou mapy

- 1. Priblížte zobrazenie mapy a vyberte dopravnú zápchu na trase. Na mape sa zobrazí dopravná zápcha s panelom s informáciami.
- 2. Vyberte tlačidlo kontextovej ponuky.

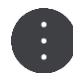

 Vyberte možnosť Vyhnúť sa. Zariadenie vyhľadá novú trasu mimo dopravnej zápchy.

## Výber rýchlejšej trasy

Ak sa nájde rýchlejšia trasa, zobrazí sa otázka, či chcete ísť touto rýchlejšou trasou.

Tip: Ak chcete, aby sa zobrazila požiadavka výberu trasy, v časti Nastavenia vyberte v ponuke Plánovanie trasy položku Umožniť výber.

Ak ste nevybrali rýchlejšiu trasu, pri približovaní k nej sa táto trasa zobrazí v zobrazení s navádzaním zelenou farbou. Na lište trasy sa zobrazí symbol výberu.

Ak chcete vybrať rýchlejšiu trasu, vydajte sa po zobrazenej zelenej trase. V zariadení sa automaticky zobrazí nová trasa.

Ak chcete rýchlejšiu trasu ignorovať, jednoducho pokračujte v jazde po aktuálnej trase.

Ak chcete získať viac informácií o rýchlejšej trase, vyberte symbol výberu na lište trasy. Otvorí sa mapa priblížená na miesto, kde je potrebné odbočiť na novú trasu.

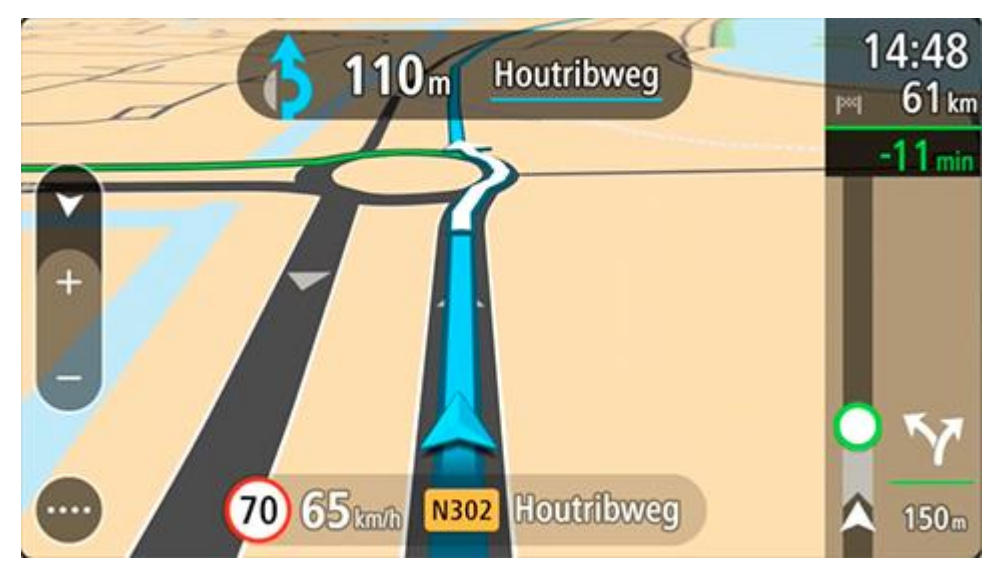

Navádzanie do jazdných pruhov

**Poznámka:** Navádzanie do jazdných pruhov nie je dostupné pre všetky križovatky vo všetkých krajinách.

Navádzanie do jazdných pruhov vám pomôže pripraviť sa na výjazdy z diaľnice a križovatky zobrazením správneho jazdného pruhu na naplánovanej trase.

Po priblížení sa k výjazdu alebo ku križovatke sa na displeji zobrazí pruh, do ktorého sa musíte zaradiť.

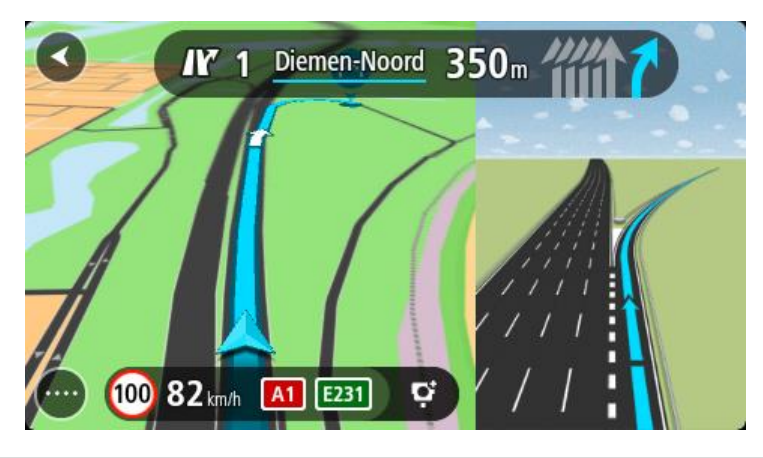

Tip: Ak chcete zatvoriť zobrazenie pruhov, poklepte na ľubovoľné miesto na displeji.

Môžete si vybrať rozdelenú obrazovku, kde bude vľavo zobrazenie s navádzaním a vpravo navádzanie do pruhov, alebo si na celú obrazovku zobraziť len navádzanie do pruhov. Navádzanie do pruhov môžete vypnúť. Prejdite na položku **Vzhľad** v časti Nastavenia a zmeňte nastavenie**Náhľady diaľničných výjazdov**.

### Obmedzenia rýchlosti závislé od času

Niektoré obmedzenia rýchlosti môžu závisieť od času. Je napríklad možné, že rýchlostné obmedzenie v blízkosti škôl sa ráno medzi 08:00 - 09:00 a poobede medzi 15:00 - 16:00 zníži na 40 km/h alebo 25 mph. Ak je to možné, rýchlostné obmedzenie na paneli rýchlosti sa mení tak, aby tieto zmeny rýchlostných obmedzení uvádzalo správne.

Niektoré obmedzenia rýchlosti sa menia v závislosti od jazdných podmienok. Obmedzenie rýchlosti sa napríklad zníži v čase hustej premávky alebo v zlých poveternostných podmienkach. Tieto premenlivé obmedzenia rýchlosti sa na paneli rýchlosti nezobrazujú. Rýchlosť uvedená na paneli rýchlosti predstavuje maximálnu povolenú rýchlosť v dobrých jazdných podmienkach.

**Dôležité**: Obmedzenie rýchlosti uvedené na paneli rýchlosti má iba informačný charakter. Vždy musíte dodržiavať reálne obmedzenie rýchlosti platné pre cestu, po ktorej idete, v aktuálnych podmienkach.

# **TomTom MyDrive**

# Informácie o službe TomTom MyDrive

Služba TomTom MyDrive ponúka jednoduchý spôsob, ako nastaviť cieľové miesto, zdieľať miesta a obľúbené položky a ukladať osobné údaje o navigácii. Služba TomTom MyDrive synchronizuje zariadenie TomTom GO BASIC s vaším účtom TomTom. Službu TomTom MyDrive môžete používať vo webovom prehliadači v počítači alebo ako mobilnú aplikáciu v smartfóne či tablete.

Dôležité: Ak chcete používať službu TomTom MyDrive, musíte mať kompatibilné navigačné zariadenie.

Službu TomTom MyDrive môžete používať na vykonávanie nasledujúcich úloh:

- Naplánujte si trasu pomocou kolekcie <u>TomTom Road Trips</u>.
  Objavte najznámejšie svetové trasy, od legendárnych pobrežných trás, ako je napríklad Great Ocean Road, až po klasické trasy, ako je Route 66.
- Vyhľadajte cieľové miesto na mape v službe TomTom MyDrive a pošlite si ho do svojho zariadenia TomTom GO.
- Naplánujte trasu so zastávkami na mape v službe TomTom MyDrive a odošlite ju do svojho zariadenia TomTom GO.
- Synchronizujte komunitné súbory so zoznamami bodov záujmu (BZ) z mapy služby TomTom MyDrive so svojím zariadením TomTom GO.
- Vyhľadajte BZ v službe MyDrive a zosynchronizujte ho so svojím zariadením TomTom GO.
- Nastavte kontakt zo svojho telefónneho zoznamu kontaktov ako cieľ.
- Zosynchronizujte všetky miesta v zozname Moje miesta so službou TomTom MyDrive.
- Importujte súbor trasy .GPX do zoznamu Moje trasy pomocou služby TomTom MyDrive.
- Po resetovaní zariadenia TomTom GO doň môžete automaticky obnoviť miesta zoznamu Moje miesta a BZ pomocou služby TomTom MyDrive.

# Prihlásenie do aplikácie TomTom MyDrive

S cieľom umožniť synchronizáciu s účtom TomTom sa musíte prihlásiť do služby TomTom MyDrive. Po prihlásení do účtu z vášho navigačného zariadenia, z webového prehliadača alebo z aplikácie TomTom MyDrive sa automaticky spustí synchronizácia s účtom TomTom.

**Tip:** Prihlásením sa do aplikácie TomTom MyDrive sa zároveň prihlásite na príjem <u>aktualizácií</u> <u>a noviniek</u>.

Prihlásenie do služby TomTom MyDrive z vášho zariadenia TomTom GO BASIC

- 1. V hlavnej ponuke vyberte položku Nastavenia.
- 2. Vyberte možnosť MyDrive.
- 3. Zadajte e-mailovú adresu a heslo, ktoré používate na prihlásenie do účtu TomTom.
- 4. Vyberte možnosť **Prihlásiť sa**.

Zariadenie TomTom GO sa pripojí k vášmu účtu TomTom.

Vráťte sa na zobrazenie mapy.
 Zariadenie TomTom GO automaticky uloží vaše osobné údaje o navigácii do účtu TomTom.

**Tip:** Prihlásiť sa musíte pri prvom použití zariadenia a pri používaní funkcie **Aktualizácie a novinky**.

### Prihlásenie do služby MyDrive z webového prehliadača alebo aplikácie TomTom MyDrive

Prihláste sa pomocou e-mailovej adresy a hesla účtu TomTom. Po prihlásení si môžete prezerať údaje o navigácii zo svojich navigačných zariadení a môžete vybrať cieľové miesta a vytvárať nové miesta, ktoré chcete zosynchronizovať s navigačnými zariadeniami.

**Tip:** To access settings and the status of your services quickly, select the menu bar at the top of the main menu. In portrait mode, you can also tap the icons down the right hand side.

### Uloženie a obnovenie osobných údajov o navigácii

Ak je vaše zariadenie TomTom GO BASIC prihlásené do služby TomTom MyDrive, vaše osobné údaje o navigácii sa neustále automaticky ukladajú do vášho účtu TomTom.

Ak zariadenie TomTom GO resetujete alebo sa prihlásite do služby TomTom MyDrive z iného zariadenia, vaše osobné údaje o navigácii sa obnovia do vášho zariadenia TomTom GO alebo do daného iného zariadenia.

Do účtu TomTom sa ukladajú nasledujúce osobné údaje o navigácii:

- Ciele služby TomTom MyDrive.
- Všetky uložené miesta v zozname Moje miesta.
- Všetky importované zoznamy miest BZ.
- Všetky importované trasy.

Tip: Služba TomTom MyDrive synchronizuje s účtom TomTom aj miesta v zozname Moje miesta. V zariadení preto môžete vidieť miesta zo zoznamu Moje miesta a zoznamy BZ, ktoré ste importovali do služby TomTom MyDrive z webového prehliadača alebo z aplikácie TomTom MyDrive.

Pred synchronizáciou zariadenia so službou TomTom MyDrive sa uistite, že je v zariadení k dispozícii aspoň 400 MB voľného miesta. Ak k dispozícii nie je dostatok voľného miesta, vaše informácie zo služby TomTom MyDrive sa nezosynchronizujú. Množstvo voľného miesta môžete skontrolovať v zariadení v časti Informácie v ponuke Pomoc.

Poznámka: Synchronizácia veľkého množstva informácií vo vašom zariadení môže chvíľu trvať.

## Informácie o aplikácii TomTom Road Trips

Kolekcia TomTom Road Trips vám umožňuje objavovať najznámejšie svetové trasy, od legendárnych pobrežných trás, ako je napríklad Great Ocean Road, až po klasické trasy, ako je Route 66.

Službu TomTom Road Trips môžete používať na vykonávanie nasledujúcich úloh:

- Naplánujte si trasu pomocou kolekcie TomTom Road Trips.
- Vyberte si z rôznych typov trás, ako sú pobrežná, impozantná, horská a dovolenková.
- Počas trasy absolvujte zastávky s atrakciami a scenériami.
- Skopírujte trasu do zbierky Moje trasy v zariadení.
- Prevezmite trasu ako súbor .GPX.

Viac informácií nájdete na internete, ak vyhľadáte výraz "TomTom Road Trips".

# Rýchle vyhľadávanie

Výber spôsobu vyhľadávania

•

K dispozícii sú dva typy vyhľadávania:

- **Rýchle vyhľadávanie** Začnite písať svoj cieľ, miesto alebo BZ a okamžite sa zobrazí zoznam názvov ulíc, miest a BZ zodpovedajúcich zadanému textu.
- Podrobné vyhľadávanie
  Nájdite svoj cieľ v jednoduchých krokoch. Ak hľadáte adresu, zadajte názov mesta, ulicu a číslo domu. Ak hľadáte BZ, zadajte, kde chcete hľadať, a následne typ BZ, ktorý chcete vyhľadať.

Oba typy vyhľadávania prinášajú rovnaký výsledok, takže si vyberte typ vyhľadávania, ktorý je pre vás jednoduchší.

Typ vyhľadávania môžete zmeniť v časti Systém v ponuke Nastavenia.

# Používanie rýchleho vyhľadávania

# Informácie o vyhľadávaní

### LEN RÝCHLE VYHĽADÁVANIE

Pomocou funkcie vyhľadávania môžete nájsť najrôznejšie miesta a potom sa k nim nechať navigovať. Vyhľadávať môžete tieto položky:

- konkrétnu adresu, zadajte napríklad Borodáčova 67, Bratislava;
- neúplnú adresu, zadajte napríklad Borodáčova Bratisl.;
- typ miesta, zadajte napríklad čerpacia stanica alebo reštaurácia;
- miesto podľa názvu, zadajte napríklad Starbucks;
- PSČ, zadajte napr. W1D 1LL pre Oxford Street, Londýn;

**Tip:** Ak chcete vyhľadať konkrétnu ulicu v Spojenom kráľovstve alebo v Holandsku, zadajte PSČ, potom vynechajte medzeru a zadajte číslo domu. Napríklad **1017CT 35**. V prípade iných krajín sú PSČ tvorené na základe oblastí a vo výsledkoch vyhľadávania dostanete zoznam príslušných miest, obcí a ulíc.

- mesto pre navigáciu do centra mesta, zadajte napríklad Bratislava;
- BZ (bod záujmu) v blízkosti vašej súčasnej polohy, zadajte napr. reštaurácia pri mne;
- mapcode, zadajte napríklad WH6SL.TR10;
- súradnice zemepisnej šírky a dĺžky, zadajte napr.: N 51°30'31" W 0°08'34";

### Zadávanie hľadaných výrazov

### LEN RÝCHLE VYHĽADÁVANIE

Ak chcete vyhľadávať adresy alebo body BZ, v hlavnej ponuke vyberte položku **Hľadať**. Zobrazí sa obrazovka vyhľadávania spolu s klávesnicou a týmito tlačidlami:

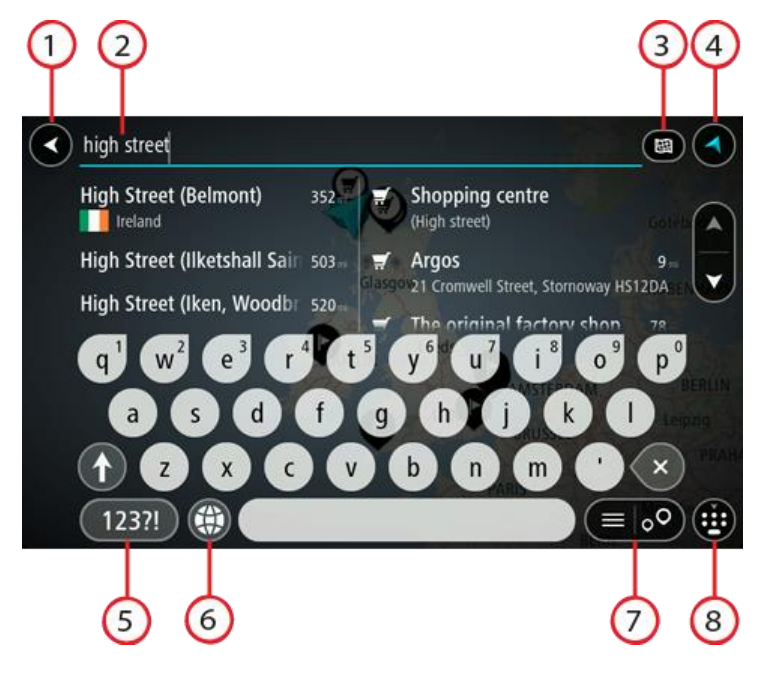

1. Tlačidlo Späť.

Výberom tohto tlačidla sa vrátite do predchádzajúceho okna.

2. Pole vstupu vyhľadávania.

Tu zadajte hľadaný výraz. Počas zadávania sa zobrazujú zhodné adresy a BZ.

Tip: Ak stlačíte a podržíte písmenový kláves na klávesnici, získate prístup k ďalším znakom, ak sú k dispozícii. Napríklad stlačením a podržaním písmena "e" získate prístup k znakom 3 e è é ê ë a ďalším.

**Tip:** Ak chcete upraviť už zadané slovo, vyberte ho a umiestnite naň kurzor. Potom môžete zadať alebo odstrániť znaky.

## 3. Tlačidlo "Hľadať typ"

Môžete vyhľadávať na celej aktuálnej mape alebo v konkrétnej oblasti, napríklad v meste alebo v blízkosti vášho cieľového miesta. Pomocou tohto tlačidla zmeníte typ vyhľadávania na niektorý z nasledujúcich:

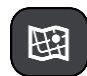

### Celá mapa

Túto možnosť vyberte, ak chcete vyhľadávať v celej aktuálnej mape bez obmedzenia okruhu na vyhľadávanie. Centrom vyhľadávania je vaša aktuálna poloha. Výsledky sa zoraďujú podľa presnosti zhody.

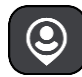

### V mojej blízkosti

Túto možnosť vyberte, ak chcete vyhľadávať podľa svojej aktuálnej lokality GPS ako centra vyhľadávania. Výsledky sa zoraďujú podľa vzdialenosti.

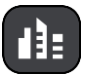

### V meste

Túto možnosť vyberte, ak chcete ako centrum vyhľadávania použiť mesto alebo obec. Pomocou klávesnice musíte zadať názov mesta alebo obce. Keď zo zoznamu výsledkov vyberiete mesto alebo obec, môžete vyhľadávať adresy alebo BZ v danom meste.

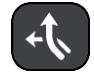

### Na trase

Ak máte naplánovanú trasu, môžete pomocou tejto možnosti pozdĺž trasy vyhľadávať konkrétne typy miest, napríklad čerpacie stanice. Po vyzvaní zadajte typ miesta a jeho výberom v stĺpci napravo spustite vyhľadávanie.

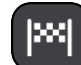

### V blízkosti cieľového miesta

Ak máte naplánovanú cestu, môžete pomocou tejto možnosti použiť cieľové miesto ako centrum vyhľadávania.

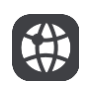

### Zemepisná dĺžka/šírka

Túto možnosť vyberte, ak chcete zadať súradnice zemepisnej šírky a dĺžky.

### 4. Tlačidlo zobrazenia.

Výberom tohto tlačidla sa vrátite do zobrazenia mapy alebo zobrazenia s navádzaním.

5. Tlačidlo 123!?.

Vyberte toto tlačidlo, ak chcete na klávesnici použiť čísla a symboly. Výberom tlačidla =\< prepínate medzi číslami a ďalšími symbolmi. Výberom tlačidla ABC sa vrátite späť na všeobecnú klávesnicu.

6. Tlačidlo rozloženia klávesnice.

Výberom tohto tlačidla zmeníte rozloženie klávesnice na iný jazyk. Zo zoznamu môžete vybrať až štyri rozloženia. Ak ste vybrali viac ako jedno rozloženie, výber tlačidla rozloženia klávesnice otvorí kontextové okno. V ňom môžete rýchlo prepínať medzi vybratými rozloženiami klávesnice. Stlačením a podržaním tohto tlačidla prejdete priamo na zoznam rozložení.

7. Tlačidlo zoznam/mapa.

Výberom tohto tlačidla prepínate medzi zobrazením výsledkov v zozname alebo na mape.

### 8. Tlačidlo Zobraziť/skryť klávesnicu.

Výberom tohto tlačidla zobrazíte alebo skryjete klávesnicu.

**Tip:** Ak chcete, aby nasledujúce zadané písmeno bolo veľké, vyberte kláves **Shift**. Ak chcete zadávať všetky písmená ako veľké, dvakrát poklepte na kláves **Shift**. Veľké písmená vypnete jedným klepnutím na kláves **Shift**.

**Tip:** Ak chcete zrušiť vyhľadávanie, stlačte tlačidlo zobrazenia mapy/zobrazenia s navádzaním v pravom hornom rohu obrazovky.

Práca s výsledkami vyhľadávania

### LEN RÝCHLE VYHĽADÁVANIE

Výsledky vyhľadávania sa zobrazujú v dvoch stĺpcoch.

Vyhovujúce adresy a mestá sú uvedené v stĺpci vľavo a BZ, typy BZ a Places v stĺpci vpravo. Posledné cieľové miesta a uložené miesta sa tiež zobrazujú vo výsledkoch hľadania.

**Tip:** Ak chcete zobraziť viac výsledkov, skryte klávesnicu alebo prechádzajte nadol v zozname s výsledkami.

**Tip:** Medzi zobrazením výsledkov na mape alebo v zozname môžete prepínať tlačidlom zoznamu/mapy:

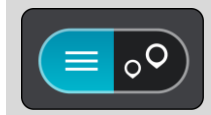

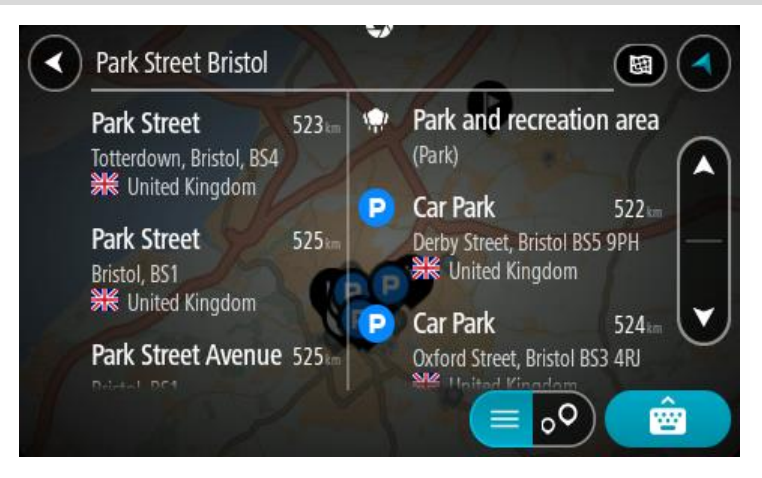

Keď vyberiete adresu z výsledkov vyhľadávania, môžete ju zobraziť na mape, pridať križovatku alebo do daného miesta naplánovať trasu. Ak chcete vyhľadať presnú adresu, môžete zadať číslo domu.

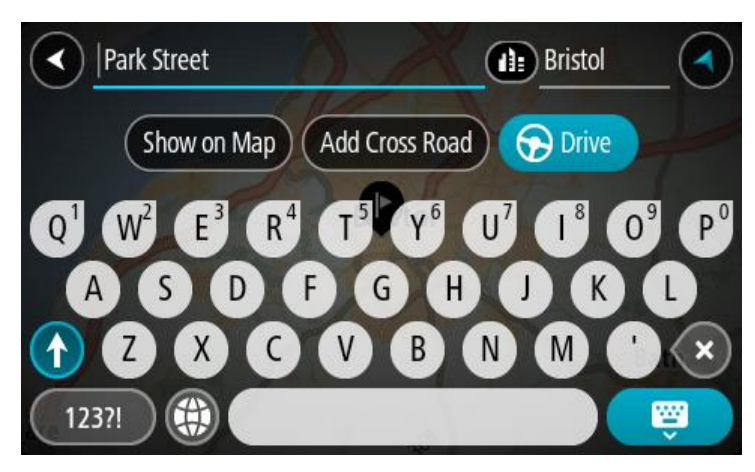

Ak výsledok zobrazíte na mape, môžete pomocou kontextovej ponuky pridať toto miesto medzi položky Moje miesta. Ak už je naplánovaná trasa, môžete toto miesto pridať na aktuálnu trasu.

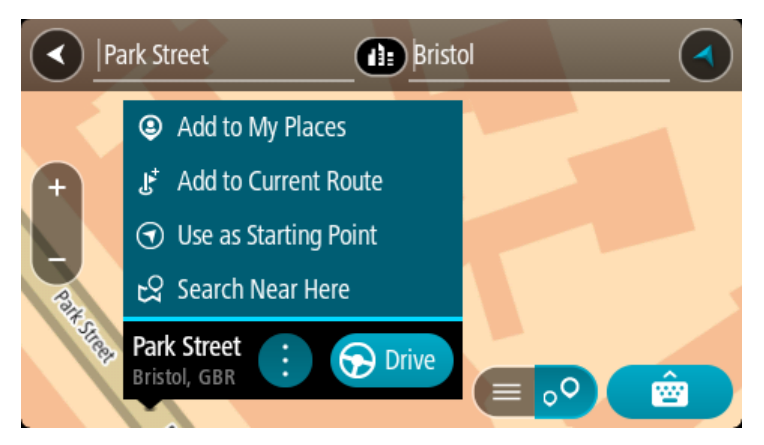

**Poznámka:** Najlepšie výsledky vyhľadávania sa zobrazujú na mape. Keď zobrazenie zmenšíte, postupne sa zobrazia výsledky umiestnené nižšie.

# Čo sú čísla PSČ

Pri vyhľadávaní pomocou čísla PSČ závisia výsledky od typu čísla PSČ používaného v krajine, v ktorej uskutočňujete vyhľadávanie.

Používajú sa tieto typy čísel PSČ:

- PSČ, ktoré vás navigujú na ulicu alebo časť ulice.
- PSČ, ktoré vás navigujú do oblasti, ktorá pozostáva napríklad z jedného mesta, viac dedín vo vidieckej oblasti alebo mestskej časti veľkého mesta.

### PSČ ulíc

Tento typ čísel PSČ používajú krajiny ako Holandsko a Spojené kráľovstvo. Pri vyhľadávaní pomocou tohto typu PSČ zadajte PSČ, vynechajte medzeru a potom môžete zadať číslo domu. Napríklad "1017CT 35". Zariadenie potom naplánuje trasu ku konkrétnemu domu alebo budove na konkrétnej ulici.

### PSČ oblastí

Tento typ čísel PSČ používajú krajiny ako Nemecko, Francúzsko a Belgicko. Pri vyhľadávaní pomocou PSČ oblastí zahŕňajú výsledky všetky ulice v mestskej časti, celú obec alebo dediny s daným PSČ.

Ak pri používaní rýchleho vyhľadávania zadáte PSČ oblasti, môžu sa zobraziť výsledky z viacerých krajín.

Poznámka: Pri vyhľadávaní PSČ oblastí sa vo výsledkoch nezobrazí iba jedna konkrétna adresa.

Napriek tomu je tento typ PSČ veľmi užitočný pri znižovaní počtu výsledkov vyhľadávania. Keď napríklad hľadáte mesto Neustadt v Nemecku, dostanete dlhý zoznam možných výsledkov. Pridaním medzery a PSČ oblasti sa zúžia výsledky na to mesto Neustadt, ktoré hľadáte.

Ďalším príkladom je situácia, keď chcete vyhľadávať v meste. Zadajte PSČ oblasti a vo výsledkoch vyhľadávania vyberte centrum mesta, ktoré hľadáte.

### Čo sú kódy mapcode

### LEN RÝCHLE VYHĽADÁVANIE

V krajinách, kde cesty a domy nemajú názvy ani adresy, môžete použiť kód mapcode. Kód mapcode predstavuje miesto.

Každé miesto na Zemi vrátane morských ostrovov a ropných plošín možno označiť kódom mapcode. Kódy mapcode sú krátke, ľahko sa rozoznávajú, pamätajú a odovzdávajú. Sú presné na niekoľko metrov, čo stačí pri bežnom používaní.

Na stránke mapcode.com zistite, ako nájsť kód mapcode ľubovoľného miesta.

Kódy mapcode Môžete vybrať miesto, ktoré chcete priradiť k vašej adrese, napríklad hlavný vchod alebo vchod na parkovisko.

Zoznam ikon typov BZ

Právne a finančné služby

Súd

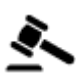

\_ •

Právne služby - právny poradca

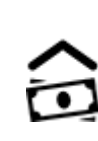

Finančná inštitúcia

Bankomat

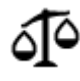

Právne služby - iné

Stravovacie služby

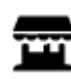

Samoobsluhe

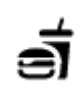

Reštaurácia rýchleho občerstvenia

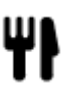

Reštaurácia

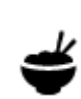

Čínska reštaurácia

Ubytovanie

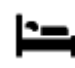

Hotel alebo motel

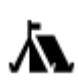

Kemping

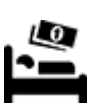

Lacný hotel

Luxusný hotel

Služby v núdzi

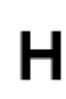

Nemocnica alebo poliklinika

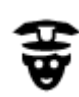

Policajná stanica

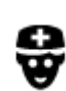

Lekár

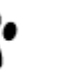

Veterinár

Zubár

Hasiči

### Služby týkajúce sa automobilov

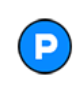

Vonkajšie parkovisko

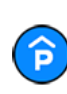

Parkovanie v garáži

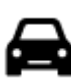

Predajca áut

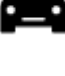

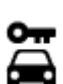

Požičovňa áut

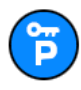

Parkovisko požičovne automobilov

# Ostatné služby

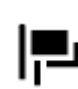

Veľvyslanectvo

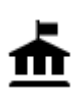

Vládny úrad

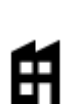

Spoločnosť

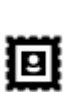

Pošta

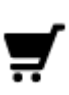

Obchodné centrum

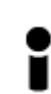

Turistické informácie

Vzdelávanie

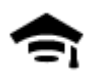

Vysoká škola alebo univerzita

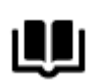

Voľný čas

Knižnica

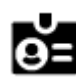

Spoločenské centrum

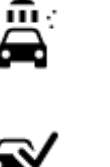

₽ſ

Stanica technickej kontroly vozidiel

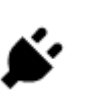

Miesto na nabíjanie elektrických automobilov

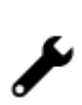

Autoservis

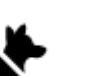

Chovateľské potreby

Telekomunikácie

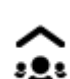

r J

Komunitné služby

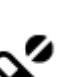

Ľ

Lekáreň

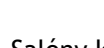

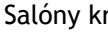

Salóny krásy

Obchod

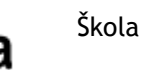

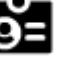

48

Čerpacia stanica

Umývačka áut

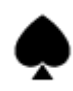

Kasíno

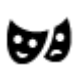

Divadlo

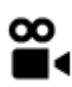

Kino

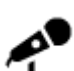

Koncertná sála

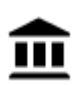

Múzeum

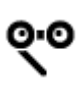

Opera

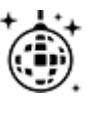

Nočný život

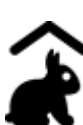

Farma pre deti

Šport

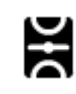

Ihrisko

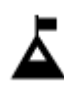

Horský štít

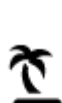

Pláž

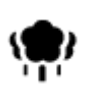

Park alebo rekreačná oblasť

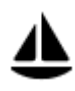

Jachtársky prístav alebo nádrž

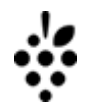

0.

Vinica

Turistická atrakcia

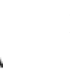

Zoo

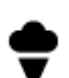

Zábavný park

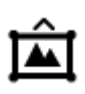

Výstavisko

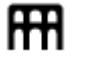

Kultúrne stredisko

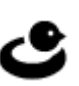

Centrum voľného času

Plaváreň

Vodné športy

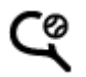

Z

ዚ

Ż

Tenisový kurt

Klzisko

Športové centrum

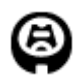

Štadión

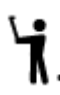

Golfové ihrisko

```
Náboženstvo
```

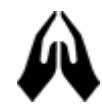

Kostol

Cestovanie

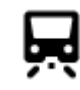

Železničná stanica

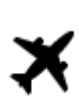

Letisko

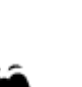

PSČ

Vyhliadka alebo panoramatický výhľad

Poznámka: Nepoužíva sa vo všetkých krajinách.

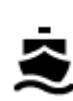

Terminál trajektu

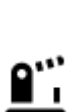

Hraničný priechod

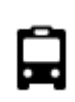

Autobusová stanica

Mýtna brána

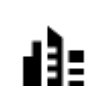

Stred mesta

Obytná oblasť

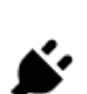

Nabíjacie stanice pre elektrické automobily

Ŧ

Odpočívadlo

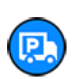

50

Zastávka nákladných áut

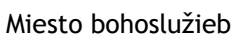

Ĺ

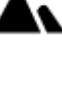

Horský priechod

# Plánovanie trasy pomocou rýchleho vyhľadávania

# Používanie predikcie cieľových miest

### Čo je predikcia cieľových miest?

Vaše zariadenie TomTom GO sa dokáže naučiť vaše denné zvyky jazdenia a uložiť ich medzi obľúbené miesta. Taktiež môže navrhovať cieľové miesta, keď spustíte zariadenie z režimu spánku, napríklad pri rannej jazde do práce.

### Príprava na používanie funkcie Predikcia cieľových miest

Pred tým, ako získate svoje prvé navrhované cieľové miesto, potrebuje vaše zariadenie istý čas, aby sa spoznalo vaše zvyky. Čím pravidelnejšie jazdíte so zariadením TomTom GO, tým rýchlejšie získate návrhy cieľových miest a tým presnejšie budú.

Ak chcete dostávať návrhy predpokladaných cieľových miest, musíte urobiť toto:

- Predikcia cieľových miest je v predvolenom nastavení ZAPNUTÁ. Ak však bola vypnutá, prejdite do časti Nastavenia > Systém > Vaše informácie a ochrana osobných údajov a zapnite možnosť Uchovávať históriu ciest v tomto zariadení pre voliteľné funkcie.
- Uistite sa, že nie je naplánovaná žiadna trasa.
- Niekoľko dní jazdite, plánujte pri tom trasy do obľúbených Mojich miest.

### Používanie predikcie cieľových miest

Ak sa na zariadení zobrazí výzva "Cieľové miesto X?", kde X označuje cieľové miesto, máte 12 sekúnd na to, aby ste vybrali odpoveď Áno alebo Nie.

Tip: Ak neodpoviete Áno alebo Nie, zariadenie TomTom GO usúdi, že je vaša odpoveď kladná.

Ak chcete odpovedať kladne, vyberte možnosť Áno. Vaše zariadenie naplánuje trasu do daného cieľového miesta.

Ak chcete odpovedať záporne, vyberte možnosť **Nie** alebo sa klepnutím na obrazovku vráťte na mapu.

### Zapnutie alebo vypnutie predikcie cieľových miest

Funkciu predikcie cieľových miest môžete kedykoľvek zapnúť alebo vypnúť. Ďalšie informácie o zapnutí a vypnutí tejto funkcie nájdete v časti Plánovanie trasy.

### Plánovanie trasy na určitú adresu

### LEN RÝCHLE VYHĽADÁVANIE

Dôležité: V záujme bezpečnosti a s cieľom vyhnúť sa rozptyľovaniu počas jazdy by ste mali vždy plánovať trasu pred samotnou jazdou.

Postup plánovania trasy na určitú adresu pomocou vyhľadávania:

1. Výberom tlačidla hlavnej ponuky otvorte hlavnú ponuku.

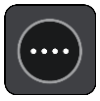

2. Vyberte položku Hľadať.

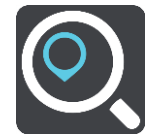

Zobrazí sa obrazovka vyhľadávania spolu s klávesnicou.

3. Pomocou klávesnice zadajte názov miesta, do ktorého chcete naplánovať trasu.

**Tip:** Ak stlačíte a podržíte písmenový kláves na klávesnici, získate prístup k ďalším znakom, ak sú k dispozícii. Napríklad stlačením a podržaním písmena "e" získate prístup k znakom 3 e è é ê ë a ďalším.

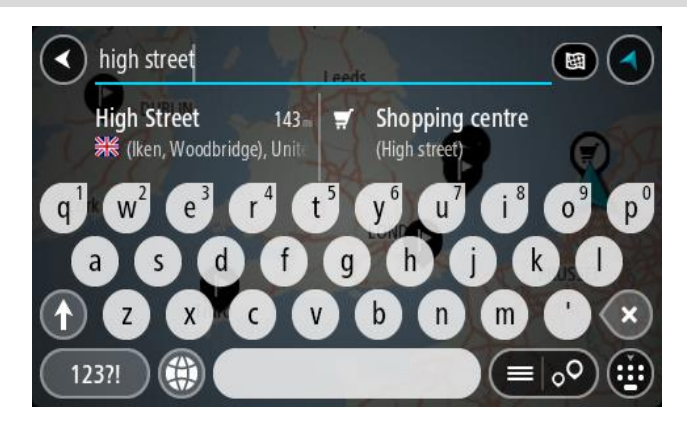

Môžete vyhľadávať adresu, obec, mesto, <u>PSČ</u> alebo kód mapcode.

**Tip:** Ak chcete vyhľadať konkrétnu ulicu v Spojenom kráľovstve alebo v Holandsku, zadajte PSČ, potom vynechajte medzeru a zadajte číslo domu. Napríklad **1017CT 35**. V prípade iných krajín sú PSČ tvorené na základe oblastí a vo výsledkoch vyhľadávania dostanete zoznam príslušných miest, obcí a ulíc.

**Poznámka:** Pri vyhľadávaní sa hľadá v celej mape. Ak chcete zmeniť spôsob vyhľadávania, vyberte tlačidlo vpravo od poľa vyhľadávania. Potom môžete nastaviť, kde presne sa má vyhľadávať, ak chcete napríklad hľadať len pozdĺž trasy alebo v rámci mesta.

4. Počas zadávania adresy sa v riadkoch zobrazia návrhy podľa toho, čo ste už zadali. Môžete pokračovať v zadávaní alebo si vybrať spomedzi návrhov.

**Tip:** Ak chcete zobraziť viac výsledkov, skryte klávesnicu alebo prechádzajte nadol v zozname s výsledkami.

**Tip:** Medzi zobrazením výsledkov na mape alebo v zozname môžete prepínať tlačidlom zoznamu/mapy:

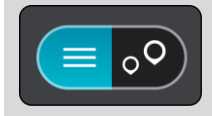

5. Vyberte navrhovanú adresu.

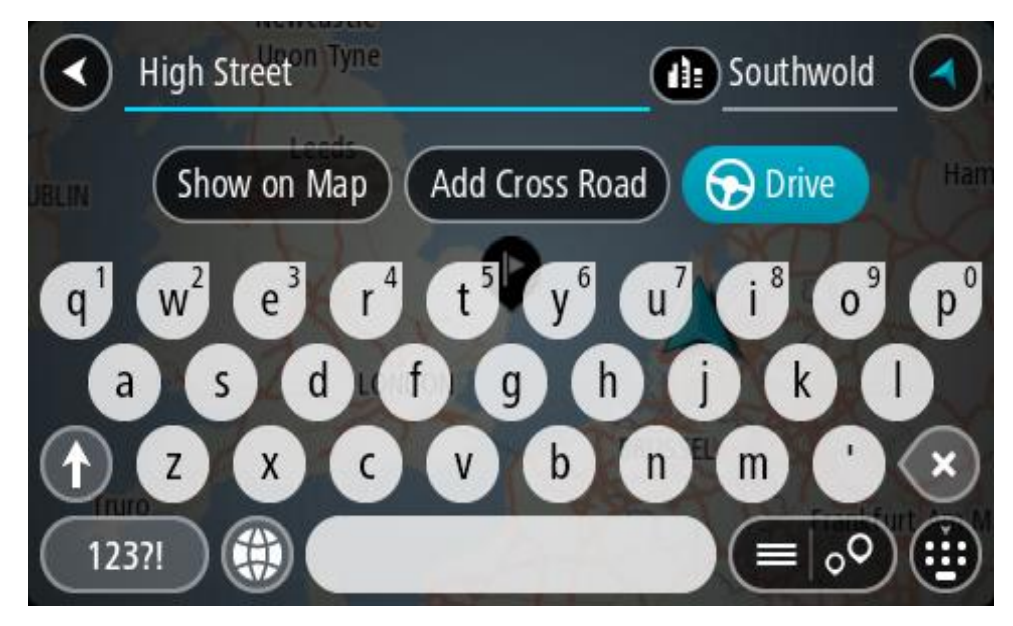

6. Zadajte číslo domu, ak ho poznáte a ešte ste ho nezadali.

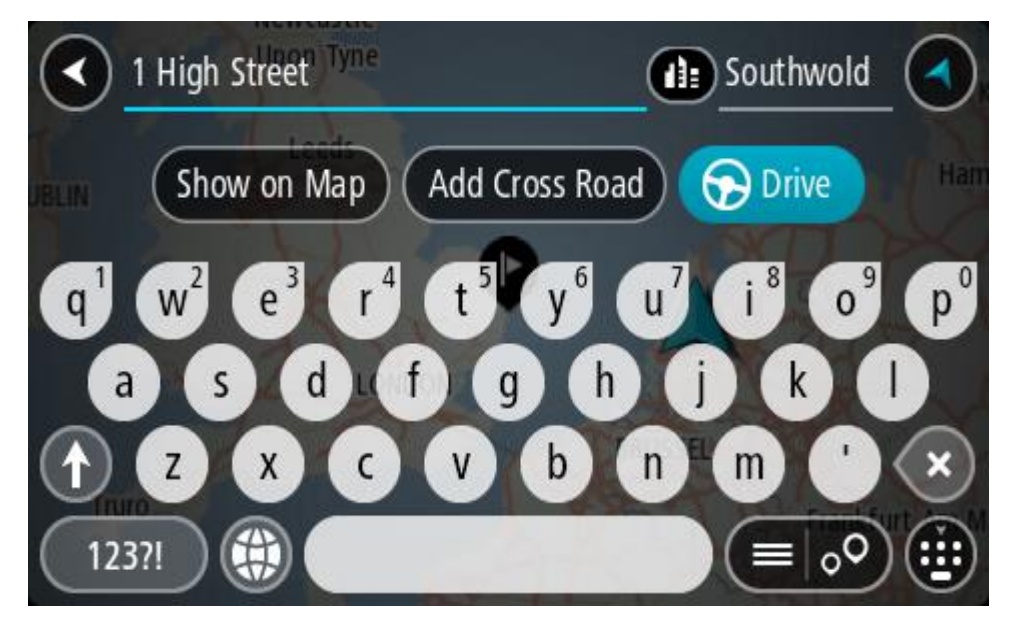

Ak nemáte číslo domu, vyberte možnosť Pridať križovatku alebo Ukázať na mape.

**Tip**: ak zadáte číslo domu, ktoré zariadenie nenájde, farba čísla bude červená. Na tlačidle jazdy sa zobrazí najbližšie nájdené číslo domu. Môžete zadať nové číslo domu alebo vybrať položku **Jazda** a prejsť k najbližšiemu číslu domu.

7. Vyberte možnosť Jazda

Naplánuje sa trasa a začne sa navigácia do vášho cieľa. Keď vyrazíte na cestu, automaticky sa začne zobrazovať zobrazenie s navádzaním.

**Tip:** Ak je vaše cieľové miesto v inom časovom pásme, na <u>paneli s informáciami o príjazde</u> budete vidieť znamienko plus (+) alebo mínus (-) a časový rozdiel v hodinách a polhodinách. Odhadovaný čas príjazdu je miestny čas vo vašom cieľovom mieste.

Tip: Do už naplánovanej trasy môžete pridávať zastávky.

Tip: Trasu môžete uložiť pomocou položky Moje trasy.

### Plánovanie trasy do centra mesta

### LEN RÝCHLE VYHĽADÁVANIE

Dôležité: V záujme bezpečnosti a s cieľom vyhnúť sa rozptyľovaniu počas jazdy by ste mali vždy plánovať trasu pred samotnou jazdou.

Postup plánovania trasy do centra mesta pomocou vyhľadávania:

1. Výberom tlačidla hlavnej ponuky otvorte hlavnú ponuku.

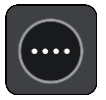

2. Vyberte položku Hľadať.

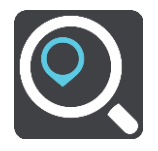

Zobrazí sa obrazovka vyhľadávania spolu s klávesnicou.

3. Pomocou klávesnice zadajte názov mesta alebo obce, kam chcete naplánovať trasu.

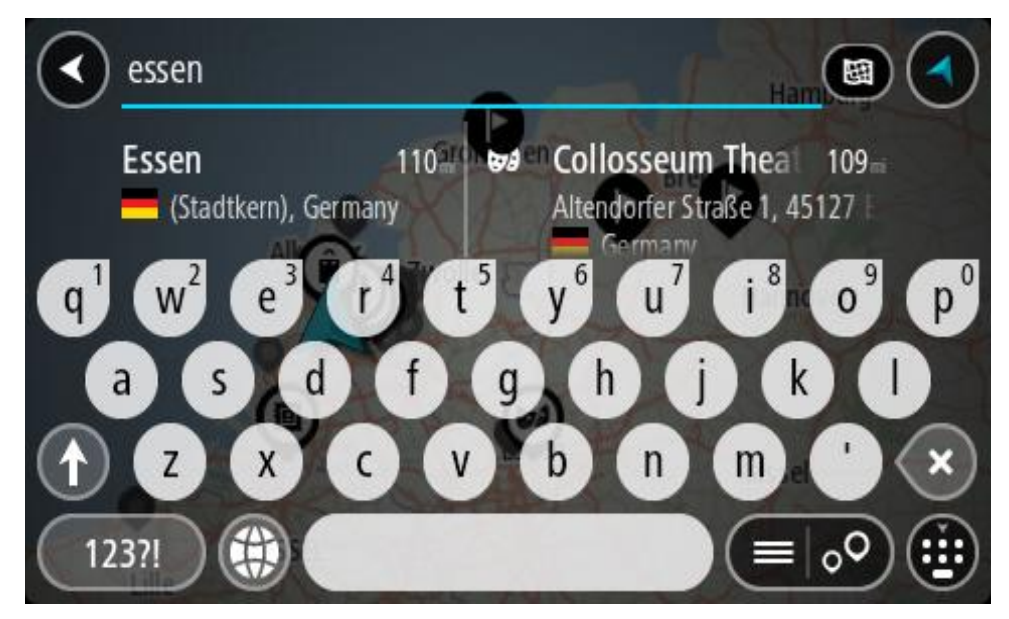

Môžete vyhľadávať obec, mesto alebo PSČ.

**Tip:** Na vyhľadanie konkrétneho mesta môžete zadať PSČ daného mesta alebo krajinu. Ak budete napríklad vyhľadávať mesto Essen, nájde sa množstvo výsledkov. Ak budete vyhľadávať Essen 2910 alebo Essen Belgicko, toto mesto sa zobrazí v hornej časti výsledkov. Následne môžete vyhľadávať v danom meste.

**Tip:** Pri vyhľadávaní sa hľadá v celej mape. Ak chcete zmeniť spôsob vyhľadávania, vyberte tlačidlo typu vyhľadávania a potom vyberte možnosť vyhľadávania.

4. Počas zadávania sa v riadkoch zobrazia návrhy podľa toho, čo ste už zadali. Môžete pokračovať v zadávaní alebo si vybrať spomedzi návrhov.

**Tip:** Ak chcete zobraziť viac výsledkov, skryte klávesnicu alebo prechádzajte nadol v zozname s výsledkami.

**Tip:** Medzi zobrazením výsledkov na mape alebo v zozname môžete prepínať tlačidlom zoznamu/mapy:

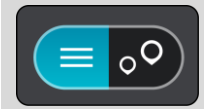

5. V stĺpci naľavo vyberte mesto.

Názov mesta sa zobrazuje na pravej strane poľa vstupu vyhľadávania a BZ centra mesta je uvedený nižšie v stĺpci vpravo.

| Enter an address or name                                                   | Essen                                                         | ) |
|----------------------------------------------------------------------------|---------------------------------------------------------------|---|
|                                                                            | Essen (centre) 66<br>(2910)                                   |   |
| q <sup>1</sup> w <sup>2</sup> e <sup>3</sup> r <sup>4</sup> t <sup>5</sup> | y <sup>6</sup> u <sup>7</sup> i <sup>8</sup> 0 <sup>9</sup> p | 0 |
| a s d f g                                                                  | b n m ' ×                                                     | ) |
| 123?!                                                                      |                                                               | ) |

6. Vyberte BZ centra mesta.

Umiestnenie centra mesta sa zobrazí na mape.

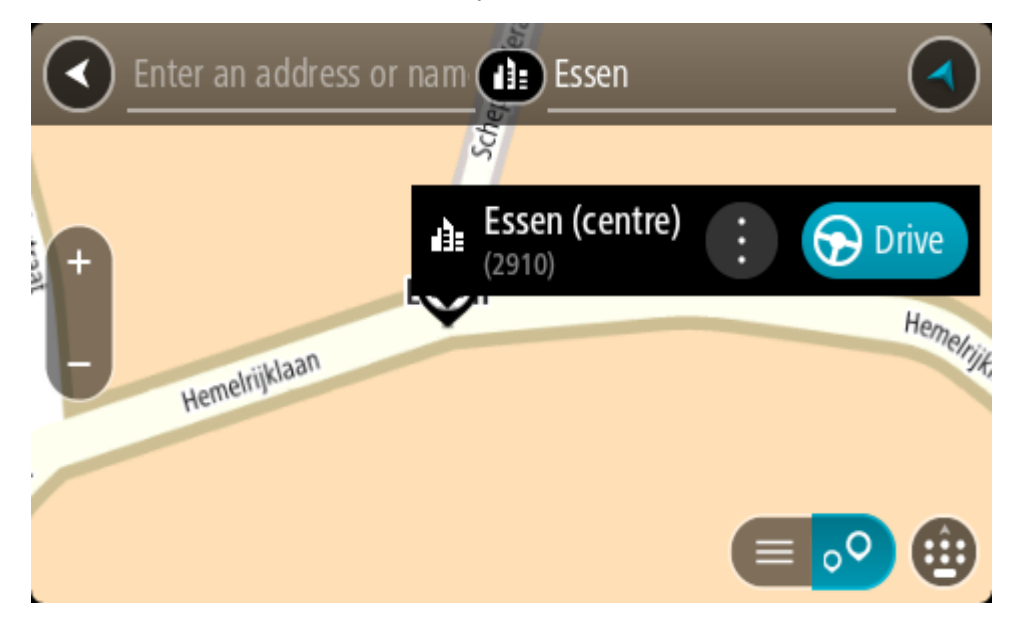

7. Vyberte možnosť Jazda

Naplánuje sa trasa a začne sa navigácia do vášho cieľa. Keď vyrazíte na cestu, automaticky sa začne zobrazovať zobrazenie s navádzaním.

**Tip:** Ak je vaše cieľové miesto v inom časovom pásme, na <u>paneli s informáciami o príjazde</u> budete vidieť znamienko plus (+) alebo mínus (-) a časový rozdiel v hodinách a polhodinách. Odhadovaný čas príjazdu je miestny čas vo vašom cieľovom mieste.

Tip: Do už naplánovanej trasy môžete pridávať zastávky.

Tip: Trasu môžete uložiť pomocou položky Moje trasy.

Plánovanie trasy k určitému BZ

### LEN RÝCHLE VYHĽADÁVANIE

**Dôležité:** V záujme bezpečnosti a s cieľom vyhnúť sa rozptyľovaniu počas jazdy by ste mali vždy plánovať trasu pred samotnou jazdou.

Ak chcete pomocou vyhľadávania naplánovať trasu k BZ určitého typu alebo ku konkrétnemu BZ (bod záujmu), postupujte takto:

1. Výberom tlačidla hlavnej ponuky otvorte hlavnú ponuku.

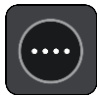

2. Vyberte položku Hľadať.

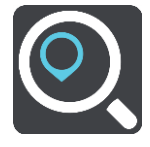

Zobrazí sa obrazovka vyhľadávania spolu s klávesnicou.

3. Pomocou klávesnice zadajte názov miesta, do ktorého chcete naplánovať trasu.

**Tip**: Ak stlačíte a podržíte písmenový kláves na klávesnici, získate prístup k ďalším znakom, ak sú k dispozícii. Napríklad stlačením a podržaním písmena "e" získate prístup k znakom 3 e è é ê ë a ďalším.

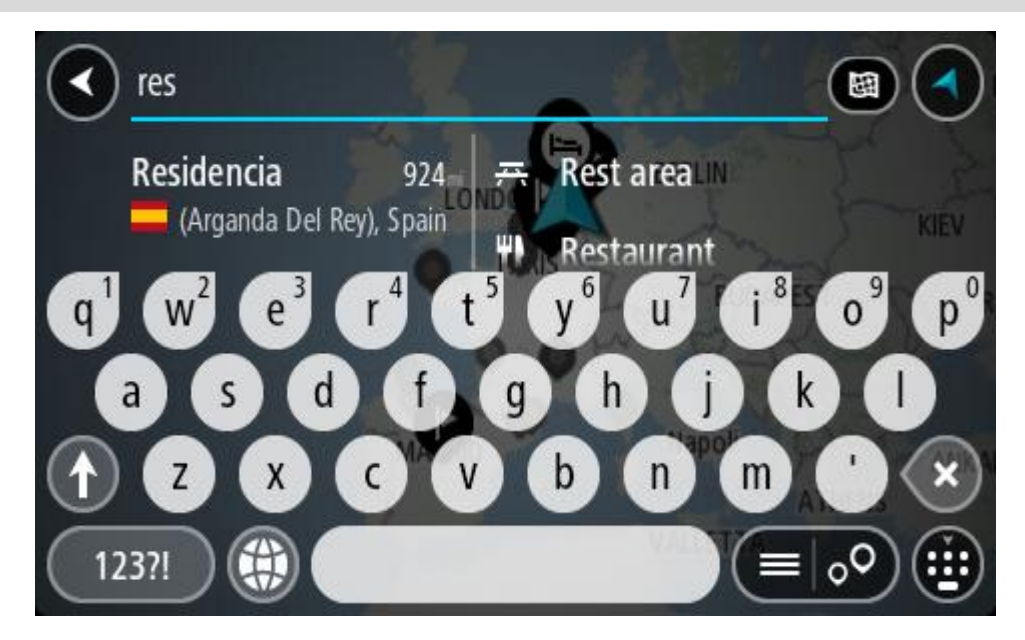

Môžete vyhľadávať typ BZ (bod záujmu), ako je napríklad reštaurácia alebo turistická atrakcia. Môžete tiež vyhľadať konkrétny BZ, napr. "Rózina pizzeria". **Poznámka:** Pri vyhľadávaní sa hľadá v celej mape. Ak chcete zmeniť spôsob vyhľadávania, vyberte tlačidlo typu vyhľadávania a potom vyberte možnosť vyhľadávania.

4. Počas zadávania sa v riadkoch zobrazia návrhy podľa toho, čo ste už zadali. Môžete pokračovať v zadávaní alebo si vybrať spomedzi návrhov.

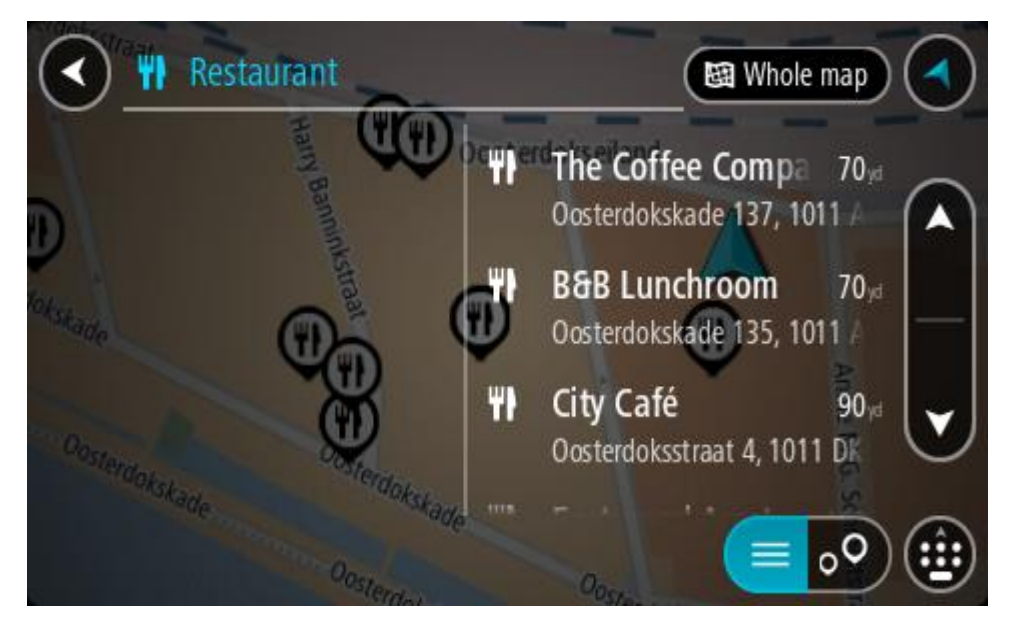

**Tip:** Ak chcete zobraziť viac výsledkov, skryte klávesnicu alebo prechádzajte nadol v zozname s výsledkami.

**Tip:** Medzi zobrazením výsledkov na mape alebo v zozname môžete prepínať tlačidlom zoznamu/mapy:

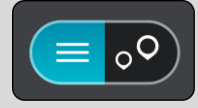

- 5. Vyberte typ BZ alebo individuálny BZ. Ak ste vybrali typ BZ, vyberte požadovaný BZ. Na mape sa zobrazí toto miesto.
- 6. Pre viac informácií o BZ vyberte požadovaný BZ na mape a potom vyberte tlačidlo kontextovej ponuky. V kontextovej ponuke vyberte položku **Viac informácií**.

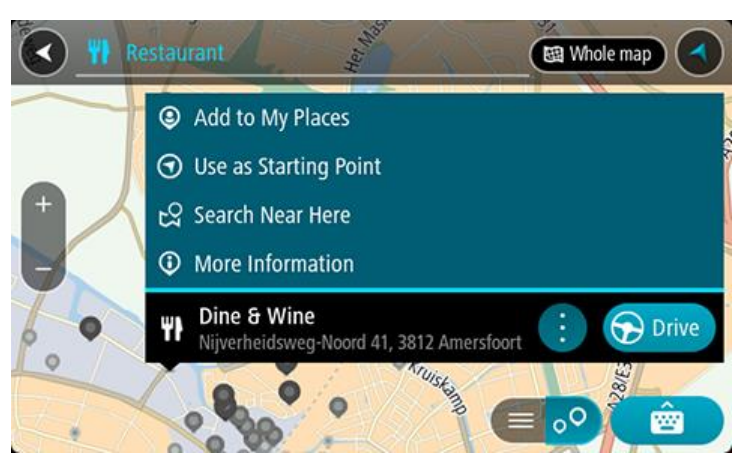

Zobrazí sa viac informácií o BZ, napr. telefónne číslo, celá adresa a e-mail.

 Ak chcete naplánovať trasu do tohto cieľového miesta, vyberte možnosť Jazda Naplánuje sa trasa a začne sa navigácia do vášho cieľa. Keď vyrazíte na cestu, automaticky sa začne zobrazovať zobrazenie s navádzaním. **Tip:** Ak je vaše cieľové miesto v inom časovom pásme, na <u>paneli s informáciami o príjazde</u> budete vidieť znamienko plus (+) alebo mínus (-) a časový rozdiel v hodinách a polhodinách. Odhadovaný čas príjazdu je miestny čas vo vašom cieľovom mieste.

Tip: Do už naplánovanej trasy môžete pridávať zastávky.

Tip: Trasu môžete uložiť pomocou položky Moje trasy.

Plánovanie trasy k BZ pomocou vyhľadávania online

### LEN RÝCHLE VYHĽADÁVANIE

Dôležité: V záujme bezpečnosti a s cieľom vyhnúť sa rozptyľovaniu počas jazdy by ste mali vždy plánovať trasu pred samotnou jazdou.

**Poznámka:** Vyhľadávanie online je dostupné iba na pripojených zariadeniach. Ak chcete prostredníctvom aplikácie TomTom GO BASIC vyhľadávať online, musíte byť pripojení k službám TomTom.

Ak <u>vyhľadávate BZ</u>, ale nenašli ste to, čo ste hľadali, môžete vyhľadávať cez službu TomTom Places online. BZ vyhľadávajte online takto:

1. <u>Vyhľadajte BZ</u> pomocou položky Vyhľadávať v hlavnej ponuke.

Výsledky vyhľadávania sa zobrazujú v dvoch stĺpcoch.

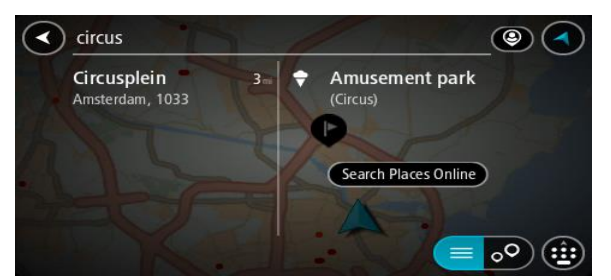

- 2. Vyberte položku Vyhľadávať miesta online.
- 3. Pomocou klávesnice zadajte názov BZ, ktorý chcete nájsť, a stlačte tlačidlo Hľadať na klávesnici.

**Tip:** Ak stlačíte a podržíte písmenový kláves na klávesnici, získate prístup k ďalším znakom, ak sú k dispozícii. Napríklad stlačením a podržaním písmena "e" získate prístup k znakom 3 e è é ê ë a ďalším.

Môžete vyhľadávať typ BZ (bod záujmu), ako je napríklad reštaurácia alebo turistická atrakcia. Môžete tiež vyhľadať konkrétny BZ, napr. "Rózina pizzeria".

**Poznámka:** Pri vyhľadávaní môžete hľadať v blízkosti súčasnej pozície, v meste alebo v blízkosti cieľa. Ak chcete zmeniť spôsob vyhľadávania, vyberte tlačidlo vpravo od poľa vyhľadávania. Výsledky hľadania sa zobrazia v stĺpci.

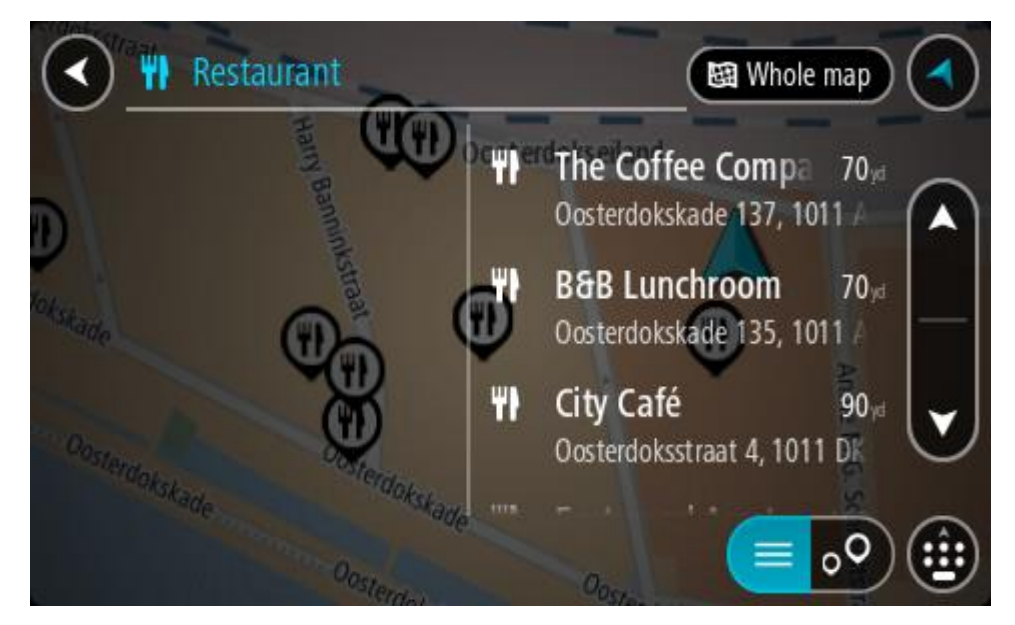

Tip: Ak chcete zobraziť viac výsledkov, skryte klávesnicu alebo prechádzajte nadol v zozname s výsledkami.

**Tip:** Medzi zobrazením výsledkov na mape alebo v zozname môžete prepínať tlačidlom zoznamu/mapy:

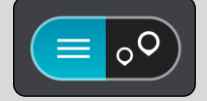

4. Vyberte BZ zo zoznamu.

Na mape sa zobrazí toto miesto.

5. Pre viac informácií o BZ vyberte požadovaný BZ na mape a potom vyberte tlačidlo kontextovej ponuky. V kontextovej ponuke vyberte položku Viac informácií.

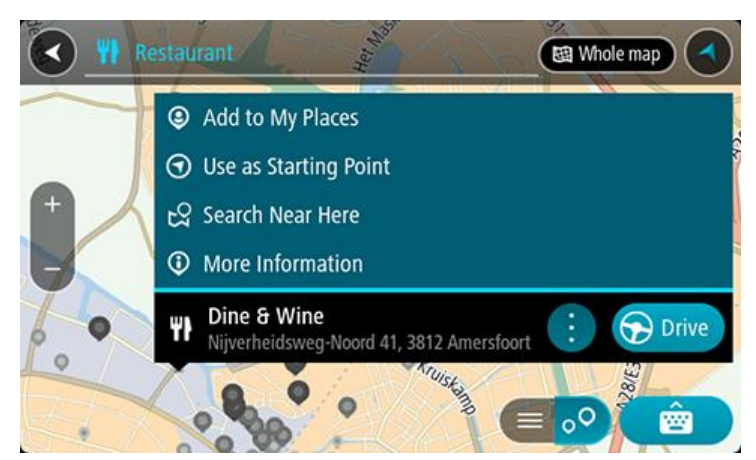

Zobrazí sa viac informácií o BZ, napr. telefónne číslo, celá adresa a e-mail.

 Ak chcete naplánovať trasu do tohto cieľového miesta, vyberte možnosť Jazda Naplánuje sa trasa a začne sa navigácia do vášho cieľa. Keď vyrazíte na cestu, automaticky sa začne zobrazovať zobrazenie s navádzaním.

**Tip:** Ak je vaše cieľové miesto v inom časovom pásme, na <u>paneli s informáciami o príjazde</u> budete vidieť znamienko plus (+) alebo mínus (-) a časový rozdiel v hodinách a polhodinách. Odhadovaný čas príjazdu je miestny čas vo vašom cieľovom mieste.

Tip: Do už naplánovanej trasy môžete pridávať zastávky. Tip: Trasu môžete uložiť pomocou položky Moje trasy.

### Plánovanie trasy pomocou mapy

Dôležité: V záujme bezpečnosti a s cieľom vyhnúť sa rozptyľovaniu počas jazdy by ste mali vždy plánovať trasu pred samotnou jazdou.

Postup plánovania trasy pomocou mapy:

1. Posúvajte sa na mape a približujte ju, kým sa nezobrazí cieľové miesto, do ktorého sa chcete nechať navigovať.

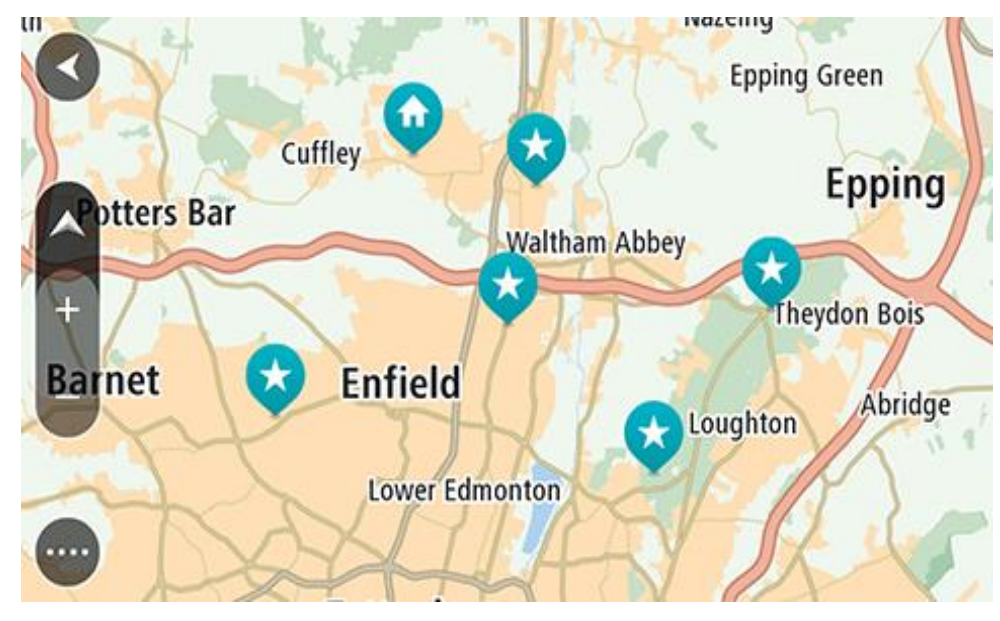

**Tip:** Môžete tiež výberom symbolu mapy otvoriť kontextovú ponuku a následne výberom tlačidla **Jazda** naplánovať trasu do tohto miesta.

2. Keď na mape nájdete požadované cieľové miesto, vyberte ho stlačením a podržaním obrazovky na zhruba jednu sekundu.

Zobrazí sa kontextová ponuka s najbližšou adresou.

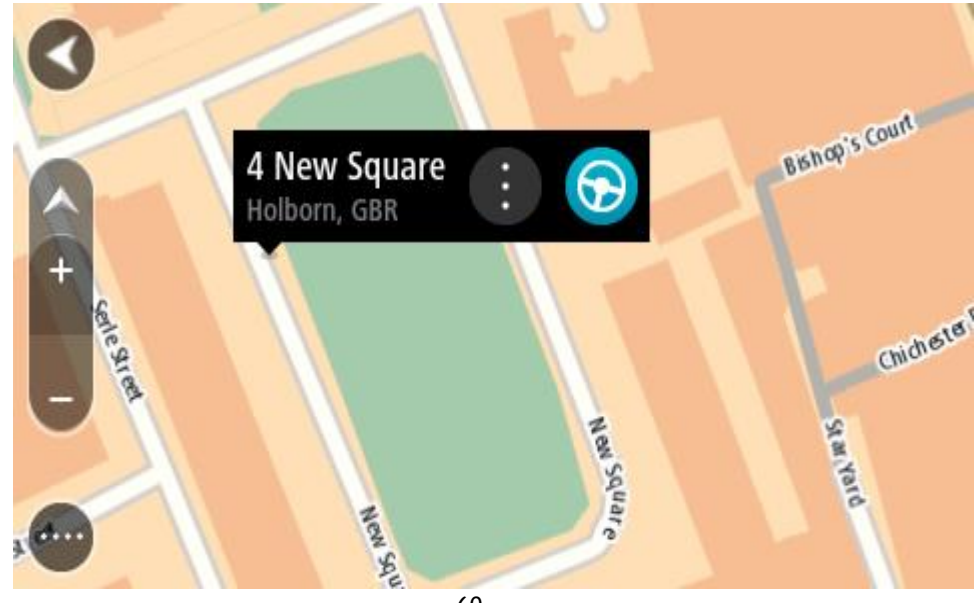

 Ak chcete naplánovať trasu do tohto cieľového miesta, vyberte možnosť Jazda Naplánuje sa trasa a začne sa navigácia do vášho cieľa. Keď vyrazíte na cestu, automaticky sa začne zobrazovať zobrazenie s navádzaním.

**Tip:** Vybraté miesto môžete použiť aj inými spôsobmi - napríklad ho pomocou tlačidla kontextovej ponuky pridať medzi Moje miesta.

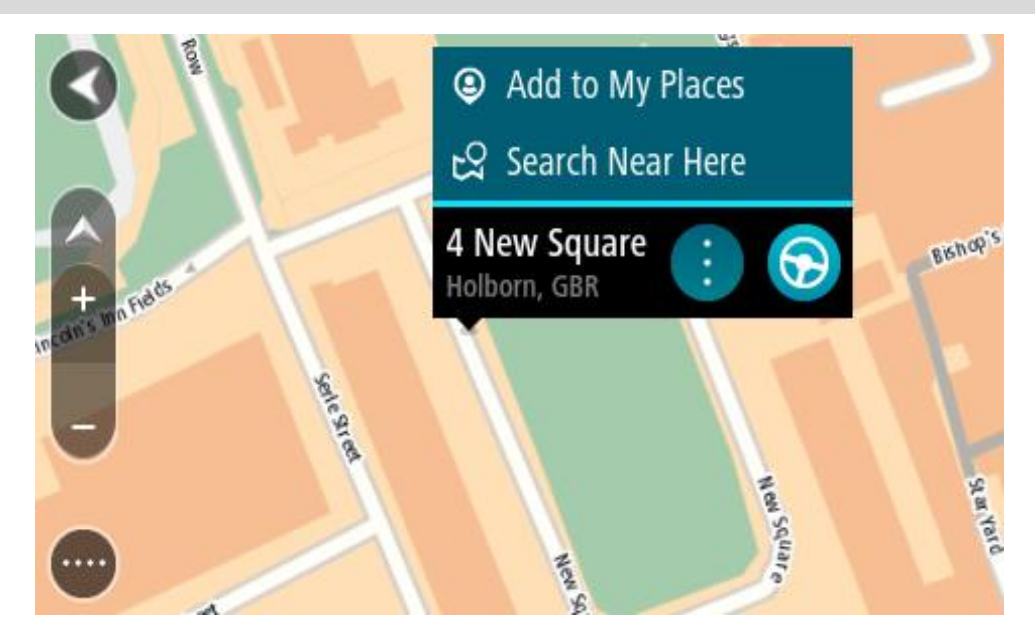

**Tip:** Ak je vaše cieľové miesto v inom časovom pásme, na <u>paneli s informáciami o príjazde</u> budete vidieť znamienko plus (+) alebo mínus (-) a časový rozdiel v hodinách a polhodinách. Odhadovaný čas príjazdu je miestny čas vo vašom cieľovom mieste.

Tip: Do už naplánovanej trasy môžete pridávať zastávky.

Tip: Trasu môžete uložiť pomocou položky Moje trasy.

## Plánovanie trasy pomocou funkcie Moje miesta

Ak chcete z aktuálneho miesta navádzať na niektoré z miest zo zoznamu Moje miesta, postupujte takto:

1. Výberom tlačidla hlavnej ponuky otvorte hlavnú ponuku.

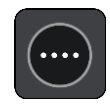

2. Vyberte položku Moje miesta.

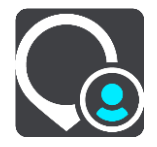

Zobrazí sa zoznam vašich miest.

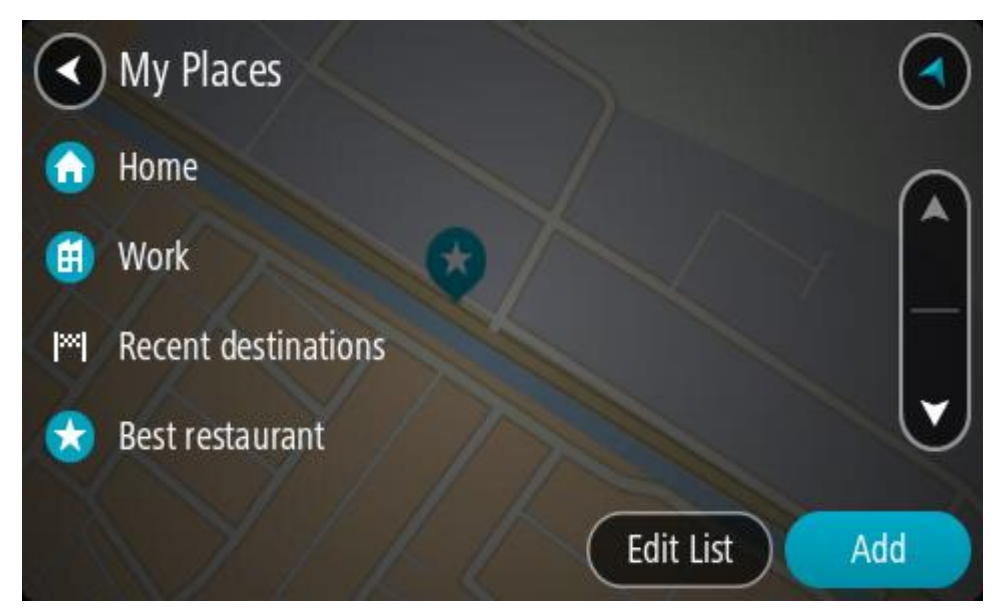

3. Vyberte miesto, kam sa chcete nechať navádzať, napr. Domov. Vami vybraté miesto sa zobrazí na mape s kontextovou ponukou.

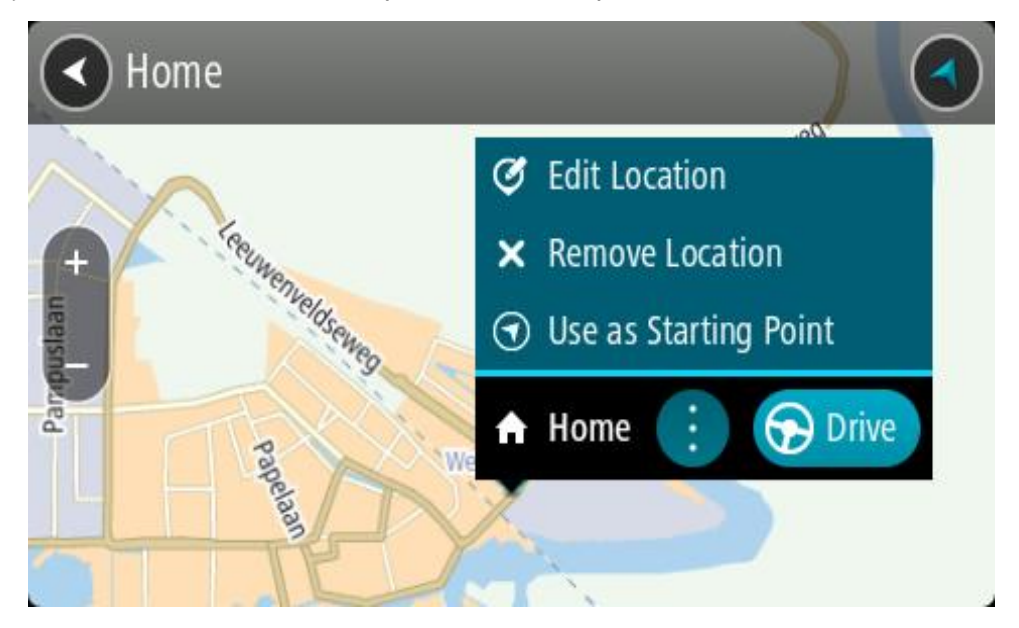

4. Ak chcete naplánovať trasu do tohto cieľového miesta, vyberte možnosť **Jazda** Naplánuje sa trasa a začne sa navigácia do vášho cieľa. Keď vyrazíte na cestu, automaticky sa začne zobrazovať zobrazenie s navádzaním.

**Tip:** Ak je vaše cieľové miesto v inom časovom pásme, na <u>paneli s informáciami o príjazde</u> budete vidieť znamienko plus (+) alebo mínus (-) a časový rozdiel v hodinách a polhodinách. Odhadovaný čas príjazdu je miestny čas vo vašom cieľovom mieste.

Tip: Do už naplánovanej trasy môžete pridávať zastávky.

Tip: Trasu môžete uložiť pomocou položky Moje trasy.

### Plánovanie trasy pomocou súradníc

### LEN RÝCHLE VYHĽADÁVANIE

Dôležité: V záujme bezpečnosti a s cieľom vyhnúť sa rozptyľovaniu počas jazdy by ste mali vždy plánovať trasu pred samotnou jazdou.

Ak chcete naplánovať trasu pomocou súradníc, postupujte takto:

1. Výberom tlačidla hlavnej ponuky otvorte hlavnú ponuku.

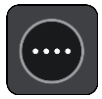

2. Vyberte položku Hľadať.

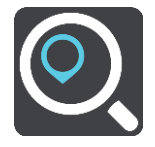

Zobrazí sa obrazovka vyhľadávania spolu s klávesnicou.

3. Vyberte tlačidlo typu vyhľadávania vpravo od poľa vyhľadávania.

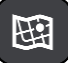

4. Vyberte možnosť Zemepis. dĺžka/šírka.

**Tip:** Príklad súradníc zobrazených na obrazovke predstavuje aktuálnu zemepisnú šírku a zemepisnú dĺžku.

5. Zadajte svoje súradnice. Môžete zadať ktorýkoľvek z týchto typov súradníc:

Desatinné hodnoty, napríklad: N 51.51000 W 0.13454 51.51000 -0.13454

**Tip:** Pri desatinných hodnotách nemusíte zadať písmeno na označenie zemepisnej šírky a dĺžky. V prípade miest západne od nultého poludníka a miest južne od rovníka pred súradnicu zadajte znamienko mínus (-).

- Stupne, minúty a sekundy, napríklad: N 51°30'31" W 0°08'34"
- Štandardné súradnice GPS, napríklad: N 51 30.525 W 0 08.569

**Poznámka:** Ak zadáte súradnice, ktoré zariadenie TomTom GO BASIC nedokáže rozpoznať, panel pod súradnicami sa sfarbí na červeno.

6. Počas zadávania súradníc sa zobrazujú návrhy podľa toho, čo ste zadali. Môžete pokračovať v zadávaní alebo si vybrať spomedzi návrhov.

Mestá a cesty sa zobrazujú vľavo, BZ sa zobrazujú vpravo.

**Tip:** Ak chcete zobraziť viac výsledkov, skryte klávesnicu alebo prechádzajte nadol v zozname s výsledkami.

**Tip:** Medzi zobrazením výsledkov na mape alebo v zozname môžete prepínať tlačidlom zoznamu/mapy:

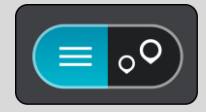

- Vyberte návrh cieľového miesta. Na mape sa zobrazí toto miesto.
- Ak chcete naplánovať trasu do tohto cieľového miesta, vyberte možnosť Jazda Naplánuje sa trasa a začne sa navigácia do vášho cieľa. Keď vyrazíte na cestu, automaticky sa začne zobrazovať zobrazenie s navádzaním.

**Tip:** Ak je vaše cieľové miesto v inom časovom pásme, na <u>paneli s informáciami o príjazde</u> budete vidieť znamienko plus (+) alebo mínus (-) a časový rozdiel v hodinách a polhodinách. Odhadovaný čas príjazdu je miestny čas vo vašom cieľovom mieste.

Tip: Do už naplánovanej trasy môžete pridávať zastávky.

Tip: Trasu môžete uložiť pomocou položky Moje trasy.

Plánovanie trasy pomocou kódu mapcode

### LEN RÝCHLE VYHĽADÁVANIE

**Dôležité:** V záujme bezpečnosti a s cieľom vyhnúť sa rozptyľovaniu počas jazdy by ste mali vždy plánovať trasu pred samotnou jazdou.

Ak chcete naplánovať trasu pomocou kódu mapcode, postupujte takto:

1. Výberom tlačidla hlavnej ponuky otvorte hlavnú ponuku.

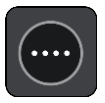

2. Vyberte položku Hľadať.

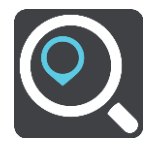

Zobrazí sa obrazovka vyhľadávania spolu s klávesnicou.

- 3. Zadajte kód mapcode. Môžete zadať ktorýkoľvek z týchto typov kódov mapcode:
  - medzinárodný, napríklad WH6SL.TR10,
  - špecifický pre krajinu, napríklad GBR 8MH.51,
  - alternatívny špecifický pre krajinu, napríklad GBR 28.Y6VH alebo GBR LDGZ.VXR.

Tip: Všetky kódy mapcode v tomto príklade označujú jedno miesto - hrad Edinburgh v Spojenom kráľovstve. V časti Čo sú kódy mapcode nájdete informácie o tom, ako zistiť kód mapcode daného miesta.

4. Po zadaní úplného kódu Mapcode sa poloha zobrazí v stĺpci Adresy.

Mestá a cesty sa zobrazujú vľavo, BZ sa zobrazujú vpravo.

**Tip:** Ak chcete zobraziť viac výsledkov, skryte klávesnicu alebo prechádzajte nadol v zozname s výsledkami.

**Tip:** Medzi zobrazením výsledkov na mape alebo v zozname môžete prepínať tlačidlom zoznamu/mapy:

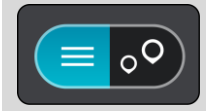

- 5. Vyberte návrh cieľového miesta.
- Ak chcete naplánovať trasu do tohto cieľového miesta, vyberte možnosť Jazda Naplánuje sa trasa a začne sa navigácia do vášho cieľa. Keď vyrazíte na cestu, automaticky sa začne zobrazovať zobrazenie s navádzaním.

**Tip:** Ak je vaše cieľové miesto v inom časovom pásme, na <u>paneli s informáciami o príjazde</u> budete vidieť znamienko plus (+) alebo mínus (-) a časový rozdiel v hodinách a polhodinách. Odhadovaný čas príjazdu je miestny čas vo vašom cieľovom mieste.

Tip: Do už naplánovanej trasy môžete pridávať zastávky.

Tip: Trasu môžete uložiť pomocou položky Moje trasy.

### Naplánovanie trasy vopred

Trasu možno pred jazdou vopred naplánovať. Trasu môžete uložiť ako súčasť zoznamu Moje trasy.

Ak chcete trasu naplánovať vopred, postupujte takto:

- 1. Vyhľadajte miesto, ktoré chcete použiť ako východiskový bod.
- 2. Vyberte možnosť Ukázať na mape.
- Vyberte tlačidlo kontextovej ponuky. Kontextová ponuka zobrazí zoznam možností.

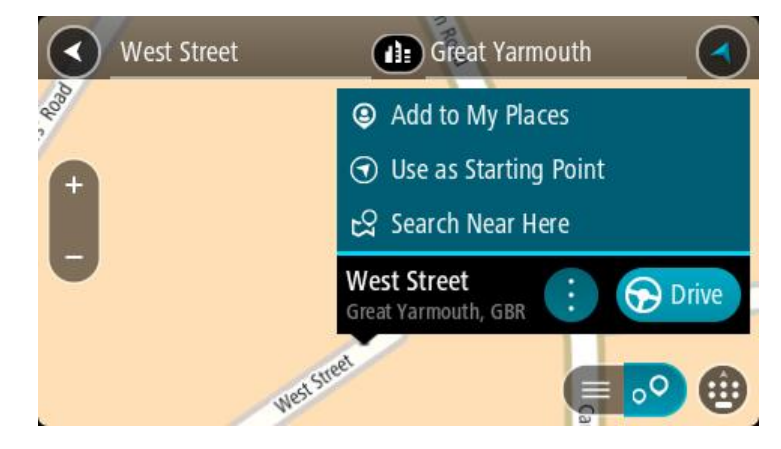

- 4. Vyberte možnosť Použiť ako východiskový bod.
- 5. Vyhľadajte miesto, ktoré chcete použiť ako cieľ.
- 6. Vyberte možnosť Ukázať na mape.
- 7. V kontextovej ponuke vyberte možnosť Jazda.

Vaša trasa sa naplánuje pomocou vybratého východiskového bodu a cieľového miesta. Odhadovaný čas cesty sa zobrazí v hornej časti lišty trasy.

Tip: Všetky zastávky, body BZ a miesta možno vybrať pomocou kontextových ponúk ako východiskové body.

Tip: Trasu môžete <u>uložiť do ponuky Moje trasy</u>.

 Ak chcete ísť do východiskového bodu, vyberte možnosť Jazda v hornej časti obrazovky. Východiskový bod trasy sa zmení na prvú zastávku a trasa sa naplánuje. Navádzanie do cieľa začne zo súčasnej polohy. Keď vyrazíte na cestu, automaticky sa začne zobrazovať zobrazenie s navádzaním. Zmena súčasnej polohy na východiskový bod

- 1. Vyberte východiskový bod trasy v zobrazení mapy.
- Vyberte tlačidlo kontextovej ponuky. Kontextová ponuka zobrazí zoznam možností.

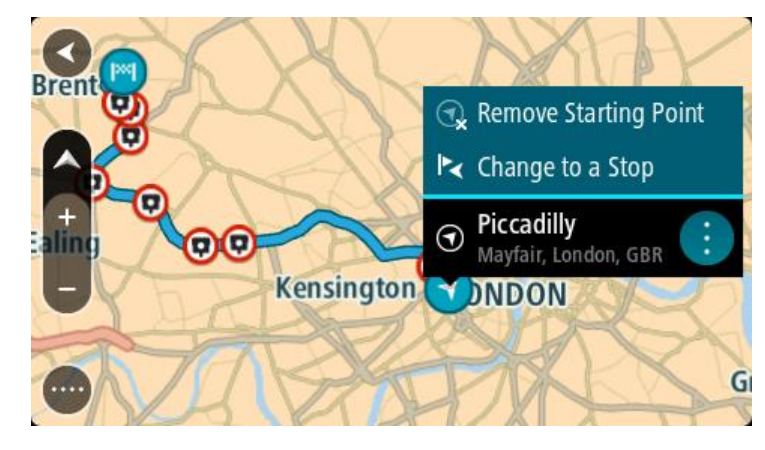

 Vyberte možnosť Odstrániť východiskový bod.
 Trasa sa znova naplánuje s aktuálnou polohou ako východiskovým bodom. Pôvodný východiskový bod sa z trasy odstráni.

### Zmena východiskového bodu na zastávku

- 1. V zobrazení mapy vyberte východiskový bod na trase.
- Vyberte tlačidlo kontextovej ponuky. Kontextová ponuka zobrazí zoznam možností.

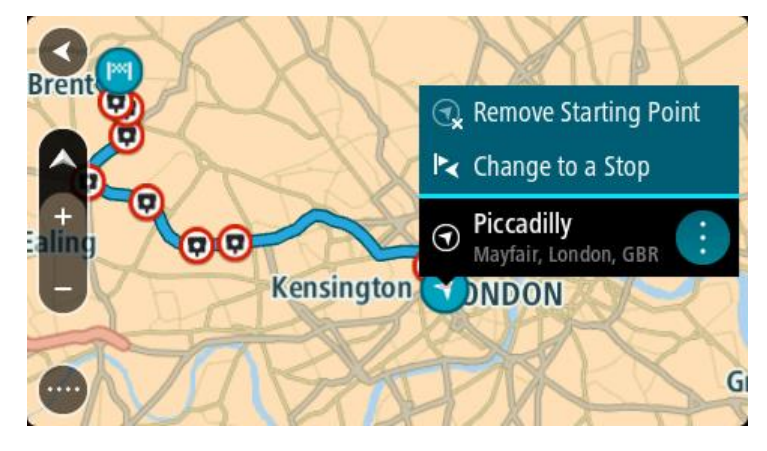

Vyberte možnosť Zmeniť na zastávku.
 Trasa sa znova naplánuje s východiskovým bodom zmeneným na zastávku.

## Vyhľadávanie parkoviska

Dôležité: V záujme bezpečnosti a s cieľom vyhnúť sa rozptyľovaniu počas jazdy by ste mali vždy plánovať trasu pred samotnou jazdou.

Ak chcete vyhľadať parkovisko, postupujte takto:

1. Výberom tlačidla hlavnej ponuky otvorte hlavnú ponuku.

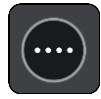

2. Vyberte položku Parkovanie.

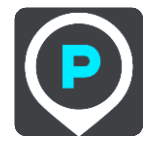

Zobrazí sa mapa s uvedenými umiestneniami parkovísk.

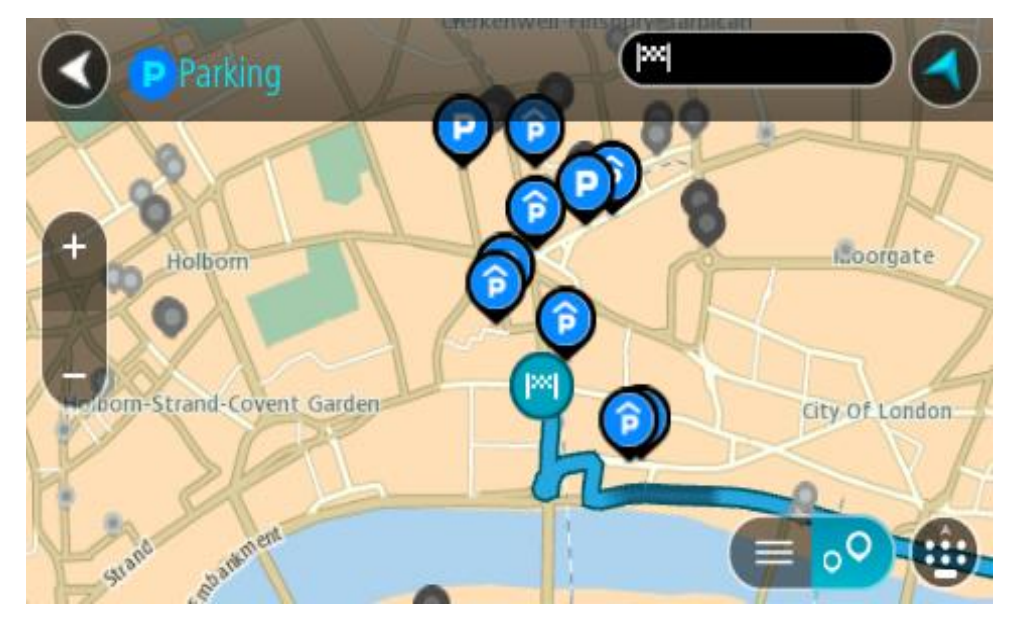

Ak je naplánovaná trasa, na mape sa zobrazujú parkoviská v blízkostí cieľového miesta. Ak trasa nie je naplánovaná, na mape sa zobrazujú parkoviská v blízkostí aktuálneho miesta. Obrazovku môžete na zobrazenie zoznamu parkovísk prepnúť stlačením tohto tlačidla:

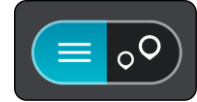

Ak z tohto zoznamu vyberiete niektoré parkovisko, lokalizuje sa na mape.

Tip: V zozname výsledkov sa môžete posúvať nižšie pomocou posúvača na pravej strane obrazovky.

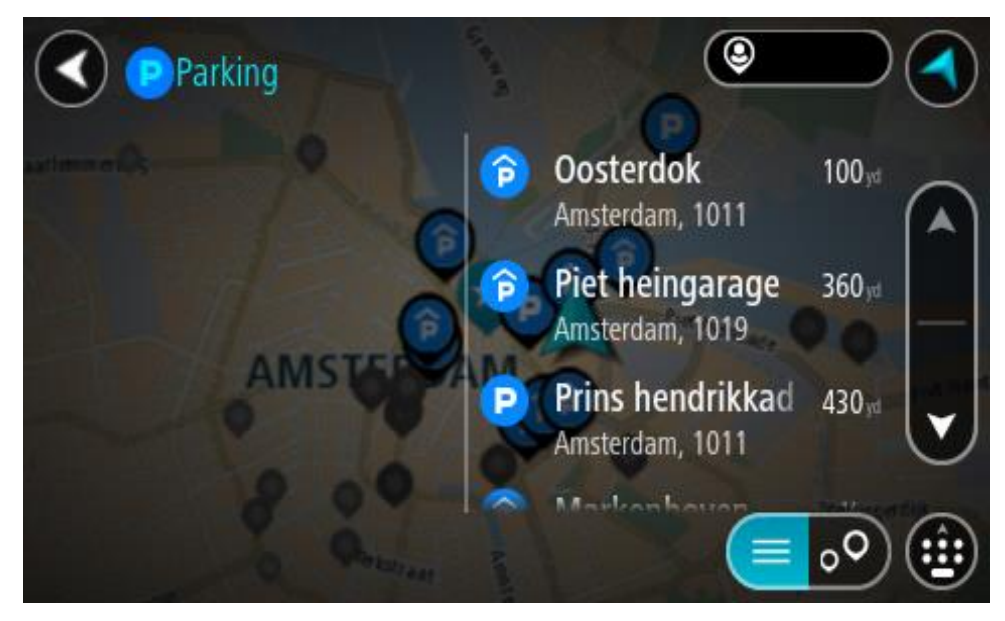

Ak chcete zmeniť spôsob vyhľadávania, vyberte tlačidlo vpravo od poľa vyhľadávania. Môžete nastaviť, kde presne sa má vyhľadávať, napríklad vo vašej blízkosti či na celej mape.

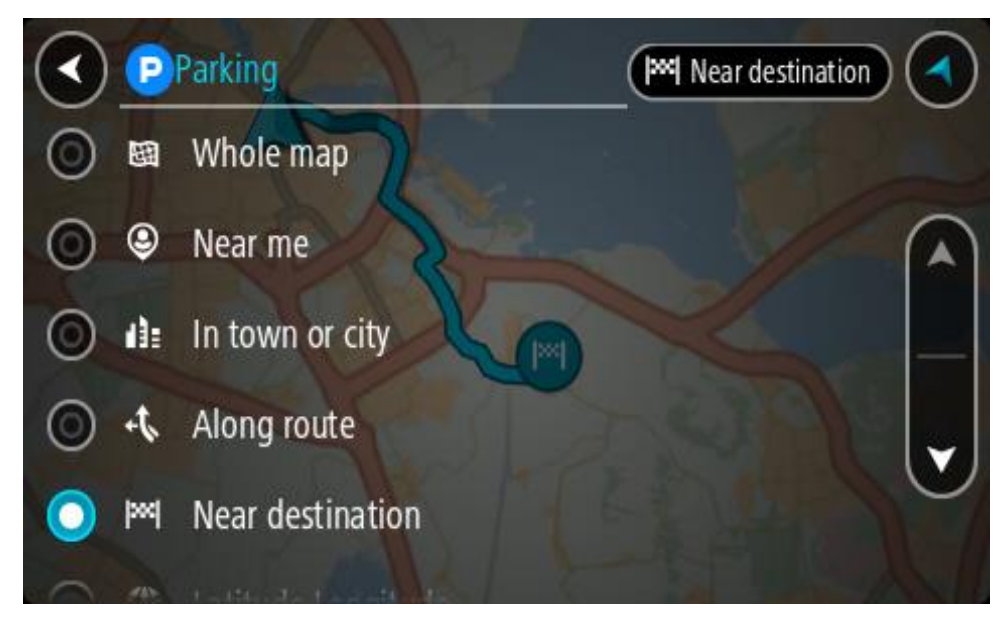

 Z mapy alebo zoznamu vyberte parkovisko. Na mape sa otvorí kontextová ponuka uvádzajúca názov parkoviska.

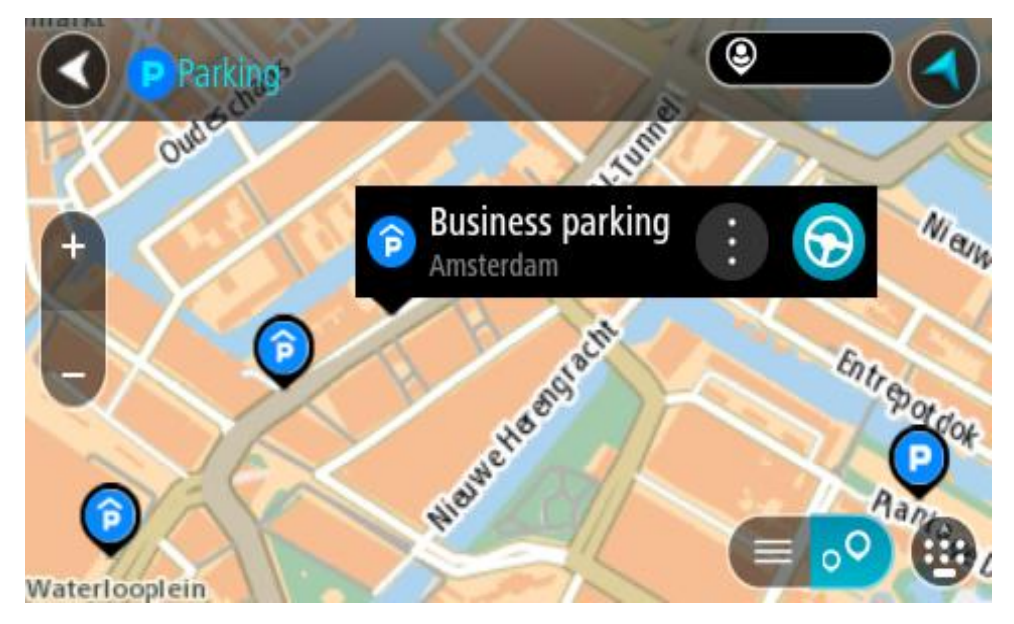

4. Vyberte možnosť Jazda

Naplánuje sa trasa a začne sa navigácia do vášho cieľa. Keď vyrazíte na cestu, automaticky sa začne zobrazovať zobrazenie s navádzaním.

Tip: Prostredníctvom kontextovej ponuky môžete pridať parkovisko ako zastávku na trase.

# Vyhľadávanie čerpacej stanice

**Dôležité:** V záujme bezpečnosti a s cieľom vyhnúť sa rozptyľovaniu počas jazdy by ste mali vždy plánovať trasu pred samotnou jazdou.

Ak chcete vyhľadať čerpaciu stanicu, postupujte takto:

1. Výberom tlačidla hlavnej ponuky otvorte hlavnú ponuku.

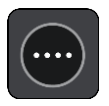

2. Vyberte položku Čerpacia stanica.

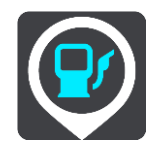

Zobrazí sa mapa s uvedenými umiestneniami čerpacích staníc.

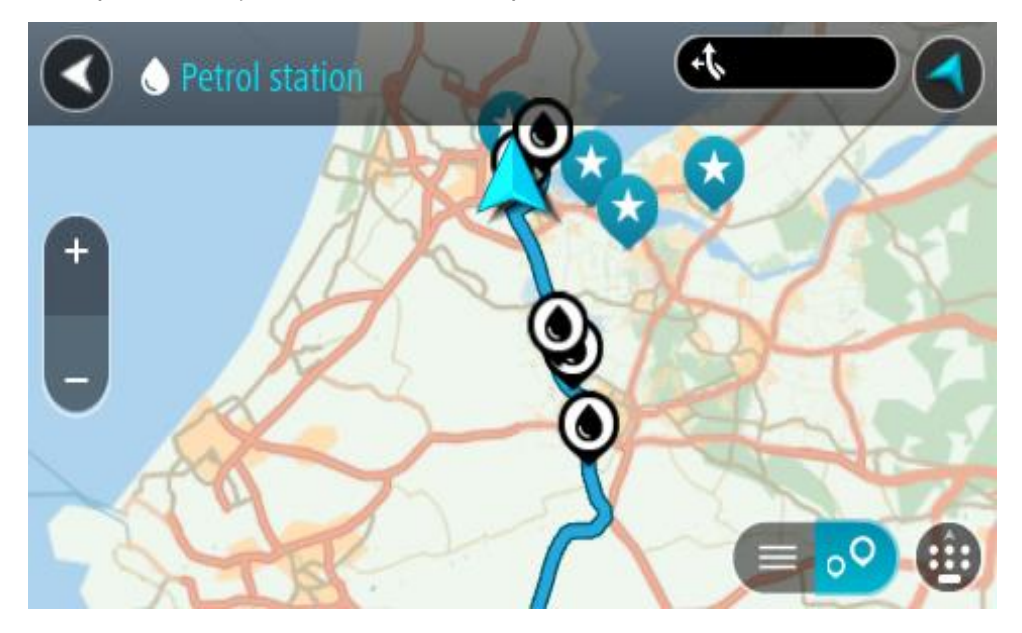

Ak je naplánovaná trasa, na mape sa zobrazujú čerpacie stanice pozdĺž trasy. Ak trasa nie je naplánovaná, na mape sa zobrazujú čerpacie stanice v blízkostí aktuálneho miesta. Obrazovku môžete na zobrazenie zoznamu čerpacích staníc prepnúť stlačením tohto tlačidla:

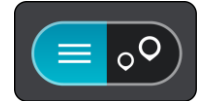

Ak z tohto zoznamu vyberiete niektorú čerpaciu stanicu, lokalizuje sa na mape.

Tip: V zozname výsledkov sa môžete posúvať nižšie pomocou posúvača na pravej strane obrazovky.

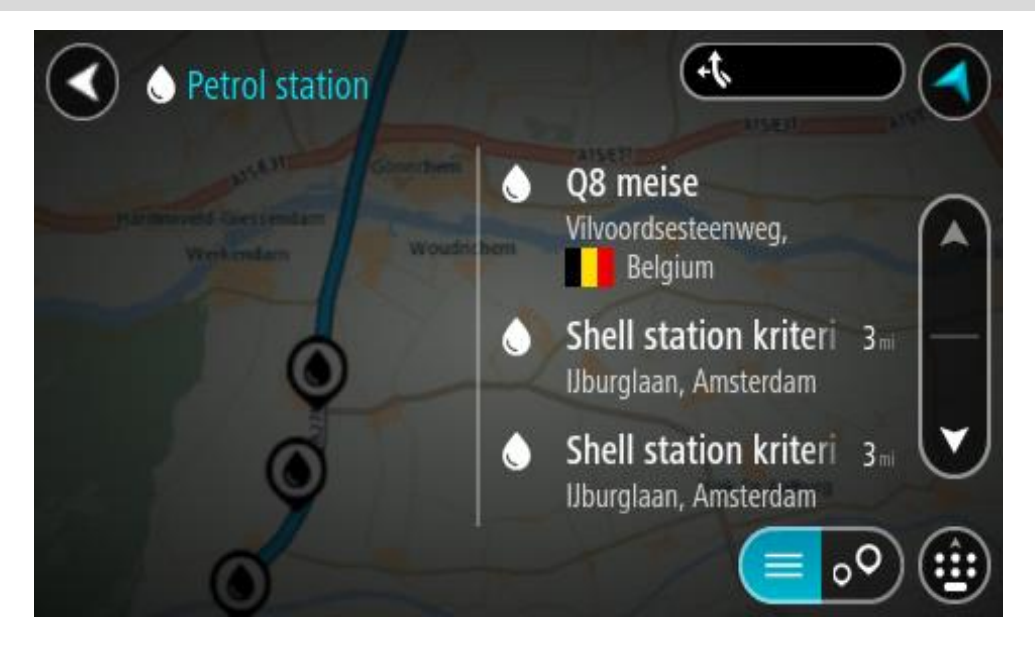

Ak chcete zmeniť spôsob vyhľadávania, vyberte tlačidlo vpravo od poľa vyhľadávania. Môžete nastaviť, kde presne sa má vyhľadávať, napríklad vo vašej blízkosti či na celej mape.

|         | <b>P</b> / | Petrol station 🛛 🖉 Near me | ) |
|---------|------------|----------------------------|---|
| 0       | 闼          | Whole map                  |   |
| 0       | ٢          | Near me                    | ١ |
| $\odot$ | di:        | In town or city            | _ |
| $\odot$ | 47.        | Along route                |   |
| $\odot$ | ₽×4        | Near destination           |   |
| 0       | and        | Martin and Martin          |   |

3. Z mapy alebo zoznamu vyberte čerpaciu stanicu.

Na mape sa otvorí kontextová ponuka uvádzajúca názov čerpacej stanice.

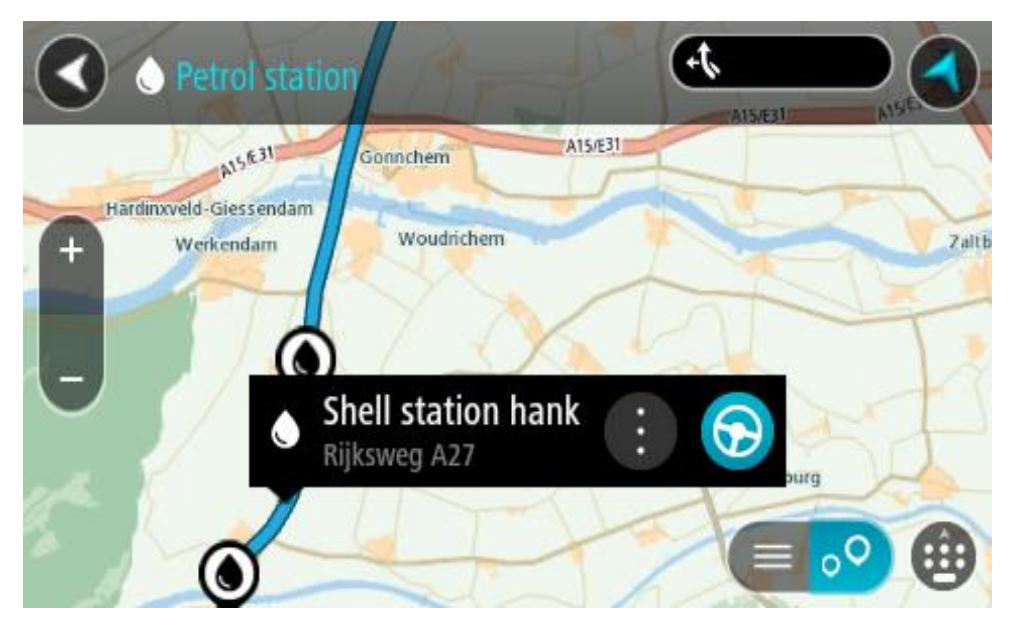

### 4. Vyberte možnosť Jazda

Naplánuje sa trasa a začne sa navigácia do vášho cieľa. Keď vyrazíte na cestu, automaticky sa začne zobrazovať zobrazenie s navádzaním.

**Tip:** Prostredníctvom kontextovej ponuky môžete pridať čerpaciu stanicu ako zastávku na trase. Čerpacia stanica, ktorá je zastávkou na trase, je označená modrou ikonou.

# Podrobné vyhľadávanie

# Výber spôsobu vyhľadávania

K dispozícii sú dva typy vyhľadávania:

- Rýchle vyhľadávanie
  Začnite písať svoj cieľ, miesto alebo BZ a okamžite sa zobrazí zoznam názvov ulíc, miest a BZ zodpovedajúcich zadanému textu.
- Podrobné vyhľadávanie
  Nájdite svoj cieľ v jednoduchých krokoch. Ak hľadáte adresu, zadajte názov mesta, ulicu a číslo domu. Ak hľadáte BZ, zadajte, kde chcete hľadať, a následne typ BZ, ktorý chcete vyhľadať.

Oba typy vyhľadávania prinášajú rovnaký výsledok, takže si vyberte typ vyhľadávania, ktorý je pre vás jednoduchší.

Typ vyhľadávania môžete zmeniť v časti Systém v ponuke Nastavenia.

### Používanie podrobného vyhľadávania

## Informácie o vyhľadávaní

### IBA PODROBNÉ VYHĽADÁVANIE

Ponuku **Cieľ jazdy** používate na vyhľadávanie adries a bodov záujmu (BZ) a následnú navigáciu k nim. Najprv vyberte krajinu alebo štát, v ktorom chcete spustiť vyhľadávanie, potom zadajte adresu, BZ alebo názov.

V časti Adresa môžete vyhľadávať nasledujúce položky:

- konkrétna adresa v meste;
- PSČ, zadajte napr. W1D 1LL pre Oxford Street, Londýn;
- mesto pre navigáciu do centra mesta, zadajte napríklad Bratislava;

V časti Body záujmu môžete vyhľadávať nasledujúce položky:

BZ (Bod záujmu), napíšte napríklad múzeum.

V časti Zemepis. dĺžka/šírka môžete vyhľadávať nasledujúce položky:

 súradnice zemepisnej šírky a dĺžky, zadajte napr.: N 51°30'31" W 0°08'34".
#### Zadávanie hľadaných výrazov

#### IBA PODROBNÉ VYHĽADÁVANIE

V hlavnej ponuke vyberte položku **Cieľ jazdy**, potom možnosť **Adresa** alebo **Bod záujmu**. Zobrazí sa obrazovka vyhľadávania spolu s klávesnicou a týmito tlačidlami:

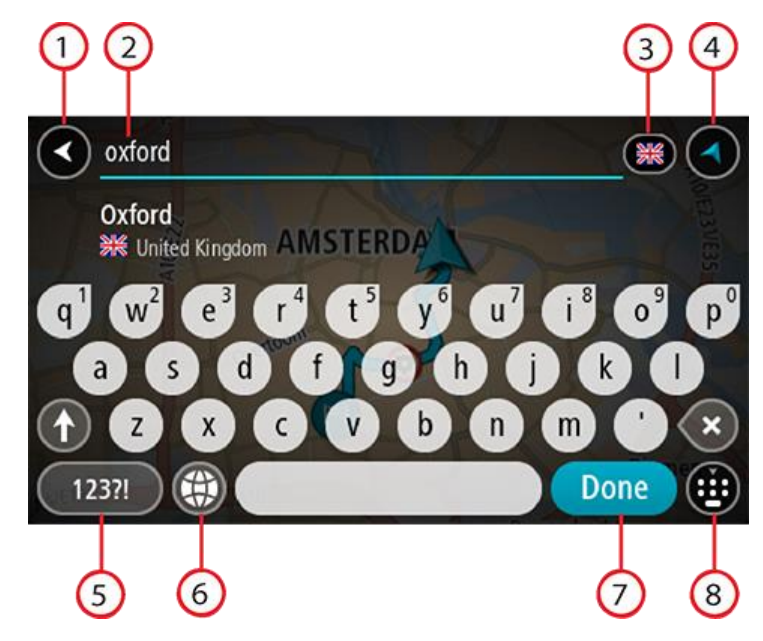

#### 1. Tlačidlo Späť

Výberom tohto tlačidla sa vrátite do predchádzajúceho okna.

#### 2. Pole vstupu vyhľadávania

Tu zadajte hľadaný výraz. Počas zadávania sa zobrazujú zhodné adresy alebo BZ.

**Tip:** Ak stlačíte a podržíte písmenový kláves na klávesnici, získate prístup k ďalším znakom, ak sú k dispozícii. Napríklad stlačením a podržaním písmena "e" získate prístup k znakom 3 e è é ê ë a ďalším.

**Tip:** Ak chcete upraviť už zadané slovo, vyberte ho a umiestnite naň kurzor. Potom môžete zadať alebo odstrániť znaky.

#### 3. Nástroj na výber krajiny alebo štátu

Vyberte krajinu alebo štát, v ktorom chcete spustiť vyhľadávanie.

#### 4. Tlačidlo zobrazenia

Výberom tohto tlačidla sa vrátite do zobrazenia mapy alebo zobrazenia s navádzaním.

#### 5. Tlačidlo 123!?

Vyberte toto tlačidlo, ak chcete na klávesnici použiť čísla a symboly. Výberom tlačidla =\< prepínate medzi číslami a ďalšími symbolmi. Výberom tlačidla ABC sa vrátite späť na všeobecnú klávesnicu.

#### 6. Tlačidlo rozloženia klávesnice

Výberom tohto tlačidla zmeníte rozloženie klávesnice na iný jazyk. Zo zoznamu môžete vybrať až štyri rozloženia. Ak ste vybrali viac ako jedno rozloženie, výber tlačidla rozloženia klávesnice otvorí kontextové okno. V ňom môžete rýchlo prepínať medzi vybratými rozloženiami klávesnice. Stlačením a podržaním tohto tlačidla prejdete priamo na zoznam rozložení.

#### 7. Tlačidlo Hotovo

Výberom tohto tlačidla skryjete klávesnicu.

#### 8. Tlačidlo Zobraziť/skryť klávesnicu

Výberom tohto tlačidla zobrazíte alebo skryjete klávesnicu.

**Tip:** Ak chcete, aby nasledujúce zadané písmeno bolo veľké, vyberte kláves **Shift**. Ak chcete zadávať všetky písmená ako veľké, dvakrát poklepte na kláves **Shift**. Veľké písmená vypnete jedným klepnutím na kláves **Shift**.

**Tip:** Ak chcete zrušiť vyhľadávanie, stlačte tlačidlo zobrazenia mapy/zobrazenia s navádzaním v pravom hornom rohu obrazovky.

Práca s výsledkami vyhľadávania

#### IBA PODROBNÉ VYHĽADÁVANIE

Výsledky vyhľadávania pre kritérium Adresa alebo Bod záujmu sa zobrazia v zozname.

**Tip:** Ak chcete zobraziť viac výsledkov, skryte klávesnicu alebo prechádzajte nadol v zozname s výsledkami.

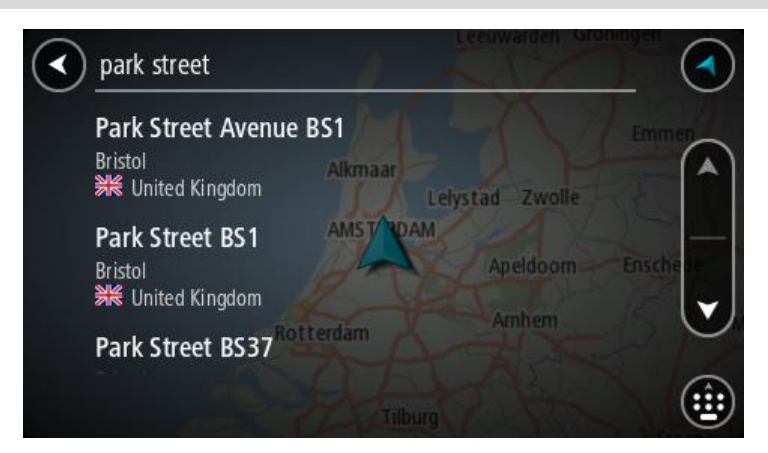

Keď zo zoznamu výsledkov vyhľadávania vyberiete adresu, môžete ju zobraziť na mape, pridať križovatku alebo do daného miesta naplánovať trasu. Ak chcete vyhľadať presnú adresu, môžete zadať číslo domu. Keď zo zoznamu výsledkov vyhľadávania vyberiete BZ, zobrazí sa na mape.

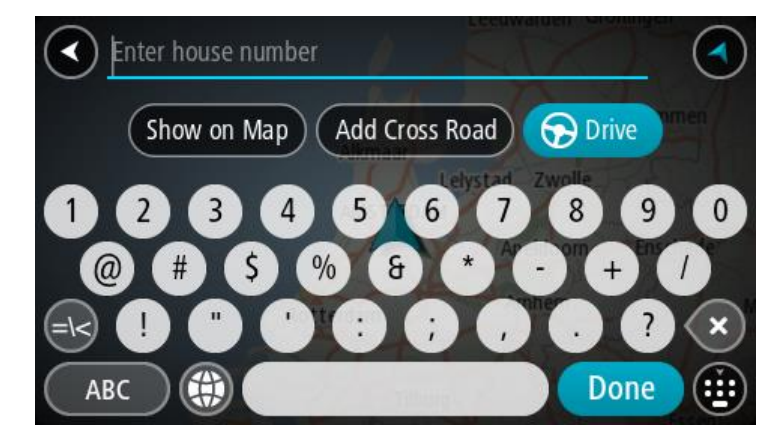

Ak adresu alebo BZ zobrazíte na mape, môžete pomocou kontextovej ponuky pridať toto miesto medzi položky Moje miesta. Ak už je naplánovaná trasa, môžete toto miesto pridať na aktuálnu trasu.

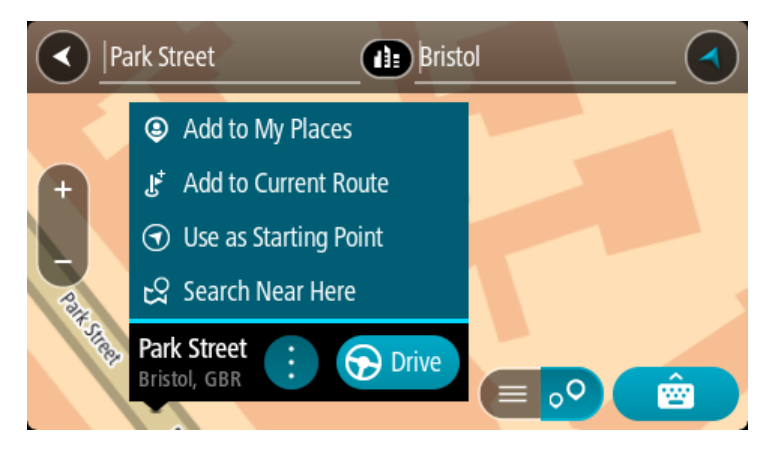

**Poznámka:** Najlepšie výsledky vyhľadávania sa zobrazujú na mape. Keď zobrazenie zmenšíte, postupne sa zobrazia výsledky umiestnené nižšie.

# Čo sú čísla PSČ

Pri vyhľadávaní pomocou čísla PSČ závisia výsledky od typu čísla PSČ používaného v krajine, v ktorej uskutočňujete vyhľadávanie.

Používajú sa tieto typy čísel PSČ:

- PSČ, ktoré vás navigujú na ulicu alebo časť ulice.
- PSČ, ktoré vás navigujú do oblasti, ktorá pozostáva napríklad z jedného mesta, viac dedín vo vidieckej oblasti alebo mestskej časti veľkého mesta.

#### PSČ ulíc

Tento typ čísel PSČ používajú krajiny ako Holandsko a Spojené kráľovstvo. Pri vyhľadávaní pomocou tohto typu PSČ zadajte PSČ, vynechajte medzeru a potom môžete zadať číslo domu. Napríklad "1017CT 35". Zariadenie potom naplánuje trasu ku konkrétnemu domu alebo budove na konkrétnej ulici.

#### PSČ oblastí

Tento typ čísel PSČ používajú krajiny ako Nemecko, Francúzsko a Belgicko. Pri vyhľadávaní pomocou PSČ oblastí zahŕňajú výsledky všetky ulice v mestskej časti, celú obec alebo dediny s daným PSČ.

Ak pri používaní rýchleho vyhľadávania zadáte PSČ oblasti, môžu sa zobraziť výsledky z viacerých krajín.

Poznámka: Pri vyhľadávaní PSČ oblastí sa vo výsledkoch nezobrazí iba jedna konkrétna adresa.

Napriek tomu je tento typ PSČ veľmi užitočný pri znižovaní počtu výsledkov vyhľadávania. Keď napríklad hľadáte mesto Neustadt v Nemecku, dostanete dlhý zoznam možných výsledkov. Pridaním medzery a PSČ oblasti sa zúžia výsledky na to mesto Neustadt, ktoré hľadáte.

Ďalším príkladom je situácia, keď chcete vyhľadávať v meste. Zadajte PSČ oblasti a vo výsledkoch vyhľadávania vyberte centrum mesta, ktoré hľadáte.

Zoznam ikon typov BZ

#### Právne a finančné služby

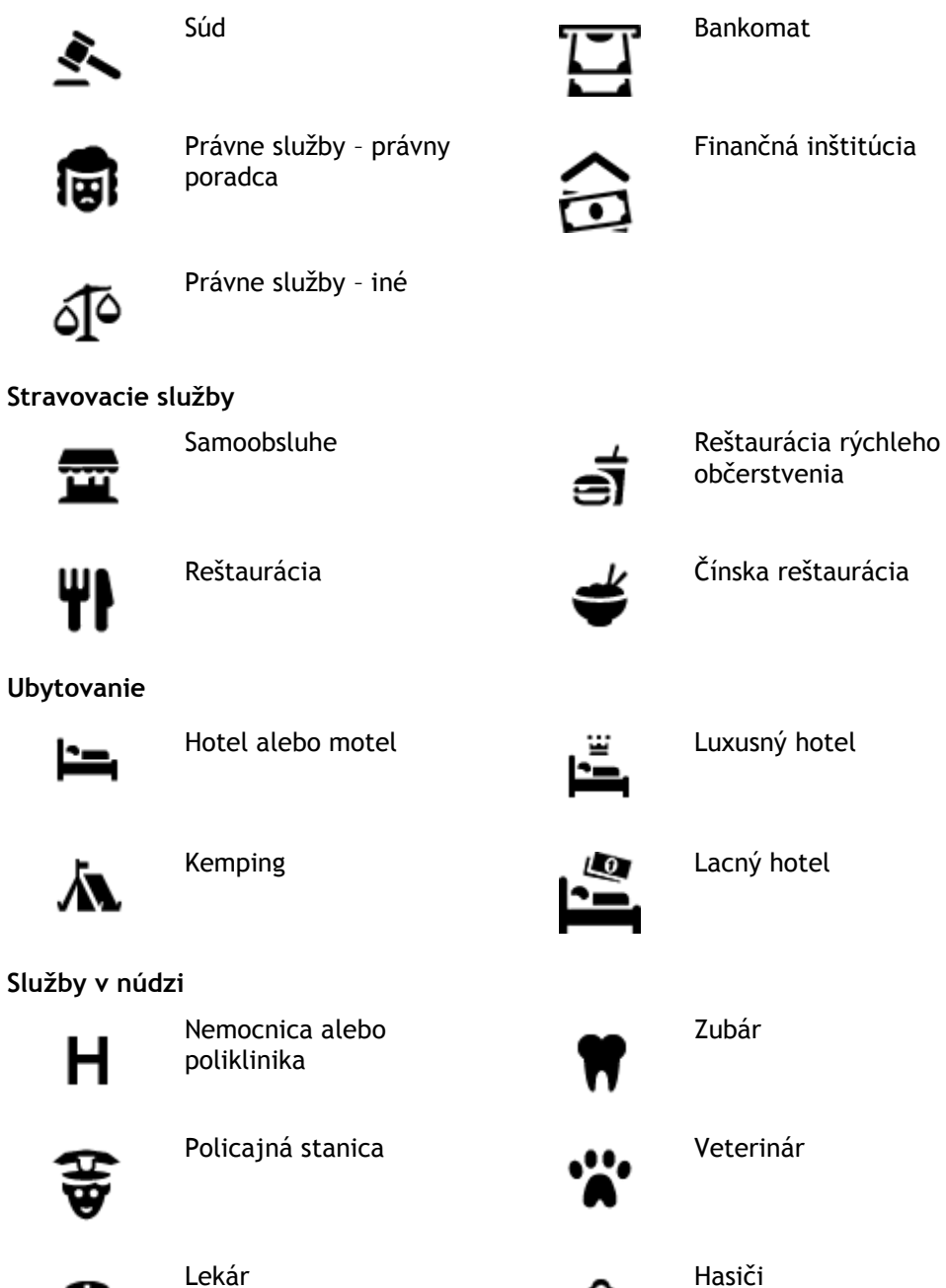

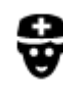

Lekár

# Služby týkajúce sa automobilov

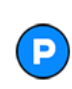

Vonkajšie parkovisko

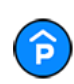

Parkovanie v garáži

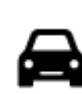

Predajca áut

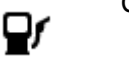

Čerpacia stanica

Umývačka áut

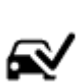

Πī (

Stanica technickej kontroly vozidiel

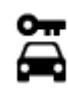

Požičovňa áut

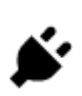

Miesto na nabíjanie elektrických automobilov

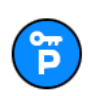

Parkovisko požičovne automobilov

# Ostatné služby

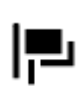

Veľvyslanectvo

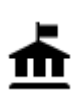

Vládny úrad

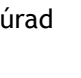

Autoservis

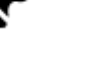

Chovateľské potreby

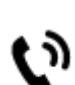

:2:

Telekomunikácie

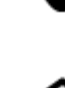

Komunitné služby

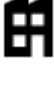

Spoločnosť

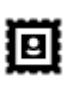

Pošta

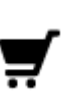

Obchodné centrum

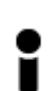

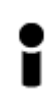

Turistické informácie

Ľ

Obchod

Lekáreň

Salóny krásy

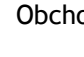

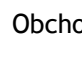

Škola

Vzdelávanie

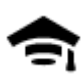

Vysoká škola alebo univerzita

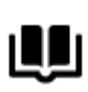

CDΑ

Voľný čas

Knižnica

Kasíno

Divadlo

Kino

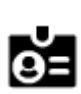

Aa

Spoločenské centrum

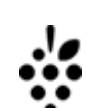

Vinica

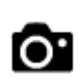

Turistická atrakcia

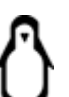

Zoo

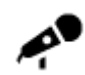

Koncertná sála

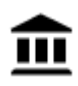

Múzeum

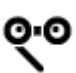

Opera

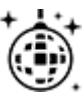

Nočný život

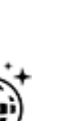

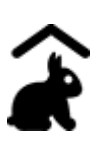

Farma pre deti

Šport

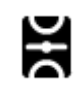

Ihrisko

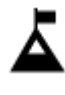

Horský štít

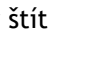

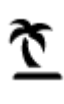

Pláž

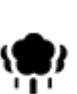

Park alebo rekreačná oblasť

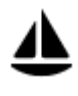

Jachtársky prístav alebo nádrž

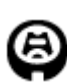

Náboženstvo

Cestovanie

Štadión

Kostol

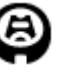

Železničná stanica

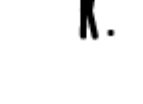

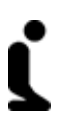

Miesto bohoslužieb

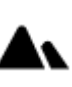

Horský priechod

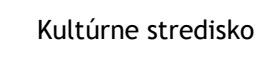

Výstavisko

Zábavný park

Centrum voľného času

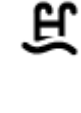

ø

Z

FFF

Plaváreň

Vodné športy

Tenisový kurt

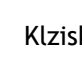

Klzisko

Športové centrum

Golfové ihrisko

78

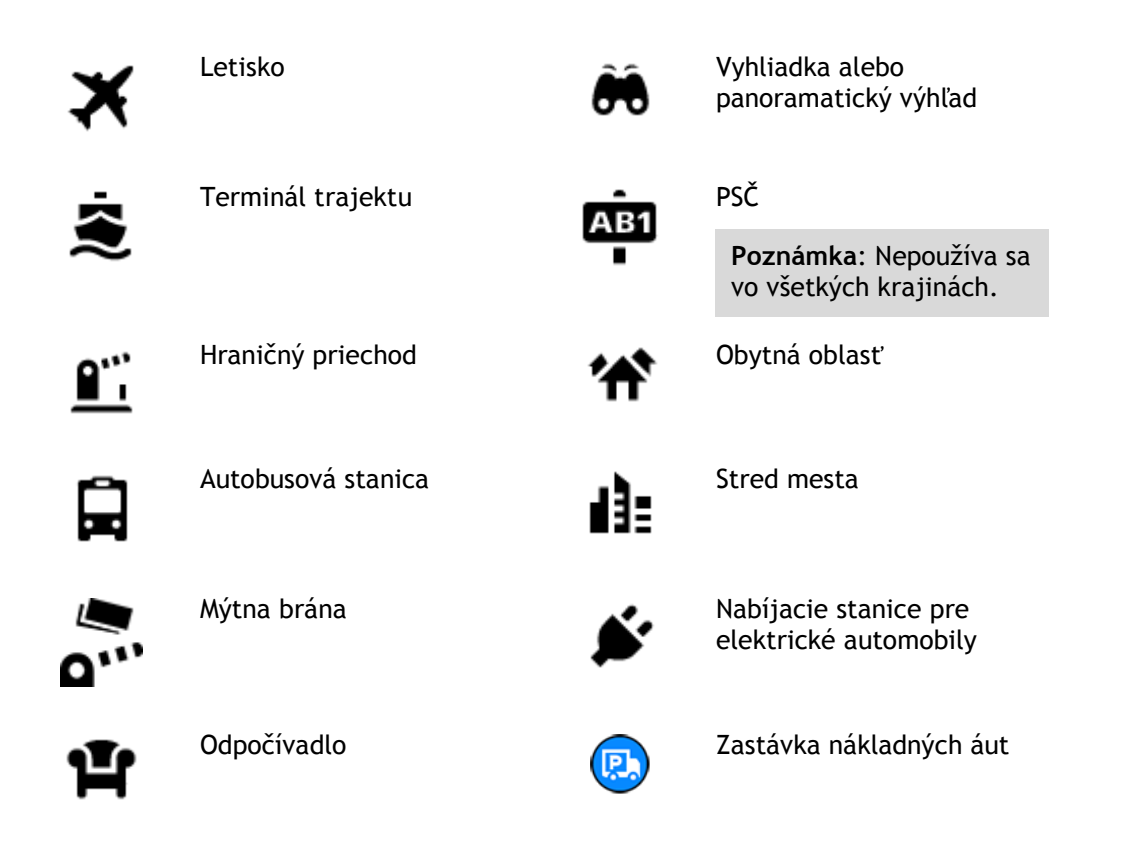

Plánovanie trasy pomocou podrobného vyhľadávania

#### Používanie predikcie cieľových miest

#### Čo je predikcia cieľových miest?

Vaše zariadenie TomTom GO sa dokáže naučiť vaše denné zvyky jazdenia a uložiť ich medzi obľúbené miesta. Taktiež môže navrhovať cieľové miesta, keď spustíte zariadenie z režimu spánku, napríklad pri rannej jazde do práce.

#### Príprava na používanie funkcie Predikcia cieľových miest

Pred tým, ako získate svoje prvé navrhované cieľové miesto, potrebuje vaše zariadenie istý čas, aby sa spoznalo vaše zvyky. Čím pravidelnejšie jazdíte so zariadením TomTom GO, tým rýchlejšie získate návrhy cieľových miest a tým presnejšie budú.

Ak chcete dostávať návrhy predpokladaných cieľových miest, musíte urobiť toto:

- Predikcia cieľových miest je v predvolenom nastavení ZAPNUTÁ. Ak však bola vypnutá, prejdite do časti Nastavenia > Systém > Vaše informácie a ochrana osobných údajov a zapnite možnosť Uchovávať históriu ciest v tomto zariadení pre voliteľné funkcie.
- Uistite sa, že nie je naplánovaná žiadna trasa.
- Niekoľko dní jazdite, plánujte pri tom trasy do obľúbených Mojich miest.

#### Používanie predikcie cieľových miest

Ak sa na zariadení zobrazí výzva "Cieľové miesto X?", kde X označuje cieľové miesto, máte 12 sekúnd na to, aby ste vybrali odpoveď Áno alebo Nie.

Tip: Ak neodpoviete Áno alebo Nie, zariadenie TomTom GO usúdi, že je vaša odpoveď kladná.

Ak chcete odpovedať kladne, vyberte možnosť Áno. Vaše zariadenie naplánuje trasu do daného cieľového miesta.

Ak chcete odpovedať záporne, vyberte možnosť **Nie** alebo sa klepnutím na obrazovku vráťte na mapu.

#### Zapnutie alebo vypnutie predikcie cieľových miest

Funkciu predikcie cieľových miest môžete kedykoľvek zapnúť alebo vypnúť. Ďalšie informácie o zapnutí a vypnutí tejto funkcie nájdete v časti Plánovanie trasy.

#### Plánovanie trasy na určitú adresu

#### IBA PODROBNÉ VYHĽADÁVANIE

Dôležité: V záujme bezpečnosti a s cieľom vyhnúť sa rozptyľovaniu počas jazdy by ste mali vždy plánovať trasu pred samotnou jazdou.

Ak chcete naplánovať trasu na určitú adresu, postupujte takto:

1. Výberom tlačidla hlavnej ponuky otvorte hlavnú ponuku.

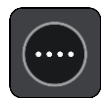

2. Vyberte položku Cieľ jazdy.

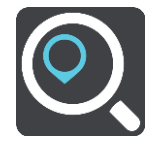

3. Vyberte položku Adresa.

Nastavenie krajiny alebo štátu môžete zmeniť výberom zástavky ešte pred výberom mesta.

Zadajte názov mesta alebo obce, prípadne PSČ.
 Počas písania sa v zozname zobrazujú mestá s podobnými názvami.
 Keď sa v zozname objaví správne mesto, vyberte jeho názov.

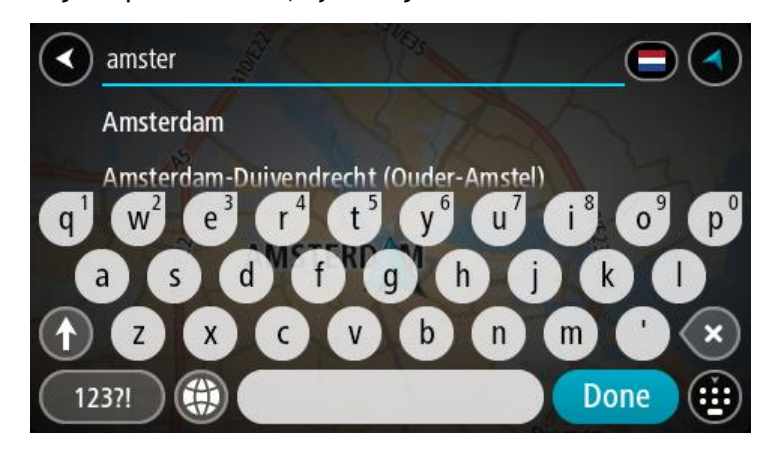

5. Zadajte názov ulice.

Počas písania sa v zozname zobrazujú ulice s podobnými názvami.

Keď sa v zozname objaví správny názov ulice, vyberte tento názov.

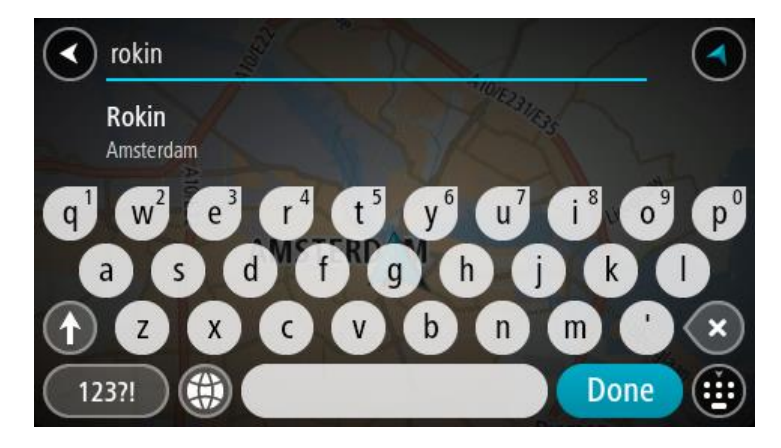

6. Zadajte číslo domu.

**Tip:** Ak zadané číslo domu neexistuje, zvýrazní sa načerveno. Na tlačidle **Cieľ jazdy** sa zobrazí najbližšie číslo domu.

| Show on Map Add Cross Road | Drive |
|----------------------------|-------|
| 1234567                    | 890   |
| @ # \$ % 8 * -             | + /   |
|                            |       |

7. Vyberte možnosť Jazda

Naplánuje sa trasa a začne sa navigácia do vášho cieľa. Keď vyrazíte na cestu, automaticky sa začne zobrazovať zobrazenie s navádzaním.

**Tip:** Ak je vaše cieľové miesto v inom časovom pásme, na <u>paneli s informáciami o príjazde</u> budete vidieť znamienko plus (+) alebo mínus (-) a časový rozdiel v hodinách a polhodinách. Odhadovaný čas príjazdu je miestny čas vo vašom cieľovom mieste.

Tip: Do už naplánovanej trasy môžete pridávať zastávky.

Tip: Trasu môžete uložiť pomocou položky Moje trasy.

Plánovanie trasy k určitému BZ

#### IBA PODROBNÉ VYHĽADÁVANIE

**Dôležité:** V záujme bezpečnosti a s cieľom vyhnúť sa rozptyľovaniu počas jazdy by ste mali vždy plánovať trasu pred samotnou jazdou.

Ak chcete naplánovať trasu k typu BZ alebo ku konkrétnemu BZ pomocou vyhľadávania, postupujte takto:

1. Výberom tlačidla hlavnej ponuky otvorte hlavnú ponuku.

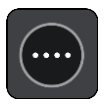

2. Vyberte položku Cieľ jazdy.

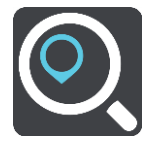

3. Vyberte položku **Bod záujmu**.

Nastavenie krajiny alebo štátu môžete zmeniť výberom zástavky ešte pred výberom mesta.

- 4. Vyberte, kde hľadať. Môžete si vybrať z týchto možností:
  - V mojej blízkosti.
  - V meste.
  - Na trase, ak máte naplánovanú trasu.
  - V blízkosti cieľového miesta, ak máte naplánovanú trasu.
  - V blízkosti bodu na mape, ak ste vybrali bod na mape.
  - V blízkosti bodu odjazdu, ak máte naplánovanú trasu.
- 5. Zadajte názov miesta, do ktorého chcete naplánovať trasu.

**Tip:** Ak stlačíte a podržíte písmenový kláves na klávesnici, získate prístup k ďalším znakom, ak sú k dispozícii. Napríklad stlačením a podržaním písmena "e" získate prístup k znakom 3 e è é ê ë a ďalším.

Môžete vyhľadávať typ BZ (bod záujmu), ako je napríklad reštaurácia alebo turistická atrakcia. Môžete tiež vyhľadať konkrétny BZ, napr. "Rózina pizzeria".

Počas zadávania sa zobrazia návrhy podľa toho, čo ste už zadali.

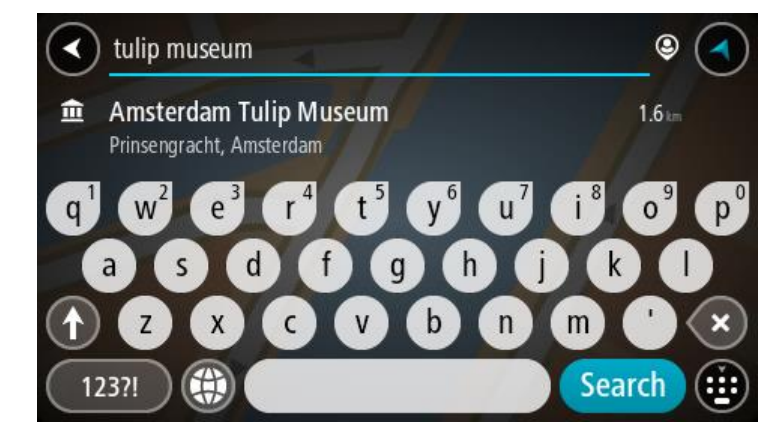

6. Vyberte typ BZ alebo individuálny BZ. Ak ste vybrali typ BZ, vyberte požadovaný BZ. Na mape sa zobrazí toto miesto.

7. Pre viac informácií o BZ vyberte požadovaný BZ na mape a potom vyberte tlačidlo kontextovej ponuky. V kontextovej ponuke vyberte položku Viac informácií.

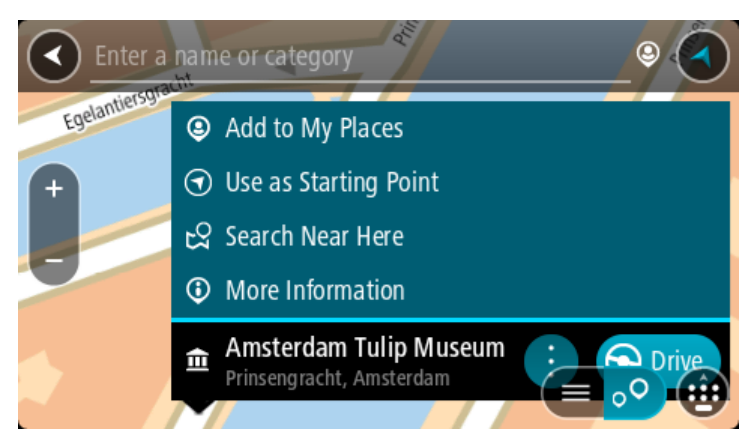

Zobrazí sa viac informácií o BZ, napr. telefónne číslo, celá adresa a e-mail.

 Ak chcete naplánovať trasu do tohto cieľového miesta, vyberte možnosť Jazda Naplánuje sa trasa a začne sa navigácia do vášho cieľa. Keď vyrazíte na cestu, automaticky sa začne zobrazovať zobrazenie s navádzaním.

**Tip**: Ak je vaše cieľové miesto v inom časovom pásme, na <u>paneli s informáciami o príjazde</u> budete vidieť znamienko plus (+) alebo mínus (-) a časový rozdiel v hodinách a polhodinách. Odhadovaný čas príjazdu je miestny čas vo vašom cieľovom mieste.

Tip: Do už naplánovanej trasy môžete pridávať zastávky.

Tip: Trasu môžete uložiť pomocou položky Moje trasy.

Plánovanie trasy do centra mesta

#### IBA PODROBNÉ VYHĽADÁVANIE

Dôležité: V záujme bezpečnosti a s cieľom vyhnúť sa rozptyľovaniu počas jazdy by ste mali vždy plánovať trasu pred samotnou jazdou.

Ak chcete naplánovať trasu do centra mesta, postupujte takto:

1. Výberom tlačidla hlavnej ponuky otvorte hlavnú ponuku.

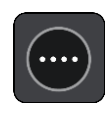

2. Vyberte položku Cieľ jazdy.

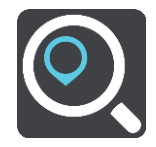

3. Vyberte položku Adresa.

Nastavenie krajiny alebo štátu môžete zmeniť výberom zástavky ešte pred výberom mesta.

Zadajte názov mesta alebo obce.
 Počas písania sa v zozname zobrazujú mestá s podobnými názvami.

Keď sa v zozname objaví správne mesto, vyberte jeho názov.

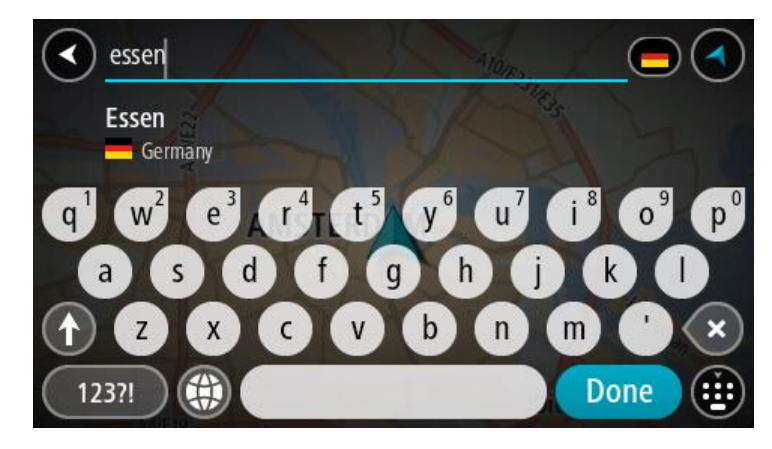

5. Vyberte BZ centra mesta.

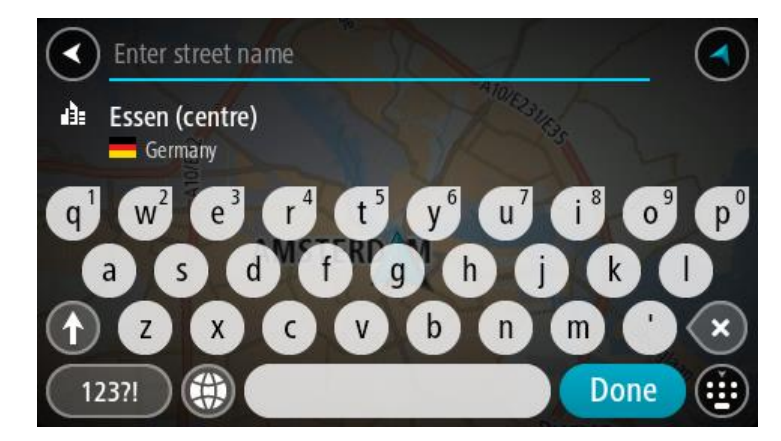

6. Vyberte možnosť Jazda

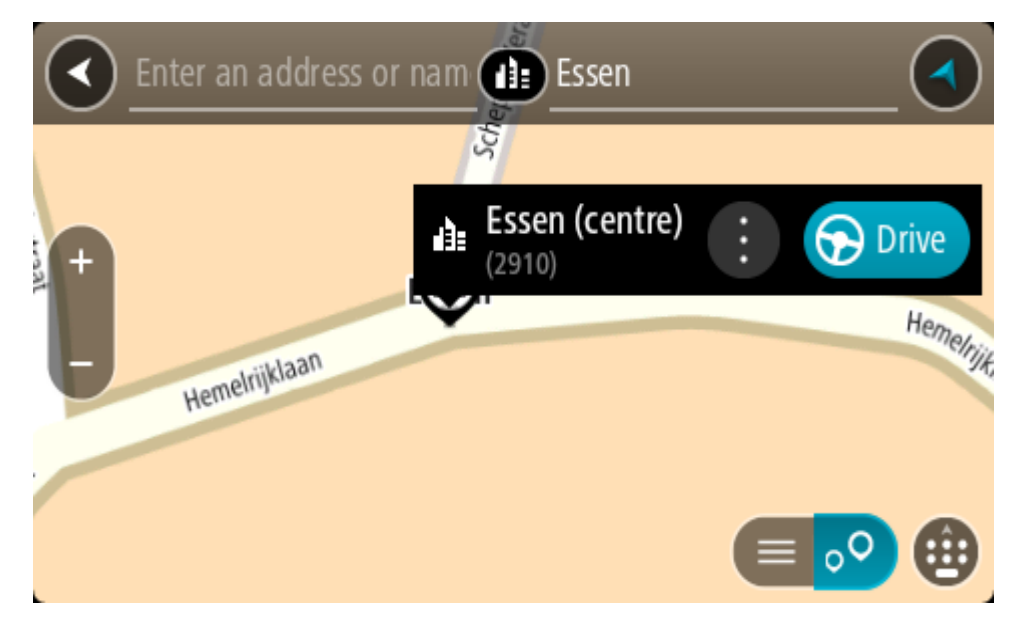

Naplánuje sa trasa a začne sa navigácia do vášho cieľa. Keď vyrazíte na cestu, automaticky sa začne zobrazovať zobrazenie s navádzaním.

**Tip:** Ak je vaše cieľové miesto v inom časovom pásme, na <u>paneli s informáciami o príjazde</u> budete vidieť znamienko plus (+) alebo mínus (-) a časový rozdiel v hodinách a polhodinách. Odhadovaný čas príjazdu je miestny čas vo vašom cieľovom mieste.

Tip: Do už naplánovanej trasy môžete pridávať zastávky. Tip: Trasu môžete uložiť pomocou položky Moje trasy.

Plánovanie trasy k BZ pomocou vyhľadávania online

#### IBA PODROBNÉ VYHĽADÁVANIE

**Dôležité:** V záujme bezpečnosti a s cieľom vyhnúť sa rozptyľovaniu počas jazdy by ste mali vždy plánovať trasu pred samotnou jazdou.

**Poznámka**: Vyhľadávanie online je dostupné iba na pripojených zariadeniach. Ak chcete prostredníctvom aplikácie TomTom GO BASIC vyhľadávať online, musíte byť pripojení k službám TomTom.

Ak <u>vyhľadávate BZ</u>, ale nenašli ste to, čo ste hľadali, môžete vyhľadávať cez službu TomTom Places online. BZ vyhľadávajte online takto:

 <u>Vyhľadajte BZ</u> pomocou položky Cieľ jazdy v hlavnej ponuke. Výsledky hľadania sa zobrazia v zozname.

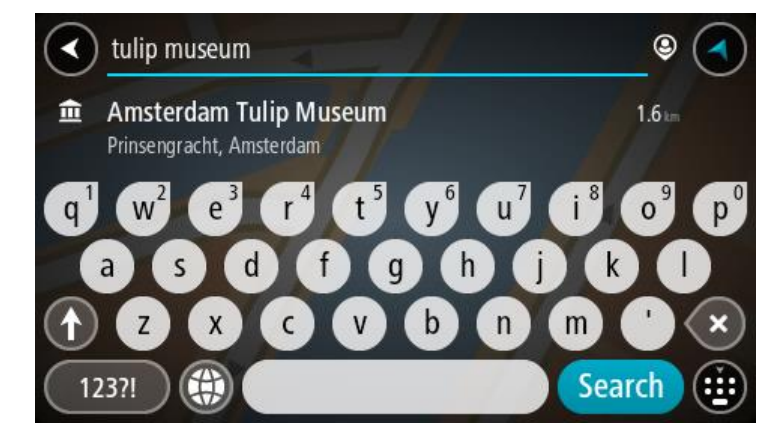

- 2. Prejdite na koniec zoznamu a vyberte možnosť Vyhľadávať Places online.
- 3. Pomocou klávesnice zadajte názov BZ, ktorý chcete nájsť, a stlačte tlačidlo Hľadať na klávesnici.

**Tip:** Ak stlačíte a podržíte písmenový kláves na klávesnici, získate prístup k ďalším znakom, ak sú k dispozícii. Napríklad stlačením a podržaním písmena "e" získate prístup k znakom 3 e è é ê ë a ďalším.

Môžete vyhľadávať typ BZ (bod záujmu), ako je napríklad reštaurácia alebo turistická atrakcia. Môžete tiež vyhľadať konkrétny BZ, napr. "Rózina pizzeria".

**Poznámka**: Pri vyhľadávaní môžete hľadať v blízkosti súčasnej pozície, v meste alebo v blízkosti cieľa. Ak chcete zmeniť spôsob vyhľadávania, vyberte tlačidlo vpravo od poľa vyhľadávania. Výsledky hľadania sa zobrazia v stĺpci.

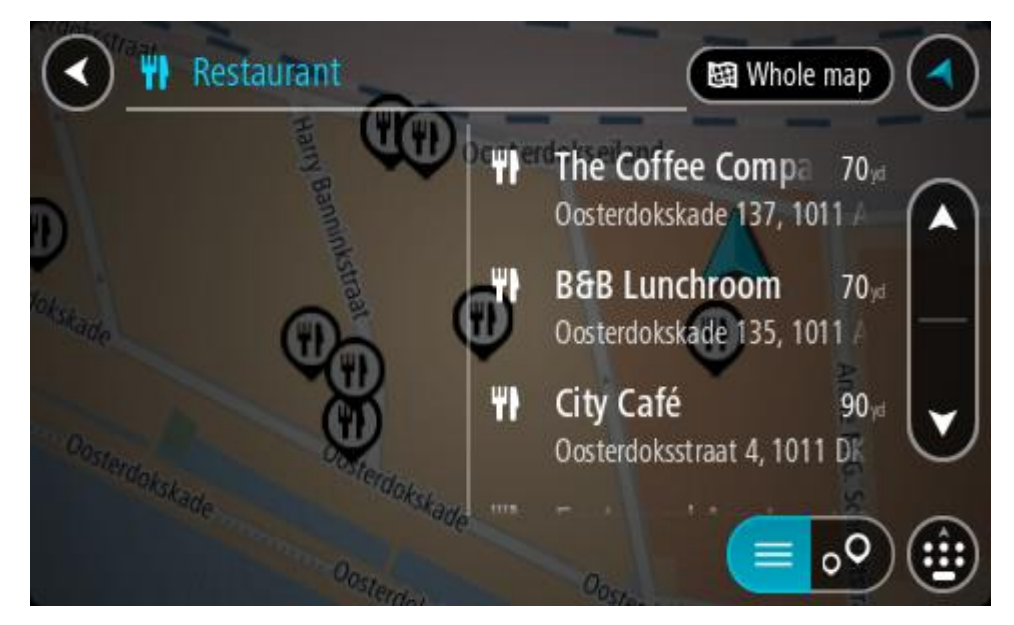

Tip: Ak chcete zobraziť viac výsledkov, skryte klávesnicu alebo prechádzajte nadol v zozname s výsledkami.

**Tip:** Medzi zobrazením výsledkov na mape alebo v zozname môžete prepínať tlačidlom zoznamu/mapy:

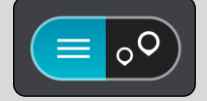

4. Vyberte BZ zo zoznamu.

Na mape sa zobrazí toto miesto.

5. Pre viac informácií o BZ vyberte požadovaný BZ na mape a potom vyberte tlačidlo kontextovej ponuky. V kontextovej ponuke vyberte položku Viac informácií.

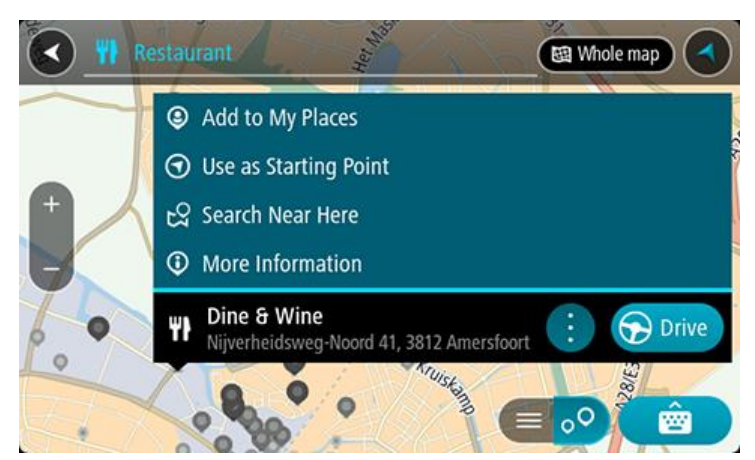

Zobrazí sa viac informácií o BZ, napr. telefónne číslo, celá adresa a e-mail.

 Ak chcete naplánovať trasu do tohto cieľového miesta, vyberte možnosť Jazda Naplánuje sa trasa a začne sa navigácia do vášho cieľa. Keď vyrazíte na cestu, automaticky sa začne zobrazovať zobrazenie s navádzaním.

**Tip:** Ak je vaše cieľové miesto v inom časovom pásme, na <u>paneli s informáciami o príjazde</u> budete vidieť znamienko plus (+) alebo mínus (-) a časový rozdiel v hodinách a polhodinách. Odhadovaný čas príjazdu je miestny čas vo vašom cieľovom mieste.

Tip: Do už naplánovanej trasy môžete pridávať zastávky. Tip: Trasu môžete uložiť pomocou položky Moje trasy.

#### Plánovanie trasy pomocou mapy

Dôležité: V záujme bezpečnosti a s cieľom vyhnúť sa rozptyľovaniu počas jazdy by ste mali vždy plánovať trasu pred samotnou jazdou.

Postup plánovania trasy pomocou mapy:

1. Posúvajte sa na mape a približujte ju, kým sa nezobrazí cieľové miesto, do ktorého sa chcete nechať navigovať.

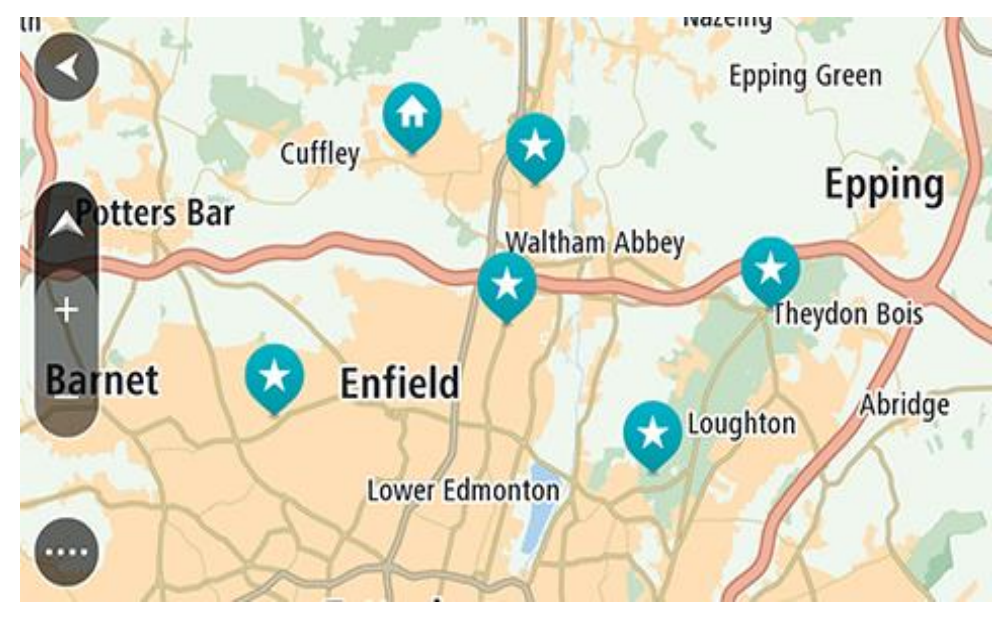

**Tip:** Môžete tiež výberom symbolu mapy otvoriť kontextovú ponuku a následne výberom tlačidla **Jazda** naplánovať trasu do tohto miesta.

2. Keď na mape nájdete požadované cieľové miesto, vyberte ho stlačením a podržaním obrazovky na zhruba jednu sekundu.

Zobrazí sa kontextová ponuka s najbližšou adresou.

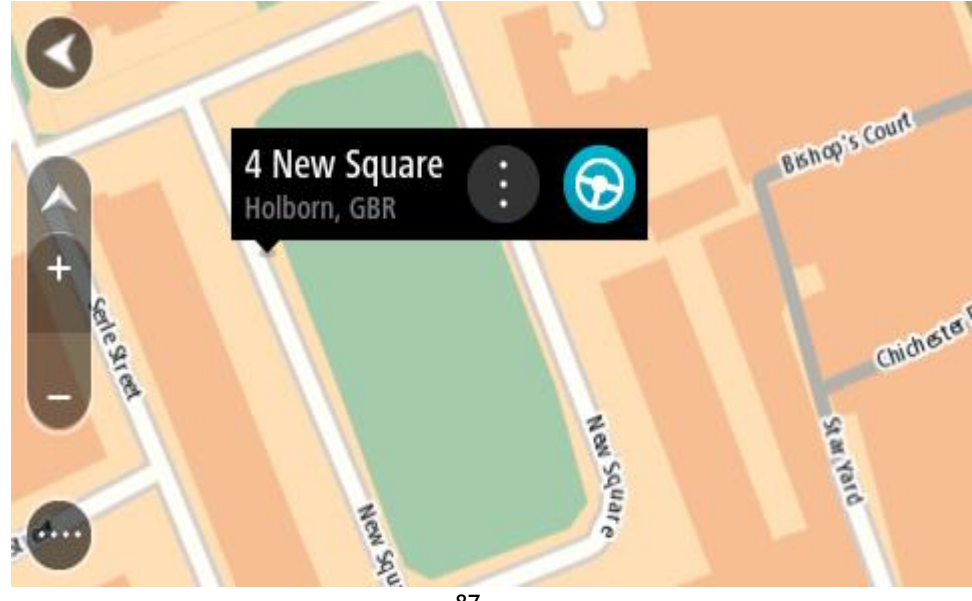

 Ak chcete naplánovať trasu do tohto cieľového miesta, vyberte možnosť Jazda Naplánuje sa trasa a začne sa navigácia do vášho cieľa. Keď vyrazíte na cestu, automaticky sa začne zobrazovať zobrazenie s navádzaním.

**Tip:** Vybraté miesto môžete použiť aj inými spôsobmi - napríklad ho pomocou tlačidla kontextovej ponuky pridať medzi Moje miesta.

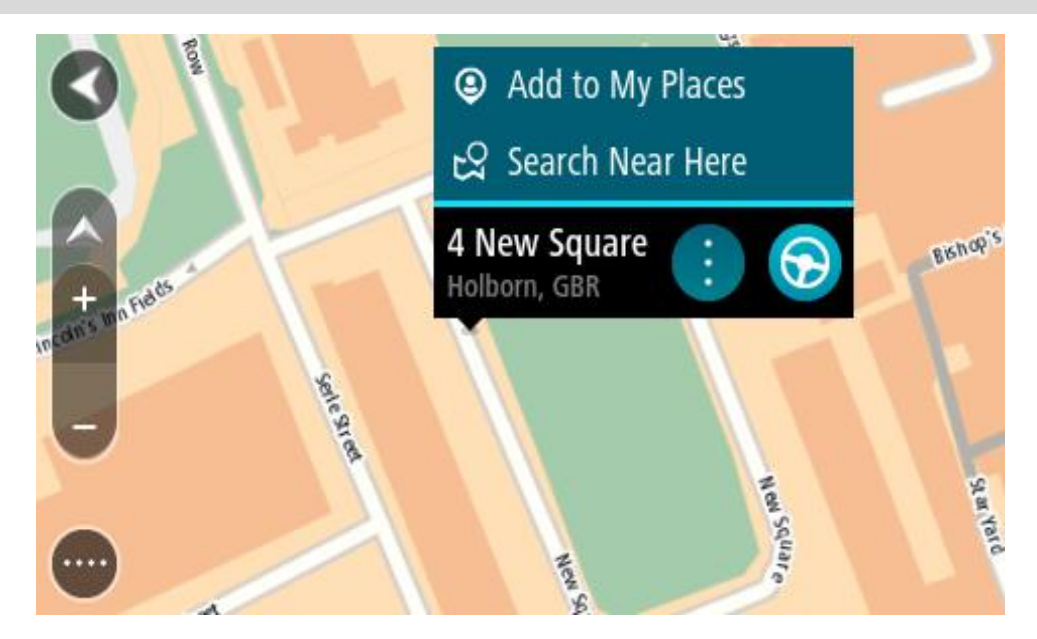

**Tip:** Ak je vaše cieľové miesto v inom časovom pásme, na <u>paneli s informáciami o príjazde</u> budete vidieť znamienko plus (+) alebo mínus (-) a časový rozdiel v hodinách a polhodinách. Odhadovaný čas príjazdu je miestny čas vo vašom cieľovom mieste.

Tip: Do už naplánovanej trasy môžete pridávať zastávky.

Tip: Trasu môžete uložiť pomocou položky Moje trasy.

#### Plánovanie trasy pomocou funkcie Moje miesta

Ak chcete z aktuálneho miesta navádzať na niektoré z miest zo zoznamu Moje miesta, postupujte takto:

1. Výberom tlačidla hlavnej ponuky otvorte hlavnú ponuku.

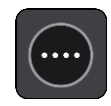

2. Vyberte položku Moje miesta.

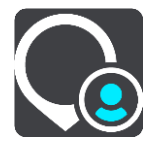

Zobrazí sa zoznam vašich miest.

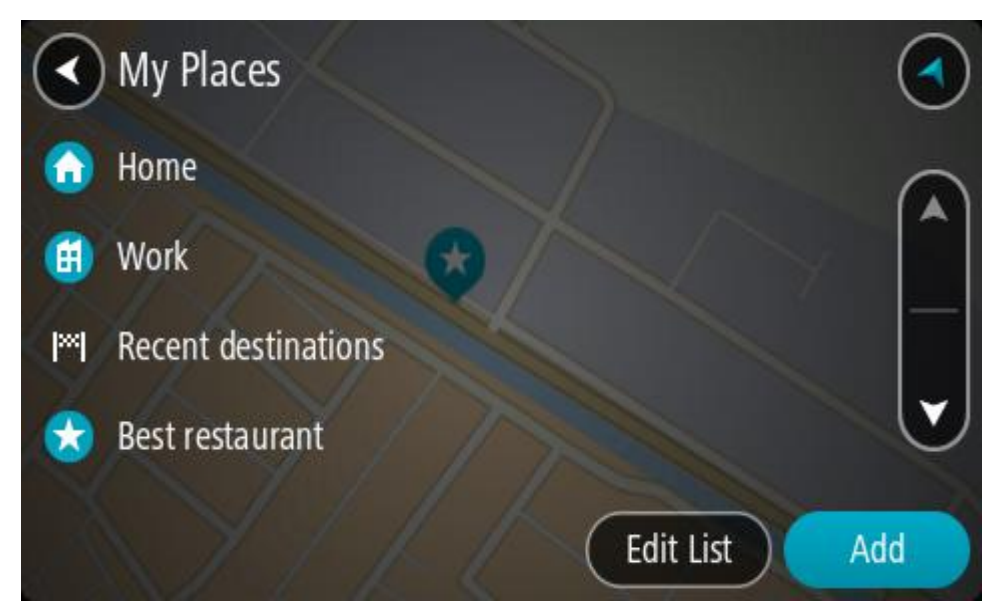

3. Vyberte miesto, kam sa chcete nechať navádzať, napr. Domov. Vami vybraté miesto sa zobrazí na mape s kontextovou ponukou.

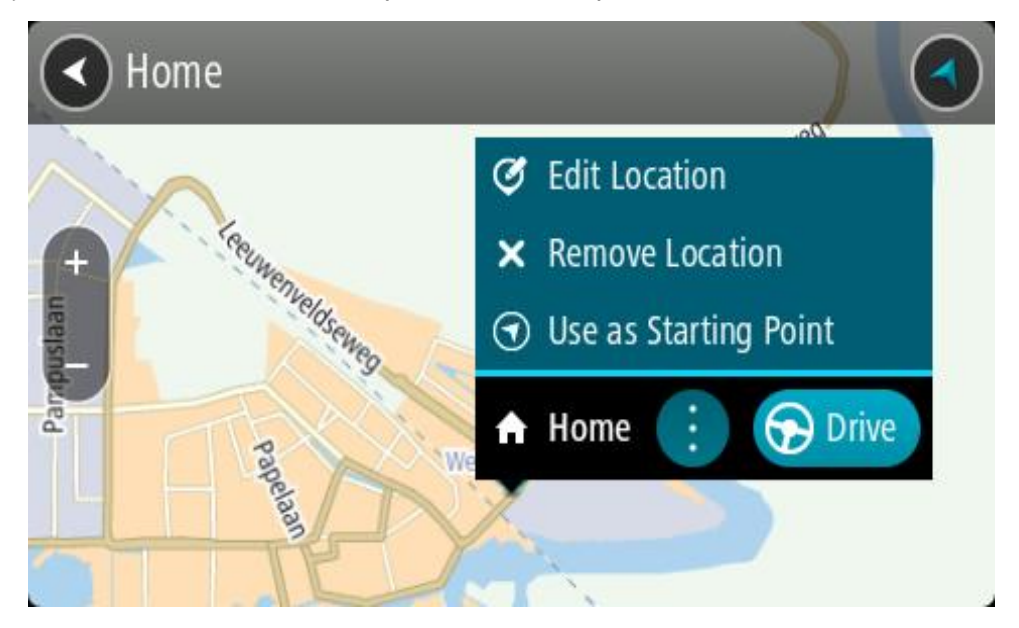

4. Ak chcete naplánovať trasu do tohto cieľového miesta, vyberte možnosť **Jazda** Naplánuje sa trasa a začne sa navigácia do vášho cieľa. Keď vyrazíte na cestu, automaticky sa začne zobrazovať zobrazenie s navádzaním.

**Tip:** Ak je vaše cieľové miesto v inom časovom pásme, na <u>paneli s informáciami o príjazde</u> budete vidieť znamienko plus (+) alebo mínus (-) a časový rozdiel v hodinách a polhodinách. Odhadovaný čas príjazdu je miestny čas vo vašom cieľovom mieste.

Tip: Do už naplánovanej trasy môžete pridávať zastávky.

Tip: Trasu môžete uložiť pomocou položky Moje trasy.

#### Plánovanie trasy pomocou súradníc a podrobného vyhľadávania

#### IBA PODROBNÉ VYHĽADÁVANIE

**Dôležité:** V záujme bezpečnosti a s cieľom vyhnúť sa rozptyľovaniu počas jazdy by ste mali vždy plánovať trasu pred samotnou jazdou.

Ak chcete naplánovať trasu pomocou súradníc, postupujte takto:

1. Výberom tlačidla hlavnej ponuky otvorte hlavnú ponuku.

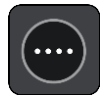

2. Vyberte položku Cieľ jazdy.

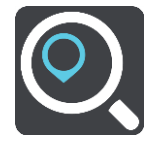

3. Vyberte možnosť Zemepis. dĺžka/šírka.

**Tip:** Príklad súradníc zobrazených na obrazovke predstavuje aktuálnu zemepisnú šírku a zemepisnú dĺžku.

- 4. Zadajte svoje súradnice. Môžete zadať ktorýkoľvek z týchto typov súradníc:
  - Desatinné hodnoty, napríklad: N 51.51000 W 0.13454 51.51000 -0.13454

**Tip:** Pri desatinných hodnotách nemusíte zadať písmeno na označenie zemepisnej šírky a dĺžky. V prípade miest západne od nultého poludníka a miest južne od rovníka pred súradnicu zadajte znamienko mínus (-).

- Stupne, minúty a sekundy, napríklad: N 51°30'31" W 0°08'34"
- Štandardné súradnice GPS, napríklad: N 51 30.525 W 0 08.569

**Poznámka:** Ak zadáte súradnice, ktoré zariadenie TomTom GO BASIC nedokáže rozpoznať, panel pod súradnicami sa sfarbí na červeno.

5. Počas zadávania súradníc sa zobrazujú návrhy podľa toho, čo ste zadali. Môžete pokračovať v zadávaní alebo si vybrať spomedzi návrhov.

Tip: Ak chcete zobraziť viac výsledkov, skryte klávesnicu alebo prechádzajte nadol v zozname s výsledkami.

**Tip:** Medzi zobrazením výsledkov na mape alebo v zozname môžete prepínať tlačidlom zoznamu/mapy:

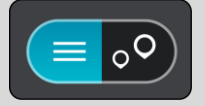

6. Vyberte návrh cieľového miesta.

Na mape sa zobrazí toto miesto.

 Ak chcete naplánovať trasu do tohto cieľového miesta, vyberte možnosť Jazda Naplánuje sa trasa a začne sa navigácia do vášho cieľa. Keď vyrazíte na cestu, automaticky sa začne zobrazovať zobrazenie s navádzaním. **Tip:** Ak je vaše cieľové miesto v inom časovom pásme, na <u>paneli s informáciami o príjazde</u> budete vidieť znamienko plus (+) alebo mínus (-) a časový rozdiel v hodinách a polhodinách. Odhadovaný čas príjazdu je miestny čas vo vašom cieľovom mieste.

Tip: Do už naplánovanej trasy môžete pridávať zastávky.

Tip: Trasu môžete uložiť pomocou položky Moje trasy.

#### Naplánovanie trasy vopred

Trasu možno pred jazdou vopred naplánovať. Trasu môžete uložiť ako súčasť zoznamu Moje trasy.

Ak chcete trasu naplánovať vopred, postupujte takto:

- 1. Vyhľadajte miesto, ktoré chcete použiť ako východiskový bod.
- 2. Vyberte možnosť Ukázať na mape.
- Vyberte tlačidlo kontextovej ponuky. Kontextová ponuka zobrazí zoznam možností.

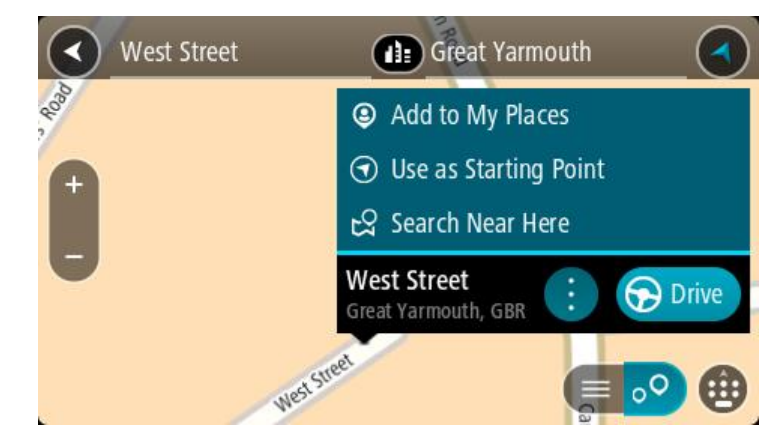

- 4. Vyberte možnosť Použiť ako východiskový bod.
- 5. Vyhľadajte miesto, ktoré chcete použiť ako cieľ.
- 6. Vyberte možnosť Ukázať na mape.
- 7. V kontextovej ponuke vyberte možnosť Jazda.

Vaša trasa sa naplánuje pomocou vybratého východiskového bodu a cieľového miesta. Odhadovaný čas cesty sa zobrazí v hornej časti lišty trasy.

Tip: Všetky zastávky, body BZ a miesta možno vybrať pomocou kontextových ponúk ako východiskové body.

Tip: Trasu môžete <u>uložiť do ponuky Moje trasy</u>.

 Ak chcete ísť do východiskového bodu, vyberte možnosť Jazda v hornej časti obrazovky. Východiskový bod trasy sa zmení na prvú zastávku a trasa sa naplánuje. Navádzanie do cieľa začne zo súčasnej polohy. Keď vyrazíte na cestu, automaticky sa začne zobrazovať zobrazenie s navádzaním.

#### Zmena súčasnej polohy na východiskový bod

- 1. Vyberte východiskový bod trasy v zobrazení mapy.
- 2. Vyberte tlačidlo kontextovej ponuky.

Kontextová ponuka zobrazí zoznam možností.

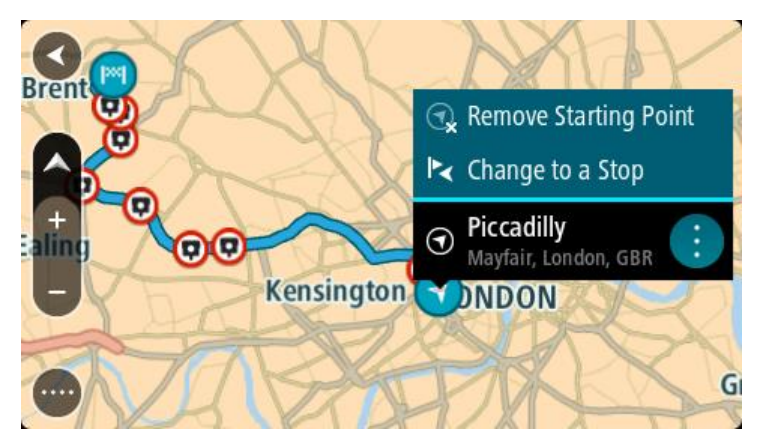

 Vyberte možnosť Odstrániť východiskový bod.
 Trasa sa znova naplánuje s aktuálnou polohou ako východiskovým bodom. Pôvodný východiskový bod sa z trasy odstráni.

#### Zmena východiskového bodu na zastávku

- 1. V zobrazení mapy vyberte východiskový bod na trase.
- Vyberte tlačidlo kontextovej ponuky. Kontextová ponuka zobrazí zoznam možností.

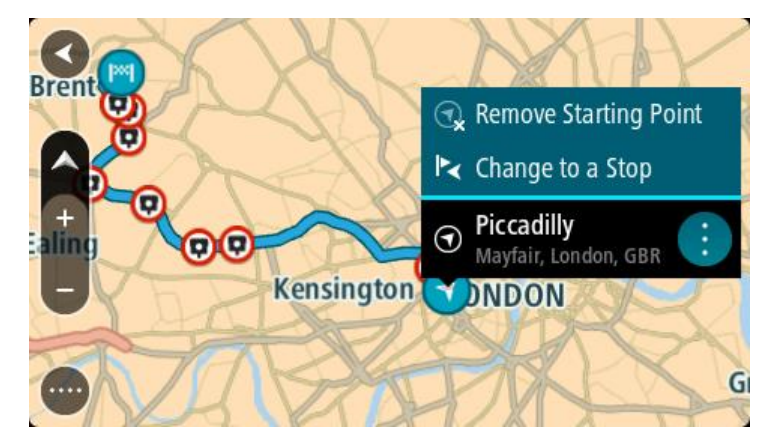

3. Vyberte možnosť Zmeniť na zastávku.

Trasa sa znova naplánuje s východiskovým bodom zmeneným na zastávku.

### Vyhľadávanie parkoviska

**Dôležité:** V záujme bezpečnosti a s cieľom vyhnúť sa rozptyľovaniu počas jazdy by ste mali vždy plánovať trasu pred samotnou jazdou.

Ak chcete vyhľadať parkovisko, postupujte takto:

1. Výberom tlačidla hlavnej ponuky otvorte hlavnú ponuku.

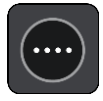

2. Vyberte položku Parkovanie.

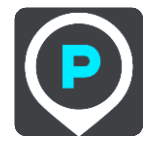

Zobrazí sa mapa s uvedenými umiestneniami parkovísk.

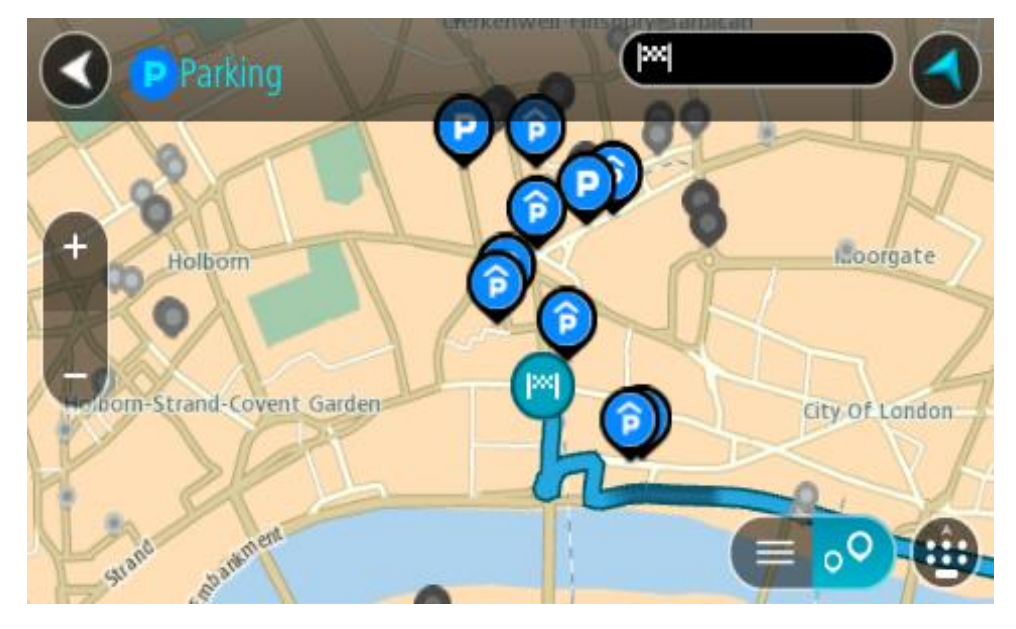

Ak je naplánovaná trasa, na mape sa zobrazujú parkoviská v blízkostí cieľového miesta. Ak trasa nie je naplánovaná, na mape sa zobrazujú parkoviská v blízkostí aktuálneho miesta. Obrazovku môžete na zobrazenie zoznamu parkovísk prepnúť stlačením tohto tlačidla:

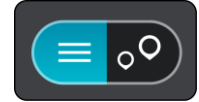

Ak z tohto zoznamu vyberiete niektoré parkovisko, lokalizuje sa na mape.

Tip: V zozname výsledkov sa môžete posúvať nižšie pomocou posúvača na pravej strane obrazovky.

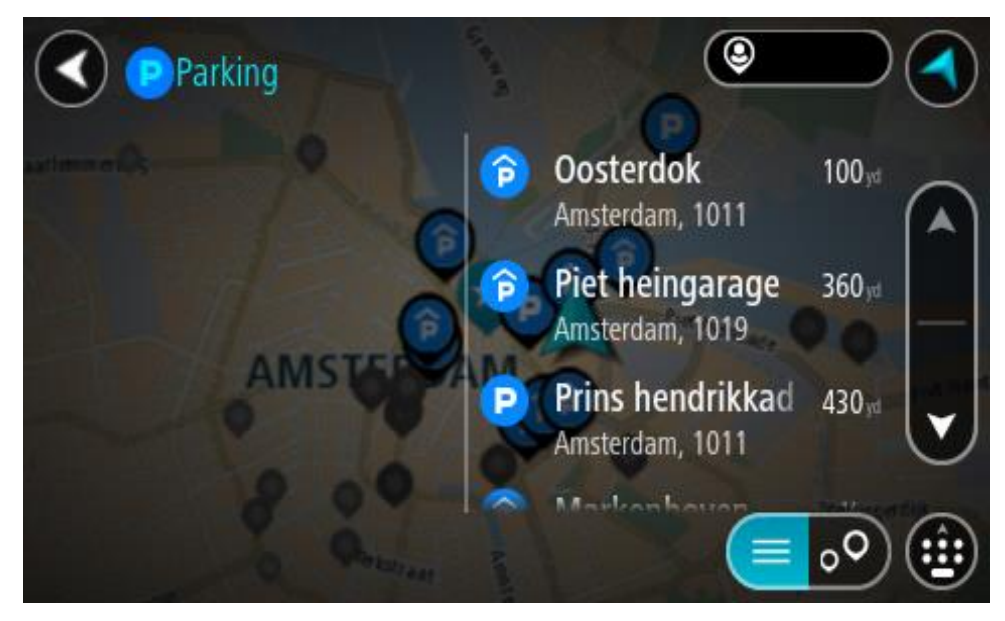

Ak chcete zmeniť spôsob vyhľadávania, vyberte tlačidlo vpravo od poľa vyhľadávania. Môžete nastaviť, kde presne sa má vyhľadávať, napríklad vo vašej blízkosti či na celej mape.

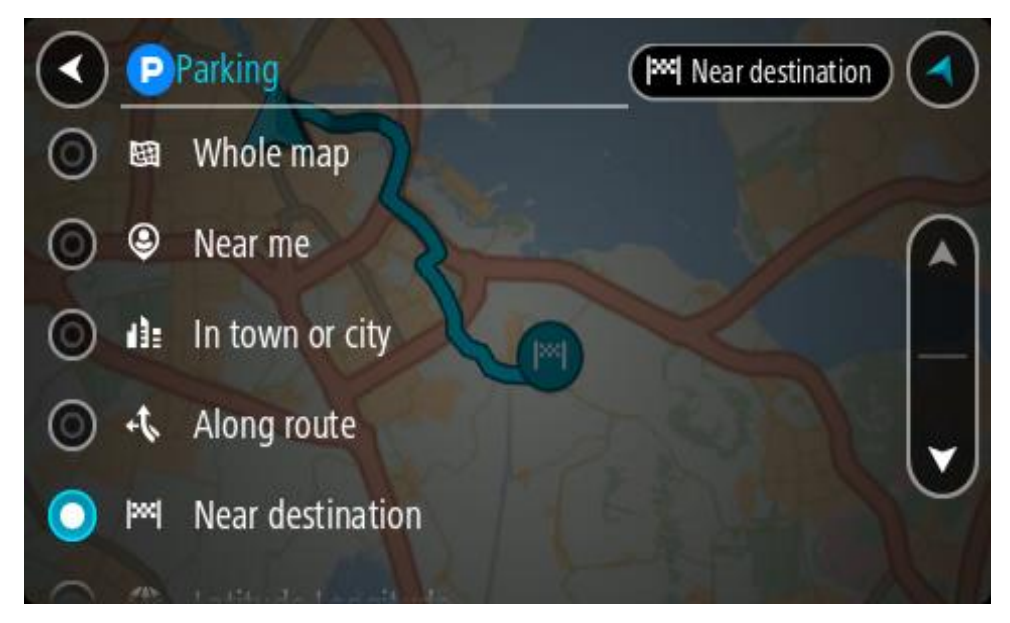

 Z mapy alebo zoznamu vyberte parkovisko. Na mape sa otvorí kontextová ponuka uvádzajúca názov parkoviska.

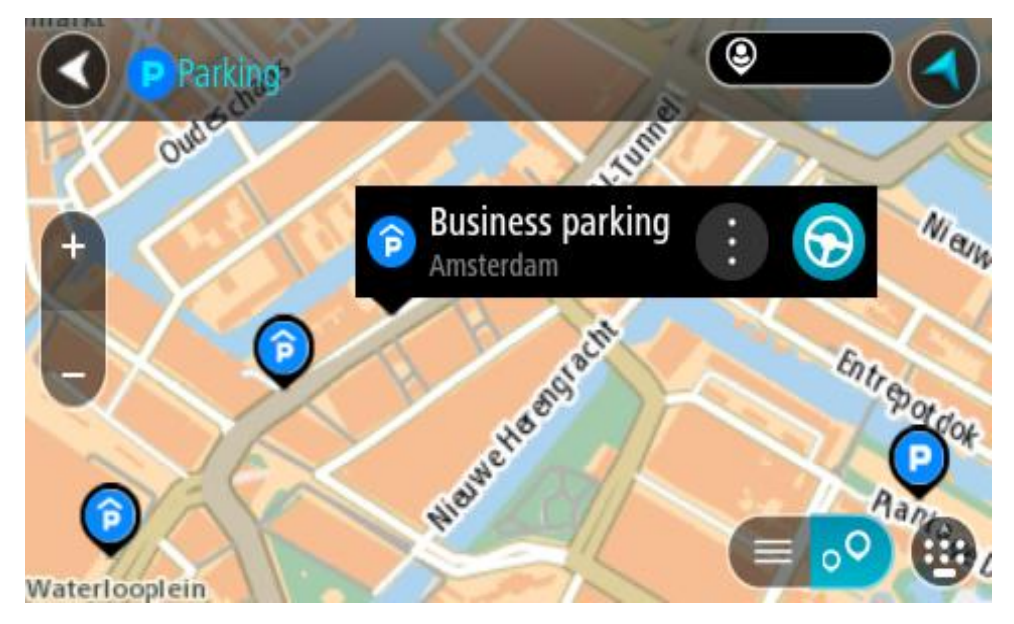

4. Vyberte možnosť Jazda

Naplánuje sa trasa a začne sa navigácia do vášho cieľa. Keď vyrazíte na cestu, automaticky sa začne zobrazovať zobrazenie s navádzaním.

Tip: Prostredníctvom kontextovej ponuky môžete pridať parkovisko ako zastávku na trase.

#### Vyhľadávanie čerpacej stanice

**Dôležité:** V záujme bezpečnosti a s cieľom vyhnúť sa rozptyľovaniu počas jazdy by ste mali vždy plánovať trasu pred samotnou jazdou.

Ak chcete vyhľadať čerpaciu stanicu, postupujte takto:

1. Výberom tlačidla hlavnej ponuky otvorte hlavnú ponuku.

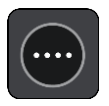

2. Vyberte položku Čerpacia stanica.

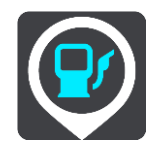

Zobrazí sa mapa s uvedenými umiestneniami čerpacích staníc.

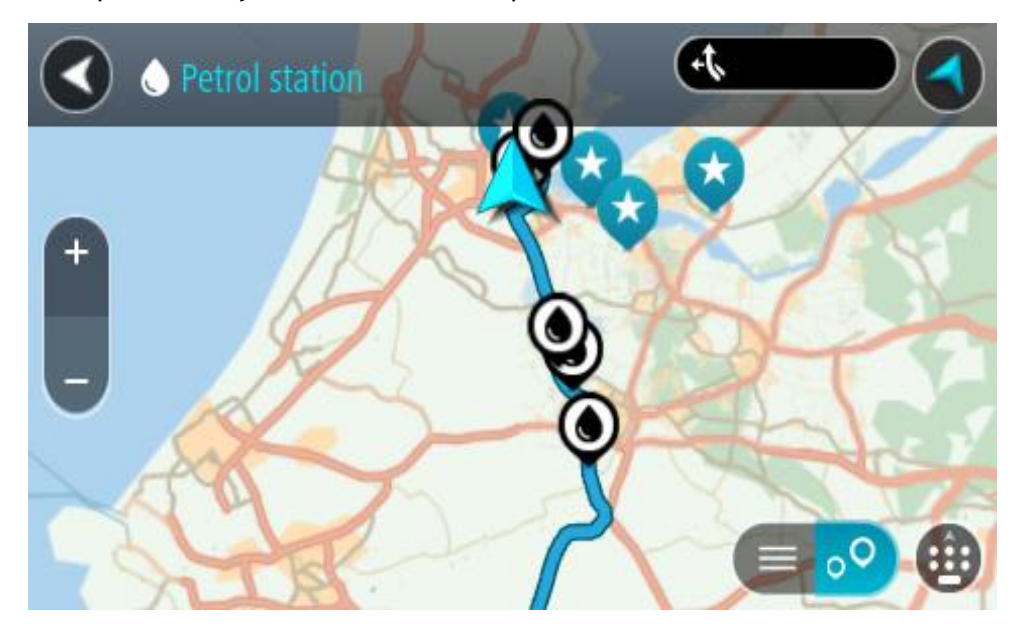

Ak je naplánovaná trasa, na mape sa zobrazujú čerpacie stanice pozdĺž trasy. Ak trasa nie je naplánovaná, na mape sa zobrazujú čerpacie stanice v blízkostí aktuálneho miesta. Obrazovku môžete na zobrazenie zoznamu čerpacích staníc prepnúť stlačením tohto tlačidla:

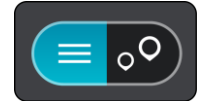

Ak z tohto zoznamu vyberiete niektorú čerpaciu stanicu, lokalizuje sa na mape.

Tip: V zozname výsledkov sa môžete posúvať nižšie pomocou posúvača na pravej strane obrazovky.

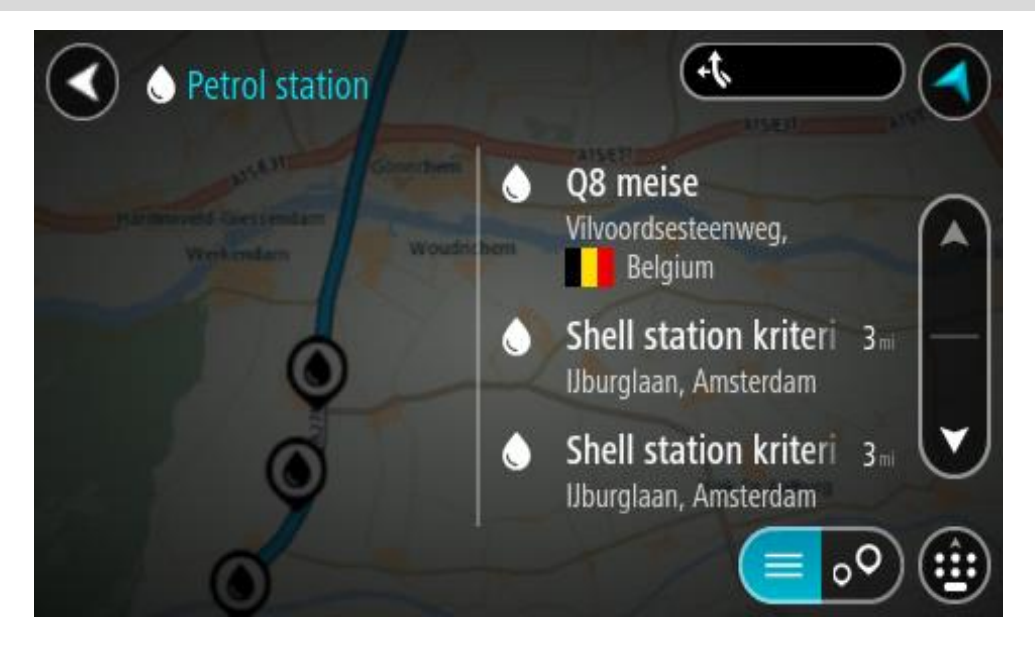

Ak chcete zmeniť spôsob vyhľadávania, vyberte tlačidlo vpravo od poľa vyhľadávania. Môžete nastaviť, kde presne sa má vyhľadávať, napríklad vo vašej blízkosti či na celej mape.

|         | P/           | Petrol station 🛛 🔍 Near me |   |
|---------|--------------|----------------------------|---|
| 0       | 豳            | Whole map                  |   |
| 0       | ۹            | Near me                    |   |
| $\odot$ | di:          | In town or city            | _ |
| $\odot$ | 47.          | Along route                |   |
| $\odot$ | <b> </b> 244 | Near destination           |   |
| 0       | -            | A LAND A LANDAR            |   |

3. Z mapy alebo zoznamu vyberte čerpaciu stanicu.

Na mape sa otvorí kontextová ponuka uvádzajúca názov čerpacej stanice.

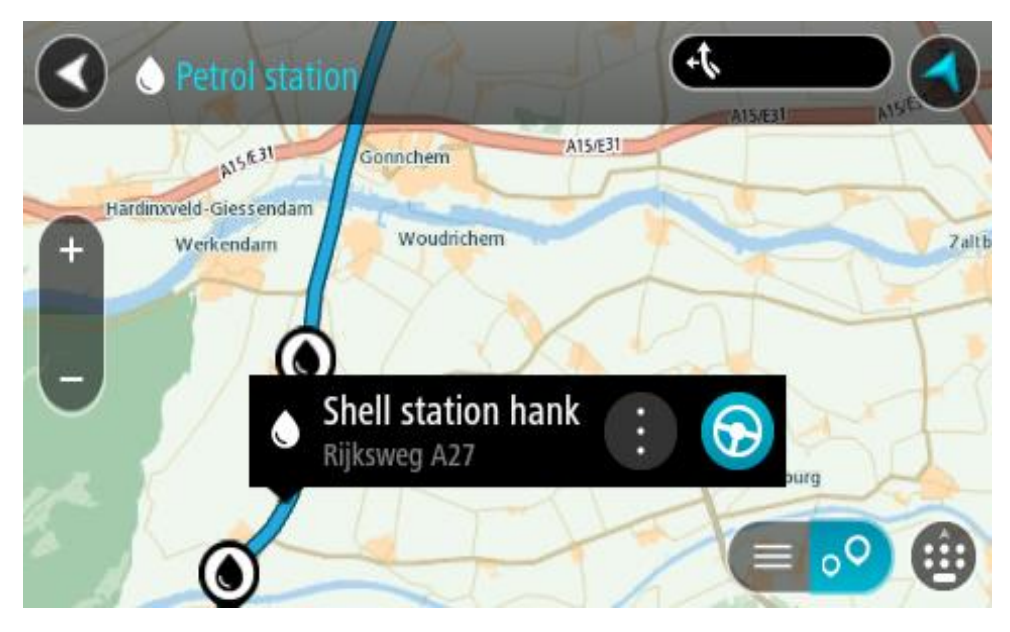

#### 4. Vyberte možnosť Jazda

Naplánuje sa trasa a začne sa navigácia do vášho cieľa. Keď vyrazíte na cestu, automaticky sa začne zobrazovať zobrazenie s navádzaním.

**Tip:** Prostredníctvom kontextovej ponuky môžete pridať čerpaciu stanicu ako zastávku na trase. Čerpacia stanica, ktorá je zastávkou na trase, je označená modrou ikonou.

# Zmena trasy

# Menu Aktuálnej trasy

Keď máte naplánovanú trasu, výberom tlačidla **Aktuálna trasa** v hlavnom menu otvorte menu Aktuálnej trasy.

V hlavnej ponuke sú k dispozícii nasledujúce tlačidlá:

| Vymazať trasu                              | Týmto tlačidlom zmažete aktuálne plánovanú trasu.                                                                                                    |
|--------------------------------------------|----------------------------------------------------------------------------------------------------|
|                                            | Menu Aktuálnej trasy sa zavrie a obnoví sa zobrazenie mapy.                                                                                                    |
| Vynechať ďalšiu<br>zastávku                | Výberom tohto tlačidla <u>vynecháte ďalšiu zastávku</u> na trase.                                                                                                    |
|                                            |                                                                                                    |
| Nájsť alternatívu                          | Táto položka sa zobrazí po naplánovaní trasy. Vyberte túto položku a                                                                                                    |
|                                            | zobrazia sa tri <u>alternativne trasy</u> v zobrazeni mapy.                                                                                                    |
| Vyhnúť sa zátarase                         | Výberom tohto tlačidla sa vyhnete nečakanej prekážke, ktorá blokuje                                                                                                    |
| <b>E</b>                                   | cestu na vasej trase.                                                                                                    |
| Vyhnúť sa časti<br>trasy                   | Toto tlačidlo vyberte, <u>ak sa chcete vyhnúť časti trasy</u> .                                                                                                    |
|                                            |                                                                                                    |
| Vyhnúť sa<br>spoplatneným<br>cestám a viac | Výberom tohto tlačidla sa môžete vyhnúť niektorým vlastnostiam trasy,<br>ktoré vaša aktuálne naplánovaná trasa obsahuje. Sú to napríklad trajekty,<br>spoplatnené cesty a nespevnené cesty. |
| 5                                          | Okrem toho sa môžete <u>vyhnúť vlastnostiam trasy</u> prostredníctvom lišty<br>trasy.                                                                                                    |

| Zobrazit' pokyny            | <ul> <li>Stlačením tohto tlačidla zobrazíte pre naplánovanú trasu zoznam textových pokynov pri každej odbočke.</li> <li>Sú uvedené nasledujúce pokyny: <ul> <li>Vaša súčasná poloha.</li> <li>Názvy ulíc.</li> <li>Až dve čísla ciest uvedené na dopravných značkách vždy, keď sú k dispozícii.</li> <li>Šípka pokynu.</li> <li>Opis pokynu.</li> <li>Vzdialenosť medzi dvoma po sebe nasledujúcimi pokynmi.</li> <li>Číslo výjazdu.</li> <li>Plné adresy zastávok na vašej trase.</li> </ul> </li> </ul> |
|-----------------------------|----------------------------------------------------------------------------------------------------|
|                             | <b>Tip:</b> Vyberte pokyn, ak chcete zobraziť náhľad danej časti trasy v<br>zobrazení mapy.<br>Ak chcete zobraziť podrobné textové pokyny, môžete tiež vybrať panel<br>s pokynmi v zobrazení s navádzaním.                                                                                                    |
| Pridať zastávku do<br>trasy | Pomocou tohto tlačidla pridáte zastávku do aktuálne naplánovanej trasy.<br>Do trasy taktiež môžete pridávať zastávky priamo na mape.                                                                                                    |
| Pridať medzi moje<br>trasy  | Toto tlačidlo budete vidieť pri plánovaní novej trasy, ktorá ešte nie je<br>uložená. Výberom tohto tlačidla uložíte trasu do zoznamu Moje trasy.                                                                                                    |
| Uložiť zmeny trasy          | Toto tlačidlo sa zobrazí, ak vykonáte zmeny v položke Moja trasa.<br>Výberom tohto tlačidla uložíte zmeny.                                                                                                    |
| Zmenit' typ trasy           | Pomocou tohto tlačidla zmeníte typ trasy použitý na naplánovanie trasy.<br>Trasa sa opätovne prepočíta podľa nového typu trasy.                                                                                                    |
| Zmeniť poradie<br>zastávok  | Výberom tohto tlačidla zobrazíte zoznam zastávok na aktuálnej trase.<br>Potom môžete zmeniť poradie zastávok.                                                                                                    |

| Jazda k trase                    | Výberom tlačidla <b>Jazda k trase</b> naplánujete trasu z vašej súčasnej polohy<br>do východiskového bodu trasy Moja trasa. Východiskový bod sa zmení na<br>zastávku.                                       |
|----------------------------------|----------------------------------------------------------------------------------------------------|
|                                  | Pomocou tlačidla <b>Jazda k trase</b> naplánujete trasu k najbližšiemu bodu<br>trasy z vašej súčasnej polohy.                                                                                               |
| Jazda k východis-<br>kovému bodu | V menu Aktuálnej trasy výberom tohto tlačidla naplánujete trasu do<br>východiskového bodu trasy. Východiskový bod sa zmení na zastávku. Viac<br>informácií nájdete v časti <u>Navigácia pomocou trasy</u> . |
| Zdieľať trasu                    | Vyberte toto tlačidlo v ponuke Aktuálna trasa a vyexportujte tak aktuálnu<br>trasu vo formáte GPX. Potom tento súbor uložte na pamäťovú kartu, aby<br>ste ho mohli zdieľať s ostatnými používateľmi.        |
| Prehrať náhľad<br>záznamu trasy  | Pomocou tohto tlačidla tejto položky spustíte náhľad naplánovanej trasy.                                                                                                    |
| Zastaviť náhľad<br>trasy         | Pomocou tejto položky zastavíte náhľad naplánovanej trasy.                                                                                                    |
|                                  |                                                                                                    |

Vyhnutie sa zablokovanej ceste

Ak je na vašej trase zablokovaná cesta, môžete trasu zmeniť tak, aby ste sa jej vyhli.

1. V zobrazení s navádzaním vyberte symbol aktuálneho miesta alebo panel rýchlosti.

Tip: Panel rýchlosti sa zobrazí, až keď sa vydáte na cestu po vašej trase.

2. Vyberte položku Vyhnúť sa zátarase.

Zariadenie nájde novú trasu mimo zablokovanej cesty. Na základe siete ciest medzi vami a vaším cieľom sa môžu zobraziť až dve možné alternatívy.

Nová trasa sa zobrazí na mape spolu s informáciou o rozdiele v čase cesty v balóniku.

**Poznámka:** nemusí byť možné nájsť alternatívnu trasu k zablokovanej ceste, ak žiadna alternatíva neexistuje.

3. Výberom balónika s časom vyberte novú trasu.

Navádzanie do cieľa bude pokračovať a vyhnete sa zablokovanej ceste. Keď vyrazíte na cestu, automaticky sa začne zobrazovať zobrazenie s navádzaním.

### Vyhnutie sa časti trasy

Ak je úsek cesty zablokovaný alebo sa chcete časti trasy vyhnúť, môžete zvoliť konkrétnu časť trasy, ktorej sa chcete vyhnúť.

1. Výberom tlačidla hlavnej ponuky otvorte hlavnú ponuku.

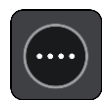

2. Vyberte položku Aktuálna trasa.

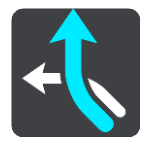

3. Vyberte možnosť Vyhnúť sa časti trasy.

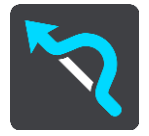

Otvorí sa obrazovka so zoznamom častí, z ktorých aktuálna trasa pozostáva.

- Vyberte časť trasy, ktorej sa chcete vyhnúť. Náhľad vám zobrazí časť, ktorú ste si zvolili na mape.
- 5. Vyberte možnosť Vyhnúť sa.

Zariadenie nájde novú trasu, ktorá sa vyhne zvolenej časti trasy. Nová trasa sa zobrazí v zobrazení mapy.

**Poznámka:** nemusí byť možné nájsť alternatívnu trasu k časti trasy, ak žiadna alternatíva neexistuje.

Navádzanie do cieľového miesta pokračuje a vyhne sa zvolenej časti trasy. Keď vyrazíte na cestu, automaticky sa začne zobrazovať zobrazenie s navádzaním.

#### Hľadanie alternatívnej trasy

Dôležité: V záujme bezpečnosti a s cieľom vyhnúť sa rozptyľovaniu počas jazdy by ste mali vždy plánovať trasu pred samotnou jazdou.

Alternatívnu trasu vyhľadajte takto:

- 1. Naplánujte trasu bežným spôsobom.
- 2. V zobrazení mapy vyberte danú trasu.
- 3. Výberom tlačidla kontextovej ponuky otvorte ponuku.
- 4. Vyberte položku Alternatívna trasa a potom položku Nájsť alternatívu.

V zobrazení mapy sa môžu zobraziť až tri alternatívne trasy. Pri každej alternatívnej trase sú v balóniku uvedené informácie o rozdiele v čase jazdy. Okrem toho môžete výberom tlačidla **km/mi** zobraziť rozdiel vo forme vzdialenosti.

**Tip:** Pri vypočítavaní alternatívnych trás sa používajú informácie služby TomTom Traffic. Trasy aspoň o 50 % dlhšie ako pôvodná trasa sa nezobrazujú.

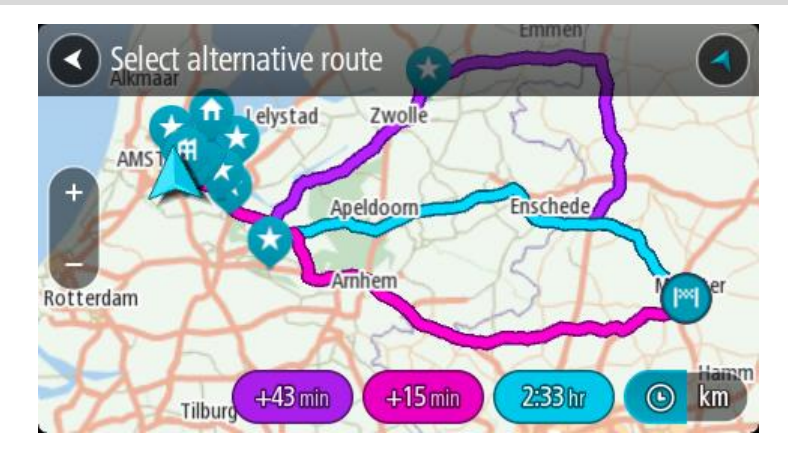

Poklepaním na balónik s časom vyberte zvolenú trasu.
 Začne sa navádzanie do cieľa. Keď vyrazíte na cestu, automaticky sa začne zobrazovať zobrazenie s navádzaním.

Poznámka: Existujú ďalšie dva spôsoby vyhľadania alternatívnej trasy:

- 1. V hlavnej ponuke vyberte možnosť Aktuálna trasa a potom Nájsť alternatívu.
- 2. Ak vaše zariadenie má ovládanie hlasom, vyslovte výraz "Nájsť alternatívu".

#### Typy trasy

Výberom položky **Zmeniť typ trasy** zmeníte typ naplánovanej trasy do aktuálneho cieľového miesta. Trasa sa opätovne prepočíta podľa nového typu trasy.

Môžete vybrať spomedzi nasledujúcich typov trasy:

- Najrýchlejšia trasa najrýchlejšia trasa do daného cieľového miesta. Vašu trasu neustále kontrolujeme a berieme do úvahy dopravnú situáciu.
- Najkratšia trasa najkratšia trasa do daného cieľového miesta. Môže trvať oveľa dlhšie ako najrýchlejšia trasa.
- Najekologickejšia trasa trasa s najvyššou úsporou paliva.
- Vyhnúť sa diaľniciam trasa, ktorá nevyužíva žiadne diaľnice.
- Trasa so zákrutami trasa s najväčším počtom zákrut.

Poznámka: trasy so zákrutami sú dostupné iba pre navigačné zariadenia TomTom Rider.

Predvolený typ trasy môžete nastaviť v menu Nastavenia.

#### Vyhnutie sa trasy s vlastnosťami

Môžete sa vyhnúť niektorým vlastnostiam vašej aktuálne naplánovanej trasy obsahuje. Vyhnúť sa môžete nasledujúcim funkciám prvkom:

- Spoplatnené cesty
- Trajekty a autovlaky
- Pruhy carpool
- Nespevnené cesty

**Poznámka:** Pruhy carpool sa občas označujú aj ako jazdné pruhy vyhradené pre vozidlá s viacerými pasažiermi (pruhy pre HOV - High Occupancy Vehicle), pričom sa nevyskytujú vo všetkých krajinách. Na jazdu po týchto pruhoch budete napríklad musieť viezť v automobile viac ako jednu osobu alebo automobil musí používať ekologické palivo.

Ak sa rozhodnete vyhnúť niektorej z prvkov trasy, naplánuje sa nová trasa.

V časti Plánovanie trasy v ponuke Nastavenia môžete nastaviť, ako sa má pristupovať k jednotlivým vlastnostiam trasy počas plánovania novej trasy.

Ak sa chcete vyhnúť trase s vlastnosťami, postupujte nasledovne.

1. Výberom tlačidla hlavnej ponuky otvorte hlavnú ponuku.

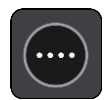

2. Vyberte položku Aktuálna trasa.

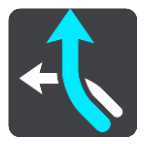

3. Vyberte položku Vyhnúť sa spoplatneným cestám a viac.

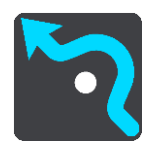

Otvorí sa obrazovka so zoznamom vlastností, ktorým sa môžete vyhnúť. Vlastnosti nájdené na trase sú zvýraznené.

- 4. Vyberte vlastnosť, ktorej sa chcete vyhnúť.
- 5. Vyberte položku OK.

Zariadenie vyhľadá novú trasu bez danej vlastnosti. Nová trasa sa zobrazí v zobrazení mapy.

**Poznámka:** nemusí byť možné nájsť alternatívnu trasu k trase s vlastnosťou, ak žiadna alternatíva neexistuje.

Navádzanie do cieľového miesta sa znova spustí. Keď vyrazíte na cestu, automaticky sa začne zobrazovať zobrazenie s navádzaním.

Vyhýbanie sa nehodám alebo prvkom trasy pomocou lišty trasy

Môžete sa vyhnúť nehode alebo vlastnosti trasy na vašej trase.

**Poznámka:** Nemusí byť možné nájsť alternatívnu trasu k trase s nehodou alebo vlastnosťou, ak žiadna alternatíva neexistuje.

- 1. Na lište trasy vyberte symbol vlastnosti trasy, ktorej sa chcete vyhnúť.
- 2. Vlastnosť trasy sa zobrazí na mape spolu s kontextovou ponukou.
- V kontextovej ponuke vyberte možnosť Vyhnúť sa. Zariadenie vyhľadá novú trasu mimo vlastnosti trasy.

Pridanie zastávky do trasy z menu Aktuálnej trasy

- 1. V hlavnej ponuke vyberte položku Aktuálna trasa.
- Vyberte položku Pridať zastávku do trasy. Aktivuje sa zobrazenie mapy.
- 3. Ak chcete vybrať zastávku, vykonajte niektorý z nasledujúcich krokov:

Priblížte zobrazenie mapy a následne stlačením a podržaním vyberte miesto. V kontextovej ponuke vyberte možnosť Pridať.

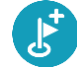

Vyberte položku Hľadať a vyhľadajte požadované miesto. Po vyhľadaní miesta vyberte položku Pridať.

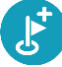

Trasa sa prepočíta tak, aby obsahovala danú zastávku.

#### Pridanie zastávky do trasy pomocou mapy

- 1. Stlačením tlačidla prepnutia zobrazenia zobrazte mapu. Na mape sa zobrazuje celá vaša trasa.
- 2. Priblížte zobrazenie mapy a následne stlačením a podržaním vyberte miesto.
- 3. Vyberte tlačidlo kontextovej ponuky.
- 4. Vyberte položku Použiť na trase.
- 5. Vyberte položku Pridať do aktuálnej trasy.

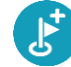

Trasa sa prepočíta tak, aby obsahovala danú zastávku.

#### Odstránenie zastávky z trasy

1. Na lište trasy stlačte zastávku, ktorú chcete odstrániť. Mapa sa priblíži na danú zastávku a zobrazí sa kontextová ponuka.

Tip: Ak ste vybrali nesprávnu zastávku, stlačením tlačidla Späť sa vráťte na zobrazenie mapy.

2. Vyberte položku Odstrániť túto zastávku. Daná zastávka sa odstráni a trasa sa prepočíta.

#### Vynechanie ďalšej zastávky na trase

- 1. V hlavnej ponuke vyberte položku Aktuálna trasa.
- 2. Vyberte položku Vynechať ďalšiu zastávku. Aktivuje sa zobrazenie mapy. Ďalšia zastávka na trase sa odstráni a trasa sa prepočíta.

#### Zmena poradia zastávok na trase

- 1. V hlavnej ponuke vyberte položku Aktuálna trasa.
- 2. Vyberte položku Zmeniť poradie zastávok. Zobrazí sa mapa s prázdnou trasou. Zobrazí sa východiskový bod, cieľové miesto a všetky zastávky.
- 3. Zastávky vyberajte jednu za druhou v poradí, v ktorom nimi chcete prejsť. Pri výbere jednotlivých zastávok sa symboly zmenia na zástavky. Posledná vybratá zastávka sa stane cieľovým miestom.

Vypočíta sa trasa so zmeneným poradím zastávok.

# Moje trasy

# Čo sú Moje trasy

Položka Moje trasy poskytuje jednoduchý spôsob na ukladanie a načítavanie trás.

Položku Moje trasy možno použiť v týchto situáciách:

- Pri práci v zamestnaní denne jazdíte po viacerých trasách s niekoľkými zastávkami. Vaše trasy sa môžu meniť a vy potrebujete byť flexibilní a schopní meniť poradie zastávok alebo plánovanú trasu.
- Na dovolenke idete na dovolenku a chcete si naplánovať a uložiť trasu. Vaša trasa obsahuje vyhliadkové cesty, zastávky v rôznych hoteloch a ďalšie miesta ako turistické atrakcie.
- Pri používaní prehľadov chcete použiť prehľad prevzatý z internetu alebo jazdiť po trase, ktorú s vami zdieľa iný používateľ.
- Pri dochádzaní do práce na trase medzi domovom a prácou chcete pridať jednu alebo dve pravidelné zastávky. Vaša večerná trasa domov je rovnaká ako ranná trasa do práce, len v opačnom smere.

Trasy je možné vytvoriť a uložiť v zariadení TomTom GO BASIC alebo v aplikácii <u>TomTom MyDrive</u>. Trasy môžete tiež upravovať pomocou aplikácie TomTom MyDrive.

#### Informácie o trasách

Termín "trasa" zahŕňa dva typy trás z jedného miesta na druhé:

 Trasy majú východiskový bod a cieľové miesto a prípadne niekoľko zastávok. Vaše zariadenie vypočíta váš preferovaný typ trasy medzi všetkými bodmi, napríklad najrýchlejšiu alebo najúspornejšiu a využije Informácie o premávke. Trasu môžete upraviť napríklad pridaním zastávok alebo presunutím východiskového bodu. Trasy možno importovať, ale v súčasnosti ich nemožno zo zariadenia exportovať.

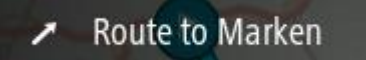

 Trasy (druhého typu) majú takisto východiskový bod a cieľové miesto, ale nemajú žiadne zastávky. Trasa kopíruje trasu (druhého typu) čo najpresnejšie a ignoruje uprednostňovaný typ trasy, dopravné podmienky a premávku. Trasy môžete upravovať pomocou aplikácie TomTom MyDrive. Trasy (druhého typu) možno zo zariadenia exportovať aj ich doň importovať.

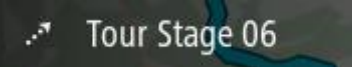

Tip: Trasy (druhého typu) majú bodkovanú šípku.

**Dôležité:** Trasy nemožno ukladať na tú istú pamäťovú kartu ako mapy, pretože je použité iné formátovanie pamäťovej karty.

Informácie o súboroch GPX a ITN

#### Súbory GPX (výmenný formát GPS)

Súbory GPXS obsahujú veľmi podrobný záznam miest na trase, ktorými ste prešli, vrátane všetkých miest mimo bezprostrednej trasy. Po importe sa zo súborov GPX stanú trasy.

#### Používanie súborov GPX

Súbor GPX môžete používať viacerými spôsobmi:

- Súbor trasy môžete zobraziť pomocou aplikácie TomTom MyDrive.
- Exportujte ich na pamäťovú kartu alebo priamo do počítača, potom v počítači zobrazte súbor pomocou softvéru, akým je mapovacia služba Google Earth.

**Poznámka:** : Pri sledovaní svojej nahrávky si môžete všimnúť, že nahraná poloha GPS sa nie vždy zhoduje s vozovkami. To môže mať niekoľko príčin. Po prvé, vaše zariadenie sa snaží uchovať súbory čo najmenšími, čo môže spôsobovať drobné nepresnosti pri spracovaní dát. Po druhé, vaše zariadenie nahráva aktuálne dáta z čipu GPS, aby sa zabezpečil presný záznam miest, ktorými ste prešli, a nie miest, ktoré vidíte na displeji. Po tretie, softvér, ktorý používate pri nahrávaní, nemusí presne dodržiavať zarovnanie máp.

Súbor môžete zdieľať s ostatnými jeho exportovaním.

Poznámka: Trasy (druhého typu) možno importovať aj exportovať.

#### Súbory ITN (vlastný formát itinerára od spoločnosti TomTom)

Súbor ITN obsahuje menej podrobností ako súbor GPX. Súbor ITN môže obsahovať maximálne 255 miest, ale to stačí sna presnú rekonštrukciu pôvodnej trasy. Po importe sa zo súborov ITN stanú trasy (prvého typu).

#### Používanie súborov ITN

Súbor ITN môžete používať viacerými spôsobmi:

- Súbor ITN môžete importovať do svojho TomTom GO BASIC, takže po tej istej trase budete môcť znovu cestovať a používať pritom navigačné pokyny.
- Trasu môžete zobraziť pomocou aplikácie TomTom MyDrive.

#### **Uloženie trasy**

1. Naplánujte trasu podľa krokov, ktoré sú opísané v časti Plánovanie trasy.

Tip: Ak sa naplánovaná trasa nezobrazuje na mape, výberom tlačidla Späť ju zobrazíte.

- 2. Vyberte trasu.
- 3. Výberom tlačidla kontextovej ponuky otvorte ponuku.

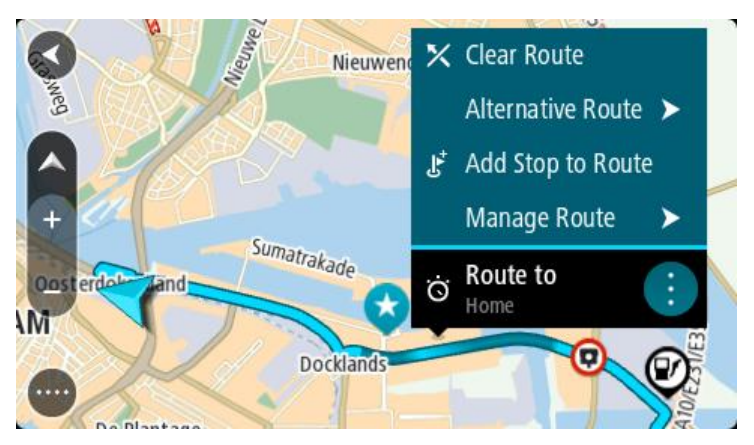

- 4. Vyberte položku **Spravovať zastávky** a potom **Pridať medzi moje trasy**. Na obrazovke úprav sa zobrazí názov trasy.
- 5. Názov trasy upravte, aby ste ho dokázali ľahko spoznať.
- 6. Uložte svoju trasu v zozname Moje trasy.

#### Tip: Trasu možno uložiť aj výberom tlačidla Pridať medzi moje trasy v menu Aktuálnej trasy.

Navigácia pomocou uloženej trasy

Ak chcete spustiť navigáciu pomocou vopred uloženej trasy, postupujte takto:

- 1. V hlavnej ponuke vyberte položku Moje trasy.
- 2. Zo zoznamu vyberte trasu. Trasa sa zobrazí na mape.

 Ak chcete spustiť navádzanie do východiska uloženej trasy, vyberte položku Jazda. Východiskový bod uloženej trasy sa zmení na prvú zastávku a trasa sa naplánuje. Navádzanie do cieľa začne zo súčasnej polohy. Keď vyrazíte na cestu, automaticky sa začne zobrazovať zobrazenie s navádzaním.

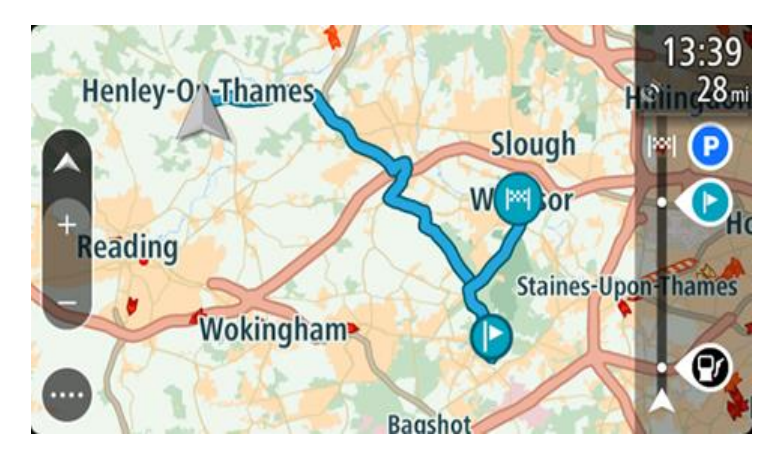

Tip: Existujú dva ďalšie spôsoby navigácie pomocou uloženej trasy: Vyberte východiskový bod trasy. Keď sa otvorí kontextová ponuka, vyberte položku Zmeniť na zastávku.

Môžete tiež vybrať položku Trasa k cieľu jazdy v menu Aktuálnej trasy.

#### Navádzanie k zastávke na uloženej trase

Zariadenie vás môže navádzať zo súčasnej polohy k zastávke na uloženej trase, teda nielen k začiatku uloženej trasy. Táto zastávka sa zmení na začiatok trasy. Váš nový východiskový bod sa môže nachádzať bližšie k vašej aktuálnej polohe, prípadne si môžete chcieť trasu jednoducho skrátiť.

**Poznámka:** Trasa z pôvodného východiskového bodu do nového východiskového bodu sa z trasy odstráni.

**Poznámka:** Pôvodná trasa v zozname Moje trasy sa nezmení. Ak chcete zobraziť celú trasu, nanovo ju vyberte v zozname Moje trasy.

- 1. V hlavnej ponuke vyberte položku Moje trasy.
- 2. Zo zoznamu vyberte trasu.
  - Trasa sa zobrazí na mape.

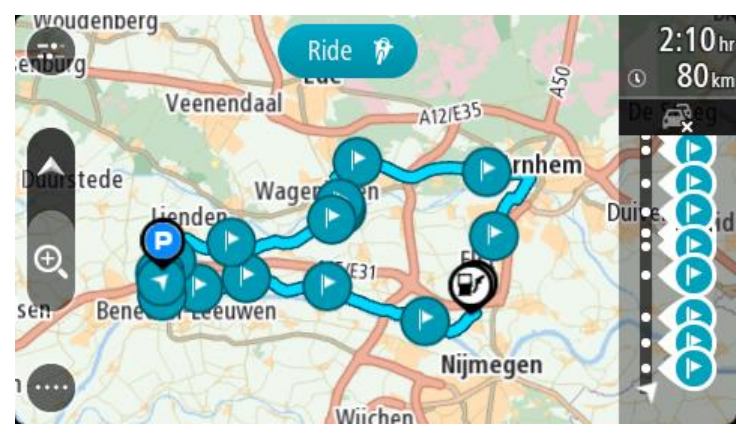

3. Vyberte zastávku, ktorú chcete použiť ako východiskový bod, potom výberom tlačidla kontextovej ponuky otvorte ponuku.

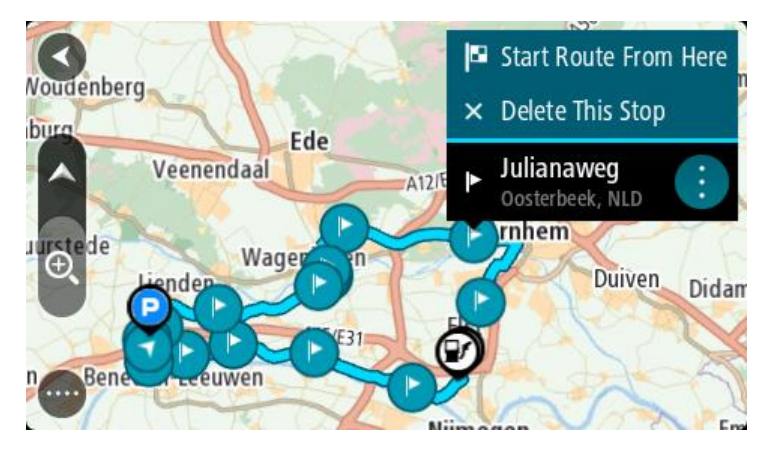

Vyberte položku Začať trasu odtiaľto.
 Vypočíta sa trasa z nového východiskového bodu.

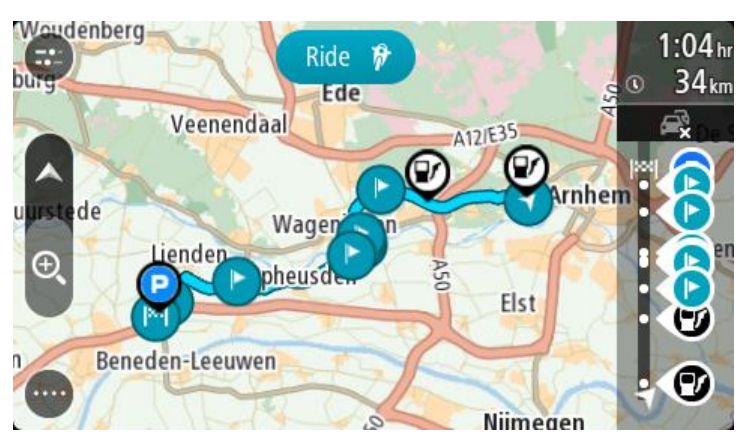

5. Vyberte možnosť Jazda.
Východiskový bod trasy sa zmení na prvú zastávku a následne sa naplánuje trasa z vašej aktuálnej polohy. Začne sa navádzanie do cieľa. Keď vyrazíte na cestu, automaticky sa začne zobrazovať zobrazenie s navádzaním.

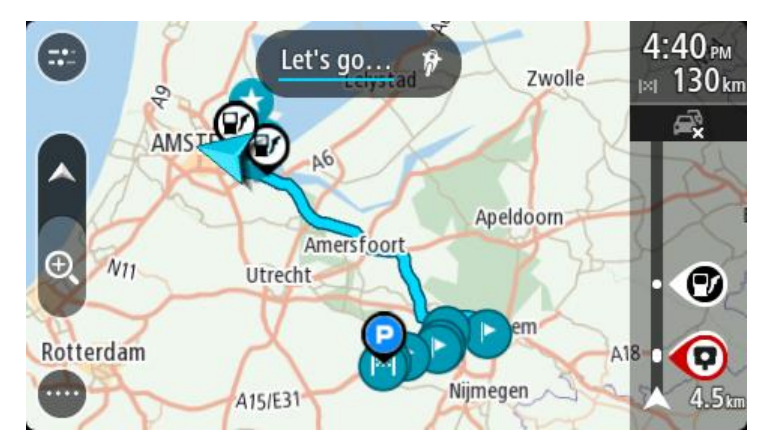

Tip: Existujú dva ďalšie spôsoby navigácie pomocou uloženej trasy: Vyberte východiskový bod trasy. Keď sa otvorí kontextová ponuka, vyberte položku Zmeniť na zastávku.

Môžete tiež vybrať položku Trasa k cieľu jazdy v menu Aktuálnej trasy.

## Pridanie zastávky do uloženej trasy pomocou mapy

**Poznámka:** Môžete tiež stlačiť a podržať miesto na mape a z kontextovej ponuky vybrať položku **Pridať do aktuálnej trasy**.

- Stlačením tlačidla prepnutia zobrazenia zobrazte mapu. Na mape sa zobrazuje celá vaša trasa.
- 2. Vyberte trasu.
- 3. Výberom tlačidla kontextovej ponuky otvorte ponuku.

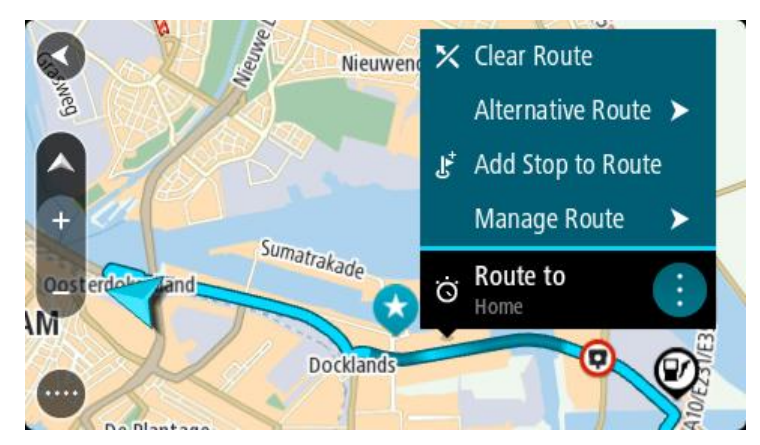

- 4. Vyberte položku Spravovať zastávky.
- 5. Vyberte položku Pridať zastávku do trasy.
- 6. Na mape vyberte novú zastávku.

**Tip:** Ak poznáte názov novej zastávky, namiesto mapy môžete na výber zastávky použiť položku **Hľadať**.

7. Vyberte položku **Pridať zastávku** a pridajte zastávku na tomto mieste. Trasa sa prepočíta tak, aby obsahovala danú zastávku. **Tip:** Ak chcete aktualizovať trasu uloženú v zozname Moje trasy pomocou týchto zmien, vyberte trasu na mape a potom v kontextovej ponuke vyberte položku **Uložiť zmeny trasy**.

### Nahrávanie trasy

Pri jazde môžete nahrávať trasu. Nezáleží na tom, či ste trasu naplánovali. Po nahratí môžete trasu exportovať, aby ste ju mohli zdieľať s inými používateľmi. Prípadne si ju môžete prezrieť pomocou aplikácie TomTom MyDrive, ak ste sa prihlásili do aplikácie TomTom MyDrive na vašom zariadení.

Ak chcete nahrať trasu, postupujte takto:

- V hlavnej ponuke vyberte položku Spustiť nahrávanie.
  V pravom dolnom rohu displeja sa zobrazí červená bodka a na úvod trikrát blikne na znamenie, že prebieha nahrávanie. Bodka zostane na displeji, kým nezastavíte nahrávanie.
- 2. Nahrávanie zastavíte výberom položky Zastaviť nahrávanie v hlavnej ponuke.
- 3. Zadajte názov trasy alebo ho môžete ponechať v navrhnutej forme kombinácie dátumu a času.
- 4. V závislosti od vášho zariadenia vyberte položku Pridať alebo Dokončené
- 5. Trasa sa uložila do ponuky Moje trasy.

**Poznámka:** Trasy môžete exportovať ako súbory GPX a uložiť ich na pamäťovej karte, aby ste ich mohli zdieľať s ďalšími osobami.

## Navigácia pomocou trasy

Môžete importovať trasy v zariadení TomTom GO BASIC pomocou služby <u>TomTom MyDrive</u>. Ak chcete spustiť navigáciu pomocou importovanej trasy, postupujte takto:

- 1. V hlavnej ponuke vyberte položku Moje trasy.
- 2. Zo zoznamu vyberte trasu.

Trasa sa zobrazí v zobrazení mapy.

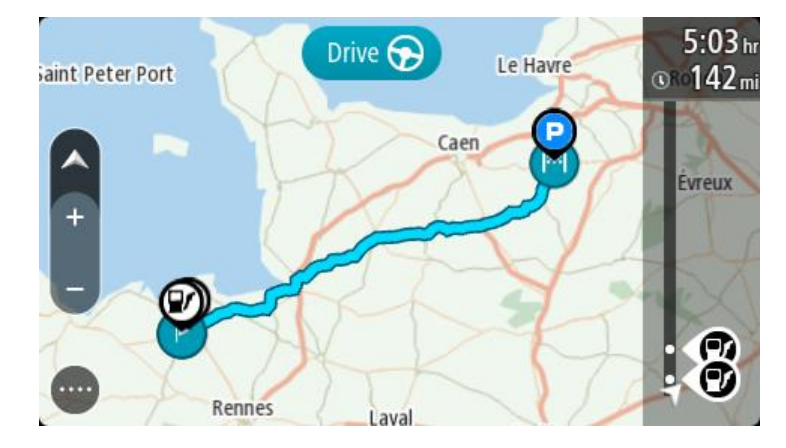

3. Vyberte trasu, potom vyberte kontextovú ponuku.

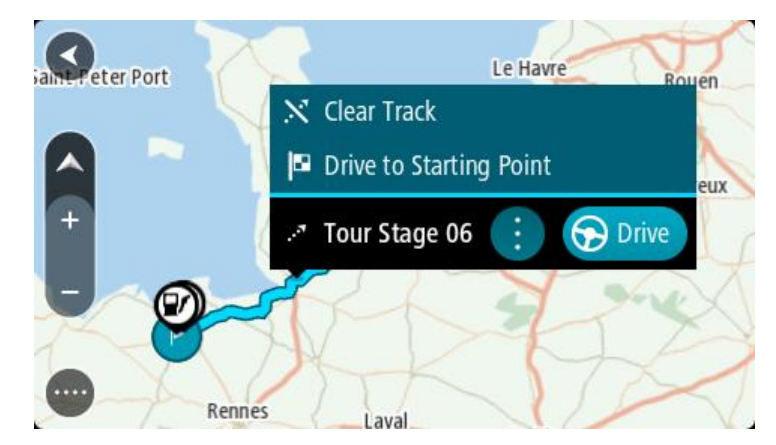

## 4. Vyberte možnosť Jazda k východiskovému bodu.

Východiskový bod trasy sa zmení na prvú zastávku a trasa sa naplánuje. Navádzanie do cieľa začne zo súčasnej polohy. Keď vyrazíte na cestu, automaticky sa začne zobrazovať zobrazenie s navádzaním.

**Poznámka:** Vidíte dve rozličné farby na mape pre trasy. Vidíte jednu farbu pre trasu z vašej súčasnej polohy do východiskového bodu a druhú farbu pre samotnú trasu.

Tip: Existujú dva ďalšie spôsoby navigácie pomocou uloženej trasy:

Vyberte východiskový bod trasy. Keď sa otvorí kontextová ponuka, vyberte položku Jazda k východiskovému bodu.

Môžete tiež vybrať položku Jazda k východiskovému bodu v menu Aktuálnej trasy.

Ak vyberiete možnosť **Jazda** namiesto možnosti **Jazda k východiskovému bodu**, vaše zariadenie vypočíta trasu z vašej aktuálnej pozície k najbližšiemu bodu trasy. Túto možnosť použite, ak ste blízko pri trase a chcete pokračovať alebo začať v najbližšom bode.

### Odstránenie trasy zo zoznamu Moje trasy

1. V hlavnej ponuke vyberte položku Moje trasy.

- 2. Vyberte položku Upraviť zoznam.
- 3. Vyberte trasu, ktorú chcete odstrániť.
- 4. Vyberte položku Odstrániť.

### Export trás na pamäťovú kartu

Trasy môžete exportovať ako súbory GPX a uložiť ich na pamäťovej karte, aby ste ich mohli zdieľať s inými používateľmi.

Dôležité: Trasy nemožno ukladať na tú istú pamäťovú kartu ako mapy, pretože je použité iné formátovanie pamäťovej karty.

**Poznámka:** V súčasnosti môžete zo zariadenia TomTom GO BASIC exportovať len trasy druhého typu.

Ak chcete exportovať jednu alebo viacero trás, postupujte takto:

- 1. V hlavnej ponuke vyberte položku Moje trasy.
- 2. Vyberte položku Zdieľať trasy.

Tip: Prípadne v zobrazení mapy vyberte trasu a vyberte možnosť Zdieľať trasu z kontextovej ponuky.

3. Vyberte jednu alebo viac trás zo zoznamu na export.

**Tip:** Výberom tlačidla kontextovej ponuky možno vybrať všetky trasy na export alebo zrušiť celý výber.

4. Vyberte možnosť Zdieľať a potom možnosť Exportovať na pamäťovú kartu. Zobrazí sa správa Ukladá sa.

**Tip:** Ak na pamäťovej karte nie je dostatok miesta alebo karta nie je správne naformátovaná, problém môžete vyriešiť prostredníctvom pomocníka, ktorý sa zobrazí na displeji.

5. Keď sa zobrazí správa, že trasy boli úspešne exportované, vyberte pamäťovú kartu a zdieľajte trasy s inými používateľmi.

Poznámka: Každá exportovaná trasa sa uloží ako súbor GPX v priečinku Trasy TomTom na pamäťovej karte.

#### Import trás z pamäťovej karty

Z pamäťovej karty môžete importovať dva typy súborov:

- súbory GPX po importe sa z nich stanú trasy (druhého typu),
- súbory ITN po importe sa z nich stanú trasy (prvého typu).

Súbory ITN sú súbormi itinerára TomTom. Iní používatelia môžu nahrať súbory itinerára a zdieľať ich s vami alebo si môžete prevziať súbory ITN a GPX zo služby TomTom MyDrive.

Ak chcete importovať jednu alebo viacero trás z pamäťovej karty, postupujte takto:

- Vložte pamäťovú kartu do otvoru na karty v zariadení TomTom GO BASIC. Ak sa na pamäťovej karte nachádzajú trasy, správa to potvrdí.
- 2. Vyberte možnosť Importovať trasy.
- 3. Zo zoznamu na karte vyberte jednu alebo viacero trás na import.
- 4. Vyberte položku Import.

Zobrazí sa vám správa Prebieha import trás. Trasy sa importujú do zariadenia.

- 5. Keď sa zobrazí správa, že trasy boli úspešne importované, vyberte pamäťovú kartu.
- 6. Importované trasy zobrazíte výberom položky Moje trasy v hlavnej ponuke.

# Map Share

## Čo je služba Map Share

Úpravy mapy môžete ohlásiť pomocou služby Map Share. Tieto úpravy mapy sú potom zdieľané s používateľmi zariadení TomTom pri aktualizácii mapy.

Úpravu mapy môžete ohlásiť dvoma spôsobmi:

- Vyberte miesto na mape a ihneď vytvorte hlásenie o úprave.
- Označte miesto a hlásenie o úprave vytvorte neskôr.

Správy o úpravách máp sa odosielajú spoločnosti TomTom v reálnom čase, keď má zariadenie TomTom GO BASIC k dispozícii internetové pripojenie.

Spoločnosť TomTom preverí všetky zmeny mapy. Tieto overené zmeny budú k dispozícii ako súčasť ďalšej aktualizácie mapy, ktorú môžete získať po pripojení zariadenia k internetu a prihlásení do účtu TomTom.

**Tip:** V prípade nahlásenia uzávierky cesty pomocou služby Map Share sa táto uzávierka overí a zariadenie TomTom Traffic ju ihneď zobrazí.

### Vytvorenie hlásenia o úprave mapy

Tip: Svoju aktuálnu polohu môžete označiť aj počas jazdy.

Dôležité: Úpravy mapy nikdy neohlasujte počas jazdy.

Hlásenie o úprave mapy vytvorte takto:

- 1. V zobrazení mapy stlačte a podržte miesto na mape, ktoré je potrebné upraviť.
- 2. Výberom tlačidla kontextovej ponuky otvorte ponuku.
- 3. Z kontextovej ponuky vyberte položku Nahlásiť zmenu mapy.

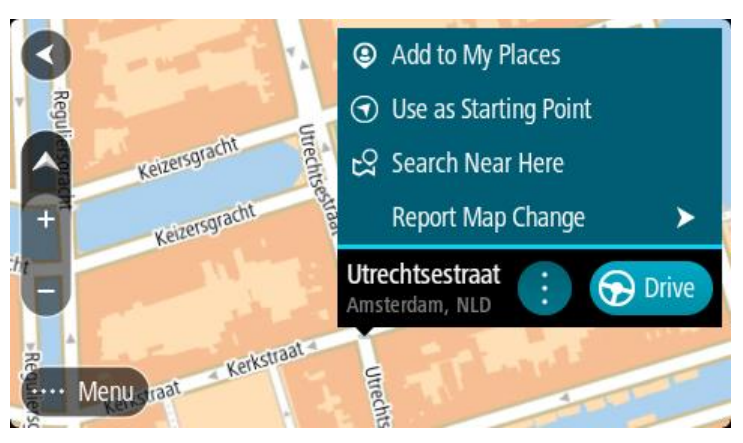

4. Vyberte typ úpravy mapy, ktorý chcete použiť.

Poznámka: Ak chcete ohlásiť úpravu mapy, ktorej druh nenájdete v ponuke, použite službu Map Share Reporter na stránke tomtom.com.

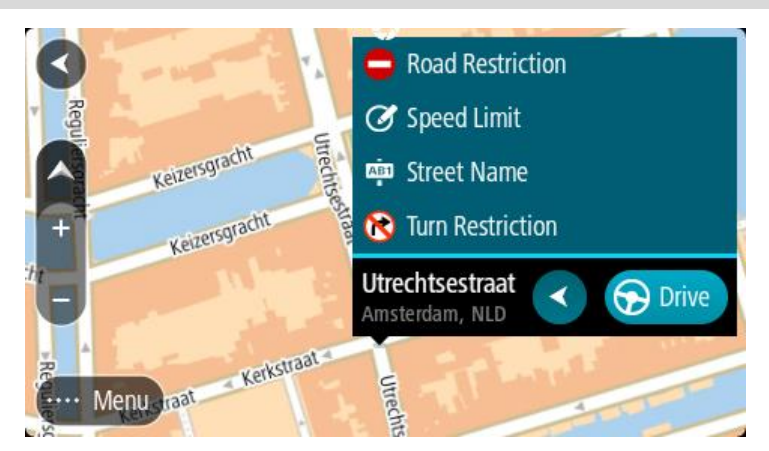

- 5. Postupujte podľa pokynov pre vybraný typ úpravy mapy.
- 6. Vyberte položku Ohlásiť.

Vaše hlásenie o úprave mapy sa odošle spoločnosti TomTom v reálnom čase.

**Poznámka:** Spoločnosť TomTom preverí všetky úpravy mapy. Preverené úpravy potom budú potom k dispozícii ako súčasť nasledujúcej aktualizácie mapy.

### Vytvorenie hlásenia o úprave mapy z označeného miesta

Ak počas jazdy objavíte nesúlad na mape, môžete označiť jeho polohu a neskôr ho ohlásiť.

Tip: Svoju aktuálnu polohu môžete označiť aj počas jazdy.

Dôležité: Úpravy mapy nikdy neohlasujte počas jazdy.

1. V zobrazení mapy alebo v zobrazení s navádzaním vyberte symbol súčasnej polohy alebo panel rýchlosti.

Otvorí sa stručná ponuka.

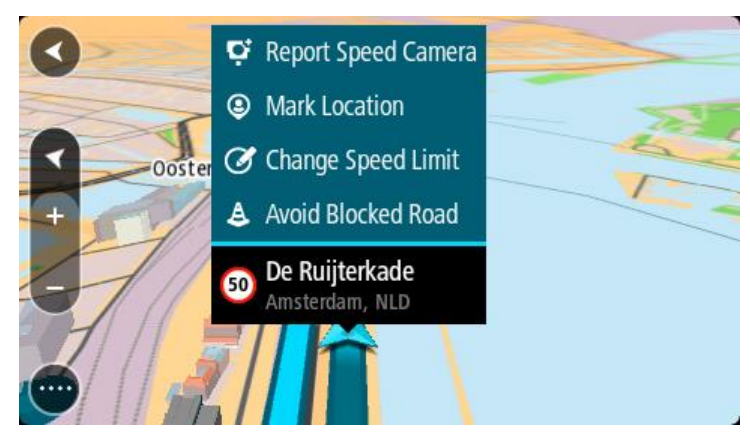

2. Vyberte položku Označiť miesto.

Označená poloha sa uloží do zoznamu Moje miesta vrátane informácií o dátume a čase uloženia.

- 3. V hlavnej ponuke vyberte položku Moje miesta.
- Otvorte priečinok Označené miesta a vyberte označenú polohu.
  Označená poloha sa zobrazí na mape.
- 5. Z kontextovej ponuky vyberte položku Nahlásiť zmenu mapy.

6. Vyberte typ úpravy mapy, ktorý chcete použiť.

Poznámka: Ak chcete ohlásiť úpravu mapy, ktorej druh nenájdete v ponuke, použite službu Map Share Reporter na stránke tomtom.com.

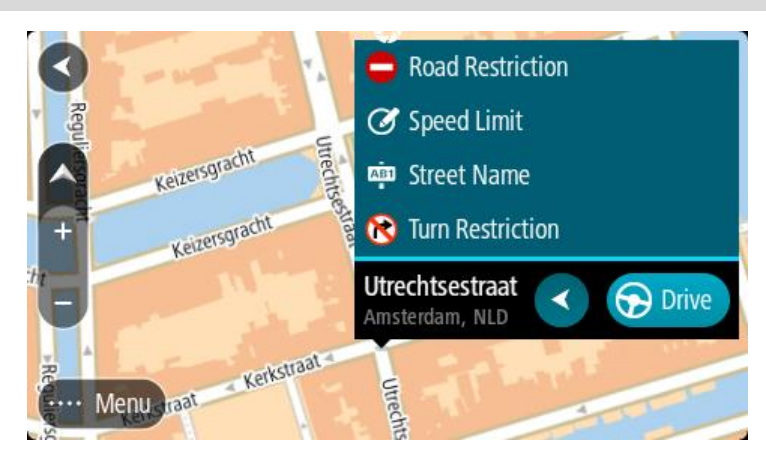

- 7. Postupujte podľa pokynov pre vybraný typ úpravy mapy.
- Vyberte položku Ohlásiť.
  Z mapy sa odstráni značka označeného miesta.

Vaše hlásenie o úprave mapy sa odošle spoločnosti TomTom.

## Typy úpravy mapy

## Obmedzenie na trase

Výberom tohto tlačidla cestu zablokujete alebo odblokujete. Cestu môžete zablokovať alebo odblokovať v jednom alebo oboch smeroch takto:

- 1. V zobrazení mapy stlačte a podržte miesto na mape, ktoré je potrebné upraviť.
- 2. Výberom tlačidla kontextovej ponuky otvorte ponuku.
- 3. Z kontextovej ponuky vyberte položku Ohlásiť chybu mapy.
- 4. Vyberte položku Obmedzenie na trase.

Vyberte znak cesty na ktoromkoľvek jej konci a zmeňte ho z otvoreného na uzavretý alebo naopak.

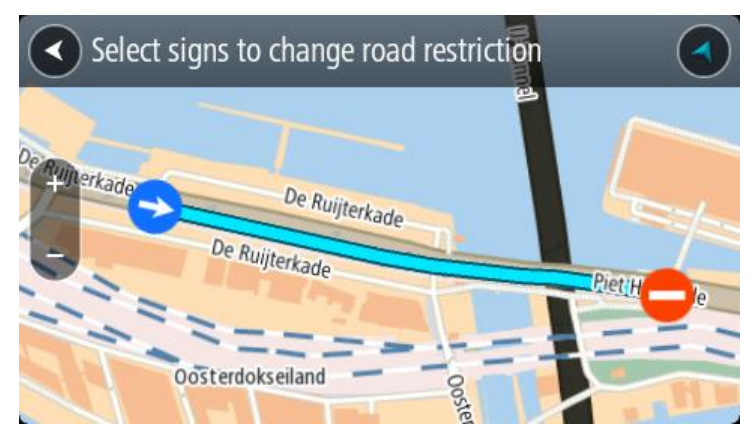

5. Vyberte položku Ohlásiť.

## Názov ulice

Túto možnosť vyberte, ak chcete opraviť nesprávny názov ulice.

1. V zobrazení mapy stlačte a podržte miesto na mape, ktoré je potrebné upraviť.

- 2. Výberom tlačidla kontextovej ponuky otvorte ponuku.
- 3. Z kontextovej ponuky vyberte položku Ohlásiť chybu mapy.
- 4. Vyberte položku Názov ulice.
- 5. Zadajte správny názov ulice.
- 6. Vyberte položku Ohlásiť.

## Obmedzenie odbočenia

Túto možnosť vyberte, ak chcete nahlásiť nesprávne obmedzenia odbočenia.

- 1. V zobrazení mapy stlačte a podržte miesto na mape, ktoré je potrebné upraviť.
- 2. Výberom tlačidla kontextovej ponuky otvorte ponuku.
- 3. Z kontextovej ponuky vyberte položku Ohlásiť chybu mapy.
- 4. Vyberte položku Obmedzenie odbočenia.
- 5. Ak sa zobrazuje nesprávna križovatka, vyberte položku Vybrať inú križovatku.
- 6. Vyberte smer príjazdu.
- Mapa sa otáča, aby sa smer, z ktorého vychádzate, zobrazoval na spodnej strane displeja.
- 7. Vyberte dopravné značky odbočenia a zmeňte obmedzenia odbočenia pre jednotlivé križovatky.

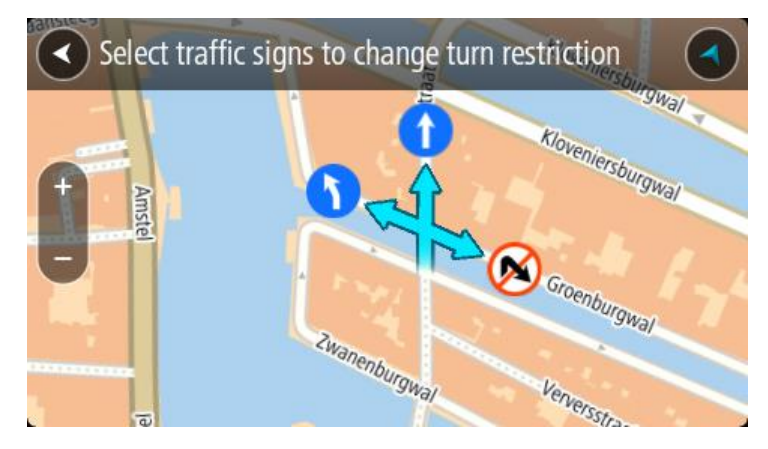

8. Vyberte položku Ohlásiť.

Obmedzenie rýchlosti

Túto možnosť vyberte, ak chcete opraviť obmedzenie rýchlosti na mape.

- 1. V zobrazení mapy stlačte a podržte miesto na mape, ktoré je potrebné upraviť.
- 2. Výberom tlačidla kontextovej ponuky otvorte ponuku.
- 3. Z kontextovej ponuky vyberte položku Ohlásiť chybu mapy.
- 4. Vyberte položku Obmedzenie rýchlosti.
- Vyberte správne obmedzenie rýchlosti.
  Ak sa nezobrazuje správne obmedzenie, posúvajte dostupné obmedzenia rýchlosti doprava alebo doľava.
- 6. Vyberte položku Ohlásiť.

# Rýchlostné radary

## Informácie o službe Rýchlostné radary TomTom

Služba Rýchlostné radary TomTom vás upozorní na nasledujúce miesta s rýchlostnými radarmi:

- Miesta s pevnými radarmi.
- Miesta s mobilnými radarmi.
- Miesta výskytu mobilných radarov.
- Miesta s radarmi kontroly priemernej rýchlosti.
- Zóny kontroly rýchlosti.
- Miesta s radarmi na semafore.
- Radary pri dopravných obmedzeniach.

Služba Rýchlostné radary vás okrem toho upozorní na nasledujúce nebezpečenstvá:

• Miesta častých nehôd.

Aby ste na zariadení TomTom GO BASIC mohli využívať služby TomTom, musí byť pripojené k internetu.

Dôležité: služba Rýchlostné radary nie je dostupná vo všetkých krajinách. Napríklad vo Francúzsku ponúka spoločnosť TomTom namiesto toho službu Nebezpečné zóny a vo Švajčiarsku nie sú povolené žiadne služby spojené s rýchlostnými radarmi. V Nemecku nesiete zodpovednosť za zapnutie alebo vypnutie služby Rýchlostné radary. Problém so zákonnosťou používania služieb upozornení na rýchlostné radary v Nemecku a ďalších krajinách EÚ nie je ojedinelý. Službu preto používate na vlastné riziko. Spoločnosť TomTom neprijíma žiadne záväzky vyplývajúce z používania tejto služby.

## Prechod do inej oblasti alebo krajiny

Ak prejdete do oblasti alebo krajiny, ktorá nepovoľuje upozornenia na rýchlostné radary, zariadenie TomTom GO BASIC vypne službu Rýchlostné radary TomTom. V takýchto oblastiach alebo krajinách nebudete dostávať upozornenia na rýchlostné radary.

Niektoré oblasti alebo krajiny povoľujú obmedzené upozornenia na rýchlostné radary, napríklad iba upozornenia na pevné radary alebo upozornenia na rizikové zóny. Pri prechode do týchto oblastí alebo krajín sa vaše zariadenie TomTom GO automaticky prepne a bude poskytovať iba obmedzené upozornenia.

## Upozornenia na rýchlostné radary

Varovanie sa spustí, keď sa priblížite k rýchlostnému radaru. Budete upozornení niekoľkými spôsobmi:

- Na lište trasy a na trase na mape sa zobrazí symbol.
- Vzdialenosť k rýchlostnému radaru sa zobrazí na lište trasy.
- Obmedzenie rýchlosti na mieste radaru sa zobrazuje na lište trasy.
- Keď sa budete približovať k radaru, zaznie výstražný zvuk.
- Počas jazdy v zóne kontroly priemernej rýchlosti alebo pri približovaní sa k radaru sa monitoruje vaša rýchlosť. Ak obmedzenie rýchlosti prekračujete o viac ako 5 km/h alebo 3 mph, lišta trasy sa sfarbí na červeno. Ak obmedzenie rýchlosti prekračujete o menej ako 5 km/h alebo 3 mph, lišta trasy sa sfarbí na oranžovo.

**Tip:** Keď na zobrazení mapy alebo zobrazení s navádzaním na lište trasy vyberiete symbol rýchlostného radaru, zobrazí sa typ radaru, maximálna rýchlosť a tiež dĺžka oblasti kontroly priemernej rýchlosti. V zobrazení mapy môžete vyberať aj rýchlostné radary uvedené na trase.

| Symbol zobrazený na<br>mape | Symbol zobrazený na<br>lište trasy | Opis                                                                                                    |
|-----------------------------|------------------------------------|----------------------------------------------------------------------------------------------------|
| 0                           |                                    | <b>Pevný radar</b> - tento typ radaru kontrolujte<br>rýchlosť prechádzajúcich vozidiel a je pevne<br>umiestnený na jednom mieste.                                                                                                    |
| 0                           | <b>D</b> €<br>€                    | <b>Mobilný radar</b> - tento typ radaru kontroluje<br>rýchlosť prechádzajúcich vozidiel a môže sa<br>presúvať na rôzne miesta.                                                                                                    |
| $\bigcirc$                  | Ř.                                 | <b>Miesta výskytu mobilných radarov</b> - tento typ<br>upozornenia zobrazí miesta, kde sa často<br>vyskytujú mobilné radary.                                                                                                    |
| 0                           | נָסָ                               | <b>Rýchlostné radary kontrolujúce priemernú</b><br><b>rýchlosť</b> - tieto typy radarov merajú priemernú<br>rýchlosť medzi dvoma bodmi. Budete upozornení<br>na začiatku a na konci oblasti kontroly<br>priemernej rýchlosti.                                                                                 |
|                             |                                    | Počas jazdy v zóne kontroly priemernej rýchlosti<br>sa namiesto aktuálnej rýchlosti zobrazí vaša<br>priemerná rýchlosť. Vzdialenosť do konca zóny<br>sa zobrazuje na lište trasy.                                                                                                    |
|                             |                                    | <b>Zóny kontroly rýchlosti</b> - v týchto zónach sa<br>môže nachádzať niekoľko rýchlostných radarov.                                                                                                    |
|                             |                                    | Na začiatku a na konci zóny kontroly rýchlosti<br>budete upozornení. Počas jazdy v zóne kontroly<br>rýchlosti je uvedená vaša aktuálna rýchlosť a na<br>lište trasy sa zobrazuje vizuálne upozornenie.                                                                                                    |
|                             | <b>5</b>                           | Radar na semafore - tento typ radaru<br>kontroluje, či vozidlá neporušujú dopravné<br>predpisy na svetelných križovatkách. Existujú<br>dva typy radarov na semaforoch - také, ktoré<br>kontrolujú, či neprejdete na červenú, a také,<br>ktoré zároveň kontrolujú prejazd na červenú aj<br>primeranú rýchlosť. |
| 0                           | Ļ                                  | <b>Dopravné obmedzenie</b> - tento typ výstrahy<br>upozorňuje na cesty s obmedzením.                                                                                                    |
| 0                           |                                    | Miesto častých dopravných nehôd - tento typ<br>výstrahy sa zobrazuje na miestach, kde sa v<br>minulosti vyskytlo veľké množstvo dopravných<br>nehôd.                                                                                                    |
|                             |                                    | Na začiatku a na konci miesta častého výskytu<br>dopravných nehôd budete upozornení. Počas<br>jazdy v mieste častých nehôd je uvedená vaša<br>aktuálna rýchlosť a na lište trasy sa zobrazuje                                                                                                    |

vizuálne upozornenie.

## Zmena spôsobu upozornenia

Ak chcete zmeniť spôsob varovania pred rýchlostnými radarmi, v ponuke Nastavenia vyberte položku Zvuky a varovania.

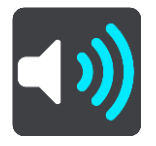

Potom môžete nastaviť, akým spôsobom chcete byť upozornení na rôzne typy radarov a nebezpečenstiev. Môžete si vybrať, či vás má zariadenie upozorňovať, upozorňovať iba pri prekročení povolenej rýchlosti alebo aby vás neupozorňovalo nikdy.

Ak chcete vypnúť všetky upozornenia, vypnite funkciu Rýchlostné radary a nebezpečenstvá.

## Ohlásenie nového rýchlostného radaru

Ak prejdete okolo nového rýchlostného radaru, na ktorý ste nedostali upozornenie, môžete ho hneď ohlásiť. Rýchlostný radar sa automaticky uloží vo vašom zariadení a zároveň sa odošle aj ostatným používateľom.

**Poznámka:** Ak chcete nahlásiť rýchlostný radar, musíte byť pripojení k službám TomTom a prihlásení k účtu TomTom.

Rýchlostný radar môžete nahlásiť nasledujúcimi spôsobmi:

### Nahlásenie rýchlostného radaru pomocou panela rýchlosti

1. Na paneli rýchlosti v zobrazení s navádzaním vyberte symbol rýchlostného radaru. Zobrazí sa správa s poďakovaním za ohlásenie radaru.

Tip: Ak pri ohlasovaní rýchlostného radaru spravíte chybu, v správe vyberte položku Zrušiť.

### Použite stručnú ponuku na nahlásenie rýchlostného radaru.

- 1. V zobrazení navádzania vyberte symbol súčasnej polohy alebo panel rýchlosti.
- 2. Z kontextovej ponuky vyberte položku **Nahlásiť radar**. Zobrazí sa správa s poďakovaním za pridanie radaru.

Tip: Ak pri ohlasovaní rýchlostného radaru spravíte chybu, v správe vyberte položku Zrušiť.

#### Nahlásenie rýchlostného radaru pomocou hlavnej ponuky

1. Výberom tlačidla hlavnej ponuky otvorte hlavnú ponuku.

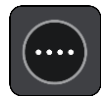

2. Vyberte položku Nahlásiť radar.

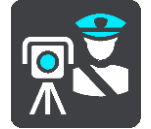

Zobrazí sa správa s poďakovaním za pridanie radaru.

Tip: Ak pri ohlasovaní rýchlostného radaru spravíte chybu, v správe vyberte položku Zrušiť.

### Potvrdenie alebo odstránenie mobilného radaru

Prítomnosť mobilného radaru môžete potvrdiť alebo mobilný radar môžete odstrániť, ak už nie je na danom mieste prítomný.

Hneď ako prejdete okolo mobilného radaru, na lište trasy sa zobrazí otázka, či je radar stále na danom mieste.

- Vyberte možnosť Áno, ak je mobilný radar stále prítomný.
- Vyberte možnosť Nie, ak bol mobilný radar odstránený.

Váš výber bol odoslaný spoločnosti TomTom. Zhromažďujeme hlásenia množstva používateľov, aby sme určili, či upozornenie na radar ponechať alebo odstrániť.

## Aktualizácia miest s radarmi a rizikových miest

Miesta s rýchlostnými radarmi sa môžu často meniť. Môžu sa tiež bez upozornenia objavovať nové radary alebo meniť rizikové miesta, napr. miesta častých dopravných nehôd.

Keď ste pripojení k službám TomTom, zariadenie TomTom GO BASIC v reálnom čase prijíma aktualizácie týkajúce sa polôh pevných a mobilných rýchlostných radarov. Na to, aby ste získali aktualizácie, nemusíte robiť nič - posielajú sa do vášho zariadenia TomTom GO automaticky.

# Nebezpečné zóny

## Čo sú rizikové zóny a oblasti

Služba Nebezpečné zóny TomTom vás vo Francúzsku upozorňuje na rizikové zóny a oblasti na trase.

Od 3. januára 2012 je pri jazde vo Francúzsku nezákonné prijímať upozornenia o polohách pevných alebo mobilných rýchlostných radarov. V súlade s touto zmenou vo francúzskom zákone sa miesta s rýchlostnými radarmi nehlásia, ale sú označené ako rizikové zóny a oblasti.

**Dôležité:** Mimo územia Francúzska budete dostávať upozornenia na rýchlostné radary. Na území Francúzska budete dostávať upozornenia na rizikové zóny a oblasti. Keď prejdete hranicu, zmení sa typ upozornení, ktoré budete dostávať.

Riziková zóna je zóna špecifikovaná francúzskym zákonom. Riziková oblasť je dočasná riziková zóna nahlásená používateľmi. Služba Rizikové zóny vás upozorňuje na rizikové zóny a oblasti rovnako.

Rizikové zóny a oblasti môžu a nemusia obsahovať jeden alebo viac radarov alebo rôzne iné riziká počas jazdy:

- Konkrétne polohy nie sú dostupné a namiesto toho sa pri dosiahnutí zóny zobrazí ikona rizikovej zóny.
- Minimálna dĺžka zóny závisí od typu cesty 300 m pre cesty v zastavaných oblastiach, 2 000 m (2 km) pre cesty druhej triedy a 4 000 m (4 km) pre diaľnice.
- Poloha jedného alebo viacerých rýchlostných radarov, pokiaľ sa tam nejaké nachádzajú, môže byť na ktoromkoľvek mieste v rámci danej zóny.
- Ak sú vedľa seba dve rizikové oblasti, varovania sa zlúčia do jedného, ktoré sa bude vzťahovať na rozsiahlejšiu oblasť.

Spoločnosť TomTom a iní používatelia neustále aktualizujú informácie o polohe zón. Tieto informácie sa často posielajú do vášho zariadenia TomTom GO BASIC, takže vždy máte tie najnovšie. Prispieť môžete aj vy nahlásením polôh nových rizikových oblastí.

Aby ste na zariadení TomTom GO mohli využívať služby TomTom, musí byť pripojené k internetu.

Poznámka: Rizikovú zónu ani oblasť nemožno odstrániť.

Poznámka: Niektoré služby TomTom možno nebudú k dispozícii vo vašej súčasnej polohe.

#### Prechod do inej oblasti alebo krajiny

Ak prejdete do oblasti alebo krajiny, ktorá nepovoľuje upozornenia na rýchlostné radary, zariadenie TomTom GO BASIC vypne službu Rýchlostné radary TomTom. V takýchto oblastiach alebo krajinách nebudete dostávať upozornenia na rýchlostné radary.

Niektoré oblasti alebo krajiny povoľujú obmedzené upozornenia na rýchlostné radary, napríklad iba upozornenia na pevné radary alebo upozornenia na rizikové zóny. Pri prechode do týchto oblastí alebo krajín sa vaše zariadenie TomTom GO automaticky prepne a bude poskytovať iba obmedzené upozornenia.

### Upozornenia na rizikové zóny a oblasti

Upozornenia dostanete 10 sekúnd pred dosiahnutím rizikovej zóny alebo oblasti. Budete upozornení niekoľkými spôsobmi:

Na lište trasy a na trase na mape sa zobrazí symbol.

- Vzdialenosť do začiatku zóny alebo oblasti sa zobrazuje v lište trasy.
- Obmedzenie rýchlosti v zóne sa zobrazuje na lište trasy.
- Keď sa budete približovať k začiatku zóny alebo oblasti, zaznie výstražný zvuk.
- Keď sa približujete k zóne alebo oblasti alebo ste priamo v nej, monitoruje sa vaša rýchlosť. Ak obmedzenie rýchlosti prekračujete o viac ako 5 km/h alebo 3 mph, lišta trasy sa sfarbí na červeno. Ak obmedzenie rýchlosti prekračujete o menej ako 5 km/h alebo 3 mph, lišta trasy sa sfarbí na oranžovo.
- Počas jazdy v zóne alebo oblasti sa vzdialenosť do jej konca zobrazuje na lište trasy.

Výstražné zvuky sa prehrávajú pre nasledujúce typy zón:

| Symbol zobrazený na<br>mape | Symbol zobrazený na<br>lište trasy | Opis                                                                          |
|-----------------------------|------------------------------------|-------------------------------------------------------------------------------|
| 0                           |                                    | <b>Riziková zóna</b> - tento typ výstrahy sa používa iba<br>vo Francúzsku.    |
|                             |                                    | Na začiatku a na konci rizikovej zóny nehôd<br>budete upozornení.             |
| 0                           |                                    | <b>Riziková zóna</b> - tento typ upozornenia sa posiela<br>iba vo Francúzsku. |
|                             |                                    | Budete upozornení na začiatku a na konci<br>rizikovej oblasti.                |

Môžete zmeniť spôsob, akým vás zariadenie upozorňuje na nebezpečenstvá a rizikové zóny.

## Zmena spôsobu upozornenia

Ak chcete zmeniť spôsob varovania pred nebezpečnými zónami, v ponuke **Nastavenia** vyberte položku Zvuky a varovania.

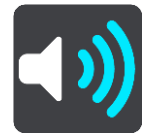

Tu môžete nastaviť, ako vás má zariadenie upozorňovať na jednotlivé typy zón. Môžete si vybrať, či vás má zariadenie upozorňovať, upozorňovať iba pri prekročení povolenej rýchlosti alebo aby vás neupozorňovalo nikdy.

Ak chcete vypnúť všetky upozornenia, vypnite funkciu Rizikové zóny a nebezpečenstvá.

## Ohlásenie rizikovej oblasti

Ak prejdete okolo novej dočasnej rizikovej oblasti, na ktorú ste nedostali upozornenie, môžete ju hneď ohlásiť.

**Poznámka:** Ak chcete ohlásiť rizikovú oblasť, musíte byť pripojení k službám TomTom a prihlásení k účtu TomTom.

V prípade ohlásenia novej dočasnej rizikovej oblasti priamo pred existujúcou rizikovou zónou či oblasťou alebo po nej sa nová oblasť pridá k existujúcej. Riziková oblasť sa automaticky uloží vo vašom zariadení a zároveň sa odošle aj ostatným používateľom. Nahlásená riziková oblasť zostane vo vašom zariadení tri hodiny.

Ak dostatočné množstvo používateľov služby Rizikové zóny ohlási novú rizikovú oblasť, táto oblasť sa môže stať rizikovou zónou a byť dostupná pre všetkých odberateľov.

Rizikovú zónu môžete nahlásiť nasledujúcimi spôsobmi:

## Nahlásenie rizikovej zóny pomocou panela rýchlosti

 Na paneli rýchlosti v zobrazení s navádzaním vyberte symbol rizikovej zóny. Zobrazí sa správa s poďakovaním za nahlásenie zóny.

Tip: Ak pri ohlasovaní rýchlostného radaru spravíte chybu, v správe vyberte položku Zrušiť.

### Použite stručnú ponuku na ohlásenie rizikovej oblasti

- 1. V zobrazení navádzania vyberte symbol súčasnej polohy alebo panel rýchlosti.
- 2. Z kontextovej ponuky vyberte položku **Ohlásiť rizikovú oblasť**. Zobrazí sa správa s poďakovaním za pridanie rizikovej oblasti.

Tip: Ak pri ohlasovaní rizikovej oblasti spravíte chybu, v správe vyberte položku Zrušiť.

### Ohlásenie rizikovej oblasti pomocou hlavnej ponuky

1. Výberom tlačidla hlavnej ponuky otvorte hlavnú ponuku.

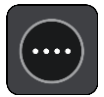

2. Vyberte položku Nahlásiť rizikovú oblasť.

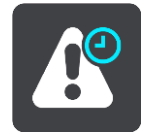

Zobrazí sa správa s poďakovaním za pridanie rizikovej oblasti.

Tip: Ak pri ohlasovaní rizikovej oblasti spravíte chybu, v správe vyberte položku Zrušiť.

### Aktualizácia miest s rizikovými zónami a oblasťami

Miesta s rizikovými zónami a oblasťami sa môžu často meniť. Môžu sa tiež bez upozornenia objavovať nové zóny alebo oblasti.

Vaše zariadenie TomTom GO BASIC dostáva všetky aktualizácie zón v reálnom čase. Na to, aby ste získali aktualizácie, nemusíte robiť nič - posielajú sa do vášho zariadenia TomTom GO automaticky.

# Moje miesta

## Informácie o funkcii Moje miesta

Funkcia Moje miesta umožňuje jednoduchý výber miest bez toho, aby ste jednotlivé miesta vždy museli hľadať. Pomocou funkcie Moje miesta môžete vytvárať zbierku užitočných alebo obľúbených adries.

**Tip:** Názvy "obľúbené" a "miesto" pomenúvajú tú istú vec - obľúbené sú miesta, kam často chodíte.

V Mojich miestach sa vždy nachádzajú tieto položky:

- Domov vaším miestom domova môže byť vaša domáca adresa alebo miesto, ktoré často navštevujete. Pomocou tejto funkcie môžete jednoducho spustiť navigáciu na toto miesto.
- Práca vaším miestom zamestnania môže byť vaša pracovná adresa alebo miesto, ktoré často navštevujete. Pomocou tejto funkcie môžete jednoducho spustiť navigáciu na toto miesto.
- Posledné cieľové miesta výberom tohto tlačidla môžete ako cieľové miesto nastaviť niektorú položku zo zoznamu, ktorý obsahuje naposledy použité cieľové miesta. V ňom sú obsiahnuté aj zastávky.
- Označené miesta Miesto môžete označiť a dočasne ho uložiť medzi Moje miesta.

Miesto môžete medzi svoje miesta pridať priamo v časti Moje miesta tak, že vyberiete miesto na mape alebo miesto vyhľadáte alebo miesto označíte.

Zoznamy komunitných BZ môžete nahrať pomocou služby <u>TomTom MyDrive</u> a môžete vybrať, ako sa majú miesta BZ zobrazovať na mape.

Vaše miesto domova, miesto zamestnania, označené miesta a vami pridané miesta sa zobrazujú v zozname v časti Moje miesta a zároveň sú značkou vyznačené na mape.

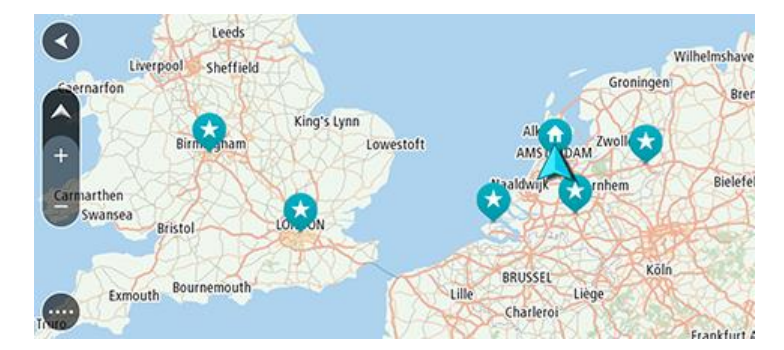

Nastavenie miesta domova alebo miesta zamestnania

Miesto domova a miesto zamestnania môžete nastaviť nasledujúcimi spôsobmi:

### Nastavenie miesta domova a zamestnania pomocou zoznamu Moje miesta

- 1. V hlavnej ponuke vyberte položku Moje miesta.
- 2. Vyberte možnosť Pridať Domov alebo Pridať Prácu.

**Tip:** Ak chcete nastaviť miesto domova, môžete vybrať aj položku **Pridať Domov** v hlavnej ponuke.

- 3. Ak chcete vybrať nové miesto domova alebo zamestnania, vykonajte niektorý z nasledujúcich krokov:
  - Priblížte mapu na miesto, ktoré chcete vybrať. Stlačte a podržte dané miesto a vyberte položku Vybrať.
  - Výberom tlačidla Hľadať miesto vyhľadajte. Vyberte polohu, ktorá sa nastaví ako miesto domova alebo zamestnania, a potom položku Nastaviť.

#### Nastavenie miesta domova alebo zamestnania pomocou mapy

- 1. V zobrazení mapy posúvajte a približujte mapu, kým neuvidíte vaše miesto domova alebo zamestnania.
- Stlačením a podržaním vyberte miesto.
  Zobrazí sa kontextová ponuka s najbližšou adresou.
- 1. Otvorte kontextovú ponuku a vyberte položku Pridať miesto.
- 2. Do poľa pre názvy zadajte názov "Domov" alebo "Práca".

Poznámka: Slovo "Domov" musí byť napísané s veľkým písmenom D a "Práca" s veľkým písmenom P.

Uložte miesto.
 Miesto domova alebo zamestnania sa zobrazí na mape.

### Zmena miesta domova

Miesto domova môžete meniť nasledujúcimi spôsobmi:

### Zmena miesta domova pomocou zoznamu Moje miesta

- 1. V hlavnej ponuke vyberte položku Moje miesta.
- 2. Vyberte položku Domov.

Vaše miesto domova sa zobrazí na mape s kontextovou ponukou.

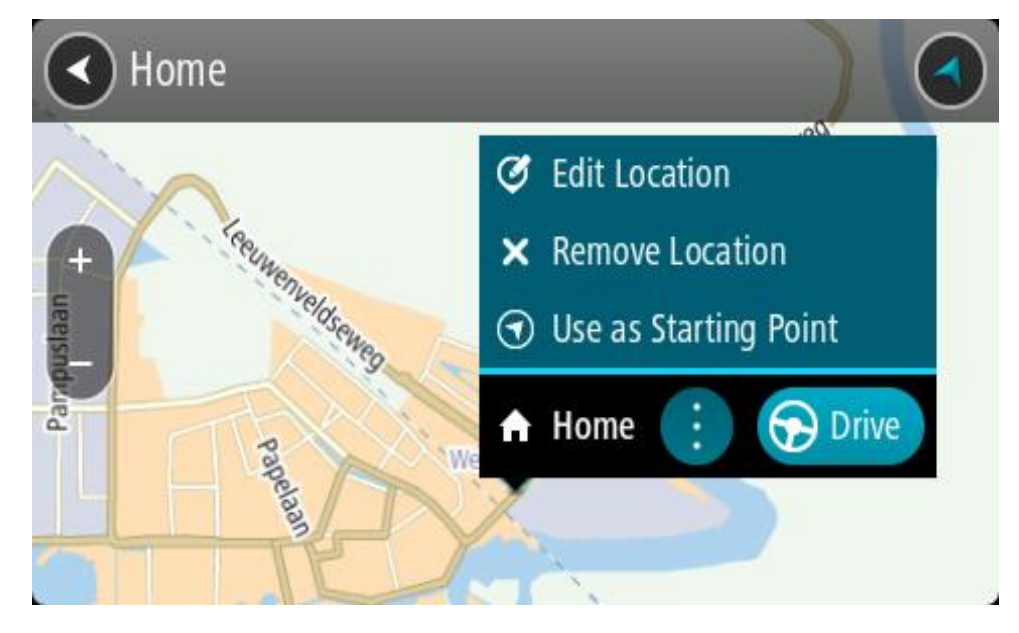

- 3. Vyberte položku Upraviť miesto.
- 4. Ak chcete vybrať nové miesto domova, vykonajte niektorý z nasledujúcich krokov:
  - Priblížte mapu na miesto, ktoré chcete vybrať. Stlačením a podržaním dané miesto vyberte, následne vyberte symbol miesta domova.
  - Výberom tlačidla Hľadať miesto vyhľadajte. Vyberte polohu miesta domova. Vyberte položku Nastaviť domov.

### Zmena miesta domova pomocou mapy

- 1. V zobrazení mapy posúvajte a približujte mapu, kým neuvidíte svoje miesto domova.
- 2. Stlačením a podržaním prstu na displeji na približne jednu sekundu vyberte polohu. Zobrazí sa kontextová ponuka s najbližšou adresou.
- 1. Otvorte kontextovú ponuku a vyberte položku Pridať miesto.
- 2. Na lište s názvami vyberte názov "Domov".

Poznámka: Položka "Domov" sa musí začínať veľkým písmenom.

Vyberte položku Pridať.
 Poloha miesta domova sa zmenila na novú polohu.

## Pridanie miesta zo zoznamu Moje miesta

- 1. V hlavnej ponuke vyberte položku Moje miesta.
- 2. Vyberte položku Pridať nové miesto.
- 3. Miesto môžete vybrať pomocou niektorého z nasledujúcich postupov:
  - Priblížte mapu na miesto, ktoré chcete vybrať. Stlačením a podržaním dané miesto vyberte, následne vyberte symbol pridania miesta.
  - Miesto vyhľadajte. Vyberte možnosť Ukázať na mape a následne symbol pridania miesta.

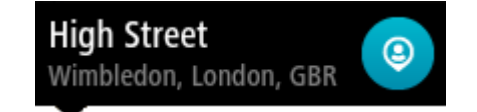

Na obrazovke úprav sa zobrazí názov daného miesta.

- 4. Názov miesta upravte tak, aby ste ho jednoducho rozpoznali.
- 5. Vybratím možnosti Hotovo miesto uložte do zoznamu Moje miesta.

Pridanie miesta medzi Moje miesta z mapy

- 1. Posúvajte sa na mape a približujte ju, kým sa nezobrazí cieľové miesto, do ktorého sa chcete nechať navigovať.
- 2. Stlačením a podržaním vyberte miesto.

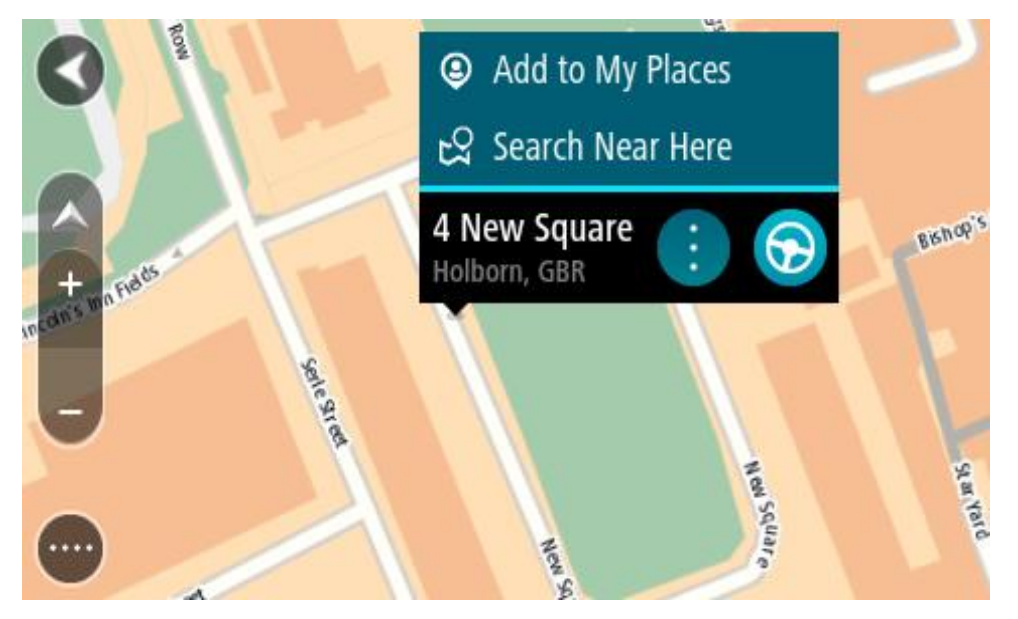

3. Vyberte tlačidlo kontextovej ponuky.

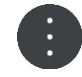

- Vyberte položku Pridať miesto.
  Na obrazovke úprav sa zobrazí názov daného miesta.
- 5. Názov miesta upravte tak, aby ste ho jednoducho rozpoznali.
- Vybratím možnosti Hotovo miesto uložte do zoznamu Moje miesta.
  Pre pridané miesto sa zobrazí na mape značka.

Pridanie miesta medzi Moje miesta pomocou vyhľadávania

- 1. Miesto vyhľadajte.
- 2. Vyberte miesto a následne možnosť Ukázať na mape.
- 3. Keď sa miesto zobrazí na mape, vyberte tlačidlo kontextovej ponuky.

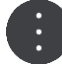

- 4. Vyberte položku Pridať miesto.Na obrazovke úprav sa zobrazí názov daného miesta.
- 5. Názov miesta upravte tak, aby ste ho jednoducho rozpoznali.
- 6. Vybratím možnosti Hotovo miesto uložte do zoznamu Moje miesta.

## Pridanie miesta medzi Moje miesta označením

Miesto označte a dočasne uložte medzi Moje miesta takto:

- 1. Uistite sa, že ste na mieste, ktoré chcete označiť.
- 2. Vyberte symbol súčasne polohy alebo panel rýchlosti v zobrazení s navádzaním a otvorte <u>stručnú</u> <u>ponuku</u>.
- 3. Vyberte položku Označiť miesto.
- 4. Označené miesto sa uloží do zoznamu Označené miesta v ponuke Moje miesta.

Ak chcete permanentne uložiť označené miesto, medzi Moje miesta ho pridajte takto:

- 1. V hlavnej ponuke vyberte položku Moje miesta.
- Vyberte položku Označené miesta a zo zoznamu vyberte dané miesto.
  Označená poloha sa zobrazí na mape.
- 3. Z kontextovej ponuky vyberte položku **Pridať miesto**. Na obrazovke úprav sa zobrazí názov daného miesta.
- 4. Názov miesta upravte tak, aby ste ho jednoducho rozpoznali.
- 5. Vyberte položku Pridať.

## Odstránenie posledného cieľového miesta zo zoznamu Moje miesta

- 1. V hlavnej ponuke vyberte položku Moje miesta.
- 2. Vyberte položku **Posledné cieľové miesta**.
- 3. Vyberte položku Upraviť zoznam.
- 4. Vyberte cieľové miesta, ktoré chcete odstrániť.
- 5. Vyberte položku Odstrániť.

## Odstránenie miesta zo zoznamu Moje miesta

1. V hlavnej ponuke vyberte položku Moje miesta.

- 2. Vyberte položku Upraviť zoznam.
- 3. Vyberte miesto, ktoré chcete odstrániť.
- 4. Vyberte položku Odstrániť.

## Používanie zoznamov komunitných BZ

Môžete nájsť zbierky bodov BZ od komunity na internete a použiť ich tak, že si ich uložíte na podporovanú kartu SD, ktorú následne vložíte do zariadenia. Zbierka BZ môže obsahovať napríklad kempy alebo reštaurácie pre oblasť, po ktorej cestujete, pričom umožňuje jednoduchý výber miest bez toho, aby ste jednotlivé miesta museli vždy vyhľadávať.

Tip: Niektoré navigačné zariadenia TomTom majú zoznamy BZ predinštalované.

Vaše zariadenie TomTom GO BASIC pre zbierky BZ využíva súbory .OV2.

### Používanie súboru .OV2 na zariadení TomTom GO

- 1. Prekopírujte súbor .OV2 na podporovanú kartu SD pomocou počítača.
- 2. V hlavnej ponuke vyberte položku **Moje miesta**. Nový zoznam BZ sa zobrazuje v zozname Miesta.
- Vyberte príslušný nový zoznam bodov BZ.
  Otvorí sa nový zoznam BZ a zobrazia sa všetky BZ v zozname.

**Tip:** Ak chcete zobraziť viac výsledkov, skryte klávesnicu alebo prechádzajte nadol v zozname s výsledkami.

**Tip:** Medzi zobrazením výsledkov na mape alebo v zozname môžete prepínať tlačidlom zoznamu/mapy:

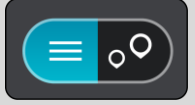

- 4. Vyberte BZ zo zoznamu alebo vyberte zobrazenie mapy a pozrite si BZ na mape.
- Ak chcete naplánovať trasu do tohto cieľového miesta, vyberte možnosť Jazda Naplánuje sa trasa a začne sa navigácia do vášho cieľa. Keď vyrazíte na cestu, automaticky sa začne zobrazovať zobrazenie s navádzaním.

### Stále zobrazenie miest BZ zo zoznamu na mape

- 1. V ponuke Nastavenia vyberte možnosť Vzhľad.
- Vyberte položku Zobraziť zoznamy BZ na mape.
  Zobrazí sa zoznam všetkých bodov záujmu uložených v zariadení TomTom GO.
- 3. Vyberte zoznam BZ, ktorý chcete stále vidieť na svojej mape.
- 4. Vyberte pre svoj zoznam BZ symbol.

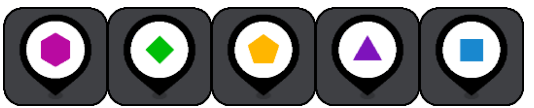

- 5. Vráťte sa na zobrazenie mapy.
- Úplne vypnite zariadenie TomTom GO a potom ho znova zapnite.
  Na mape sa zobrazia miesta BZ z vášho zoznamu spolu s vami vybratým symbolom.

### Odstránenie miest BZ zo zoznamu z mapy

- 1. V ponuke Nastavenia vyberte možnosť Vzhľad.
- Vyberte položku Zobraziť zoznamy BZ na mape.
  Zobrazí sa zoznam všetkých bodov záujmu uložených v zariadení TomTom GO.
- 3. Vyberte zoznam BZ, ktorý chcete z mapy odstrániť.

Tip: Zoznam BZ je označený vami vybratým symbolom.

- 4. Vyberte možnosť Nezobrazovať.
- 5. Vráťte sa na zobrazenie mapy.
- 6. Úplne vypnite zariadenie TomTom GO a potom ho znova zapnite. Miesta BZ z vášho zoznamu sa z mapy odstránili.

# Upozornenia zo smartfónu

Prijímanie okamžitých správ a správ SMS

- 1. Keď vám niekto odošle okamžitú správu alebo správu SMS a túto osobu máte vo svojom zozname kontaktov, zobrazí sa jej meno a názov aplikácie použitej na odoslanie správy (napr. WhatsApp).
- 2. Ak chcete, aby zariadenie prečítalo správu, vyberte možnosť Čítať nahlas.
- 3. Ak ste vybrali samotnú správu, zobrazia sa nasledujúce možnosti:
  - Odpovedať výberom tohto tlačidla môžete odpovedať pomocou preddefinovanej správy, ako napr. Je mi to ľúto, momentálne som zaneprázdnený/-á. (Len telefóny s Androidom.)
  - Čítať nahlas výberom tohto tlačidla spustíte hlasité čítanie správy.

**Tip:** Ak chcete zistiť, ktoré aplikácie na odosielanie správ sú podporované, navštívte stránku: tomtom.com/connect

## Vypnutie správ

Ak nechcete, aby sa vám zobrazovali oznamy o správach, môžete ich vypnúť jedným z dvoch nasledujúcich spôsobov.

### Vypnutie správ pre aktuálnu reláciu

Týmto spôsobom vypnete správy pre aktuálnu reláciu.

1. Výberom tlačidla hlavnej ponuky otvorte hlavnú ponuku.

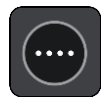

2. Vyberte tlačidlo správy v pravom dolnom rohu displeja.

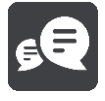

Zobrazí sa správa Oznamy správ sú VYPNUTÉ.

Správy sú pre aktuálnu reláciu vypnuté. Po vypnutí zariadenie alebo prepnutí do režimu spánku sa oznamy správ obnovia a znova zapnú pre nasledujúcu reláciu.

Ak chcete zapnúť oznamy správ, môžete tiež vybrať tlačidlo správy.

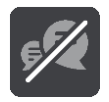

### Trvalé vypnutie správ

Týmto spôsobom vypnete správy trvalo (až kým ich opätovne nezapnete v ponuke Nastavenia).

1. Výberom tlačidla hlavnej ponuky otvorte hlavnú ponuku.

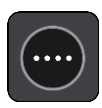

2. Vyberte položku Nastavenia v hlavnej ponuke, potom vyberte položku Pripojenia Bluetooth.

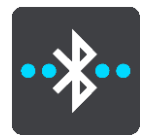

Ak je pripojený telefón, zobrazí sa obrazovka Nastavenia Bluetooth.

- 3. Vyberte názov telefónu.
- 4. Správy vypnete alebo zapnete prepnutím prepínača Správy zo smartfónu.

# Nastavenia

## Vzhľad

V hlavnej ponuke vyberte položku Nastavenia a potom Vzhľad.

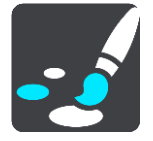

Na tejto obrazovke môžete zmeniť tieto nastavenia:

Displej

Výberom položky <u>Displej</u> zmeníte vzhľad zobrazenia.

Lišta trasy

Výberom položky Lišta trasy zmeníte informácie zobrazované na lište trasy.

Zobraziť zoznamy BZ na mape

Vyberte položku <u>Zobraziť zoznamy BZ na mape</u> a vyberte zoznamy BZ, ktoré sa majú zobraziť na mape.

**Poznámka:** Položka **Zobraziť zoznamy BZ na mape** nie je k dispozícii vo všetkých navigačných zariadeniach TomTom alebo aplikáciách.

Zobrazenie s navádzaním

Výberom položky <u>Zobrazenie s navádzaním</u> zmeníte informácie zobrazované v zobrazení s navádzaním.

Automatické zväčšenie

Ak chcete zmeniť spôsob zobrazenia križovatiek počas jazdy, vyberte položku <u>Automatické</u> <u>zväčšenie</u>.

Náhľady diaľničných výjazdov
 Vyberte položku <u>Náhľady diaľničných výjazdov</u> a zmeňte spôsob zobrazovania diaľničných výjazdov alebo križovatiek na trase.

### Automatické prepínanie zobrazenia mapy

Zmeny zobrazenia sú predvolene zapnuté. To napríklad znamená, že zariadenie TomTom GO BASIC pri navrhnutí inej trasy a pri niekoľkých iných skupinách okolností automaticky prepne na zobrazenie mapy. Zariadenie TomTom GO ďalej napríklad nastaví zobrazenie s navádzaním, keď sa vydáte na cestu a začnete zrýchľovať. Toto nastavenie vyberte, ak chcete vypnúť automatické prepínanie medzi zobrazením s navádzaním a zobrazením mapy.

## Displej

V hlavnej ponuke vyberte položku Nastavenia a potom Vzhľad.

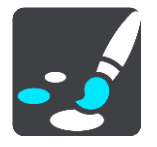

### Farba motívu

Ak chcete zmeniť farby použité v ponukách, tlačidlách, ikonách a na mape, vyberte možnosť **Farba motívu**.

**Tip:** Zmení sa aj farba symbolu súčasnej polohy a trasy. Kedykoľvek môžete znova nastaviť pôvodnú farbu.

Jas

Výberom položky Jas môžete upraviť nasledujúce nastavenia:

Jas cez deň

Úpravou polohy posuvníka upravte úroveň jasu obrazovky počas dňa.

Jas v noci

Úpravou polohy posuvníka upravte úroveň jasu obrazovky v noci.

Výberom položky **Keď sa zotmie, prepnúť na nočné farby** nastavíte automatické prepnutie na nočné farby, keď sa zotmie.

### Veľkosť textu a tlačidiel

Veľkosť textu a tlačidiel na obrazovke zmeňte výberom položky Veľkosť textu a tlačidiel.

Poznámka: táto funkcia je dostupná iba na zariadeniach s obrazovkami veľkosti 15 cm alebo viac.

Posunutím jazdca zmeňte veľkosť textu a tlačidiel na malú, strednú alebo veľkú, potom vyberte položku **Aplikovať zmenu**. Pred aplikovaním zmeny sa zariadenie TomTom GO BASIC reštartuje.

### Lišta trasy

V položke Lišta trasy môžete zmeniť tieto nastavenia:

**Tip:** Informácie o rozložení jednotlivých panelov v zobrazení s navádzaním alebo v zobrazení mapy nájdete v časti <u>Čo je na obrazovke</u>.

Ak chcete zmeniť informácie zobrazené na paneli s informáciami o príjazde, vyberte položku Informácie o príjazde:

- Zobraziť zostávajúcu vzdialenosť
  Výberom tejto položky zobrazíte zostávajúcu vzdialenosť do konca cesty.
- Zobraziť zostávajúci čas
  Výberom tejto položky zobrazíte zostávajúci čas do konca cesty.
- Automaticky prepínať medzi vzdialenosťou a časom
  Vyberte toto nastavenie, ak chcete priebežne prepínať medzi zostávajúcou vzdialenosťou a zostávajúcim časom.
- Zobraziť informácie o príjazde do miesta
  Toto nastavenie vyberte, ak chcete zobraziť čas príjazdu na cieľové miesto alebo do nasledujúcej zastávky.

Ak chcete vybrať body BZ a informácie o trase, ktoré sa majú zobraziť na lište trasy, vyberte položku **Informácie o trase.** 

Ak chcete, aby sa aktuálny čas zobrazoval v spodnej časti lišty trasy, vyberte položku **Zobraziť aktuálny čas**.

Zobraziť širokú lištu trasy, ak je to možné

Široká lišta trasy sa predvolene nezobrazuje. Toto nastavenie môžete vybrať na zmenu širokej lišty trasy v zobrazení s navádzaním.

Poznámka: širokú lištu trasy je možné zobraziť, len ak je obrazovka dostatočne široká.

Na širokej lište trasy sa zobrazí viac informácií o trase. Napríklad sa zobrazí čas a vzdialenosť dopravnej kolóny a iné informácie.

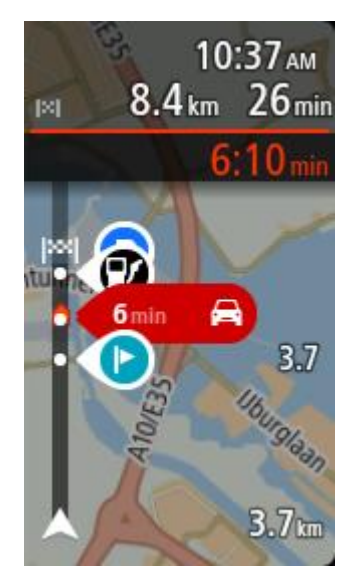

## Zobrazenie s navádzaním

V položke Zobrazenie s navádzaním môžete zmeniť tieto nastavenia:

- Zobraziť názov aktuálnej ulice
  Toto nastavenie slúži na zobrazenie názvu ulice, po ktorej idete.
- Štýl zobrazenia s navádzaním
  Pomocou tohto nastavenia môžete vybrať medzi 3D a 2D verziami zobrazenia s navádzaním.
  Zobrazenia s navádzaním vo formáte 2D aj 3D sa pohybujú vo vašom smere cesty.

## Automatické zväčšenie

Výberom položky **Automatické zväčšenie** zmeníte nastavenia automatického zväčšenia v položke Zobrazenie s navádzaním v prípade, že sa priblížite k miestu odbočenia alebo ku križovatke. Priblíženie môže uľahčiť odbočenie alebo prejazd križovatkou.

Priblížiť na najbližšiu zákrutu

Všetky odbočenia a križovatky na vašej trase sa zobrazujú v maximálnom priblížení.

Podľa typu cesty

Odbočenia a križovatky na vašej trase sa pre daný typ cesty zobrazujú v štandardnom priblížení.

Žiadne

Žiadne odbočenia ani križovatky na vašej trase sa nezobrazujú v priblížení.

## Náhľady diaľničných výjazdov

V hlavnej ponuke vyberte položku Nastavenia a potom Vzhľad.

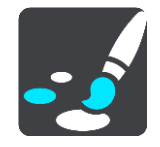

Vyberte položku **Náhľady diaľničných výjazdov** a zmeňte nastavenia pre zobrazenie s navádzaním pri približovaní sa k diaľničným výjazdom alebo križovatkám.

- Zobraziť mapu a náhľad
  Zobrazí sa rozdelená obrazovka so zobrazením s navádzaním naľavo a s navádzaním do pruhov napravo.
- Zobraziť iba náhľad
  Zobrazí sa len navádzanie do pruhov.
- Vyp.

Zobrazí sa len zobrazenie s navádzaním.

## Plánovanie trasy

V hlavnej ponuke vyberte položku Nastavenia. Potom vyberte položku Plánovanie trasy.

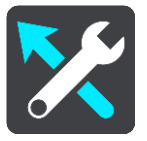

## Navrhnúť cieľové miesta

Keď nie je naplánovaná žiadna trasa, vaše zariadenie teraz môže spoznať vaše denné zvyky jazdenia a uložiť ich v obľúbených miestach Places. Taktiež môže predvídať cieľové miesta, keď spustíte zariadenie z režimu spánku, napríklad pri rannej jazde do práce.

Zapnite túto funkciu, ak chcete dostávať návrhy cieľového miesta, alebo ju v opačnom prípade vypnite.

Poznámka: Ak chcete mať túto funkciu dostupnú, musíte zapnúť možnosť Uchovávať históriu ciest v tomto zariadení pre voliteľné funkcie v časti Nastavenia > Systém > Vaše informácie a ochrana osobných údajov.

## Keď je dostupná rýchlejšia trasa

Ak sa počas jazdy nájde rýchlejšia trasa, služba TomTom Traffic môže zmeniť plán vašej cesty a použiť rýchlejšiu trasu. Vyberte si z nasledujúcich možností:

- Vždy vybrať najrýchlejšiu trasu vždy sa pre vás vyberie najrýchlejšia trasa.
- Umožniť výber zobrazí sa otázka, či chcete vybrať najrýchlejšiu trasu. Môžete manuálne vybrať najrýchlejšiu trasu alebo môžete vybrať trasu odbočením smerom k trase.
- Nepýtať sa ma zariadenie nebude vyhľadávať rýchlejšie trasy.

## Vždy naplánovať tento typ trasy

Typy trasy, z ktorých si môžete vybrať:

- Najrýchlejšia trasa trasa, ktorá trvá najkratšie.
- Najkratšia trasa najkratšia vzdialenosť medzi určenými miestami. Nemusí to byť najrýchlejšia trasa, najmä ak najkratšia trasa prechádza cez mesto alebo obec.
- Najekologickejšia trasa trasa s najvyššou úsporou paliva.
- Trasa so zákrutami trasa s najväčším počtom zákrut.

**Poznámka:** Položka **Trasa so zákrutami** nie je k dispozícii vo všetkých navigačných zariadeniach TomTom alebo aplikáciách.

- Vyhnúť sa diaľniciam trasa, ktorá nevyužíva žiadne diaľnice.
- Pešia trasa trasa naplánovaná pre pešiu cestu.
- Cyklotrasa trasa naplánovaná pre bicykle.

### Vyhnúť sa na každej trase

Môžete sa rozhodnúť vyhýbať sa trajektom a autovlakom, spoplatneným cestám, pruhom carpool, nespevneným cestám a tunelom. Nastavte, ako má zariadenie TomTom GO BASIC zohľadňovať každý z týchto druhov ciest pri výpočte trasy.

Pruhy carpool sa občas označujú aj ako jazdné pruhy vyhradené pre vozidlá s viacerými pasažiermi (pruhy pre HOV - High Occupancy Vehicle), pričom sa nevyskytujú vo všetkých krajinách. Na jazdu po týchto pruhoch budete napríklad musieť viezť v automobile viac ako jednu osobu alebo automobil musí používať ekologické palivo.

### Bluetooth

**Tip:** To access settings and the status of your services quickly, select the menu bar at the top of the main menu. In portrait mode, you can also tap the icons down the right hand side.

Vyberte položku Nastavenia v hlavnej ponuke, potom vyberte položku Bluetooth.

Ak ste ešte nespárovali svoje zariadenie s telefónom, postupujte podľa pokynov pripojenia telefónu.

Ak ste spárovali aspoň jeden telefón, zobrazí sa obrazovka Nastavenia Bluetooth s nasledujúcimi informáciami:

- Neformálny názov zariadenia pre pripojenie Bluetooth Príklad: Teraz objaviteľné ako TomTom GO PREMIUM.
- Názov telefónu
  Príklad: Klárin telefón.
- Dáta, hovory, správy

Táto položka zobrazuje stav pripojenia telefónu a funkcie používané zariadením. Ak chcete vybrať funkcie používané telefónom, vyberte jeho názov:

 Dáta pre službu Informácie o premávke a iné služby
 Ak chcete zapnúť služby Informácie o premávke, Aktualizácie rýchlostných radarov a TomTom MyDrive, zapnite túto funkciu.

Poznámka: Toto nastavenie sa zobrazí iba pre zariadenia prepojené so smartfónom.

Správy zo smartfónu

Túto funkciu zapnite v prípade, že chcete odpovedať na zmeškané hovory pomocou správy SMS a prijímať okamžité správy alebo správy SMS.

- Tlačidlo Odstrániť telefón Týmto tlačidlom <u>odpojíte telefón</u>.
- Tlačidlo Pridať telefón
  Týmto tlačidlom pridáte ďalší telefón.

### Wi-Fi

**Tip:** To access settings and the status of your services quickly, select the menu bar at the top of the main menu. In portrait mode, you can also tap the icons down the right hand side.

V hlavnej ponuke vyberte položku Nastavenia a potom Wi-Fi.

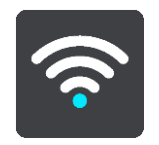

Zobrazí sa zoznam dostupných sietí Wi-Fi a uložených sietí Wi-Fi, ktoré momentálne nie sú v dosahu.

<u>Vyberte sieť Wi-Fi, ku ktorej sa chcete pripojiť alebo ktorá sa má zabudnúť</u>. Zobrazia sa rozšírené možnosti.

### Rozšírené možnosti

Po výbere tlačidla Rozšírené možnosti môžete zmeniť rôzne nastavenia vrátane zabezpečenia siete, servera proxy a nastavení IP.

### Zabezpečenie siete

V závislosti na type siete Wi-Fi sa môžu zobraziť iba nastavenia hesla, servera proxy a adresy IP. Sieť s väčším zabezpečením má k dispozícii aj ďalšie bezpečnostné nastavenia, ako sú:

- Názov siete alebo SSID
- Metóda EAP, napríklad PEAP, TLS, TTLS atď.
- Dvojfázové overenie, napr. PAP, MSCHAP atď.
- Certifikát CA
- Identita

Dôležité: Tieto nastavenia sú rozšírenými možnosťami zabezpečenia siete Wi-Fi. Ak nerozumiete ich fungovaniu, tieto možnosti nepoužívajte.

### Server Proxy

Server proxy funguje ako prostredník medzi vaším počítačom a serverom, ku ktorému pristupujete. Server proxy zachytáva dáta a spracováva ich. Môže prijímať dáta a odosielať ich na server, odmietať ich alebo spracovať ich bez toho, aby sa odoslali na skutočný server.

Nastavenia servera proxy sú: Žiaden, Manuálne a Automatická konfigurácia. Po výbere možnosti Manuálne alebo Automatická konfigurácia sa zobrazia ďalšie rozšírené možnosti. Ak týmto možnostiam nerozumiete, nepoužívajte ich.

### Nastavenie IP

Môžete si vybrať, či chcete prijať adresu IP automaticky zo servera DHCP alebo ju nastaviť pevne.

## Aktualizácie a novinky

V hlavnej ponuke vyberte položku Nastavenia.

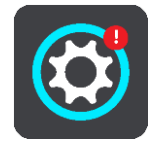

Červený výkričník na tlačidle Nastavenia znamená, že sú k dispozícii <u>aktualizácie alebo novinky</u>. Vyberte položku **Aktualizácie a novinky**.

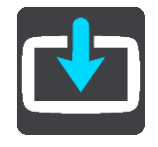

Tlačidlo **Aktualizácie a novinky** zobrazuje, koľko nových aktualizácií a noviniek je k dispozícii na inštaláciu.

Zoznam položiek obsahuje položky zakúpené v internetovom obchode TomTom.

Мару

V hlavnej ponuke vyberte položku Nastavenia a potom Mapy.

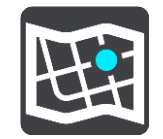

Vybrať inú mapu

Zvolením položky Vybrať inú mapu môžete zmeniť používanú mapu.

Môžete vybrať spomedzi máp uložených v internej pamäti alebo na pamäťovej karte, ak zariadenie TomTom GO BASIC disponuje otvorom na pamäťovú kartu.

**Dôležité:** Trasy nemožno ukladať na tú istú pamäťovú kartu ako mapy, pretože je použité iné formátovanie pamäťovej karty.

**Poznámka:** Hoci v zariadení TomTom GO môžete uložiť viac máp, súčasne môžete na plánovanie a navigáciu používať vždy iba jednu mapu.

Tip: Ak by sa počas pridávania mapy mohla vybiť batéria, zariadenie vás na to upozorní.

Tip: Pri preberaní mapy môžete stlačením hlavného vypínača vypnúť obrazovku a šetriť tak batériu.

### Pridanie mapy

Ak si chcete zobraziť zoznam všetkých mám dostupných na prevzatie, vyberte položku **Pridať mapu**. Mapy sú zoradené podľa kontinentu.

Vyberte mapu, ktorú chcete nainštalovať, a klepnite na položku Prevziať.

Ak je v zariadení TomTom GO vložená pamäťová karta naformátovaná na mapy TomTom, zariadenie sa vás spýta, kam sa má mapa nainštalovať.

**Poznámka:** Informácia o dostupnom voľnom mieste sa vzťahuje na umiestnenie, kde je k dispozícii najviac voľného miesta.

Keď vyberiete, kam sa má mapa nainštalovať, spustí sa preberanie.

#### Odstránenie máp

Vyberte položku Odstrániť mapu. Vyberte začiarkavacie políčka vedľa máp, ktoré chcete odstrániť.

Poznámka: Nie je povolené odstrániť VŠETKY mapy.

### Zvuky a varovania

V hlavnej ponuke vyberte položku Nastavenia následne Zvuky a varovania.

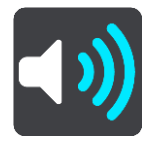

Na tejto obrazovke môžete meniť nastavenia zvuku a varovania

### Druh varovania

Môžete vybrať spôsob, akým vás má zariadenie upozorňovať:

Čítať nahlas

Prehrávať hovorené varovania a zvuky varovaní.

- Zvuky
  Prehrávať iba výstražné zvuky.
- Iba obraz
  Neprehrajú sa žiadne výstražné zvuky.

### Upozornenia

Môžete nastaviť, akým spôsobom chcete byť upozornení na rôzne typy radarov, nebezpečných zón a nebezpečenstiev. Môžete si vybrať, či chcete, aby vás zariadenie upozorňovalo vždy, iba vtedy, keď ste prekročili povolenú rýchlosť, alebo aby vás neupozorňovalo nikdy.

### Rýchlostné radary a nebezpečenstvá

Všetky upozornenia na rýchlostné radary, nebezpečné zóny a nebezpečenstvá môžete vypnúť. Keď je zapnutá funkcia **Rýchlostné radary a nebezpečenstvá**, môžete vypnúť upozornenia na jednotlivé typy rýchlostných radarov, nebezpečných zón a nebezpečenstiev.

### Ďalšie nastavenia

Dopravná zápcha pred vami

Upozornenia na dopravné zápchy na lište trasy sú súčasťou služby TomTom Traffic. Môžete nastaviť, aby vás zariadenie neupozorňovalo nikdy alebo aby vás upozorňovalo zakaždým, keď sa k dopravnej zápche približujete príliš rýchlo.

Pri prekročení rýchlosti

Toto upozornenie sa zobrazí, keď prekročíte obmedzenie rýchlosti o viac ako 5 km/h alebo 3 mph. Pri prekročení rýchlosti sa aj panel rýchlosti v zobrazení s navádzaním zobrazí na červeno.

Zvuky pri dotyku displeja

Ak chcete pri stláčaní tlačidiel alebo výbere položiek počuť zvuk "kliknutia", zapnite možnosť **Zvuky pri dotyku displeja**. "Kliknutie" signalizuje prijatie vášho výberu alebo dotyku.

## Hlasy

V hlavnej ponuke vyberte položku Nastavenia a potom Hlasy.

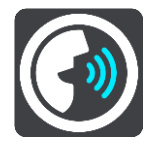

### Výber hlasu

Pomocou položky Vyberte hlas môžete zmeniť hlas, ktorý oznamuje hovorené pokyny a iné pokyny pre trasu.

K dispozícii je široká ponuka hlasov. K dispozícii sú počítačové hlasy, ktoré môžu čítať názvy ulíc a ďalšie informácie priamo z mapy, ako aj hlasy, ktoré nahrali herci.

Poznámka: Počítačové hlasy nie sú k dispozícii vo všetkých jazykoch.

Ak potrebujete použiť počítačový hlas a váš jazyk nie je k dispozícii, budete si musieť vybrať zo zoznamu nainštalovaných počítačových hlasov dostupných pre krajinu, v ktorej sa nachádzate.

### Nastavenia pokynov

Čítať nahlas čas príjazdu

Pomocou tohto nastavenia môžete ovládať, či sa čas príjazdu prečíta nahlas.

Čítať nahlas včasné pokyny

Ak zapnete túto možnosť, budete napríklad počuť včasné pokyny ako "Po dvoch kilometroch odbočte vpravo" alebo "Vpredu odbočte doľava".

**Poznámka:** Ak vyberiete nahratý hlas, zobrazuje sa iba toto nastavenie, pretože nahraté hlasy nedokážu nahlas čítať čísla ciest, dopravné značky atď.

Čítať nahlas čísla ciest

Pomocou tohto nastavenia môžete regulovať čítanie čísiel ciest nahlas v rámci navigačných pokynov. Ak sa čísla ciest čítajú nahlas, zaznie napríklad "Odbočte doľava na A100".

- Čítať nahlas informácie o dopravných značkách
- Pomocou tohto nastavenia môžete regulovať čítanie informácií o dopravných značkách nahlas v rámci navigačných pokynov. Napríklad "Odbočte doľava na A302 Bridge Street smerom na Islington".
- Čítať nahlas názvy ulíc

Pomocou tohto nastavenia môžete regulovať čítanie názvov ulíc nahlas v rámci navigačných pokynov. Ak sa názvy ulíc čítajú nahlas, zaznie napríklad "Odbočte doľava na Karadžičovu ulicu smerom k Petržalke".

### Čítať nahlas názvy zahraničných ulíc

Pomocou tohto nastavenia môžete regulovať čítanie názvov ulíc v zahraničí nahlas v rámci navigačných pokynov. Napríklad "Odbočte doprava na Champs Élysées". Anglický počítačový hlas dokáže napríklad prečítať a vysloviť aj francúzske názvy ulíc, ale výslovnosť nemusí byť úplne správna.

### **MyDrive**

**Tip:** To access settings and the status of your services quickly, select the menu bar at the top of the main menu. In portrait mode, you can also tap the icons down the right hand side.

Služba MyDrive umožňuje pripojiť zariadenie k aplikácii TomTom MyDrive na počítači alebo v telefóne. Službu TomTom MyDrive môžete používať na vykonávanie nasledujúcich úloh:

- Na počítači, tablete alebo telefóne vyberte cieľové miesto a odošlite ho do zariadenia.
- Synchronizujte miesta a trasy so všetkými svojimi zariadeniami.
- Záloha miest.

Tip: Viac informácií nájdete na lokalite mydrive.tomtom.com

V hlavnej ponuke vyberte položku Nastavenia a potom MyDrive.

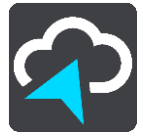

Ak vaše zariadenie nie je neustále pripojené zariadenie, k internetu ho môžete pripojiť nasledujúcimi spôsobmi:

- Pripojte sa prostredníctvom rozhrania Bluetooth k internetovému pripojeniu svojho telefónu
- Pripojte sa k sieti Wi-Fi
- Pripojenie pomocou aplikácie TomTom MyDrive Connect

Ak je zariadenie pripojené k internetu, zobrazí sa výzva na prihlásenie k účtu TomTom.

Ak už ste prihlásení a chcete zastaviť synchronizáciu zariadenia so službou TomTom MyDrive, vyhľadajte tlačidlo **Zastaviť synchronizáciu**.

Tip: Prihlásením sa do aplikácie MyDrive sa prihlásite aj do služby Aktualizácie a novinky.

## Jazyk a jednotky

V hlavnej ponuke vyberte položku Nastavenia následne Jazyk a jednotky.

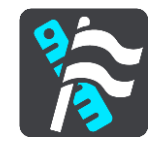

Na tejto obrazovke môžete zmeniť nasledujúce nastavenia:

Jazyk

Na tejto obrazovke sa zobrazuje aktuálne nastavený jazyk. Výberom tohto nastavenia môžete zmeniť jazyk všetkých tlačidiel a hlásení zariadenia TomTom GO BASIC.

Keď zmeníte nastavenie jazyka, automaticky sa zmení aj hlas a jednotky.

Krajina

Na tejto obrazovke sa zobrazuje aktuálne nastavená krajina. Výberom tohto nastavenia môžete zmeniť túto krajinu. Keď zmeníte krajinu, formát dátumu a času, jednotky vzdialenosti a hlas sa zmenia automaticky. V zozname sú uvedené krajiny z máp, ktoré sú v zariadení momentálne nainštalované.

Klávesnice

Pomocou tejto možnosti si môžete vybrať zo zoznamu dostupných klávesníc.

Klávesnica sa používa na zadávanie názvov a adries, napr. pri plánovaní trasy alebo vyhľadávaní názvu mesta či miestnej reštaurácie.

Jednotky

Pomocou tohto nastavenia môžete vybrať merné jednotky, ktoré má zariadenie používať pri plánovaní trasy. Ak chcete, aby sa jednotky nastavili na jednotky používané vo vašej súčasnej polohe, vyberte možnosť **Automaticky**.

Čas a dátum

Čas a dátum sa nastavujú automaticky podľa satelitných hodín, no pomocou týchto nastavení môžete zmeniť ich formát.

### **Systém**

V hlavnej ponuke vyberte položku Nastavenia a potom Systém.

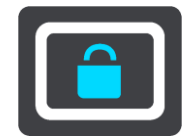

Na tejto obrazovke môžete zmeniť tieto nastavenia:

#### Automatické nahrávanie trasy

Pomocou tohto nastavenia môžete zapnúť alebo vypnúť nahrávanie trasy. Ak je zapnuté nahrávanie trasy, akékoľvek trasy, ktoré prejdete, sa automaticky pridajú do histórie trás. Vypnutím tohto nastavenia zastavíte nahrávanie trasy. Predvolené nastavenie je vypnuté.

### Povoliť službu IFTTT

Pomocou tohto nastavenia môžete zapnúť alebo vypnúť službu IFTTT. Podľa predvoleného nastavenia je služba vypnutá.

Informácie

Na tejto obrazovke sa nachádzajú rôzne užitočné informácie týkajúce sa vášho modelu zariadenia TomTom. Tieto informácie sú dôležité pri kontaktovaní zákazníckej podpory a pri obnovovaní predplatného pomocou internetového obchodu TomTom.

Zobrazujú sa tu napríklad nasledujúce informácie:

Predplatné služieb - doba platnosti predplatného sa zobrazí po výbere konkrétnej služby.

- Sériové číslo.
- Nainštalované mapy.
- Voľná pamäť.
- Stav pripojenia GPRS pre neustále pripojené zariadenia.

## Vyberte spôsob vyhľadávania

K dispozícii sú dva typy vyhľadávania:

Rýchle vyhľadávanie

Začnite písať svoj cieľ, miesto alebo BZ a okamžite sa zobrazí zoznam názvov ulíc, miest a BZ zodpovedajúcich zadanému textu.

Podrobné vyhľadávanie

Nájdite svoj cieľ v jednoduchých krokoch. Ak hľadáte adresu, zadajte názov mesta, ulicu a číslo domu. Ak hľadáte BZ, zadajte, kde chcete hľadať, a následne typ BZ, ktorý chcete vyhľadať.

Oba typy vyhľadávania prinášajú rovnaký výsledok, takže si vyberte typ vyhľadávania, ktorý je pre vás jednoduchší.

Formátovať pamäťovú kartu

Ak je vo vašom zariadení otvor na pamäťovú kartu, pamäťovú kartu môžete formátovať, aby sa dala používať na mapy TomTom a iný obsah od spoločnosti TomTom.

Vynulovanie zariadenia

Výberom tohto nastavenia môžete odstrániť všetky uložené miesta a nastavenia a obnoviť štandardné výrobné nastavenia zariadenia TomTom GO BASIC. Patrí sem aj jazyk, nastavenia hlasu, nastavenia upozornení a motív. Odstráni sa aj zoznam kontaktov z telefónu.

Toto nie je aktualizácia softvéru a neovplyvní verziu softvérovej aplikácie, ktorú máte nainštalovanú v TomTom GO.

## Nastavenia batérie

Výberom tohto nastavenia môžete regulovať možnosti úspory energie zariadenia TomTom GO.

### Vaše informácie a ochrana osobných údajov

Niektoré funkcie vyžadujú, aby sa informácie odoslali spoločnosti TomTom alebo uchovali vo vašom zariadení. Budú vám položené nasledujúce otázky:

 Použiť moju polohu a mnou zadané informácie a získať služby TomTom Ak súhlasíte, môžete využívať nasledujúce funkcie, pokiaľ sú na vašom zariadení podporované:

TomTom MyDrive

Traffic Prevzatie miest s rýchlostnými radarmi Rýchle vyhľadávanie

Odosielanie hlásení o rýchlostných radaroch

## Uchovávať históriu ciest v tomto zariadení pre voliteľné funkcie

Ak súhlasíte, zariadenie navrhne cieľové miesta, pokiaľ je táto funkcia na vašom zariadení podporovaná. Ak si to neskôr rozmyslíte, vaše historické informácie o trase sa odstránia. Znamená to, že ak chcete znova dostávať návrhy cieľových miest neskôr, táto funkcia sa bude musieť znova naučiť vaše vzory jazdenia pred tým, ako môže začať navrhovať cieľové miesta.

## Pomocník

Vyberte položku **Pomoc** v hlavnej ponuke alebo v ponuke Nastavenia.

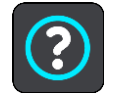

Na tejto obrazovke môžete zobraziť nasledujúce informácie:

- Názov a model zariadenia
- Informácie

Na tejto obrazovke sa nachádzajú rôzne užitočné informácie týkajúce sa vášho modelu zariadenia TomTom. Tieto informácie sú dôležité pri kontaktovaní zákazníckej podpory a pri obnovovaní predplatného pomocou internetového obchodu TomTom.

Zobrazujú sa tu napríklad nasledujúce informácie:

- Predplatné služieb doba platnosti predplatného sa zobrazí po výbere konkrétnej služby.
- Sériové číslo.
- Nainštalované mapy.
- Voľná pamäť.
- Stav pripojenia GPRS pre neustále pripojené zariadenia.
- Právne informácie a informácie o ochrane osobných údajov

Záručné podmienky a informácie o ochrane súkromia nájdete na adrese tomtom.com/legal.

Kde získať ďalšiu pomoc
 Na lokalite <u>tomtom.com/getstarted</u> nájdete videá, časté otázky a ďalší obsah.

### Recenzie

Ak radi používate zariadenie TomTom GO, čo keby ste o ňom napísali recenziu vo vašom obľúbenom internetovom obchode? Pomôžete ostatným vodičom čo najlepšie sa rozhodnúť a my sa poučíme zo spätnej väzby, ktorú nám dáte.

# Kde hľadať pomoc

## Pomocník

Vyberte položku Pomoc v hlavnej ponuke alebo v ponuke Nastavenia.

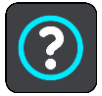

Na tejto obrazovke môžete zobraziť nasledujúce informácie:

- Názov a model zariadenia
- Informácie

Na tejto obrazovke sa nachádzajú rôzne užitočné informácie týkajúce sa vášho modelu zariadenia TomTom. Tieto informácie sú dôležité pri kontaktovaní zákazníckej podpory a pri obnovovaní predplatného pomocou internetového obchodu TomTom.

Zobrazujú sa tu napríklad nasledujúce informácie:

- Predplatné služieb doba platnosti predplatného sa zobrazí po výbere konkrétnej služby.
- Sériové číslo.
- Nainštalované mapy.
- Voľná pamäť.
- Stav pripojenia GPRS pre neustále pripojené zariadenia.
- Právne informácie a informácie o ochrane osobných údajov
  Záručné podmienky a informácie o ochrane súkromia nájdete na adrese tomtom.com/legal.
- Kde získať ďalšiu pomoc
  Na lokalite <u>tomtom.com/getstarted</u> nájdete videá, časté otázky a ďalší obsah.

### Recenzie

Ak radi používate zariadenie TomTom GO, čo keby ste o ňom napísali recenziu vo vašom obľúbenom internetovom obchode? Pomôžete ostatným vodičom čo najlepšie sa rozhodnúť a my sa poučíme zo spätnej väzby, ktorú nám dáte.
# Produktový certifikát

## Vyhľadanie informácií o produktovom certifikáte v zariadení

Ak chcete vyhľadať informácie o produktových certifikátoch, ako je napríklad certifikačné číslo schválené podľa štandardu ICASA, na zariadení TomTom GO BASIC postupujte takto:

- 1. V hlavnej ponuke vyberte položku Nastavenia.
- 2. Vyberte položku Systém.

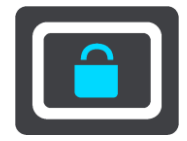

- 3. Vyberte položku Informácie.
- 4. Vyberte položku Právne informácie.
- 5. Vyberte položku Certifikáty.
- 6. Potom sa zobrazia dôležité informácie o produktových certifikátoch vášho zariadenia TomTom GO, napríklad ICASA.

## Používanie aplikácie TomTom MyDrive Connect

## Informácie o aplikácii TomTom MyDrive Connect

Ak chcete, aby bolo vaše zariadenie TomTom GO BASIC neustále aktuálne, najrýchlejšie a najjednoduchšie to zaistíte pomocou <u>pripojenia Wi-Fi</u>.

Ak sa nemôžete pripojiť k internetu prostredníctvom siete Wi-Fi alebo preferujete iný spôsob, môžete sa pripojiť pomocou pripojenia USB k počítaču. Ak chcete zariadenie TomTom GO pripojiť k internetu, v počítači musíte mať nainštalovanú aplikáciu TomTom MyDrive Connect.

Poznámka: Aplikáciu TomTom MyDrive Connect nemôžete používať na spravovanie zariadenia.

## Nastavenie aplikácie TomTom MyDrive Connect

Pred prvým použitím aplikácie TomTom MyDrive Connect vykonajte nasledujúce kroky:

Na počítači otvorte webový prehliadač a prejdite na adresu tomtom.com/mydrive-connect.

- 1. Kliknite na možnosť Prevziať pre Mac alebo Prevziať pre systém Windows.
- 2. Uložte prevzatý súbor.
- 3. Prevzatý súbor otvorte dvojitým kliknutím.
- 4. Nainštalujte aplikáciu TomTom MyDrive Connect podľa pokynov na displeji.
- 5. Vyberte nastavenia automatického spustenia a aktualizácií.
- 6. Kliknite na **OK**.

Do aplikácie TomTom MyDrive Connect máte teraz prístup z oblasti oznámení na pracovnej ploche.

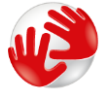

Aplikácia TomTom MyDrive Connect sa spustí automaticky po pripojení zariadenia TomTom GO BASIC k počítaču.

#### Pripojenie k internetu pomocou aplikácie TomTom MyDrive Connect

Ak sa nemôžete pripojiť k internetu prostredníctvom siete Wi-Fi, aktualizácie a novinky si môžete nainštalovať pomocou pripojenia USB k počítaču.

Ak sa chcete pripojiť k internetu pomocou kábla USB, postupujte takto:

- 1. Skontrolujte, či máte v počítači nainštalovanú aplikáciu <u>TomTom MyDrive Connect</u>.
- 2. Overte pripojenie počítača k internetu.
- 3. Pripojte zariadenie TomTom GO BASIC k počítaču pomocou dodaného kábla USB a zapnite zariadenie TomTom GO.

Aplikácia TomTom MyDrive Connect sa spustí automaticky a zaisťuje zdieľanie internetového pripojenia počítača so zariadením.

**Poznámka:** Používajte IBA kábel USB dodaný s vaším zariadením TomTom GO. Iné káble USB nemusia fungovať.

Poznámka: Na pripojenie zariadenia TomTom GO k počítaču nemožno použiť držiak.

**Poznámka:** Kábel USB nezapájajte do rozbočovača USB ani do portu USB klávesnice či monitora, ale priamo do portu USB počítača.

4. Nainštalujte do zariadenia TomTom GO aktualizácie a novinky.

# Účet TomTom

Ak chcete preberať obsah a používať služby TomTom, potrebujete mať vytvorený účet TomTom.

Účet môžete vytvoriť pomocou počítača jedným z týchto spôsobov:

- Na samotnom zariadení pri prvom použití alebo výberom tlačidla MyDrive.
- výberom tlačidla Vytvoriť účet na adrese tomtom.com,
- výberom zeleného tlačidla MyTomTom na adrese tomtom.com,
- navštívením stránky <u>tomtom.com/getstarted</u>.

**Dôležité:** Počas vytvárania účtu dajte pozor, aby ste vybrali správnu krajinu. Správna krajina je potrebná, ak budete nakupovať v obchode TomTom. Po vytvorení účtu ju nemožno zmeniť.

Poznámka: S jedným účtom TomTom môžete prepojiť až desať zariadení TomTom.

## Dodatok

#### Dôležité bezpečnostné poznámky a upozornenia

#### Systém globálnej navigácie (GPS) a Globálny navigačný satelitný systém (GLONASS)

Systém globálnej navigácie (GPS) a Globálny navigačný satelitný systém (GLONASS) sú satelitné systémy, ktoré poskytujú informácie o polohe a čase na ktoromkoľvek mieste na Zemi. Prevádzku a kontrolu systému GPS zabezpečuje vláda USA, ktorá jediná zodpovedá za jeho dostupnosť a presnosť. Prevádzku a kontrolu systému GLONASS zabezpečuje vláda Ruskej federácie, ktorá jediná zodpovedá za jeho dostupnosť a presnosť. Prevádzku tohto zariadenia môžu ovplyvniť zmeny v dostupnosti a presnosti signálu systému GPS alebo GLONASS, prípadne zmeny v podmienkach prostredia. Spoločnosť TomTom sa zrieka zodpovednosti za dostupnosť a presnosť systémov GPS a GLONASS.

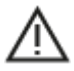

#### Informácie o bezpečnosti

#### Dôležité! Pred použitím prečítajte!

Nedodržanie alebo čiastočné nedodržanie týchto upozornení a pokynov by mohlo spôsobiť usmrtenie alebo vážne zranenie. Nedodržanie pokynov na správne nastavenie, používanie a starostlivosť o toto zariadenie zvyšuje nebezpečenstvo vážneho zranenia alebo usmrtenia, prípadne poškodenia zariadenia.

#### Upozornenie - pri používaní buďte opatrní

Keď používate toto zariadenie, je vašou povinnosťou používať počas jazdy zdravý úsudok, jazdiť opatrne a pozorne. Nedovoľte, aby interakcia s týmto zariadením odvracala vašu pozornosť počas šoférovania. Minimalizujte čas strávený pozeraním na obrazovku zariadenia počas šoférovania. Ste zodpovední za dodržiavanie zákonov, ktoré obmedzujú alebo zakazujú používanie mobilných telefónov alebo iných elektronických zariadení, napr. požiadavky na používanie zariadení, ktoré nevyžadujú použitie rúk na uskutočňovanie hovorov počas šoférovania. Vždy dodržiavajte platné zákony a dopravné značky, najmä tie, ktoré sa týkajú rozmerov, hmotnosti a typu zaťaženia vozidla. Spoločnosť TomTom nezaručuje bezporuchovú prevádzku tohto zariadenia ani presnosť poskytovaných odporúčaní pre trasy a nebude zodpovedná za žiadne pokuty, ktoré vzniknú v dôsledku nedodržania platných zákonov a nariadení.

#### Poznámka pre nadrozmerné/úžitkové vozidlá

Zariadenia bez nainštalovanej mapy pre nákladné autá alebo kempingové vozidlá neposkytnú vhodné trasy pre nadrozmerné/úžitkové vozidlá. Ak sa na vaše vozidlo vzťahujú na verejných komunikáciách určité obmedzenia vyplývajúce z jeho hmotnosti, rozmerov, rýchlosti, trasy a pod., musíte používať len zariadenie s nainštalovanou mapou pre nákladné autá alebo kempingové vozidlá. Do zariadenia musíte presne zadať špecifikácie vozidla. Toto zariadenie používajte výlučne ako navigačnú pomôcku. Neriaď te sa navigačnými pokynmi, ktoré by mohli vás alebo iných účastníkov cestnej premávky priviesť do nebezpečenstva. Spoločnosť TomTom odmieta akúkoľvek zodpovednosť za škody spôsobené nedodržaním tohto upozornenia z vašej strany.

#### Vhodné upevnenie

Zariadenie neupevňujte spôsobom, ktorého výsledkom by bolo narušenie výhľadu na cestu alebo schopnosti ovládať vozidlo. Zariadenie neumiestňujte na miesto, na ktorom by sa mohlo narušiť vystrelenie airbagu alebo akéhokoľvek iného bezpečnostného prvku vozidla.

#### Kardiostimulátory

Výrobcovia kardiostimulátorov odporúčajú udržiavať medzi prenosným bezdrôtovým zariadením a kardiostimulátorom minimálny odstup 15 cm/6 palcov, aby nedochádzalo k potenciálnemu rušeniu kardiostimulátora. Tieto odporúčania sú v zhode s nezávislým výskumom a odporúčaniami Výskumu bezdrôtových technológií.

Pokyny pre osoby s kardiostimulátormi:

- Zariadenie musíte NEUSTÁLE udržiavať od vášho kardiostimulátora ďalej ako 15 cm/6 palcov.
- Zariadenie nesmiete nosiť v náprsnom vrecku.

#### Iné lekárske prístroje

Ak chcete zistiť, či prevádzka vášho bezdrôtového produktu môže rušiť iné lekárske prístroje, poraďte sa s lekárom alebo výrobcom daného lekárskeho prístroja.

#### Starostlivosť o zariadenie

- Je dôležité, aby ste sa o svoje zariadenie náležite starali:
- Za žiadnych okolností neotvárajte kryt zariadenia. Otvorenie zadného krytu môže byť nebezpečné a ruší sa ním platnosť záruky.
- Displej zariadenia utierajte mäkkou handričkou. Nepoužívajte tekuté čistiace prostriedky.

#### Charakteristika: jednosmerný prúd, 5 V, 1,2 A

#### Ako spoločnosť TomTom používa vaše informácie

Informácie o používaní osobných údajov nájdete na stránke tomtom.com/privacy.

#### Informácie o životnom prostredí a batérii

#### Vaše zariadenie

Zariadenie nerozoberajte, nestláčajte, neohýbajte, nedeformujte, neprepichujte ani nerežte. Nepoužívajte vo vlhkom, mokrom ani korozívnom prostredí. Zariadenie neuchovávajte ani nenechávajte položené na mieste s vysokou teplotou, na priamom slnečnom svetle, v blízkosti tepelného zdroja, v mikrovlnnej rúre ani v tlakových nádobách a nevystavujte ho teplotám nad 50 °C (122 °F) ani pod -20 °C (-4 °F).

Nedovoľte, aby zariadenie spadlo. Ak vám zariadenie spadne a máte podozrenie, že sa poškodilo, obráťte sa na zákaznícku podporu. Zariadenie používajte len s dodanými nabíjačkami, držiakmi a káblami USB. Náhradné diely schválené spoločnosťou TomTom nájdete na webových stránkach tomtom.com.

#### Prevádzková teplota

Toto zariadenie bude plne prevádzkyschopné v teplotnom rozmedzí od 0 °C/32 °F do 45 °C/113 °F. Neodporúča sa vystavovať zariadenie na dlhší čas vyšším ani nižším teplotám, pretože by sa mohlo poškodiť.

Teploty: Štandardná prevádzka: 32 °F/0 °C až 113 °F/45 °C; krátkodobé uskladnenie: -4 °F/-20 °C až 122 °F/50 °C; dlhodobé uskladnenie: -4 °F/-20 °C až 95 °F/35 °C.

**Dôležité:** Pred zapnutím zariadenia ho nechajte aklimatizovať sa bežnému rozsahu prevádzkovej teploty aspoň na 1 hodinu. Zariadenie nepoužívajte mimo tohto rozsahu teploty.

#### Batéria zariadenia (nevymieňateľná)

Tento produkt obsahuje lítium-iónovú batériu.

Batériu neupravujte. Do batérie sa nepokúšajte vložiť cudzie predmety, ani ju nevystavujte pôsobeniu vody či iných tekutín. Batériu nevystavujte riziku zapálenia či explózie ani iným nebezpečenstvám.

Batériu neskratujte a zabráňte kontaktu vodivých kovových predmetov s konektormi batérie.

Nepokúšajte sa batériu svojpomocne vymieňať ani vyberať, pokiaľ v používateľskej príručke nie je jasne uvedené, že výmenu batérie môže vykonávať používateľ. V prípade zariadenia TomTom GO BASIC smie batériu odstrániť len kvalifikovaný profesionál.

Batérie, ktoré môže vymieňať používateľ, sa smú používať len v systémoch, do ktorých sú určené.

Upozornenie: V prípade vloženia batérie nesprávneho typu hrozí explózia.

V prípade problému s batériou sa obráťte na zákaznícku podporu spoločnosti TomTom.

Uvedená životnosť batérie predstavuje maximálnu možnú životnosť pri bežnom používaní, ktorú možno dosiahnuť len za určitých atmosférických podmienok. Ak chcete, aby bola životnosť batérie čo najdlhšia, zariadenie skladujte na chladnom suchom mieste a riaď te sa tipmi uvedenými v tomto zozname častých otázok: tomtom.com/batterytips. Nabíjanie nebude prebiehať pri teplotách nižších ako 0 °C/32 °F alebo vyšších ako 45 °C/113 °F.

V prípade nedodržania týchto pokynov môže z batérie vytiecť kyselina, môže sa zahriať, vybuchnúť alebo sa zapáliť a spôsobiť zranenie alebo škodu. Batériu sa nepokúšajte prepichnúť, otvoriť alebo rozobrať. Ak z batérie vyteká tekutina a vy s ňou prídete do kontaktu, postihnuté miesto starostlivo opláchnite vodou a ihneď vyhľadajte lekársku pomoc.

#### Likvidácia batérie

BATÉRIU, KTORÁ JE SÚČASŤOU PRODUKTU, JE NUTNÉ RECYKLOVAŤ ALEBO ZLIKVIDOVAŤ V SÚLADE S MIESTNOU LEGISLATÍVOU A VŽDY MUSÍ BYŤ ODDELENÁ OD BEŽNÉHO DOMÁCEHO ODPADU. TÝMTO SPÔSOBOM POMÁHATE CHRÁNIŤ ŽIVOTNÉ PROSTREDIE.

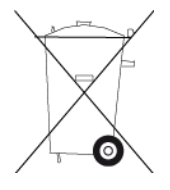

#### Smernica WEEE - likvidácia odpadu z elektrických zariadení

V krajinách EÚ/EHP je tento produkt na svojom tele alebo balení označený symbolom preškrtnutej smetnej nádoby na kolieskach, ako to vyžaduje smernica 2012/19/EÚ (OEEZ). S týmto produktom by sa nemalo zaobchádzať ako s odpadom z domácností a nemal by sa likvidovať ako bežný komunálny odpad. Tento produkt môžete zlikvidovať jeho odovzdaním v mieste nákupu alebo v miestnom zbernom zariadení na recykláciu.

V krajinách mimo EÚ/EHP môže mať symbol preškrtnutej smetnej nádoby na kolieskach iný význam. Ďalšie informácie o vnútroštátnych možnostiach recyklácie môžete získať od príslušných miestnych orgánov. Likvidácii tohto produktu v súlade so zákonom je zodpovednosťou koncového používateľa.

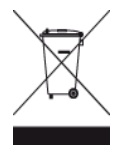

Logo Triman

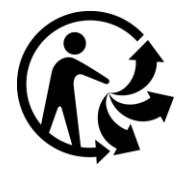

#### Certifikácia pre Austráliu

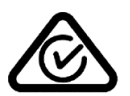

Výrobok má označenie splnenia nariadení (RCM), ktoré označuje, že zariadenie spĺňa relevantné austrálske nariadenia.

#### Upozornenie pre Austráliu

Používateľ má zariadenie vypnúť, ak sa nachádza v oblastiach s potenciálne výbušným ovzduším, ako sú čerpacie stanice, chemické sklady alebo trhacie práce.

#### Certifikácia pre Nový Zéland

Súčasťou tohto výrobku je kód dodávateľa R-NZ, ktorý indikuje zhodu s príslušnými nariadeniami platnými na Novom Zélande.

#### Kontakt na zákaznícku podporu (Austrália a Nový Zéland)

Austrália: 1300 135 604 Nový Zéland: 0800 450 973

#### Aplikácia TomTom MyDrive

Zariadenie je kompatibilné s mobilnou aplikáciou TomTom MyDrive, ktorú si môžete stiahnuť na stránke <u>tomtom.com/mydrive-app</u>. Použitie aplikácie TomTom MyDrive na smartfóne a akákoľvek integrácia s produktom vyžaduje plán služieb bezdrôtového prenosu dát od poskytovateľa bezdrôtových služieb tretej strany. Získanie takéhoto plánu pripojenia a všetky náklady s ním spojené sú na vašej zodpovednosti. Spoločnosť TomTom nenesie zodpovednosť za akéhokoľvek poplatky alebo náklady spojené s takýmto plánom pripojenia k sieti (napr. poplatky za dáta alebo prípadné poplatky za tethering, ktoré vám môže naúčtovať poskytovateľ služieb). Zmeny dostupnosti alebo spoľahlivosti pripojenia k sieti môžu ovplyvniť fungovanie niektorých služieb TomTom poskytovaných pre toto zariadenie.

#### Zmluvné podmienky: Obmedzená záruka a licenčná zmluva (EULA)

Pre tento produkt platia naše zmluvné podmienky vrátane obmedzenej záruky a licenčných zmlúv koncového používateľa. Navštívte lokalitu <u>tomtom.com/legal</u>.

#### Tento dokument

Tento dokument bol zostavený dôkladne. Neustály vývoj produktov môže znamenať, že niektoré informácie už nemusia byť aktuálne. Informácie podliehajú zmenám bez predchádzajúceho oznámenia. Spoločnosť TomTom nenesie zodpovednosť za prípadné technické alebo redakčné chyby a omyly v tomto dokumente, ani za náhodné či úmyselne spôsobené škody vyplývajúce z použitia tohto dokumentu. Tento dokument nesmie byť kopírovaný bez predchádzajúceho písomného súhlasu spoločnosti TomTom N.V.

Čísla modelov

TomTom GO BASIC: 4BA53, 4BA63, 4BA53A

Označenie CE a smernica o rádiových zariadeniach pre zariadenie TomTom GO Basic

# CE

Toto zariadenie je povolené používať vo všetkých členských štátoch EÚ. Zariadenie pracuje v nasledujúcich frekvenčných pásmach a pri nasledujúcom maximálnom vysokofrekvenčnom výkone:

| Model  | Frekvenčné pásmo<br>(Bluetooth) (MHz) | Maximálny<br>vysielaný<br>rádiofrekvenčný<br>výkon (dBm) | Frekvenčné pásmo<br>(Wi-Fi) (MHz) | Maximálny<br>vysielaný<br>rádiofrekvenčný<br>výkon (dBm) |
|--------|---------------------------------------|----------------------------------------------------------|-----------------------------------|----------------------------------------------------------|
| 4BA53  | 2402 - 2480                           | 5.5                                                      | 2412 - 2472                       | 19                                                       |
| 4BA63  | 2402 - 2480                           | 5.5                                                      | 2412 - 2472                       | 19                                                       |
| 4BA53A | 2402 - 2480                           | 5.5                                                      | 2412 - 2472                       | 19                                                       |

Spoločnosť TomTom týmto vyhlasuje, že navigačný systém GPS rádiového typu TomTom GO BASIC je v súlade so smernicou 2014/53/EÚ. Úplné znenie vyhlásenia o zhode ES je k dispozícii na tejto internetovej adrese: <u>http://www.tomtom.com/en\_gb/legal/declaration-of-conformity/</u>

### Súlad s hodnotami Špecifického koeficientu absorpcie (SAR) EÚ

TENTO MODEL BEZDRÔTOVÉHO ZARIADENIA SPĹŇA VLÁDNE POŽIADAVKY V OBLASTI EXPOZÍCIE RÁDIOVÝM VLNÁM, AK SA POUŽÍVA PODĽA POKYNOV V TEJTO ČASTI

Tento navigačný systém s GPS je rádiový vysielač a prijímač. Je navrhnutý a vyrobený tak, aby neprekračoval emisné limity pre expozíciu energiám rádiových frekvencií (RF) stanovené Radou Európskej únie.

Limit Špecifického koeficientu absorpcie (SAR) odporúčaný Radou Európskej únie je hodnota 2,0 W/kg spriemerovaná na 10 gramov tkaniva tela (hodnota 4,0 W/kg spriemerovaná na 10 gramov tkaniva končatín - ruky, zápästia, členky a chodidlá). Testy Špecifického koeficientu absorpcie (SAR) sa vykonávajú s použitím štandardných prevádzkových polôh stanovených Radou EÚ, pričom zariadenie vysiela pri najvyššej certifikovanej úrovni výkonu vo všetkých testovaných frekvenčných pásmach.

#### Príslušenstvo dodávané so zariadením

- Jednoduchý reverzibilný držiak
- Nabíjačka do auta s TMC prijímačom informácií, ak je to relevantné pre vašu krajinu.
- Kábel USB
- Stručný návod na použitie

## Upozornenia k autorským právam

© 1992 - 2019 TomTom. Všetky práva vyhradené. Logo TomTom a logo "dve ruky" sú registrované ochranné známky spoločnosti TomTom N.V. alebo jednej z jej dcérskych spoločností.

Softvér priložený k tomuto produktu obsahuje autorsky chránený softvér, ktorý je licencovaný podľa GPL. Kópiu tejto licencie nájdete v časti Licencia. Od nás môžete získať úplný zodpovedajúci zdrojový kód na obdobie troch rokov po našom poslednom dodaní tohto produktu. Viac informácií nájdete na adrese <u>tomtom.com/gpl</u>, prípadne sa obráťte na miestny tím zákazníckej podpory spoločnosti TomTom na adrese <u>tomtom.com/support</u>. Na požiadanie vám pošleme disk CD s príslušným zdrojovým kódom.

# <table-of-contents> Bluetooth

Slovná ochranná známka a logá **Bluetooth**® sú registrované ochranné známky vo vlastníctve spoločnosti Bluetooth SIG, Inc., a akékoľvek použitie týchto známok spoločnosťou TomTom je licencované. Ostatné ochranné známky a obchodné názvy sú vlastníctvom ich príslušných vlastníkov.

Wi-Fi® je registrovaná ochranná známka organizácie Wi-Fi Alliance®.

iPhone, Mac a Siri sú ochranné známky spoločnosti Apple Inc. registrovanými v USA a v iných krajinách.

Google, Android a iné značky sú ochranné známky spoločnosti Google LLC.

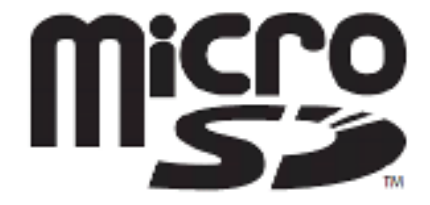

Logo microSD je ochrannou známkou spoločnosti SD-3C, LLC.